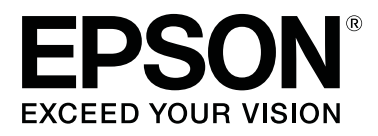

# SL-D1000 Series

# Οδηγίες χρήστη

CMP0315-00 EL

### Πνευματικά δικαιώματα και εμπορικά σήματα

Απαγορεύεται η αναπαραγωγή, η αποθήκευση σε σύστημα ανάκτησης ή η μετάδοση, σε οποιαδήποτε μορφή ή με οποιοδήποτε μέσο, (ηλεκτρονικά, μηχανικά, ως φωτοαντίγραφα, με εγγραφή σε κάποιο μέσο ή με άλλο τρόπο) της εν λόγω έκδοσης ή τμήματος αυτής χωρίς την προηγούμενη έγγραφη άδεια της Seiko Epson Corporation. Οι πληροφορίες που περιέχονται στο παρόν προορίζονται για χρήση μόνο με το συγκεκριμένο εκτυπωτή της Epson. Η Epson δεν φέρει καμία ευθύνη για τη χρήση των πληροφοριών αυτών σε άλλους εκτυπωτές.

Η Seiko Epson Corporation και οι θυγατρικές εταιρείες της δεν φέρουν καμία ευθύνη προς τον αγοραστή αυτού του προϊόντος ή προς τρίτους για τυχόν ζημίες, απώλειες, κόστος ή έξοδα που θα υποστεί ο αγοραστής ή άλλοι λόγω ατυχήματος, αθέμιτης ή κακής χρήσης του προϊόντος ή μη εξουσιοδοτημένων τροποποιήσεων, επισκευών ή μετατροπών του προϊόντος ή (με εξαίρεση τις Η.Π.Α.) αδυναμίας πλήρους συμμόρφωσης με τις οδηγίες λειτουργίας και συντήρησης της Seiko Epson Corporation.

Η Seiko Epson Corporation δεν θα είναι υπεύθυνη για οποιεσδήποτε βλάβες ή προβλήματα που προκύπτουν από τη χρήση οποιωνδήποτε επιλογών ή οποιωνδήποτε αναλώσιμων προϊόντων εκτός των προϊόντων που χαρακτηρίζονται ως Αυθεντικά Προϊόντα Epson ή Αναγνωρισμένα Προϊόντα Epson από τη Seiko Epson Corporation.

Η Seiko Epson Corporation δεν θα θεωρείται υπεύθυνη για οποιαδήποτε βλάβη που προκύπτει από ηλεκτρομαγνητική παρεμβολή που προκαλείται από τη χρήση οποιωνδήποτε καλωδίων διασύνδεσης εκτός των καλωδίων που χαρακτηρίζονται ως Εγκεκριμένα Προϊόντα Epson από τη Seiko Epson Corporation.

Οι ονομασίες EPSON, EPSON EXCEED YOUR VISION, EXCEED YOUR VISION και τα λογότυπά τους αποτελούν σήματα κατατεθέντα ή εμπορικά σήματα της Seiko Epson Corporation.

Microsoft® and Windows® are registered trademarks of Microsoft Corporation.

Apple, Mac, macOS, OS X, Bonjour, Safari, AirPrint, iPad, iPhone, iPod touch, iBeacon, iTunes and ColorSync are trademarks of Apple Inc., registered in the U.S. and other countries.

Use of the Works with Apple badge means that an accessory has been designed to work specifically with the technology identified in the badge and has been certified by the developer to meet Apple performance standards.

Adobe, Photoshop, Photoshop Elements, Photoshop Lightroom, Acrobat, and Reader are either registered trademarks or trademarks of Adobe in the United States and/or other countries.

Firefox is a trademark of the Mozilla Foundation in the U.S. and other countries.

Chrome<sup>™</sup> is trademarks of Google Inc.

Mopria<sup>®</sup> and the Mopria<sup>®</sup> Logo are registered trademarks and service marks of Mopria Alliance, Inc. in the United States and other countries. Unauthorized use is strictly prohibited.

Γενική σημείωση: άλλα ονόματα προϊόντων που χρησιμοποιούνται στο παρόν προορίζονται μόνο για σκοπούς αναγνώρισης και μπορεί να αποτελούν εμπορικά σήματα των αντίστοιχων κατόχων τους. Η Epson παραιτείται από όλα τα δικαιώματα για τα εν λόγω σήματα.

© 2021 Seiko Epson Corporation.

### Πνευματικά δικαιώματα και εμπορικά σήματα

## Σημειώσεις για τις οδηγίες χρήσης

| Σημασία των συμβόλων           |
|--------------------------------|
| Στιγμιότυπα οθονών στον οδηγό7 |
| Οργάνωση εγχειριδίων7          |
| Προβολή εγχειριδίων PDF        |

# Πριν τη χρήση

| Μέρη του εκτυπωτή9                         |
|--------------------------------------------|
| Μπροστινό μέρος                            |
| Πίσω μέρος12                               |
| Μονάδα τροφοδοσίας                         |
| Περιοχή Πλάκα                              |
| Μονάδα Άξονα                               |
| Πίνακας ελέγχου                            |
| Κατανόηση και χειρισμός της οθόνης         |
| Αρχική οθόνη18                             |
| Οθόνη εισαγωγής κειμένου                   |
| Σημειώσεις σχετικά με τη χρήση             |
| Σημειώσεις κατά το χειρισμό της κύριας     |
| μονάδας                                    |
| Σημειώσεις για το χαρτί                    |
| Σημειώσεις για τον χειρισμό των Μονάδων    |
| παροχής μελανιού                           |
| Εισαγωγή στο λογισμικό                     |
| Εγκατάσταση εργαλείου συντήρησης (μόνο για |
| Windows)                                   |
| Λειτουργίες προγράμματος οδήγησης εκτυπωτή |
|                                            |
| Χρήση του EPSON Software Updater           |
| Έλεγχος Διαθεσιμότητας ενημέρωσης          |
| λογισμικού                                 |
| Λήψεις ειδοποιήσεων ενημερώσεων            |
| Χρήση του Web Config                       |
| Οδηγίες για εκκίνηση                       |
| Διαδικασία εξόδου                          |
| Κατάργηση εγκατάστασης λογισμικού29        |
| Windows                                    |
| Mac                                        |

### Βασικές λειτουργίες

| Τρόπος αντικατάστασης χαρτιού α | σε ρολό | ••• |  | . 31 |
|---------------------------------|---------|-----|--|------|
|---------------------------------|---------|-----|--|------|

| Σημειώσεις κατά την τοποθέτηση χαρτιού σε |
|-------------------------------------------|
| ρολό                                      |
| Προετοιμασία για αντικατάσταση χαρτιού 31 |
| Αφαίρεση της Μονάδα Άξονα                 |
| Αφαίρεση του χαρτιού σε ρολό              |
| Προσάρτηση του ρολού χαρτιού              |
| Εγκατάσταση της Μονάδα Άξονα              |
| Τρόπος τοποθέτησης χαρτιού σε φύλλα36     |
| Στοιχείο προετοιμασίας                    |
| Τοποθέτηση στη Μονάδα Τροφοδοσίας         |
| Χαρτιού                                   |
| Τοποθέτηση στην Κασέτα (προαιρετικό) 37   |

### Βασικές μέθοδοι εκτύπωσης (Windows)

| Εκτύπωση από Photoshop                 |
|----------------------------------------|
| Τρόπος ακύρωσης της εκτύπωσης (από     |
| υπολογιστή)43                          |
| Τρόπος ακύρωσης της εκτύπωσης (από τον |
| εκτυπωτή)44                            |

# Βασικές μέθοδοι εκτύπωσης (Mac)

| Τρόπος ακύρωσης της εκτύπωσης (από<br>υπολογιστή)48<br>Τρόπος ακύρωσης της εκτύπωσης (από τον<br>εκτυπωτή)48 | Εκτύπωση από Photoshop                 |
|----------------------------------------------------------------------------------------------------|----------------------------------------|
| υπολογιστή)                                                                                                  | Τρόπος ακύρωσης της εκτύπωσης (από     |
| Τρόπος ακύρωσης της εκτύπωσης (από τον<br>εκτυπωτή)                                                          | υπολογιστή)                            |
| εκτυπωτή)                                                                                                    | Τρόπος ακύρωσης της εκτύπωσης (από τον |
|                                                                                                    | εκτυπωτή)                              |

### Εκτύπωση με χρήση διάφορων λειτουργιών εκτύπωσης

| $\Delta$ ιαχείριση χρώματος49                |
|----------------------------------------------|
| Ρυθμίσεις διαχείρισης χρώματος               |
| Μη αυτόματη ρύθμιση χρωμάτων 49              |
| Διαχείριση χρώματος από την εφαρμογή         |
| (Χωρίς διαχείριση χρώματος)                  |
| Διαχείριση χρώματος από το Πρόγραμμα         |
| οδήγησης εκτυπωτή (ICM) (Windows) 54         |
| Διαχείριση χρώματος από το Πρόγραμμα         |
| οδήγησης εκτυπωτή (ColorSync) (Mac) 56       |
| Εκτύπωση χωρίς περιθώριο σε όλες τις πλευρές |
|                                              |
| Τύποι μεθόδων εκτύπωσης χωρίς περιθώρια 57   |
| Διαδικασία ρύθμισης                          |
| Εκτύπωση σε χαρτί μη τυπικού μεγέθους 59     |
| Ρυθμίσεις στα Windows                        |

| Ρυθμίσεις σε Mac      |
|-----------------------|
| Εκτύπωση διπλής όψης  |
| Ρυθμίσεις στα Windows |
| Ρυθμίσεις σε Mac      |

### Εκτύπωση από έξυπνες συσκευές

| Εκτύπωση φωτογραφιών με το Epson Smart       |
|----------------------------------------------|
| Panel                                        |
| Εκτύπωση εγγράφων με το Epson Smart Panel 64 |
| Χρήση AirPrint                               |
| Εκτύπωση χρησιμοποιώντας το Mopria Print     |
| Service                                      |

### Εκτύπωση από Υπηρεσίες Cloud

| Καταχώριση στο Epson Connect από τον πίνακα |
|---------------------------------------------|
| ελέγχου                                     |

### Συντήρηση

| Λίστα στοιχείων συντήρησης                                                                   |
|----------------------------------------------------------------------------------------------|
| Απόρριψη χρησιμοποιημένων αναλωσίμων68                                                       |
| Αντικατάσταση Μονάδων παροχής μελανιού 69                                                    |
| Αντικατάσταση του κουτιού συντήρησης 71                                                      |
| Εκκένωση του κουτιού άχρηστου χαρτιού72                                                      |
| Καθαρισμός Θυρίδων ροής αέρα                                                                 |
| Καθαρισμός της Πλάκας και της Μονάδας                                                        |
| χαρτιού σε ρολό74                                                                            |
| Τρόπος καθαρισμού της Πλάκας                                                                 |
| Τρόπος καθαρισμού της Μονάδας χαρτιού σε<br>ρολό                                             |
|                                                                                              |
| Αντικατάσταση των Κυλίνδρων τροφοδοσίας                                                      |
| Αντικατάσταση των Κυλίνδρων τροφοδοσίας<br>στη Μονάδα εκτύπωσης διπλής όψης                  |
| Αντικατάσταση των Κυλίνδρων τροφοδοσίας<br>στη Μονάδα εκτύπωσης διπλής όψης<br>(προαιρετικό) |
| Αντικατάσταση των Κυλίνδρων τροφοδοσίας<br>στη Μονάδα εκτύπωσης διπλής όψης<br>(προαιρετικό) |
| Αντικατάσταση των Κυλίνδρων τροφοδοσίας<br>στη Μονάδα εκτύπωσης διπλής όψης<br>(προαιρετικό) |
| Αντικατάσταση των Κυλίνδρων τροφοδοσίας<br>στη Μονάδα εκτύπωσης διπλής όψης<br>(προαιρετικό) |
| Αντικατάσταση των Κυλίνδρων τροφοδοσίας<br>στη Μονάδα εκτύπωσης διπλής όψης<br>(προαιρετικό) |
| Αντικατάσταση των Κυλίνδρων τροφοδοσίας<br>στη Μονάδα εκτύπωσης διπλής όψης<br>(προαιρετικό) |
| Αντικατάσταση των Κυλίνδρων τροφοδοσίας<br>στη Μονάδα εκτύπωσης διπλής όψης<br>(προαιρετικό) |
| Αντικατάσταση των Κυλίνδρων τροφοδοσίας<br>στη Μονάδα εκτύπωσης διπλής όψης<br>(προαιρετικό) |

### Χρήση του εργαλείου συντήρησης (Windows)

| Σύνοψη του Εργαλείου συντήρησης | 31 |
|---------------------------------|----|
| Έναρξη και κλείσιμο             | 31 |

| Επεξήγηση της Κύριας οθόνης            |
|----------------------------------------|
| Settings                               |
| Συντήρηση εκτυπωτή                     |
| Εργασίες συντήρησης                    |
| Μέθοδοι ελέγχου ακροφυσίων             |
| Μέθοδος εκτύπωσης μοτίβου ελέγχου      |
| ακροφυσιών                             |
| Μέθοδος καθαρισμού κεφαλής εκτύπωσης93 |
| Mέθοδος Print Head Alignment           |
| Mέθοδος Paper Feed Adjustment          |

## Χρήση του εργαλείου συντήρησης (Mac)

# Προσθήκη πληροφοριών χαρτιού

| Προσθήκη πληροφοριών χαρτιού μέσω Αρχείου  |
|--------------------------------------------|
| τύπου χαρτιού                              |
| Ρυθμίσεις στα Windows                      |
| Ρυθμίσεις σε Mac                           |
| Προσθήκη πληροφοριών χαρτιού από το Custom |
| Settings (μόνο για Windows)                |

# Μενού πίνακα ελέγχου

| Λίστα μενού            | 117 |
|------------------------|-----|
| Λεπτομέρειες του μενού | 121 |

# Ασύρματη σύνδεση LAN

| Τύποι ασύρματης σύνδεσης LAN | 130 |
|------------------------------|-----|
| Σύνδεση Wi-Fi                | 130 |

| Σύνδεση Wi-Fi Direct (Simple AP) 130                                                                                                    |
|----------------------------------------------------------------------------------------------------|
| Σύνδεση σε υπολογιστή130                                                                                                    |
| Σύνδεση με έξυπνη συσκευή                                                                                                    |
| Σύνδεση με έξυπνη συσκευή μέσω ασύρματου                                                                                                    |
| δρομολογητή                                                                                                    |
| Σύνδεση σε iPhone, iPad, iPod touch μέσω Wi-                                                                                                    |
| Fi Direct                                                                                                    |
| Σύνδεση σε συσκευές διαφορετικές από iOS με                                                                                                    |
| Wi-Fi Direct                                                                                                    |
| Πραγματοποίηση ρυθμίσεων Wi-Fi από τον                                                                                                    |
| εκτυπωτή134                                                                                                    |
| Πραγματοποίηση ρυθμίσεων Wi-Fi με την                                                                                                    |
| εισαγωγή του SSID και του κωδικού                                                                                                    |
| πρόσβασης                                                                                                    |
| Πραγματοποίηση ρυθμίσεων W1-F1 με το                                                                                                    |
| πατημα ενος κουμπιου                                                                                                    |
| $\Delta$ ιαμορφωση με Αυτ. συνο. wi-Fi                                                                                                    |
| ούθωσης κωδικού PIN (WPS) 136                                                                                                    |
| $\mathbf{F}_{\mathbf{x}} = \mathbf{x}_{\mathbf{y}} \mathbf{x}_{\mathbf{y}} $ |
|                                                                                                    |
| Μηνυματά και λυσεις στην αναφορά συνσεσης                                                                                                    |
| F-1 138                                                                                                    |
| E-2, E-3, E-7,                                                                                                    |
| E-5                                                                                                    |
|                                                                                                    |
| E-6                                                                                                    |
| E-6                                                                                                    |
| E-6                                                                                                    |
| E-6                                                                                                    |
| E-6.       139         E-8.       139         E-9.       139         E-10.       140         E-11.       140                                                                                                    |
| E-6.       139         E-8.       139         E-9.       139         E-10.       140         E-11.       140         E-12.       140                                                                                                    |
| E-6.       139         E-8.       139         E-9.       139         E-10.       140         E-11.       140         E-12.       140         E-13.       141                                                                                                    |
| E-6.       139         E-8.       139         E-9.       139         E-10.       140         E-11.       140         E-12.       140         E-13.       141         Μηνύματα στο περιβάλλον δικτύου.       142                                                                                                    |
| E-6.       139         E-8.       139         E-9.       139         E-10.       140         E-11.       140         E-12.       140         E-13.       141         Μηνύματα στο περιβάλλον δικτύου.       142         Αντικατάσταση ή προσθήκη νέων ασύρματων                                                                                                    |
| E-6.       139         E-8.       139         E-9.       139         E-10.       140         E-11.       140         E-12.       140         E-13.       141         Μηνύματα στο περιβάλλον δικτύου.       142         Αντικατάσταση ή προσθήκη νέων ασύρματων       143                                                                                                    |
| E-6.       139         E-8.       139         E-9.       139         E-10.       140         E-11.       140         E-12.       140         E-13.       141         Μηνύματα στο περιβάλλον δικτύου.       142         Αντικατάσταση ή προσθήκη νέων ασύρματων       δρομολογητών.       143         Πραγματοποίηση ρυθμίσεων για τη σύνδεση       143                                                                                                    |
| E-6.       139         E-8.       139         E-9.       139         E-10.       140         E-11.       140         E-12.       140         E-13.       141         Μηνύματα στο περιβάλλον δικτύου.       142         Αντικατάσταση ή προσθήκη νέων ασύρματων       143         Πραγματοποίηση ρυθμίσεων για τη σύνδεση       143                                                                                                    |
| E-6.       139         E-8.       139         E-9.       139         E-10.       140         E-11.       140         E-12.       140         E-13.       141         Μηνύματα στο περιβάλλον δικτύου.       142         Αντικατάσταση ή προσθήκη νέων ασύρματων       143         Πραγματοποίηση ρυθμίσεων για τη σύνδεση       143         Πραγματοποίηση ρυθμίσεων για τη σύνδεση       143                                                                                                    |
| E-6.       139         E-8.       139         E-9.       139         E-10.       140         E-11.       140         E-12.       140         E-13.       141         Μηνύματα στο περιβάλλον δικτύου.       142         Αντικατάσταση ή προσθήκη νέων ασύρματων       δρομολογητών.         Ι43       Πραγματοποίηση ρυθμίσεων για τη σύνδεση         στην έξυπνη συσκευή.       143                                                                                                    |

# Οδηγός επίλυσης προβλημάτων

| 44 |
|----|
|    |
| 44 |
| 47 |
| 48 |
| 50 |
| 50 |
|    |
| 62 |
|    |

| Ο εκτυπωτής ακούγεται σαν να εκτυπώνει,<br>αλλά δεν εκτυπώνεται τίποτα | 164 |
|------------------------------------------------------------------------|-----|
|                                                                        | 164 |
| Οι εκτυπώσεις δεν είναι οι αναμενόμενες                                | 164 |
| Πρόβλημα κατά την εκτύπωση από Κασέτα                                  | 166 |
| Προβλήματα κατά την κοπή χαρτιού σε ρολό                               |     |
|                                                                        | 166 |
| Δεν είναι δυνατή η εκτύπωση από έξυπνη                                 |     |
| συσκευή ακόμα κι όταν είναι συνδεδεμένη                                |     |
| (iOS)                                                                  | 167 |
| Αλλα                                                                   | 167 |
| Εάν τα προβλήματα δεν επιλυθούν                                        | 167 |
|                                                                        |     |

# Παράρτημα

| Αναλώσιμα και προαιρετικά εξαρτήματα 168      |
|-----------------------------------------------|
| Υποστηριζόμενα μέσα                           |
| Ειδικά μέσα Epson                             |
| Άλλο χαρτί του εμπορίου                       |
| Μετακίνηση και μεταφορά του εκτυπωτή173       |
| Μετακίνηση του εκτυπωτή                       |
| Μεταφορά                                      |
| Απαιτήσεις συστήματος176                      |
| Πρόγραμμα οδήγησης εκτυπωτή 176               |
| Εργαλείο συντήρησης                           |
| Web Config                                    |
| Πίνακας προδιαγραφών177                       |
| Απαραίτητος Χώρος                             |
| ΟΡΟΙ ΑΔΕΙΑΣ ΧΡΗΣΗΣ ΛΟΓΙΣΜΙΚΟΥ                 |
| ΑΝΟΙΧΤΟΥ ΚΩΔΙΚΑ                               |
| Boost Software License - Version 1.0 - August |
| 17th, 2003                                    |
| Inno Setup License                            |
| /-ZIP Command line version                    |
| Version 2.1 February 1999 184                 |
| PDFsharp License                              |
| HTML-Renderer / LICENSE                       |
| ΣΥΜΦΩΝΙΑ ΑΔΕΙΑΣ ΧΡΗΣΗΣ                        |
| ΛΟΓΙΣΜΙΚΟΥ ΤΕΛΙΚΟΥ ΧΡΗΣΤΗ EPSON 194           |

# Αναζήτηση βοήθειας

| Ιστοσελίδα τεχνικής υποστήριξης στο Web 20 | )5 |
|--------------------------------------------|----|
| Επικοινωνία με την Υποστήριξη της Epson 20 | )5 |
| Πριν από την επικοινωνία με την Epson 20   | )5 |
| Βοήθεια για χρήστες Ευρώπης                | )5 |
| Βοήθεια για χρήστες της Ταϊβάν             | )5 |
| Βοήθεια για χρήστες Αυστραλίας/Νέας        |    |
| Ζηλανδίας20                                | )6 |
|                                            |    |

| Βοήθεια για χρήστες Σιγκαπούρης | 207 |
|---------------------------------|-----|
| Βοήθεια για χρήστες Ταϊλάνδης   | 207 |
| Βοήθεια για χρήστες Βιετνάμ     | 208 |
| Βοήθεια για χρήστες Ινδονησίας  | 208 |
| Βοήθεια για χρήστες Χονγκ Κονγκ | 208 |
| Βοήθεια για χρήστες Μαλαισίας   | 209 |
| Βοήθεια για χρήστες Ινδίας      | 209 |
| Βοήθεια για χρήστες Φιλιππίνων  | 209 |
|                                 |     |

# Σημειώσεις για τις οδηγίες χρήσης

# Σημασία των συμβόλων

| Μροειδοποίηση: | Λάβετε υπόψη τις<br>προειδοποιήσεις ώστε να<br>αποφύγετε σοβαρούς<br>σωματικούς<br>τραυματισμούς.                       |
|----------------|----------------------------------------------------------------------------------------------------|
| Μροσοχή:       | Οι δηλώσεις προσοχής<br>πρέπει να τηρούνται για<br>την αποφυγή πρόκλησης<br>ζημιάς σε αυτό το προϊόν<br>ή τραυματισμού. |
| Σημαντικό:     | Οι ενδείξεις «Σημαντικό»<br>πρέπει να ακολουθούνται<br>για να αποφεύγονται<br>ζημιές στο προϊόν.                        |
| Σημείωση:      | Οι σημειώσεις περιέχουν<br>σημαντικές πληροφορίες<br>σχετικά με τη λειτουργία<br>αυτού του προϊόντος.                   |

# Στιγμιότυπα οθονών στον οδηγό

- Τα στιγμιότυπα οθονών που χρησιμοποιούνται στο παρόν εγχειρίδιο ενδέχεται να διαφέρουν από τις πραγματικές οθόνες. Επιπλέον, οι οθόνες ενδέχεται να διαφέρουν ανάλογα με το λειτουργικό σύστημα που χρησιμοποιείται και το περιβάλλον χρήσης.
- Εφόσον δεν επισημαίνεται κάτι διαφορετικό, τα στιγμιότυπα οθονών στο παρόν εγχειρίδιο απεικονίζουν τα λειτουργικά συστήματα Windows 10 και macOS High Sierra.

# Οργάνωση εγχειριδίων

Τα εγχειρίδια για το προϊόν οργανώνονται ως εξής.

Μπορείτε να δείτε τα εγχειρίδια PDF χρησιμοποιώντας το Adobe Acrobat Reader ή το Preview (Mac).

| Οδηγός ρύθμισης<br>(φυλλάδιο)       |                                                | Αυτό το εγχειρίδιο επεξηγεί τις<br>εργασίες μετά την αφαίρεση<br>του εκτυπωτή από το κουτί<br>ώστε να μπορεί να χρησιμο-<br>ποιηθεί.                                                                                              |
|-------------------------------------|------------------------------------------------|----------------------------------------------------------------------------------------------------|
| Οδηγίες ασφάλειας                   |                                                | Αυτό το εγχειρίδιο επεξηγεί<br>τους κανόνες που αποτρέπουν<br>ζημιές στο προϊόν και τους<br>τραυματισμούς σε πελάτες και<br>άλλα άτομα. Βεβαιωθείτε ότι<br>διαβάσατε το εγχειρίδιο για<br>ασφαλή και ορθή χρήση του<br>προϊόντος. |
| Οδηγίες χρήστη<br>(Απόσπασμα) (PDF) |                                                | Αυτό το εγχειρίδιο επεξηγεί<br>τους βασικούς χειρισμούς και<br>τη συντήρηση για την καθημε-<br>ρινή χρήση.                                                                                                    |
| 0                                   | nline Εγχειρίδια                               |                                                                                                    |
|                                     | Οδηγίες χρήστη<br>(αυτές οι οδηγίες<br>χρήσης) | Αυτό το εγχειρίδιο επεξηγεί<br>τους διάφορους τρόπους χρή-<br>σης του εκτυπωτή, όπως τις δια-<br>δικασίες εκτύπωσης, τις καθη-<br>μερινές ενέργειες, τη συντήρη-<br>ση και την αντιμετώπιση προ-<br>βλημάτων.                     |
|                                     | Οδηγός Διαχειρι-<br>στή<br>(PDF)               | Αυτό το εγχειρίδιο επεξηγεί τη<br>διαμόρφωση και τη διαχείριση<br>του εκτυπωτή από τους διαχει-<br>ριστές συστήματος.                                                                                                    |

# Προβολή εγχειριδίων PDF

Αυτή η ενότητα χρησιμοποιεί το Adobe Acrobat Reader DC ως παράδειγμα για την επεξήγηση των βασικών χειρισμών για προβολή του PDF στο Adobe Acrobat Reader.

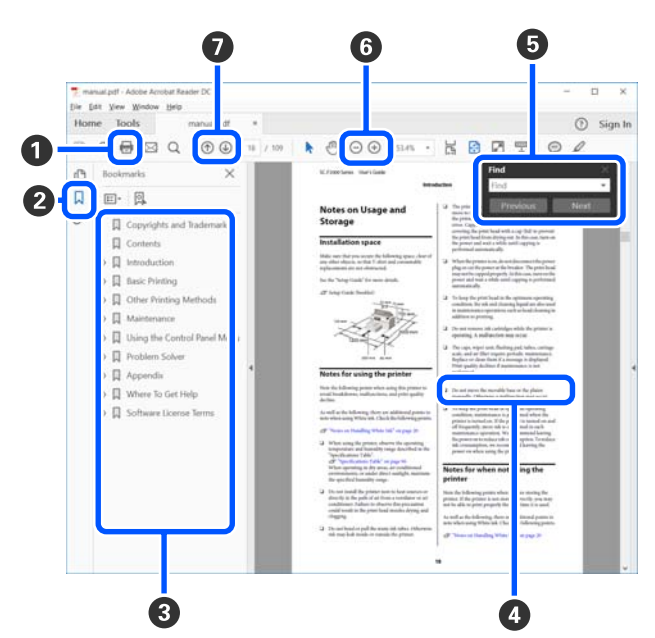

- Κάντε κλικ για εκτύπωση του εγχειριδίου PDF.
- Κάθε φορά που κάνετε κλικ οι σελιδοδείκτες αποκρύπτονται ή εμφανίζονται.
- Κάντε κλικ στον τίτλο για να ανοίξει η σχετική σελίδα.

Κάντε κλικ στο [+] για να ανοίξουν οι τίτλοι που βρίσκονται χαμηλότερα στην κατάταξη.

4 Αν το κείμενο της αναφοράς είναι μπλε, κάντε κλικ στο μπλε κείμενο για να ανοίξει η σχετική σελίδα.

Για να επιστρέψετε στην αρχική σελίδα, πράξτε ως εξής.

#### **Για Windows**

#### Για Μac

Ενώ πατάτε το πλήκτρο command, πατήστε το πλήκτρο <br/>  $\leftarrow$  .

Μπορείτε να πληκτρολογήσετε και να αναζητήσετε λέξεις-κλειδιά, όπως το όνομα του στοιχείου που θέλετε να επιβεβαιώσετε.

#### Για Windows

Κάντε δεξί κλικ σε μια σελίδα στο εγχειρίδιο PDF και επιλέξτε Find (Εύρεση) στο μενού που εμφανίζεται, για να ανοίξει η γραμμή εργαλείων αναζήτησης.

#### Για Μac

Επιλέξτε Find (Εύρεση) στο μενού Edit (Επεξεργασία) για να ανοίξετε τη γραμμή εργαλείων αναζήτησης.

Για να μεγεθύνετε το κείμενο, αν εμφανίζεται πολύ μικρό στην οθόνη, κάντε κλικ στο (. Κάντε κλικ στο (.) για μείωση του μεγέθους. Για να επιλέξετε ένα τμήμα της απεικόνισης ή του στιγμιότυπου οθόνης προς μεγέθυνση, πράξτε ως εξής.

#### Για Windows

Κάντε δεξί κλικ στη σελίδα στο εγχειρίδιο PDF και επιλέξτε Marquee Zoom (Κυλιόμενη μεγέθυνση) στο μενού που εμφανίζεται. Ο δείκτης αλλάζει σε μεγεθυντικό φακό. Χρησιμοποιήστε τον για να επιλέξετε το εύρος του τμήματος που θέλετε να μεγεθύνετε.

#### Για Μac

Με αυτήν τη σειρά κάντε κλικ στο μενού View (Προβολή) — Zoom (Μεγέθυνση) — Marquee Zoom (Κυλιόμενη μεγέθυνση), για να αλλάξετε τον δείκτη σε μεγεθυντικό φακό. Χρησιμοποιήστε τον δείκτη ως μεγεθυντικό φακό για να επιλέξετε το εύρος του τμήματος που θέλετε να μεγεθύνετε.

Ανοίγει την προηγούμενη ή την επόμενη σελίδα.

# Μέρη του εκτυπωτή

### Μπροστινό μέρος

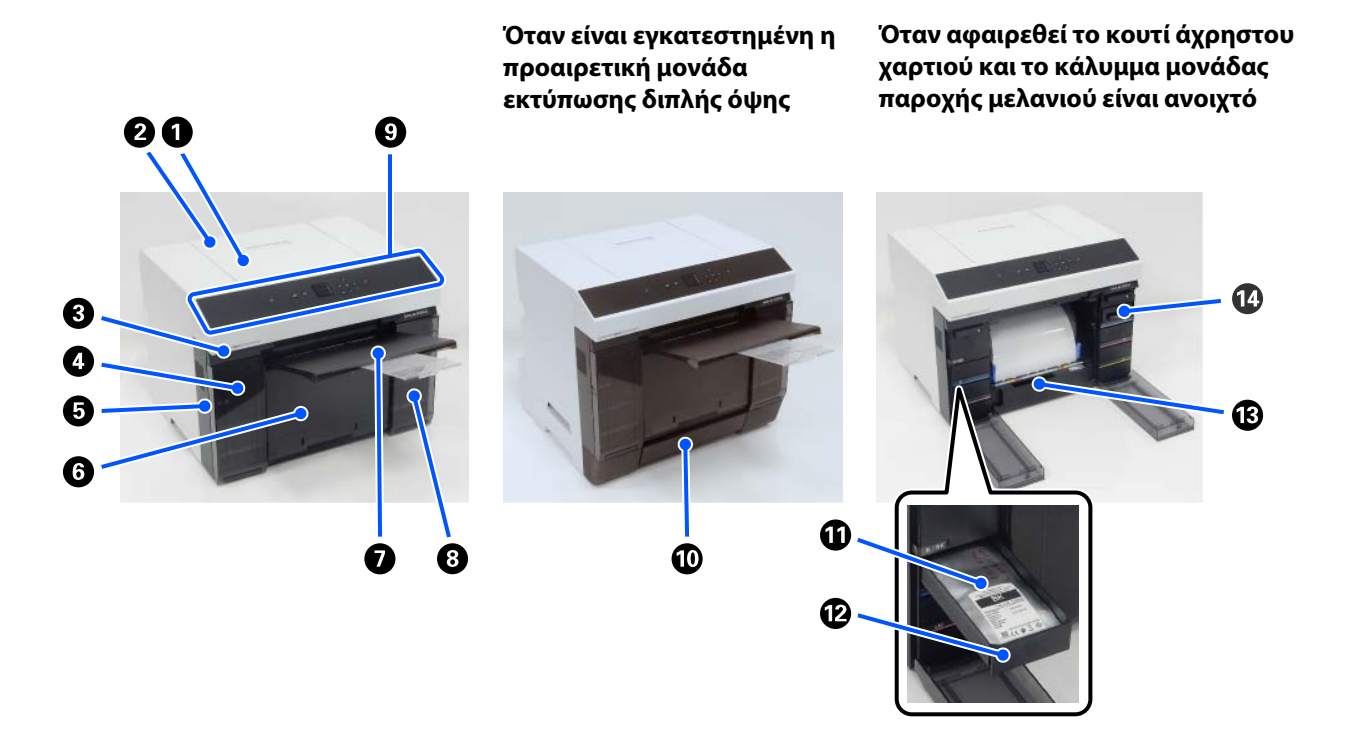

#### Κάλυμμα εκτυπωτή

Αφαιρείτε το όταν εκτελείτε συντήρηση ή όταν αφαιρείτε εμπλοκές χαρτιού.

#### 😢 Κάλυμμα πίσω υποδοχής τροφοδοσίας χαρτιού

Ανοίξτε αυτό το κάλυμμα όταν τοποθετείτε χωριστά φύλλα για εκτύπωση από την πίσω υποδοχή τροφοδοσίας χαρτιού.

#### Ο Λυχνία εμφάνισης κατάστασης

Αυτή η λυχνία υποδεικνύει πότε η κατάσταση του εκτυπωτή είναι κανονική ή αν έχει σημειωθεί σφάλμα.

#### Κάλυμμα μονάδας παροχής μελανιού (αριστερά)

Ανοίξτε το για την αντικατάσταση της μονάδα παροχής μελανιού.

2 «Αντικατάσταση Μονάδων παροχής μελανιού» στη σελίδα 69

#### Ο Υποδοχή ασφαλείας

Βρίσκεται δίπλα στο κάλυμμα μονάδας παροχής μελανιού.

Τοποθετήστε ένα καλώδιο ασφαλείας του εμπορίου και κλειδώστε το για να αποτρέψετε την κλοπή του εκτυπωτή και για να κλειδώσετε το κάλυμμα μονάδας παροχής μελανιού.

#### 6 Κουτί άχρηστου χαρτιού

Τα άχρηστα χαρτιά από το ρολό συγκεντρώνονται εδώ κατά την εκτύπωση. Βεβαιωθείτε ότι απορρίπτετε το άχρηστο χαρτί όταν αντικαθιστάτε το χαρτί σε ρολό. Επίσης, αφαιρείτε το όταν τοποθετείτε ή αφαιρείτε χαρτί σε ρολό.

27 «Εκκένωση του κουτιού άχρηστου χαρτιού» στη σελίδα 72

#### 🕖 Δίσκος εξόδου

Ο δίσκος εξόδου είναι ενσωματωμένος με το κουτί άχρηστου χαρτιού.

Το εκτυπωμένο χαρτί συγκεντρώνεται στον δίσκο εξόδου. Για να το χρησιμοποιήσετε τραβήξτε το προς τα εσάς και ανυψώστε το μπροστινό άκρο.

#### ⑧ Κάλυμμα μονάδας παροχής μελανιού (δεξιά)

Ανοίξτε το για την αντικατάσταση της μονάδα παροχής μελανιού και του κουτί συντήρησης.

27 «Αντικατάσταση Μονάδων παροχής μελανιού» στη σελίδα 69

27 «Αντικατάσταση του κουτιού συντήρησης» στη σελίδα 71

#### Ο Πίνακας ελέγχου

27 «Πίνακας ελέγχου» στη σελίδα 17

#### 🛈 Κασέτα

Για τοποθέτηση χαρτιού σε φύλλα.

#### 🛈 Μονάδα παροχής μελανιού

Για τοποθέτηση 6 χρωμάτων μονάδες παροχής μελανιού.

27 «Αντικατάσταση Μονάδων παροχής μελανιού» στη σελίδα 69

#### 🕲 Δίσκος μονάδας παροχής μελανιού

Τα χρώματα στις ετικέτες υποδεικνύουν ποια μονάδα παροχής μελανιού είναι εγκατεστημένη. Τοποθετήστε όλα από τους δίσκοι μονάδας παροχής μελανιού στον εκτυπωτή.

Οι δίσκοι μονάδας παροχής μελανιού είναι κοινά εξαρτήματα και μπορούν να χρησιμοποιούνται οι ίδιοι με κάθε χρώμα μελάνης.

**Β** Μονάδα χαρτιού σε ρολό Τραβήξτε τη προς τα εσάς για να αφαιρέσετε τον άξονας.

#### 🕼 Κουτί συντήρησης

Δοχείο όπου συλλέγεται το απορριπτόμενο υγρό μελανιού.

🖅 «Αντικατάσταση του κουτιού συντήρησης» στη σελίδα 71

Όταν είναι εγκατεστημένη η προαιρετική μονάδα εκτύπωσης

# Πίσω μέρος

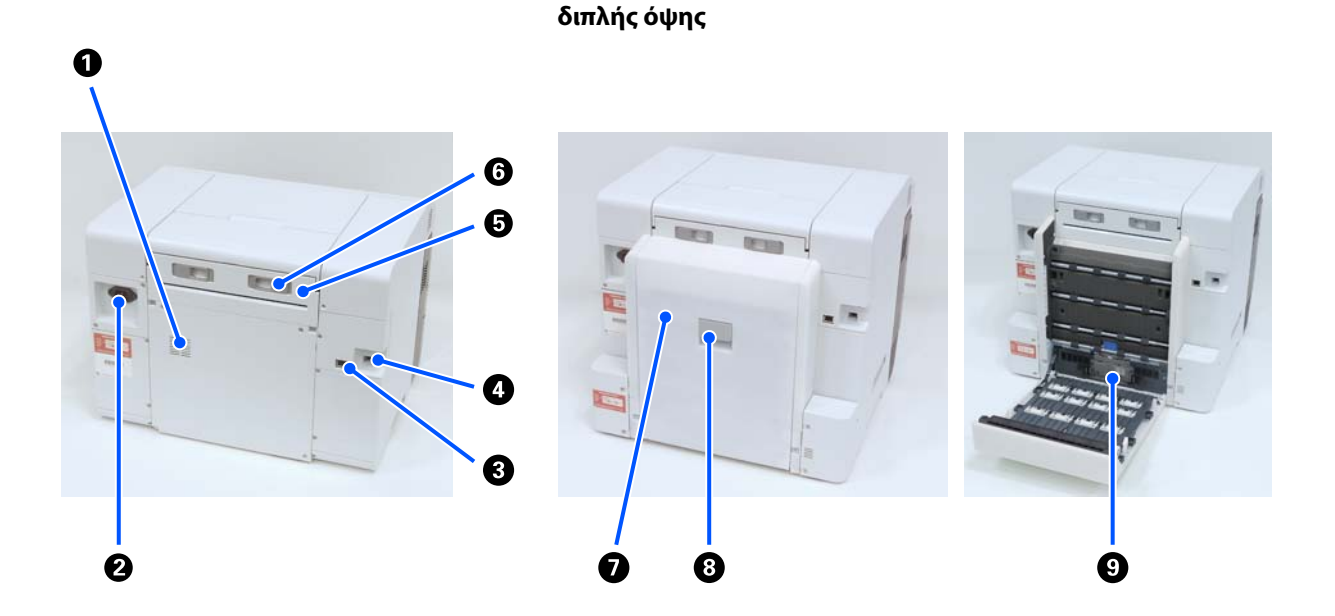

#### Ο Αεραγωγοί

Ο αέρας περνά μέσα από αυτά για να ρυθμίσει τη θερμοκρασία του εσωτερικού του εκτυπωτή. Υπάρχουν πολλές θυρίδες ροής αέρα. Μην εμποδίζετε τις θυρίδες ροής αέρα.

#### 😢 Είσοδος ΑC

Υποδοχή για τη σύνδεση του καλωδίου τροφοδοσίας στον εκτυπωτή.

#### 🚯 Θύρα LAN

Χρησιμοποιείται για τη σύνδεση του καλωδίου LAN.

#### 🕘 Θύρα USB

Σε αυτό το σημείο συνδέεται το καλώδιο USB.

#### Ο Μονάδα τροφοδοσίας χαρτιού

Ανοίξτε αυτό το κάλυμμα για να τοποθετήσετε χωριστά φύλλα στην πίσω υποδοχή τροφοδοσίας χαρτιού. Κλείστε αυτό το κάλυμμα όταν δεν χρησιμοποιείτε την πίσω υποδοχή τροφοδοσίας χαρτιού. Αφαιρείτε το όταν εκτελείτε συντήρηση ή όταν αφαιρείτε εμπλοκές χαρτιού.

#### 6 Μοχλός ασφάλισης

Αυτός ο μοχλός απελευθερώνει το κλείδωμα για την αφαίρεση της μονάδα τροφοδοσίας χαρτιού.

#### 🕖 Πίσω κάλυμμα

Ανοίξτε το όταν εκτελείτε συντήρηση ή όταν αφαιρείτε εμπλοκές χαρτιού.

#### Θ Μοχλός ασφάλισης

Αυτός ο μοχλός απελευθερώνει την ασφάλεια για το πίσω κάλυμμα.

#### Ο Κύλινδροι τροφοδοσίας

Τα χωριστά φύλλα που είναι τοποθετημένα στην κασέτα τροφοδοτούνται από αυτούς τους κυλίνδρους.

Οι κύλινδροι τροφοδοσίας πρέπει να αντικαθιστώνται σύμφωνα με τον τύπο χωριστών φύλλων που χρησιμοποιούνται.

Δείτε τα παρακάτω για περισσότερες λεπτομέρειες.

2 «Αντικατάσταση των Κυλίνδρων τροφοδοσίας στη Μονάδα εκτύπωσης διπλής όψης (προαιρετικό)» στη σελίδα 75

# Μονάδα τροφοδοσίας

Μονάδα χαρτιού σε ρολό

Μονάδα τροφοδοσίας χαρτιού

Κασέτα (όταν είναι εγκατεστημένη η προαιρετική μονάδα εκτύπωσης διπλής όψης)

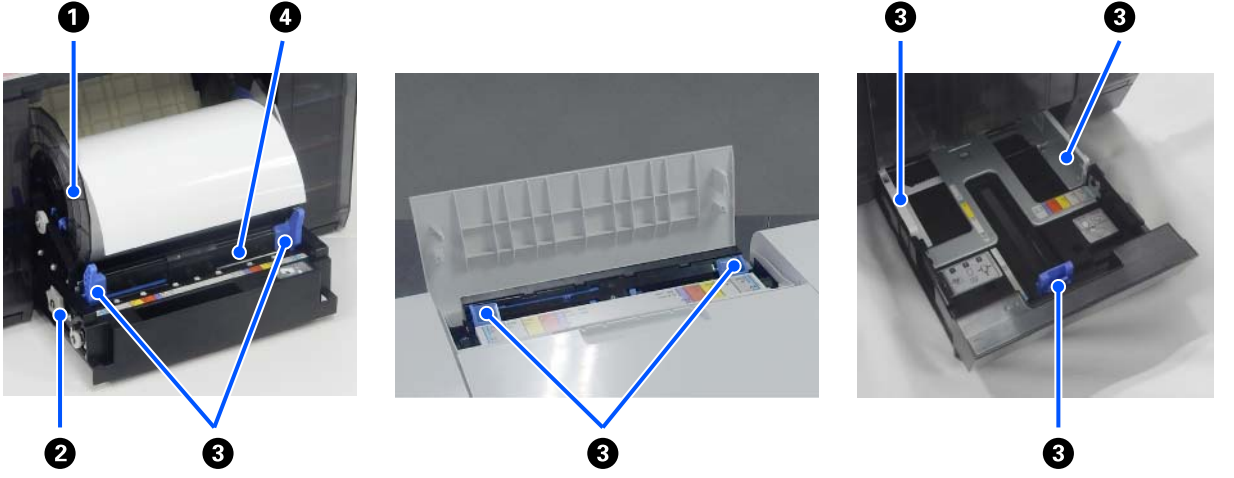

#### Ο Μονάδα άξονα

Για τοποθέτηση χαρτιού σε ρολό.

#### 🛿 Λαβή

Γυρίστε για να τυλίξετε το ρολό χαρτιού στη μονάδα άξονα.

#### Ο Πλευρικός οδηγός

Ευθυγραμμίστε τους με τα άκρα του χαρτιού κατά την τοποθέτηση χαρτιού.

#### Δ Σχισμή χαρτιού

Εισαγάγετε σε αυτό το σημείο την εξωτερική άκρη του ρολού χαρτιού για την τοποθέτηση.

# Περιοχή Πλάκα

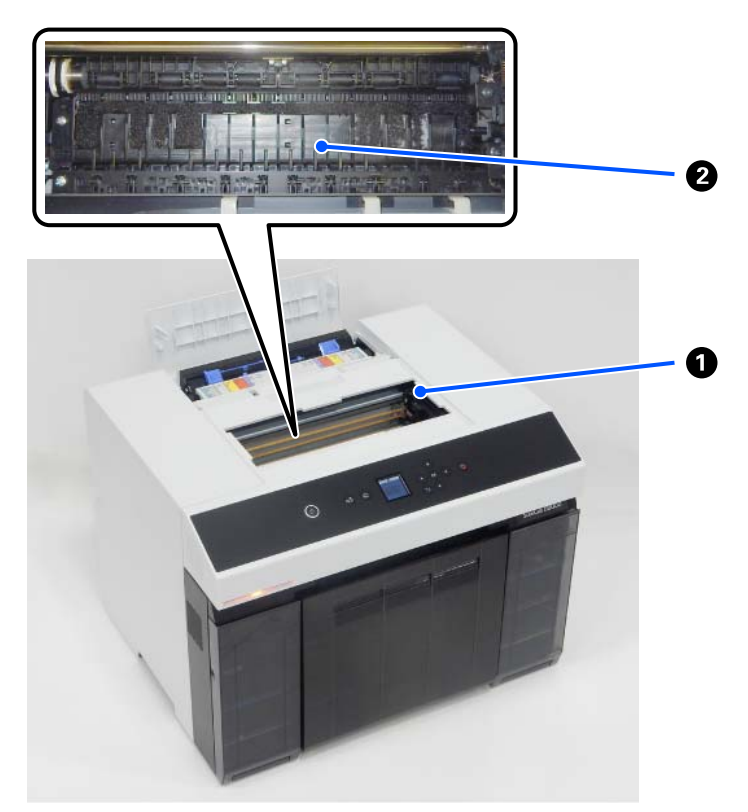

#### Ο Μονάδα κεφαλής εκτύπωσης

Η κεφαλή εκτύπωσης εκτυπώνει μετακινούμενη αριστερά και δεξιά, εκτοξεύοντας παράλληλα μελάνη. Μην μετακινείτε τη μονάδα κεφαλής εκτύπωσης χειροκίνητα με υπερβολική δύναμη. Σε διαφορετική περίπτωση, ενδέχεται να σημειωθεί βλάβη.

#### 2 Πλάκα

Καθαρίστε την πλάκα εάν η πίσω πλευρά του εκτυπωμένου χαρτιού είναι λεκιασμένη.

27 «Καθαρισμός της Πλάκας και της Μονάδας χαρτιού σε ρολό» στη σελίδα 74

# Μονάδα Άξονα

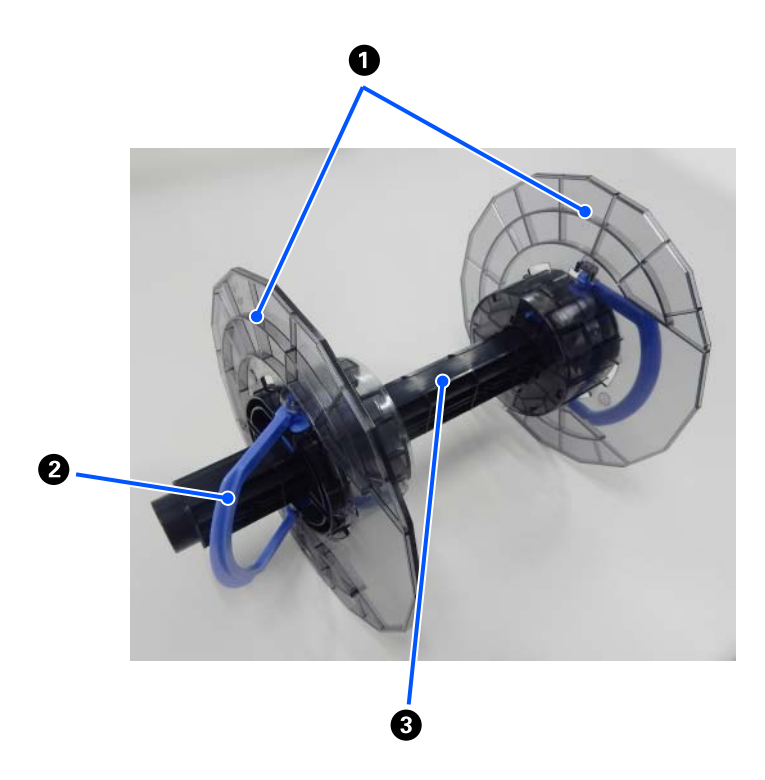

#### Ο Οδηγός άκρου χαρτιού

Τοποθετήστε τον στα άκρα του χαρτιού αριστερά και δεξιά για να το ασφαλίσετε. Οι οδηγοί άκρου χαρτιού είναι ίδιοι αριστερά και δεξιά.

#### Κομβίο

Ασφαλίζει/αποδεσμεύει τους οδηγοί άκρου χαρτιού, που είναι προσαρτημένοι στον άξονας.

#### 3 Άξονας

Τοποθετήστε τον στον πυρήνα του χαρτιού σε ρολό. Όταν τον τοποθετείτε στον εκτυπωτή, συνδέστε το γρανάζι στη δεξιά πλευρά, ώστε η περιστροφή να μπορεί να ελεγχθεί από τον εκτυπωτή.

### Πίνακας ελέγχου

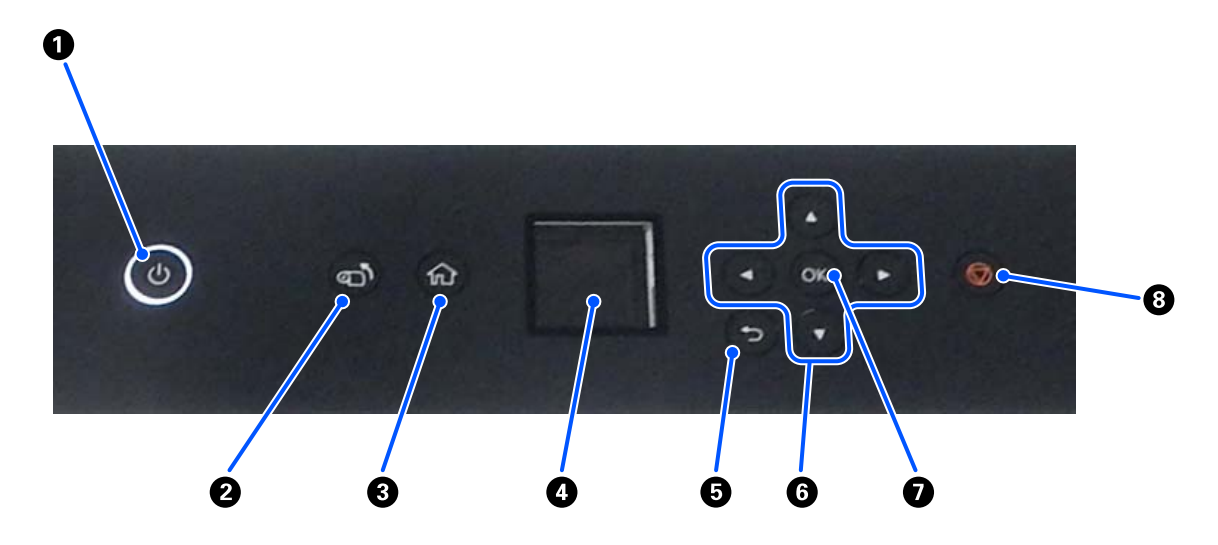

#### Ο Κουμπί <sup>(1)</sup> (κουμπί λειτουργίας), <sup>(1)</sup> λυχνία (λυχνία λειτουργίας)

Αυτός ο διακόπτης είναι συνήθως ενεργοποιημένος κατά τη χρήση. Σε περίπτωση έκτακτης ανάγκης ή όταν ο εκτυπωτής δεν πρόκειται να χρησιμοποιηθεί για εκτεταμένη χρονική περίοδο, απενεργοποιήστε τον (η λυχνία σβήνει).

Η λυχνία αναβοσβήνει όταν ο εκτυπωτής λειτουργεί.

2 (κουμπί (κουμπί περιτύλιξης)

Πατήστε για να αντικαταστήσετε το ρολό χαρτιού. Το ρολό χαρτί τυλίγεται πίσω στη θέση αντικατάστασης.

#### 

Πατήστε το όταν εμφανιστεί ένα μενού ρυθμίσεων, για να επιστρέψετε στην αρχική οθόνη.

🚺 Οθόνη

Εμφανίζει την κατάσταση του εκτυπωτή, τα μενού και τα μηνύματα σφάλματος.

5 κουμπί (κουμπί επιστροφής)

Πατήστε το για να επιστρέψετε ένα επίπεδο στο μενού ρυθμίσεων που εμφανίζεται.

#### ⑥ ▲/▼/◀/▶ κουμπιά (κουμπιά βέλους)

Πατήστε τα όταν επιλέγετε στοιχεία ή όταν εισάγετε κείμενο στα μενού ρυθμίσεων.

#### ΟΚ κουμπί

Πατήστε το για εκτέλεση λειτουργιών και για την εφαρμογή επιλογών και εισαγωγών.

#### 8 🛇 κουμπί (κουμπί διακοπής)

Πατήστε για διακοπή λειτουργιών.

# Κατανόηση και χειρισμός της οθόνης

# Αρχική οθόνη

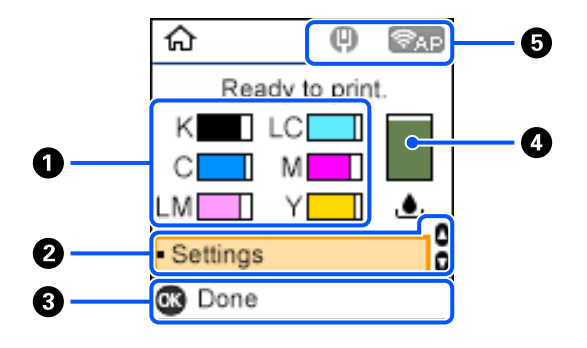

#### Πληροφορίες μελανιού

Οι καταστάσεις και οι εκτιμήσεις επιπέδου μελάνης εμφανίζονται με απεικονίσεις οριζόντιων γραμμών. Όταν η ποσότητα μελανιού μειώνεται, η απεικόνιση γραμμής γίνεται πιο μικρή.

Ο κωδικός στα αριστερά της γραμμής εμφανίζει το χρώμα του μελανιού.

- K : Black (Μαύρο)
- C : Cyan (Γαλάζιο)
- LM : Light Magenta (Ανοιχτό ματζέντα)
- LC : Light Cyan (Ανοιχτό γαλάζιο)
- M : Magenta (Ματζέντα)
- Y : Yellow (Κίτρινο)

Τα εικονίδια εμφανίζονται ως ειδοποιήσεις των ακόλουθων καταστάσεων.

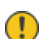

: Το μελάνι εξαντλείται.

: Το επίπεδο μελανιού είναι κάτω από την ελάχιστη τιμή. Αντικαταστήστε τη μονάδα παροχής μελανιού με νέα.

27 «Αντικατάσταση Μονάδων παροχής μελανιού» στη σελίδα 69

#### Ο Μενού ρυθμίσεων

Ρυθμίστε τον εκτυπωτή και εκτελέστε λειτουργίες συντήρησης.

Χρησιμοποιήστε τα κουμπιά **Δ**/▼ για να επιλέξετε στοιχεία. και πιέστε το κουμπί OK για μετάβαση στην επόμενη οθόνη.

27 «Μενού πίνακα ελέγχου» στη σελίδα 117

#### Οδηγός κουμπιών χειρισμού

Τα κουμπιά που δέχονται χειρισμό εμφανίζονται ως εικονίδια. Αυτό το παράδειγμα δείχνει ότι μπορείτε να μεταβείτε σε ένα επιλεγμένο μενού με το κουμπί ΟΚ.

#### Πληροφορίες Κουτιού συντήρησης

Η κατάσταση και η εκτίμηση του κατά προσέγγιση χώρου στο κουτί συντήρησης εμφανίζονται με μια απεικόνιση κάθετης γραμμής. Όταν μειώνεται ο διαθέσιμος χώρος, η απεικόνιση γραμμής γίνεται πιο μικρή.

Τα εικονίδια εμφανίζονται ως ειδοποιήσεις των ακόλουθων καταστάσεων.

- : Ο διαθέσιμος χώρος εξαντλείται.
- : Δεν υπάρχει διαθέσιμος χώρος στο κουτί συντήρησης. Αντικαταστήστε το κουτί συντήρησης με νέο.  $\bigotimes$

2 «Αντικατάσταση του κουτιού συντήρησης» στη σελίδα 71

#### 6 Κατάσταση δικτύου

Οι καταστάσεις συνδέσεων δικτύου εμφανίζονται με εικονίδια.

- : Το ενσύρματο LAN δεν είναι συνδεδεμένο, το δίκτυο δεν έχει διαμορφωθεί. 0
- : Το ενσύρματο LAN είναι συνδεδεμένο.
- : Το ασύρματο LAN (Wi-Fi) είναι απενεργοποιημένο ή επεξεργάζεται τη σύνδεση. S
- : Το ασύρματο LAN (Wi-Fi) έχει πρόβλημα σύνδεσης ή αναζητά σύνδεση. 9
- : Το ασύρματο LAN (Wi-Fi) είναι συνδεδεμένο. ş

Ο αριθμός των γραμμών προβάλλει την κατάσταση του σήματος. Περισσότερες γραμμές υποδηλώνουν καλύτερη κατάσταση σήματος.

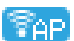

🛜 : Ενεργοποιημένη σύνδεση Wi-Fi Direct (Simple AP).

🛜 : Απενεργοποιημένη σύνδεση Wi-Fi Direct (Simple AP).

# Οθόνη εισαγωγής κειμένου

Για να εισαγάγετε χαρακτήρες και σύμβολα για τις ρυθμίσεις δικτύου από τον πίνακα ελέγχου, χρησιμοποιήστε τα κουμπί ▲/▼/◀/▶ και το πληκτρολόγιο λογισμικού στην οθόνη. Πατήστε το κουμπί ▲/▼/◀/▶ για να επιλέξετε έναν χαρακτήρα ή ένα κουμπί λειτουργίας στο πληκτρολόγιο και, στη συνέχεια, πατήστε το κουμπί ΟΚ. Μόλις τελειώσετε με την εισαγωγή χαρακτήρων, επιλέξτε ΟΚ και, στη συνέχεια, πατήστε το κουμπί ΟΚ.

| Enter Password                        |  |  |
|---------------------------------------|--|--|
| 12345678                              |  |  |
| qwertyuiop<br>asdfghjkl–<br>zxcvbnm.@ |  |  |
| ▲ ► A1# □ Ø OK                        |  |  |

- Η : Μετακινεί τον δρομέα στα αριστερά ή στα δεξιά.
- Α 1 # : Αλλάζει τον τύπο χαρακτήρων. Μπορείτε να εισαγάγετε αλφαριθμητικούς χαρακτήρες ή σύμβολα.
- Εισαγάγει ένα διάστημα.
- 🗙 🥂 Ελιαγράφει έναν χαρακτήρα προς τα αριστερά (backspace).
- ΟΚ : Εισάγει τους επιλεγμένους χαρακτήρες.

# Σημειώσεις σχετικά με τη χρήση

# Σημειώσεις κατά το χειρισμό της κύριας μονάδας

- Μην αλλάζετε απότομα τη θερμοκρασία στο δωμάτιο όπου έχει εγκατασταθεί ο εκτυπωτής. Αν η θερμοκρασία αλλάξει ξαφνικά, μπορεί να σχηματιστούν σταγόνες νερού (συμπύκνωση) στο εσωτερικό του εκτυπωτή, γεγονός που μπορεί να έχει αρνητικές συνέπειες στη λειτουργία.
- Χρησιμοποιείτε τον εκτυπωτή σε περιβάλλον με θερμοκρασία 10 έως 35 °C και υγρασία 20 έως 80%. Όταν ο εκτυπωτής τοποθετείται σε πλαίσιο στήριξης συστήματος, βεβαιωθείτε ότι το περιβάλλον του πλαισίου στήριξης βρίσκεται εντός αυτών των ορίων.
- Μην τοποθετείτε δοχεία με νερό, όπως βάζα ή φλιτζάνια, επάνω στον εκτυπωτή. Αν εισέλθει νερό στον εκτυπωτή, μπορεί να υποστεί ζημιά. Επίσης, μην τοποθετείτε βαριά αντικείμενα επάνω στον εκτυπωτή.
- Ο εκτυπωτής διαθέτει αρκετές οπές εξαερισμού. Οι οπές εξαερισμού επιτρέπουν την είσοδο και έξοδο αέρα στον εκτυπωτή. Μην παρεμποδίζετε αυτές τις οπές εξαερισμού τοποθετώντας αντικείμενα κοντά τους ή καλύπτοντάς τις με φύλλα μεμβρανών ή χαρτί.
- Μην χρησιμοποιείτε βοηθητικά εξαρτήματα σχεδιασμένα για αυτόν τον εκτυπωτή με οποιοδήποτε άλλο προϊόν.
- Αν τα καλύμματα του εκτυπωτή ανοίξουν κατά τη διάρκεια της εκτύπωσης, ενεργοποιείται ένας μηχανισμός ασφαλείας και η εκτύπωση διακόπτεται αυτόματα. Μην απενεργοποιείτε τον εκτυπωτή σε αυτήν την περίπτωση. Με αυτήν την ενέργεια μπορεί να στεγνώσουν τα ακροφύσια της κεφαλής εκτύπωσης και να υποβαθμιστεί η ποιότητα εκτύπωσης.
- Ανάλογα με την απόδοση του υπολογιστή που χρησιμοποιείται, ο εκτυπωτής σταματά προσωρινά την εκτύπωση. Δεν πρόκειται, ωστόσο, για δυσλειτουργία.
- Αν ο εκτυπωτής δεν χρησιμοποιείται για εκτεταμένη χρονική περίοδο, βεβαιωθείτε ότι έχετε αφήσει εγκατεστημένες τις μονάδες παροχής μελανιού και το κουτί συντήρησης.
- Μην αφήνετε τον εκτυπωτή για περισσότερες από τρεις ημέρες σε κατάσταση εσφαλμένης απενεργοποίησης ισχύος, όπως λόγω διακοπής ρεύματος. Το χαρτί σε ρολό μπορεί να κυρτωθεί και να υποβαθμιστεί η απόδοση του εκτυπωτή.

# Σημειώσεις για το χαρτί

#### Σημειώσεις σχετικά με το χειρισμό

Χρησιμοποιείτε χαρτί που συνιστάται από την εταιρεία μας.

Κατά το χειρισμό του χαρτιού, πρέπει να λαμβάνετε υπόψη τα εξής.

- Μην διπλώνετε το χαρτί και μην χαράσσετε την επιφάνεια του χαρτιού.
- Προσπαθήστε να μην αγγίζετε την εκτυπώσιμη επιφάνεια του χαρτιού με γυμνά χέρια. Η υγρασία και τα έλαια των χεριών μπορούν να επηρεάσουν αρνητικά την ποιότητα εκτύπωσης.
- Να χειρίζεστε το χαρτί από τα άκρα του. Συνιστάται η χρήση βαμβακερών γαντιών.
- Μην απορρίπτετε τη συσκευασία του χαρτιού καθώς μπορείτε να τη χρησιμοποιήσετε για την αποθήκευσή του.

Αν παραμείνει το χαρτί σε ρολό τοποθετημένο στον εκτυπωτή, η εξωτερική άκρη του χαρτιού μπορεί να κυρτωθεί και να υποβαθμιστεί η ποιότητα της εκτύπωσης. Συνιστάται η αφαίρεση του χαρτιού σε ρολό από τον εκτυπωτή όταν αυτός δεν χρησιμοποιείται.

## Χαρτί που δεν μπορεί να χρησιμοποιηθεί

Μην τοποθετείτε το χαρτί όπως περιγράφεται παρακάτω. Αυτό θα μπορούσε να προκαλέσει εμπλοκές χαρτιού και λερωμένες εκτυπώσεις.

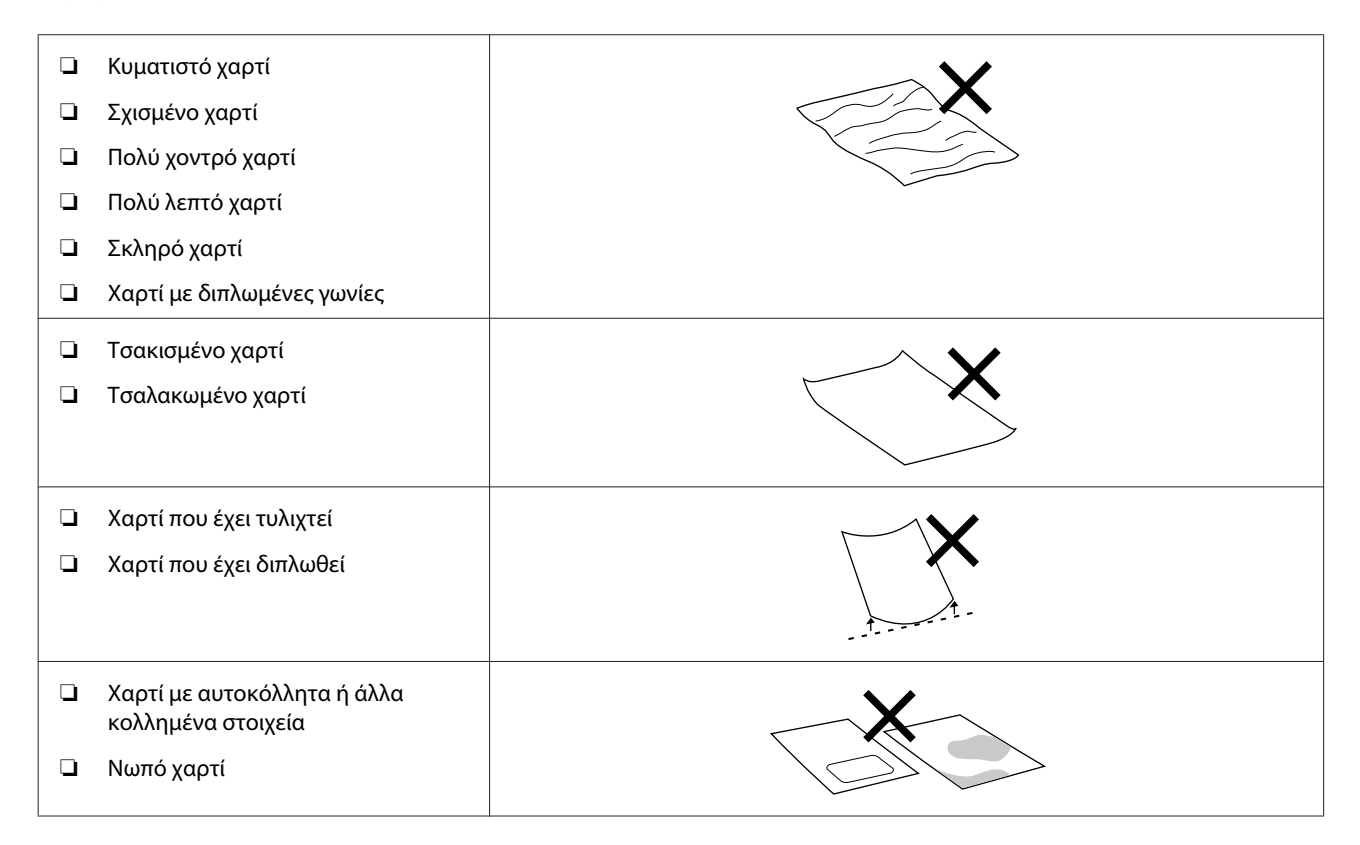

### Σημειώσεις πριν από την τοποθέτηση χαρτιού

#### Πώς να ξεφυλλίζετε το χαρτί

Ξεφυλλίστε με προσοχή και ευθυγραμμίστε τα τέσσερα άκρα.

### Σημειώσεις σχετικά με την αποθήκευση

- Μην απορρίπτετε τη συσκευασία του χαρτιού καθώς μπορείτε να τη χρησιμοποιήσετε για την αποθήκευσή του.
- Αποφύγετε σημεία που εκτίθενται σε άμεσο ηλιακό φως, υπερβολική θερμότητα ή υγρασία.
- Διατηρείτε τα χωριστά φύλλα στην αρχική τους συσκευασία μετά το άνοιγμα και σε επίπεδη επιφάνεια.

- Αφαιρέστε το ρολό χαρτιού που δεν χρησιμοποιείται από τη μονάδα άξονα. Τυλίξτε το σωστά και μετά αποθηκεύστε το στην αρχική συσκευασία του χαρτιού σε ρολό. Εάν αφήσετε το χαρτί σε ρολό στον εκτυπωτή για μεγάλο χρονικό διάστημα, η ποιότητά του ενδέχεται να επιδεινωθεί.
- Συνιστάται η αφαίρεση του χαρτιού σε ρολό από τον εκτυπωτή, αν χρησιμοποιείτε διαρκώς χωριστά φύλλα. Η πίσω πλευρά του χαρτιού σε ρολό μπορεί να λερωθεί λόγω της αυξημένης ποσότητας ψεκασμού μελανιού στο εσωτερικό του εκτυπωτή, που κολλάει στο πίσω μέρος του χαρτιού σε ρολό. Ωστόσο, αν το στοιχείο Auto Nozzle Check Settings έχει οριστεί σε High quality, αφήστε τοποθετημένο το χαρτί σε ρολό. Σε αυτήν την περίπτωση θα λερωθεί επειδή τυπώνονται τακτικά μοτίβα ελέγχου στο χαρτί σε ρολό.

### Σημειώσεις σχετικά με την εκτύπωση

Βεβαιωθείτε ότι η εξωτερική άκρη του χαρτιού είναι κάθετη προς την επιμήκη πλευρά και ότι έχει κοπεί απολύτως ευθεία.

### Αποθήκευση και επίδειξη εκτυπώσεων

- Φροντίστε να μην τρίβετε ή χαράζετε την εκτυπωμένη όψη.
- Αποφεύγετε τοποθεσίες που υπόκεινται σε υψηλή θερμοκρασία, υγρασία και άμεσο ηλιακό φως και αποθηκεύετε σε σκοτεινό χώρο.
- Αποφεύγετε την επίδειξη των εκτυπώσεων σε εξωτερικό χώρο ή σε άμεσο ηλιακό φως. Αυτή η ενέργεια ενδέχεται να επιταχύνει την αλλοίωση των χρωμάτων.
- Κατά την επίδειξη εκτυπώσεων σε εσωτερικό χώρο, συνιστάται η τοποθέτησή τους σε γυάλινα πλαίσια ή σε παρόμοιο περίβλημα. Με αυτόν τον τρόπο, μπορείτε να επιδεικνύετε τις εκτυπώσεις σας για μεγάλο χρονικό διάστημα χωρίς να αλλοιωθούν τα χρώματα.

# Σημειώσεις για τον χειρισμό των Μονάδων παροχής μελανιού

- Αποθηκεύστε τις μονάδες παροχής μελανιού σε θερμοκρασία δωματίου και μακριά από την άμεση ηλιακή ακτινοβολία.
- Για να διασφαλίσετε την ποιότητα εκτύπωσης, συνιστούμε να χρησιμοποιήσετε όλο το μελάνι πριν από την πρότερη από τις παρακάτω ημερομηνίες:
  - Ο Συνιστώμενη ημερομηνία χρήσης εκτυπωμένη στη συσκευασία της μονάδας παροχής μελανιού
  - Εντός ενός έτους από την τοποθέτηση της μονάδας παροχής μελανιού στον εκτυπωτή.
- Αν μετακινήσετε τις μονάδες παροχής μελανιού από ένα ψυχρό μέρος σε ένα θερμό μέρος, αφήστε τις σε θερμοκρασία δωματίου για περισσότερες από 3 ώρες πριν από τη χρήση.
- Η στάθμη μελανιού και άλλα δεδομένα αποθηκεύονται στο ολοκληρωμένο μικροκύκλωμα, γεγονός που επιτρέπει τη χρήση των μονάδων παροχής μελανιού μετά την αφαίρεση και την αντικατάστασή τους.
- Αποθηκεύστε τις μονάδες παροχής μελανιού που αφαιρούνται πριν από τη χρήση όλου του μελανιού, έτσι ώστε να μην εισχωρήσει σκόνη στις θύρες παροχής μελανιού. Η θύρα παροχής μελανιού διαθέτει βαλβίδα και επομένως δεν χρειάζεται πωματισμό.
- Οι μονάδες παροχής μελανιού που αφαιρούνται ενδέχεται να έχουν μελάνι γύρω από την υποδοχή παροχής μελανιού, γι' αυτό θα πρέπει να είστε προσεκτικοί να μην λερωθεί η γύρω περιοχή με μελάνι.

- Μην ακουμπάτε το τσιπ ολοκληρωμένου κυκλώματος της μονάδας παροχής μελανιού. Διαφορετικά, μπορεί να προκληθεί πρόβλημα στην κανονική λειτουργία και εκτύπωση.
- Μην υποβάλλετε τις μονάδες παροχής μελανιού σε ισχυρές συγκρούσεις, όπως πτώσεις. Μπορεί να διαρρεύσει μελάνι από τις μονάδες παροχής μελανιού.
- Ακόμα και όταν δεν εκτυπώνεται τίποτα, ο εκτυπωτής χρησιμοποιεί μελάνι από όλες τις μονάδες παροχής μελανιού κατά τον καθαρισμό της κεφαλής και κατά τη διεξαγωγή άλλων εργασιών συντήρησης για να διατηρείται η κεφαλή εκτύπωσης σε καλή κατάσταση.
- Παρόλο που οι μονάδες παροχής μελανιού μπορεί να περιέχουν ανακυκλωμένα υλικά, αυτό δεν επηρεάζει τη λειτουργία ή την απόδοση του εκτυπωτή.
- Μην αφήνετε τον εκτυπωτή χωρίς να έχετε εγκατεστημένες μονάδες παροχής μελανιού. Το μελάνι στον εκτυπωτή μπορεί να στεγνώσει και ο εκτυπωτής δεν θα εκτυπώνει σωστά. Όταν δεν χρησιμοποιείτε τον εκτυπωτή, βεβαιωθείτε ότι υπάρχει εγκατεστημένη μονάδα παροχής μελανιού σε κάθε υποδοχή.
- Τοποθετήστε όλα τα χρώματα των μονάδων παροχής μελανιού. Δεν μπορείτε να εκτυπώσετε αν δεν τοποθετηθούν όλα τα χρώματα.
- Για να διατηρηθεί η ποιότητα της κεφαλής, ο εκτυπωτής διακόπτει την εκτύπωση προτού εξαντληθούν πλήρως οι μονάδες παροχής μελανιού. Κατά συνέπεια, στις μεταχειρισμένες μονάδες παροχής μελανιού παραμένει κάποια ποσότητα μελανιού.
- Μην αποσυναρμολογείτε ή τροποποιείτε τις μονάδες παροχής μελανιού. Ενδέχεται να επηρεαστεί η δυνατότητα εκτύπωσης.

# Εισαγωγή στο λογισμικό

Τοποθετήστε το πρόγραμμα οδήγησης εκτυπωτή και το Εργαλείο συντήρησης στον υπολογιστή για να χρησιμοποιήσετε τον εκτυπωτή.

| Όνομα λογισμικού            | Σύνοψη                                                                                                    |
|-----------------------------|----------------------------------------------------------------------------------------------------|
| Πρόγραμμα οδήγησης εκτυπωτή | Αυτό το λογισμικό προορίζεται για εκτύπωση, σύμφωνα με εντολές εκτύπωσης<br>από το λογισμικό της εφαρμογής. |
|                             | 🖅 «Λειτουργίες προγράμματος οδήγησης εκτυπωτή» στη σελίδα 27                                                |

| Όνομα λογισμικού                                                                | Σύνοψη                                                                                                    |
|---------------------------------------------------------------------------------|----------------------------------------------------------------------------------------------------|
| Εργαλείο συντήρησης                                                             | Αυτό το λογισμικό μπορεί να εκτελέσει λειτουργίες συντήρησης, όπως έλεγχο<br>της κατάστασης του εκτυπωτή, πραγματοποίηση ρυθμίσεων και Καθαρισμ.<br>κεφαλ. εκτύπ.                                                                                                    |
|                                                                                 | Επίσης, το Εργαλείο συντήρησης θα πρέπει να εγκατασταθεί στις ακόλουθες<br>περιπτώσεις, συνεπώς, εγκαταστήστε το Εργαλείο συντήρησης στον<br>υπολογιστή σας.                                                                                                    |
|                                                                                 | Για να χρησιμοποιήσετε τον αυτόματο έλεγχο ακροφυσίων κεφαλής<br>εκτύπωσης.                                                                                                    |
|                                                                                 | Για να προσθέσετε τύπους χαρτιού που θα χρησιμοποιηθούν στον εκτυπωτή.                                                                                                    |
|                                                                                 | Για να χρησιμοποιήσετε το EPSON SureLab OrderController/EPSON<br>SureLab OrderController LE.                                                                                                    |
|                                                                                 | Το Εργαλείο συντήρησης δεν εγκαθίσταται αυτόματα εάν χρησιμοποιείτε<br>Windows. Δείτε τα παρακάτω για να το εγκαταστήσετε.                                                                                                    |
|                                                                                 | Εγκαθίσταται μαζί με το πρόγραμμα οδήγησης εκτυπωτή εάν χρησιμοποιείτε Mac.                                                                                                    |
|                                                                                 | 27 «Εγκατάσταση εργαλείου συντήρησης (μόνο για Windows)» στη σελίδα 27                                                                                                    |
|                                                                                 | Ανατρέξτε στα παρακάτω για περισσότερες λεπτομέρειες σχετικά με το<br>Εργαλείο συντήρησης.                                                                                                    |
|                                                                                 | 🖅 «Χρήση του εργαλείου συντήρησης (Windows)» στη σελίδα 81                                                                                                    |
|                                                                                 | 🖅 «Χρήση του εργαλείου συντήρησης (Mac)» στη σελίδα 98                                                                                                    |
| SL Paper Type Additional Tool                                                   | Λογισμικό για προσθήκη τύπων χαρτιού για Mac. Εγκαθίσταται μαζί με το<br>πρόγραμμα οδήγησης εκτυπωτή εάν χρησιμοποιείτε Mac.                                                                                                    |
|                                                                                 | Δείτε τα παρακάτω για περισσότερες λεπτομέρειες σχετικά με SL Paper Type<br>Additional Tool.                                                                                                    |
|                                                                                 |                                                                                                    |
| EPSON Software Updater                                                          | Το λογισμικό ελέγχει αν διατέθηκαν στο διαδίκτυο νέο λογισμικό ή<br>αναβαθμίσεις των πληροφοριών, και τα εγκαθιστά όταν διατεθούν. Μπορείτε<br>επίσης να αναβαθμίσετε τα εγχειρίδια για αυτόν τον εκτυπωτή.                                                                                                    |
|                                                                                 | အာ «Χρήση του EPSON Software Updater» στη σελίδα 27                                                                                                    |
| EPSON NetConfig SE                                                              | Με αυτό το λογισμικό, μπορείτε να πραγματοποιείτε διάφορες ρυθμίσεις<br>δικτύου για τον εκτυπωτή από τον υπολογιστή σας. Αυτό είναι χρήσιμο, καθώς<br>σας επιτρέπει να εισάγετε διευθύνσεις και ονόματα χρησιμοποιώντας το<br>πληκτρολόγιο.                                                                                                    |
|                                                                                 | Αυτό το εγχειρίδιο εγκαθίσταται επίσης κατά την εγκατάσταση.                                                                                                    |
| Web Config                                                                      | Αυτό το λογισμικό είναι προεγκατεστημένο στον εκτυπωτή. Εκκινήστε το και<br>χρησιμοποιήστε το από ένα πρόγραμμα περιήγησης στο web μέσω δικτύου.                                                                                                    |
|                                                                                 | Εκτελέστε τις ρυθμίσεις ασφάλειας δικτύου από το στοιχείο Web Config. Το<br>λογισμικό διαθέτει επίσης λειτουργία ειδοποιήσεων email για να ειδοποιεί<br>σχετικά με σφάλματα εκτυπωτή και άλλα προβλήματα.                                                                                                    |
|                                                                                 | 🖅 «Χρήση του Web Config» στη σελίδα 28                                                                                                    |
| EPSON SureLab OrderController/EPSON<br>SureLab OrderController LE <sup>*1</sup> | Αυτό το λογισμικό προορίζεται για λήψη παραγγελιών, καθώς και για διαχείριση<br>και επεξεργασία των φωτογραφιών για εκτύπωση ως παραγγελίες. Διαθέτει<br>επίσης λειτουργίες επεξεργασίας εικόνας, όπως αυτόματη αντιστάθμιση. Το<br>στοιχείο EPSON SureLab OrderController LE έχει περιορισμένη λειτουργικότητα<br>του EPSON SureLab OrderController. |

| Όνομα λογισμικού                                                                                     | Σύνοψη                                                                                                    |
|----------------------------------------------------------------------------------------------------|----------------------------------------------------------------------------------------------------|
| EPSON Print Factory for DPE <sup>*1</sup>                                                            | Αυτό το λογισμικό προορίζεται για τερματικά που λαμβάνουν παραγγελίες και<br>που υποστηρίζουν EPSON SureLab OrderController/EPSON SureLab<br>OrderController LE. Η απλή λειτουργικότητα και ηχητική καθοδήγηση<br>εξυπηρετούν στην εύκολη πραγματοποίηση παραγγελιών. Διαθέτει λειτουργίες<br>για πολλαπλές διαχωρισμένες οθόνες, ημερολόγια, πρότυπα σχεδίασης και άλλα.                                             |
| EPSON SureLab Layout and ID <sup>*1</sup>                                                            | Αυτό το λογισμικό διαθέτει λειτουργίες επεξεργασίας φωτογραφιών και<br>διάταξης. Μπορεί να εκτελέσει διάφορες διεργασίες στις φωτογραφίες που<br>λαμβάνει, όπως δημιουργία φωτογραφιών ταυτότητας, εισαγωγή κειμένου και<br>δημιουργία πλαισίων.                                                                                                    |
|                                                                                                    | Η εκτύπωση δεν μπορεί να πραγματοποιηθεί μόνο με το EPSON SureLab Layout<br>and ID. Χρησιμοποιήστε το με το EPSON SureLab OrderController/EPSON<br>SureLab OrderController LE.                                                                                                    |
| EPSON SureLab FrameEditor <sup>*1</sup>                                                              | Αυτό το λογισμικό δημιουργεί πλαίσια χρησιμοποιώντας το EPSON SureLab<br>Layout and ID.                                                                                                    |
| Epson Photo Creator (για χρήστες)/Epson<br>Mobile Order Manager (για καταστήμα-<br>τα) <sup>*2</sup> | Αυτό το λογισμικό χρησιμοποιείται σε φωτογραφικά καταστήματα για την<br>παραγγελιοληψία και την εκτύπωση φωτογραφικών βιβλίων και στιγμιοτύπων<br>από έξυπνες συσκευές.                                                                                                    |
|                                                                                                    | Η εφαρμογή χρήστη χρησιμοποιείται για την επεξεργασία, την αποθήκευση και<br>τη μεταφόρτωση φωτογραφικών βιβλίων και στιγμιότυπων, ενώ η εφαρμογή<br>καταστήματος χρησιμοποιείται για τη λήψη, το κατέβασμα και την εκτύπωση<br>των δεδομένων.                                                                                                    |
| Epson Smart Panel <sup>*2</sup>                                                                      | Αυτή η εφαρμογή προορίζεται για εκτύπωση και για τον έλεγχο της κατάστασης<br>του εκτυπωτή από μια έξυπνη συσκευή.                                                                                                    |
| Epson Device Admin <sup>*3</sup>                                                                     | Αυτό το λογισμικό μπορεί να διαχειριστεί κεντρικά την κατάσταση και να<br>εκτελεί ρυθμίσεις για πολλούς εκτυπωτές συνδεδεμένους μέσω δικτύου ή μέσω<br>USB. Μπορεί επίσης να ειδοποιεί τους διαχειριστές με πληροφορίες σφάλματος,<br>όπως εμπλοκές χαρτιού και εξάντληση μελανιού, καθώς και να επιτρέπει την<br>απομακρυσμένη τροποποίηση ρυθμίσεων, όπως διευθύνσεων IP, όταν<br>εγκαθίσταται ένας νέος εκτυπωτής. |
| Firmware Updater <sup>*3</sup>                                                                       | Αυτό το λογισμικό προορίζεται για ενημέρωση του υλικολογισμικού.<br>Χρησιμοποιεί αρχεία EFU για τις ενημερώσεις υλικολογισμικού του εκτυπωτή.                                                                                                    |

\*1 Πρόκειται για προαιρετικό λογισμικό.

\*2 Κάντε λήψη αυτού του λογισμικού από το App Store ή το Google Play, εάν είναι απαραίτητο.

\*3 Αυτό δεν εγκαθίσταται αυτόματα. Πραγματοποιήστε λήψη από τον ιστότοπο της Epson και εγκαταστήστε το, αν χρειάζεται.

# Εγκατάσταση εργαλείου συντήρησης (μόνο για Windows)

Εάν ο υπολογιστής σας χρησιμοποιεί λειτουργικό σύστημα Windows, εκτελέστε τα ακόλουθα για να εγκαταστήσετε το Εργαλείο συντήρησης.

#### Σημείωση:

Εάν ο υπολογιστής σας χρησιμοποιεί λειτουργικό σύστημα Mac OS, το Εργαλείο συντήρησης εγκαθίσταται μαζί με το πρόγραμμα οδήγησης εκτυπωτή.

Τοποθετήστε τον δίσκο του λογισμικού στον υπολογιστή σας και, στη συνέχεια, κάντε διπλό κλικ στο **D1000Inst.exe** στον φάκελο **Apps** — **SystemSoftware**.

Ξεκινά ο οδηγός εγκατάστασης.

2

1

Κάντε κλικ στο Next (Επόμενο).

Για την εγκατάσταση, ακολουθήστε τις οδηγίες που εμφανίζονται στην οθόνη.

Ανατρέξτε στα παρακάτω για περισσότερες λεπτομέρειες σχετικά με το Εργαλείο συντήρησης.

2 «Χρήση του εργαλείου συντήρησης (Windows)» στη σελίδα 81

# Λειτουργίες προγράμματος οδήγησης εκτυπωτή

Το πρόγραμμα οδήγησης εκτυπωτή συντονίζει τις οδηγίες εκτύπωσης από άλλες εφαρμογές προς τον εκτυπωτή.

Οι κύριες λειτουργίες του προγράμματος οδήγησης εκτυπωτή περιγράφονται παρακάτω.

Μετατροπή δεδομένων εκτύπωσης που λαμβάνονται από εφαρμογές σε εκτυπώσιμα δεδομένα και αποστολή τους στον εκτυπωτή.

- Ρύθμιση συνθηκών εκτύπωσης, όπως ο τύπος και το μέγεθος του χαρτιού, από την οθόνη ρυθμίσεων του προγράμματος οδήγησης εκτυπωτή.
- Mόνο για Windows:
  - Εκκινήστε το Εργαλείο συντήρησης και θα μπορείτε να εκτελείτε χειρισμούς προσαρμογής και συντήρησης, όπως έλεγχο της κατάστασης του εκτυπωτή, ορισμό ρυθμίσεων και διεξαγωγή καθαρισμού κεφαλής από τον υπολογιστή σας.
     «Χρήση του εργαλείου συντήρησης (Windows)» στη σελίδα 81
  - Εκκινήστε το Πρόσθετο εργαλείο τύπου χαρτιού για να μπορείτε να προσθέσετε πληροφορίες χαρτιού στον εκτυπωτή και στο πρόγραμμα οδήγησης εκτυπωτή.
     «Προσθήκη πληροφοριών χαρτιού» στη σελίδα 112

# Χρήση του EPSON Software Updater

# Έλεγχος Διαθεσιμότητας ενημέρωσης λογισμικού

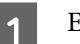

Ελέγξτε την ακόλουθη κατάσταση.

- Ο υπολογιστής είναι συνδεδεμένος στο διαδίκτυο.
- Ο εκτυπωτής και ο υπολογιστής μπορούν να επικοινωνήσουν.
- 2 Avoiξτε το EPSON Software Updater.

#### Windows 8.1

Εισαγάγετε το όνομα λογισμικού στο πεδίο αναζήτησης και επιλέξτε το εικονίδιο που εμφανίζεται.

#### Windows 10

Κάντε κλικ στο κουμπί Start (Εναρξη) και επιλέξτε **All Apps (Όλες οι εφαρμογές)** — **Epson Software** — **EPSON Software Updater** με αυτήν τη σειρά.

#### Mac

Κάντε κλικ στο Go (Μετάβαση) — Applications (Εφαρμογές) — Epson Software — EPSON Software Updater.

#### Σημείωση:

Στα Windows μπορείτε επίσης να ξεκινήσετε κάνοντας κλικ στο εικονίδιο του εκτυπωτή στη γραμμή εργαλείων της επιφάνειας εργασίας και επιλέγοντας **Software Update (Ενημέρωση λογισμικού)**.

 Αναβαθμίστε το λογισμικό και τις οδηγίες χρήσης.

Ακολουθήστε τις οδηγίες στην οθόνη για να συνεχίσετε.

#### Σημαντικό:

Μην απενεργοποιήσετε τον υπολογιστή ή τον εκτυπωτή ενώ πραγματοποιείται αναβάθμιση.

#### Σημείωση:

Το λογισμικό που δεν εμφανίζεται στη λίστα δεν μπορεί να αναβαθμιστεί με τη χρήση του EPSON Software Updater. Ελέγξτε για τις τελευταίες εκδόσεις λογισμικού από την τοποθεσία web της Epson.

https://www.epson.com

# Λήψεις ειδοποιήσεων ενημερώσεων

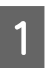

Ανοίξτε το EPSON Software Updater.

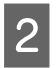

3

Κάντε κλικ στις Auto update settings.

Επιλέξτε ένα διάστημα για τον έλεγχο για ενημερώσεις στο πλαίσιο Interval to Check του εκτυπωτή και, στη συνέχεια, κάντε κλικ στο OK.

# Χρήση του Web Config

Αυτή η ενότητα επεξηγεί πώς να εκκινήσετε και να κλείσετε το Web Config. Ανατρέξτε στον Οδηγό Διαχειριστή στο Ηλεκτρονικό Εγχειρίδιο Οδηγιών για λεπτομέρειες σχετικά με τη χρήση του Web Config.

# Οδηγίες για εκκίνηση

Ξεκινήστε ένα πρόγραμμα περιήγησης σε έναν υπολογιστή που συνδέεται στο ίδιο δίκτυο με τον εκτυπωτή.

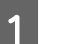

Ελέγξτε τη διεύθυνση ΙΡ του εκτυπωτή.

Από την αρχική οθόνη πιέστε Ρυθμίσ — Ρυθμίσεις δικτύου — Σύνθετη ρύθμιση — TCP/IP — Εγχειρίδιο χρήσης, με αυτήν τη σειρά.

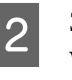

Ξεκινήστε ένα πρόγραμμα περιήγησης στο web, σε έναν υπολογιστή που έχετε συνδέσει στον εκτυπωτή μέσω δικτύου.

3 Πληκτρολογήστε τη διεύθυνση IP του εκτυπωτή στη γραμμή διεύθυνσης του προγράμματος περιήγησης και πατήστε το κουμπί Enter ή Return.

Μορφή:

IPv4: https://Διεύθυνση IP εκτυπωτή/

IPv6: https://[Διεύθυνση IP εκτυπωτή]/

Παράδειγμα:

IPv4: https://192.168.100.201/

IPv6: https://[2001:db8::1000:1]/

#### Σημείωση:

Η αρχική τιμή για το όνομα χρήστη διαχειριστή είναι κενή (δεν έχει γίνει εισαγωγή) και η αρχική τιμή για τον κωδικό πρόσβασης διαχειριστή είναι ο σειριακός αριθμός του προϊόντος. Επιβεβαιώστε τον σειριακό αριθμό του προϊόντος στην ετικέτα του εκτυπωτή.

# Διαδικασία εξόδου

Κλείστε το πρόγραμμα περιήγησης στο Web.

3

# Κατάργηση εγκατάστασης λογισμικού

### Windows

Το πρόγραμμα οδήγησης εκτυπωτή και το Εργαλείο συντήρησης πρέπει να αφαιρεθούν μεμονωμένα.

#### Σημαντικό:

- Πρέπει να συνδεθείτε ως Διαχειριστής.
- Εάν σας ζητηθεί κωδικός πρόσβασης ή επιβεβαίωση από διαχειριστή, πληκτρολογήστε τον κωδικό πρόσβασης και συνεχίστε με τη διαδικασία.
- Ανοίξτε τον Πίνακα ελέγχου και κάντε κλικ στο στοιχείο Uninstall a program (Κατάργηση εγκατάστασης ενός προγράμματος).

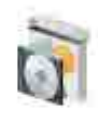

Programs Uninstall a program Get programs

2 Επιλέξτε το λογισμικό προς κατάργηση και κάντε κλικ στο στοιχείο Uninstall/Change (Κατάργηση/αλλαγή) (ή Uninstall (Κατάργηση εγκατάστασης)).

Αφαίρεση προγράμματος οδήγησης εκτυπωτή

Επιλέξτε Κατάργηση εγκατάστασης εκτυπωτή EPSON SL-D1000 Series.

Για διαγραφή του Εργαλείου συντήρησης

#### Επιλέξτε EPSON SL-D1000 Series Software.

| Programs and Features                                                              |                                                                                                    |                        |         | - 🗆 ×                                  |
|------------------------------------------------------------------------------------|----------------------------------------------------------------------------------------------------|------------------------|---------|----------------------------------------|
| + 🖬 - Corec                                                                        | of Panel + Programs + Programs and Features                                                                                                    |                        | 0 23    | earch Programs an                      |
| Control Panel Hume<br>View installed updates<br>Turn Windows features on or<br>off | Ill or change a program<br>all a program, select if from the fait and then click Univert<br>Organice Univertal Change                                                                                                    | al, Change, or Ropain. |         | H · 0                                  |
|                                                                                    | EPSON SL-D1000 Series Printer United at<br>EPSON SL-D1000 Series Software                                                                                                    | 100 M                  | 20.7 MB | Seiko Epson Corpo<br>Seiko Epson Corpo |
| (1                                                                                 |                                                                                                    | 122                    |         | 2203                                   |
| U                                                                                  |                                                                                                    |                        | 1.00    |                                        |
|                                                                                    | Property States with the local states of the local states of the l |                        | 1.00    |                                        |
|                                                                                    | And a second second sec | 0.000                  | 1.0     |                                        |
|                                                                                    | Fritzent Same and Sont                                                                                                    | -                      | 1.0     |                                        |
|                                                                                    | (                                                                                                    |                        |         |                                        |

Για αφαίρεση του προγράμματος οδήγησης εκτυπωτή, μεταβείτε στο βήμα 3.

Για αφαίρεση του Εργαλείου συντήρησης, μεταβείτε στο βήμα 4.

Επιλέξτε το εικονίδιο του εκτυπωτή προορισμού και, στη συνέχεια, κάντε κλικ στο **OK**.

| 📑 EPSON SL    | -D1000 Series Printer Uninstall | >      |
|---------------|---------------------------------|--------|
| Printer Model | EPSON SL-DXXXX Series           |        |
| 1             | Version                         |        |
|               | 2                               |        |
|               | ОК                              | Cancel |

4

Ακολουθήστε τις οδηγίες στην οθόνη για να συνεχίσετε.

Όταν εμφανιστεί το μήνυμα επιβεβαίωσης διαγραφής, κάντε κλικ στο **Ναι**.

Εάν πρόκειται να επανεγκαταστήσετε το πρόγραμμα οδήγησης του εκτυπωτή, επανεκκινήστε τον υπολογιστή.

### Mac

Όταν αφαιρείται το πρόγραμμα οδήγησης εκτυπωτή, αφαιρείται και το Εργαλείο συντήρησης.

Για την κατάργηση του προγράμματος οδήγησης εκτυπωτή, χρησιμοποιήστε το «Uninstaller».

#### Λήψη του προγράμματος κατάργησης εγκατάστασης

Κάντε λήψη του «Uninstaller» από την τοποθεσία web της Epson.

#### https://www.epson.com/

# Χρήση του προγράμματος κατάργησης εγκατάστασης

Ελέγξτε τη διαδικασία όταν κάνετε λήψη του «Uninstaller» στην τοποθεσία web της Epson και ακολουθήστε τις οδηγίες.

# Βασικές λειτουργίες

# Τρόπος αντικατάστασης χαρτιού σε ρολό

Σε αυτήν την ενότητα επεξηγείται ο τρόπος αφαίρεσης του χαρτιού από τη μονάδα χαρτιού σε ρολό και η τοποθέτηση νέου χαρτιού.

# Σημειώσεις κατά την τοποθέτηση χαρτιού σε ρολό

#### Να μην τοποθετείτε το χαρτί σε ρολό, αν η αριστερή και δεξιά άκρη δεν είναι ίσες

Η τοποθέτηση χαρτιού σε ρολό του οποίου η αριστερή και δεξιά άκρη δεν είναι ίσες θα προκαλέσει προβλήματα τροφοδότησης. Ευθυγραμμίστε τις άκρες πριν από τη χρήση ή χρησιμοποιήστε ένα χαρτί σε ρολό που δεν έχει τέτοια προβλήματα.

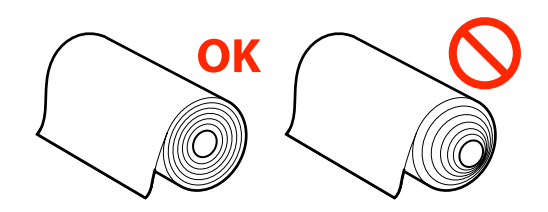

#### Να μην τοποθετείτε το χαρτί σε ρολό, αν η εξωτερική άκρη είναι ακανόνιστη.

Αν η εξωτερική άκρη του χαρτιού σε ρολό είναι ακανόνιστη, κόψτε τη σε ευθεία γραμμή με ένα ψαλίδι ή παρόμοιο εργαλείο και, στη συνέχεια, τοποθετήστε το.

# Προετοιμασία για αντικατάσταση χαρτιού

Προετοιμάστε τα ακόλουθα στοιχεία.

| Στοιχείο προε-<br>τοιμασίας                 | Επεξήγηση |
|---------------------------------------------|-----------|
| Νέο χαρτί σε ρο-<br>λό προς τοποθέ-<br>τηση | -         |

| Στοιχείο προε-<br>τοιμασίας  | Επεξήγηση                                                                                                    |
|------------------------------|----------------------------------------------------------------------------------------------------|
| Πανί ή ταπέτο<br>από βινύλιο | Απλώστε το εκεί που θα τοποθετηθεί/<br>αφαιρεθεί το ρολό χαρτί από τη μο-<br>νάδα άξονα έτσι ώστε το ρολό χαρτί<br>να μην λερωθεί. |
| Μαλακό πανί                  | Καθαρίστε τις άκρες του χαρτιού σε<br>ρολό πριν από την εγκατάστασή του.                                                           |
| Γάντια                       | Φορέστε τα κατά το χειρισμό του χαρ-<br>τιού σε ρολό ώστε να μην λερωθεί.                                                          |

Αντικαταστήστε το χαρτί σε ρολό με την ακόλουθη σειρά. Ακολουθήστε τα βήματα για κάθε διαδικασία.

- «Αφαίρεση της Μονάδα Άξονα» στη σελίδα 31
- «Αφαίρεση του χαρτιού σε ρολό» στη σελίδα 32
- «Προσάρτηση του ρολού χαρτιού» στη σελίδα 32
- «Εγκατάσταση της Μονάδα Άξονα» στη σελίδα 34

# Αφαίρεση της Μονάδα Άξονα

1

Βεβαιωθείτε ότι είναι σε λειτουργία.

2

Πατήστε το κουμπί 🗂 για να τυλίξετε το χαρτί σε ρολό στον άξονας.

- 3
- Αποθηκεύστε τον δίσκο εξαγωγής.

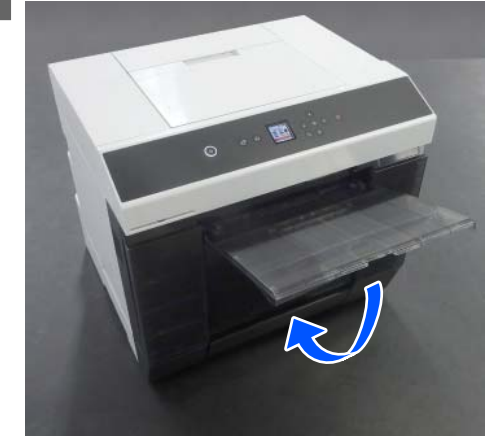

#### Βασικές λειτουργίες

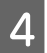

Αφαιρέστε το κουτί άχρηστου χαρτιού και αδειάστε τα απορρίμματα.

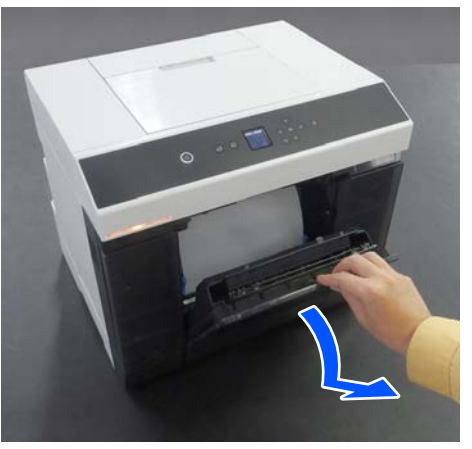

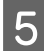

Τραβήξτε τη μονάδα χαρτιού σε ρολό.

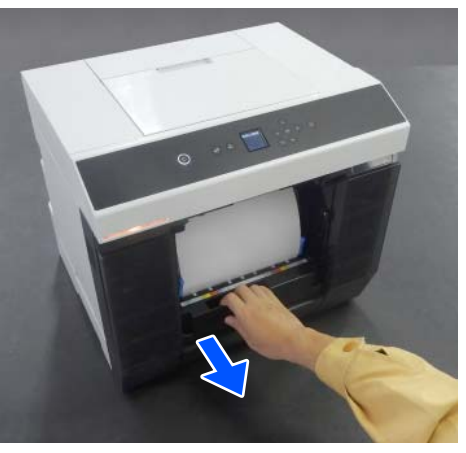

6

Αφαιρέστε τη μονάδα άξονα.

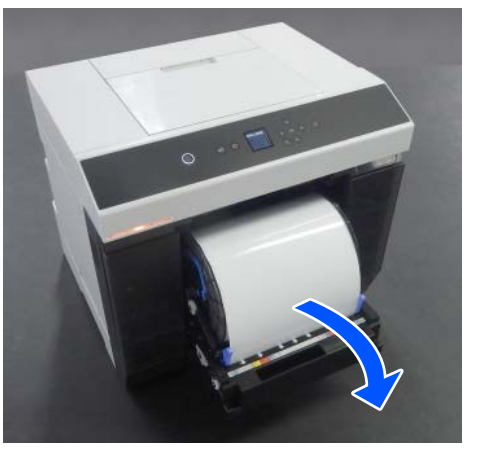

Μην ανυψώνετε τη μονάδα άξονα από τα κομβία όταν την αφαιρείτε. Το χαρτί σε ρολό μπορεί να πέσει.

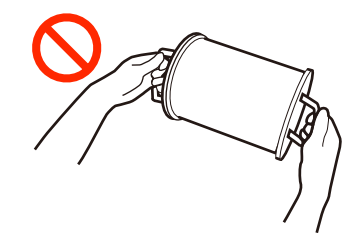

# Αφαίρεση του χαρτιού σε ρολό

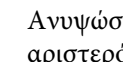

Ανυψώστε το κομβίο και αφαιρέστε τον αριστερό οδηγός άκρου χαρτιού.

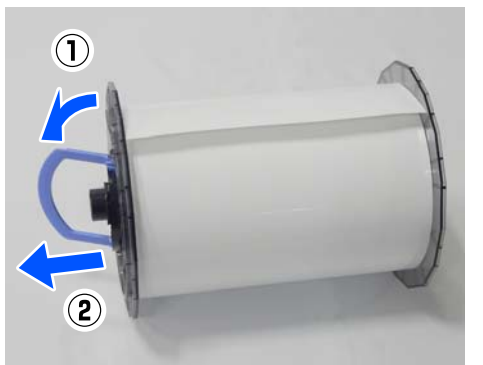

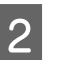

Ανυψώστε το κομβίο και αφαιρέστε τον δεξιό οδηγός άκρου χαρτιού και τον άξονας.

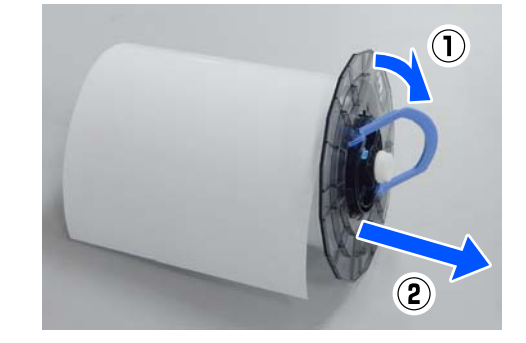

# Προσάρτηση του ρολού χαρτιού

Τοποθετήστε το χαρτί σε ρολό έτσι ώστε να βρίσκεται στο κέντρο της μονάδα άξονα. Ακολουθήστε τα παρακάτω βήματα για να το προσαρτήσετε.

#### Βασικές λειτουργίες

 Αφαιρέστε το νέο χαρτί σε ρολό από τη συσκευασία του και στηρίξτε το στην άκρη μιας επίπεδης επιφάνειας. Έπειτα, σκουπίστε την άκρη του χαρτιού σε ρολό με ένα μαλακό πανί αρκετές φορές για να αφαιρέσετε τυχόν ακαθαρσίες όπως σκόνη χαρτιού.

Τοποθετήστε το χαρτί σε ρολό με τρόπο που η εξωτερική άκρη βλέπει προς τα εκεί που δείχνει η παρακάτω απεικόνιση.

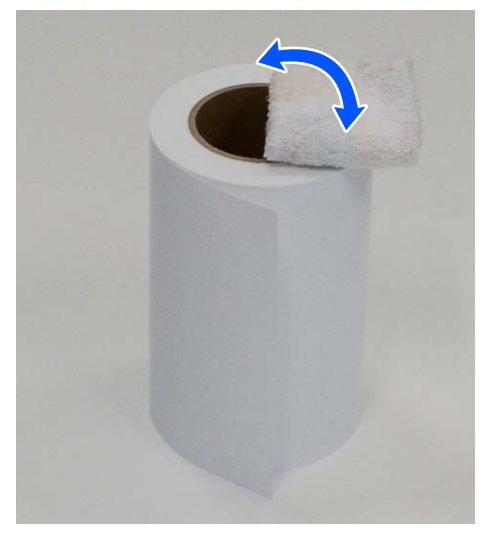

2

Ανυψώστε το κομβίο στον οδηγό άκρου χαρτιού και τοποθετήστε το στο χαρτί σε ρολό.

Πιέστε το μέχρι να μην υπάρχει κενό μεταξύ του οδηγού άκρου χαρτιού και του χαρτιού σε ρολό.

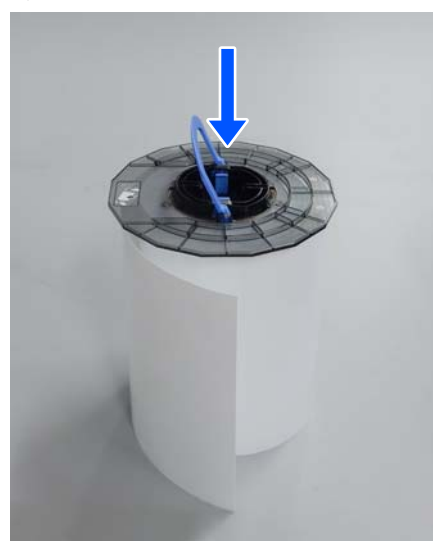

3 Εισαγάγετε τον άξονα στον οδηγό άκρου χαρτιού μέχρι τη θέση του πλάτους του χαρτιού που τοποθετείται.

Εισαγάγετε πρώτο το άκρο του άξονα χωρίς το γρανάζι.

Η απεικόνιση εμφανίζει ένα παράδειγμα ευθυγράμμισης με A4.

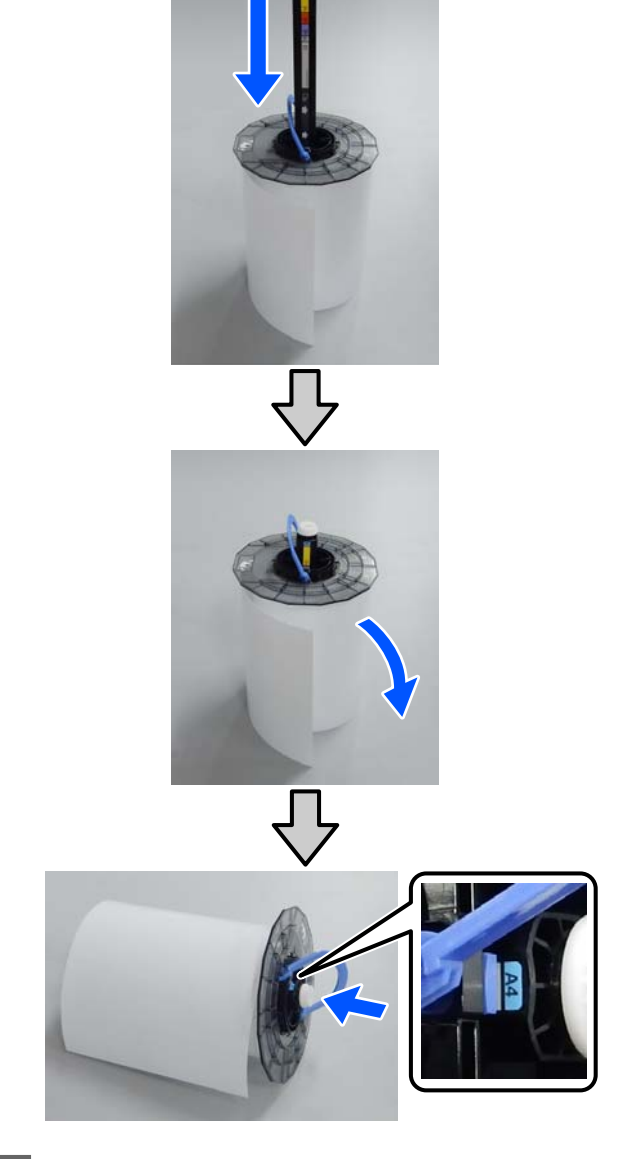

Χαμηλώστε το κομβίο και ασφαλίστε τον οδηγό άκρου χαρτιού.

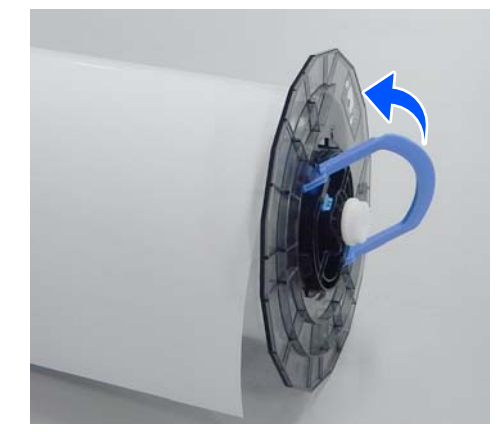

Δ

Βεβαιωθείτε ότι δεν υπάρχουν κενά μεταξύ των οδηγών άκρου χαρτιού και του χαρτιού σε ρολό.

OK

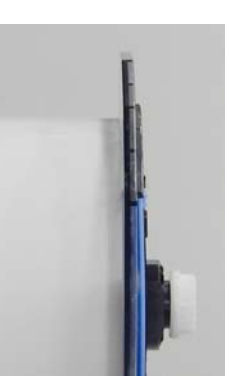

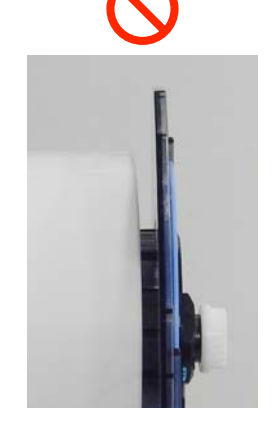

5

Τοποθετήστε τον οδηγό άκρου χαρτιού στην πλευρά απέναντι από τη λαβή της μονάδας άξονα και σφίξτε καλά το ρολό χαρτιού μεταξύ των οδηγών άκρου χαρτιού.

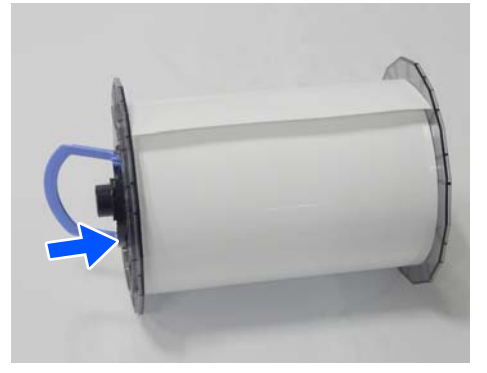

6

Βεβαιωθείτε ότι δεν υπάρχουν κενά μεταξύ του οδηγού άκρου χαρτιού και του χαρτιού σε ρολό, χαμηλώστε το κομβίο και έπειτα ασφαλίστε τον οδηγό άκρου χαρτιού.

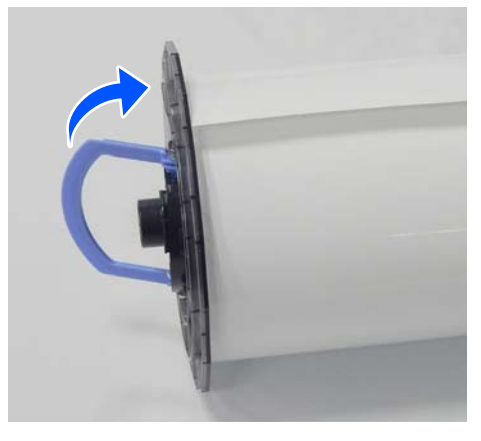

# Εγκατάσταση της Μονάδα Άξονα

Τοποθετήστε τη μονάδα άξονα στη μονάδα χαρτιού σε ρολό.

Τοποθετήστε το γρανάζι στο άκρο του άξονα στη δεξιά πλευρά.

Βεβαιωθείτε ότι η λαβή της μονάδα άξονα εφαρμόζει στο έδρανο και ότι τα γρανάζια συνδέονται.

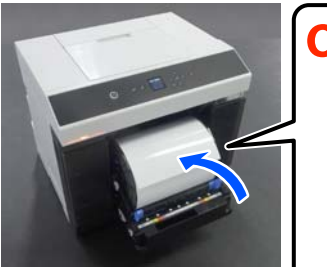

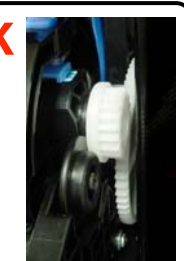

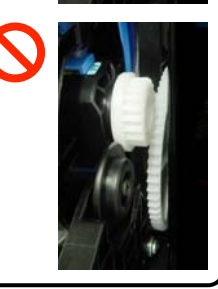

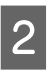

Εισαγάγετε το προεξέχον άκρο του χαρτιού σε ρολό μέσα στην υποδοχή χαρτιού, μέχρι να ακουστεί ένας βόμβος.

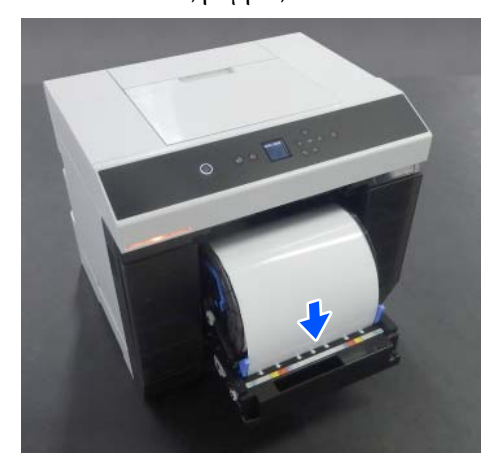

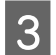

Ευθυγραμμίστε τους οδηγοί άκρων στο πλάτος του χαρτιού σε ρολό.

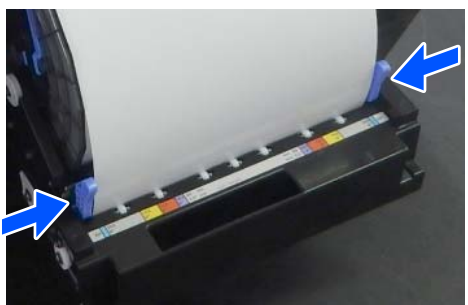

Τώρα, επιβεβαιώστε ότι η θέση του άκρου χαρτιού σε ρολό ταιριάζει με την ετικέτα που εμφανίζει το μέγεθος χαρτιού και ότι δεν υπάρχουν κενά μεταξύ του αριστερού και του δεξιού οδηγού άκρων και των άκρων του χαρτιού σε ρολό.

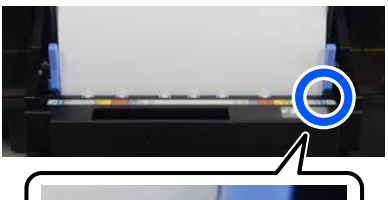

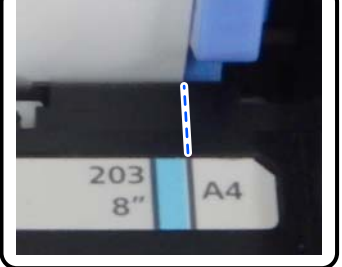

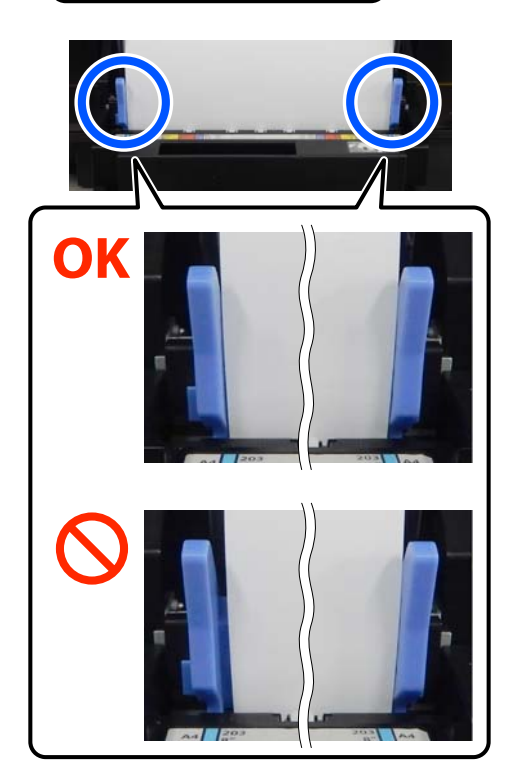

Εάν οι ετικέτες δεν ταιριάζουν ή υπάρχουν κενά στον αριστερό ή τον δεξιό οδηγό άκρων, τότε η θέση στην οποία είναι τοποθετημένο το χαρτί σε ρολό δεν είναι ευθυγραμμισμένη με τη μονάδα άξονα. Τοποθετήστε το χαρτί σε ρολό στη σωστή θέση.

Ωθήστε τη μονάδα χαρτιού σε ρολό να μπει ολόκληρη μέσα.

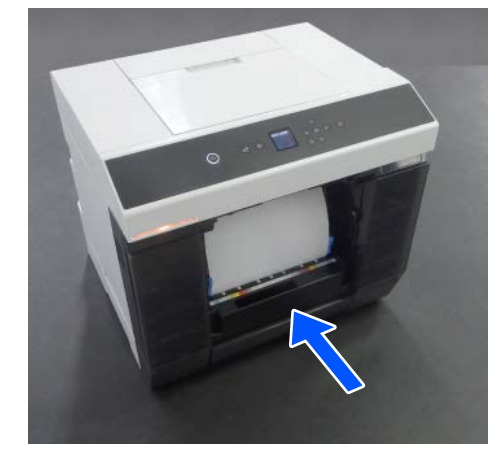

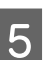

Δ

Προσαρτήστε το κουτί άχρηστου χαρτιού.

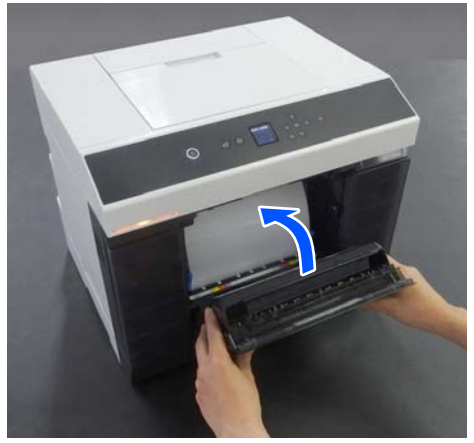

Η τροφοδοσία χαρτιού ξεκινά μόλις αυτό προσαρτηθεί. Όταν σταματήσει η τροφοδοσία χαρτιού, η οθόνη του πίνακα ελέγχου εμφανίζει τις ρυθμίσεις του τύπου χαρτιού.

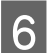

Ορίστε τον τύπο χαρτιού στην οθόνη του πίνακα ελέγχου.

# Roll Paper Current Settings 000.00 m Photo Gloss (250) • Register • Change

7

Επεκτείνετε τον δίσκο εξαγωγής.

Ανυψώστε τον προς τα εσάς και ωθήστε τον ελαφρώς προς τα μέσα για να τον ασφαλίσετε.

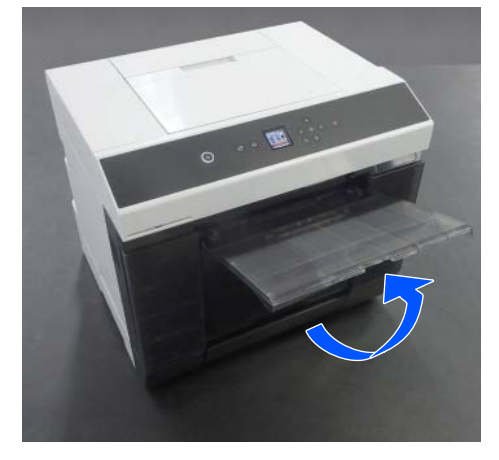

Τραβήξτε το δεύτερο στάδιο προς τα έξω και ανυψώστε το τμήμα του μπροστινού άκρου.

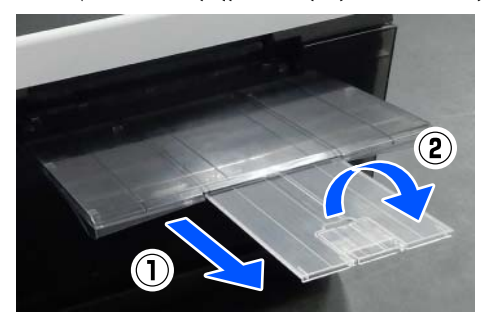

# Τρόπος τοποθέτησης χαρτιού σε φύλλα

Αυτή η ενότητα επεξηγεί τη διαδικασία φόρτωσης χαρτιού σε φύλλα στη μονάδα τροφοδοσίας χαρτιού και στην προαιρετική κασέτα.

# Στοιχείο προετοιμασίας

Προετοιμάστε τα ακόλουθα στοιχεία.

| Στοιχείο προε-<br>τοιμασίας            | Επεξήγηση                                                         |
|----------------------------------------|-------------------------------------------------------------------|
| Χαρτί σε φύλλα<br>προς τοποθέτη-<br>ση | -                                                                 |
| Γάντια                                 | Φορέστε τα κατά το χειρισμό του χαρ-<br>τιού ώστε να μην λερωθεί. |

# Τοποθέτηση στη Μονάδα Τροφοδοσίας Χαρτιού

Ξεκινήστε πρώτα την εκτύπωση για να μεταδοθούν δεδομένα εκτύπωσης στον εκτυπωτή και έπειτα τοποθετήστε το χαρτί σε φύλλα στη μονάδα τροφοδοσίας χαρτιού.

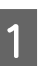

Ανοίξτε το κάλυμμα πίσω υποδοχής τροφοδοσίας χαρτιού.

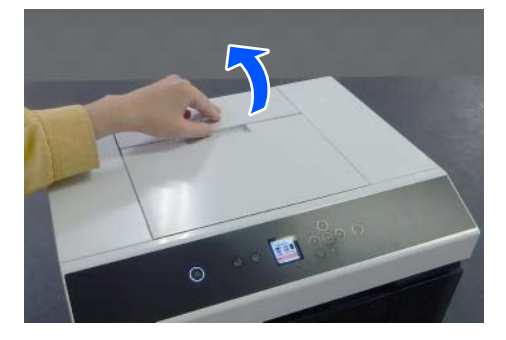
### Βασικές λειτουργίες

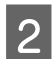

Επεκτείνετε τους οδηγοί άκρων.

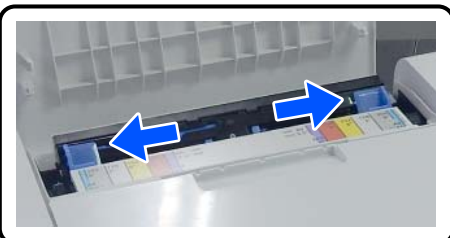

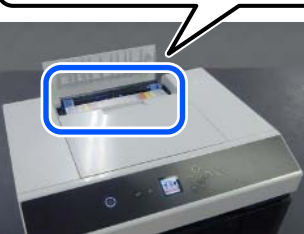

Τοποθετήστε το χαρτί στο κέντρο μεταξύ των οδηγών άκρων με την εκτυπώσιμη πλευρά προς τα εσάς.

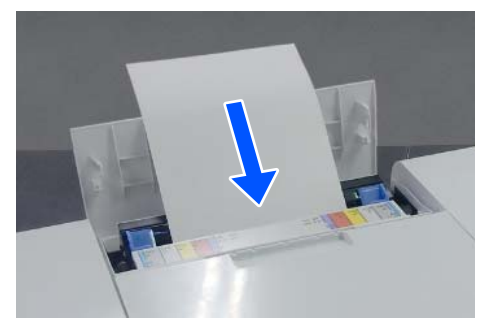

4

3

Ευθυγραμμίστε τους οδηγοί άκρων στο πλάτος του χαρτιού.

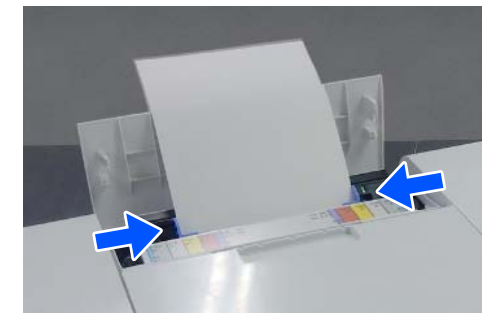

5

Σπρώξτε το χαρτί περίπου 5 cm εντός της υποδοχής χαρτιού.

Τώρα, σπρώχνετε σταδιακά το χαρτί προς τα μέσα καθώς πιέζετε τον αριστερό και τον δεξιό οδηγό άκρων, ώστε το χαρτί να μην παραμορφωθεί. Μπορείτε να τοποθετήσετε σωστά το χαρτί και να το εμποδίσετε από το να παραμορφωθεί.

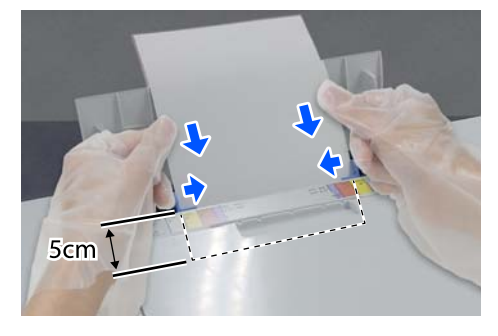

### Τοποθέτηση στην Κασέτα (προαιρετικό)

Βεβαιωθείτε εκ των προτέρων ότι οι εγκατεστημένοι κύλινδροι τροφοδοσίας είναι κατάλληλοι για τον τύπο χαρτιού που τοποθετείται.

2 «Αντικατάσταση των Κυλίνδρων τροφοδοσίας στη Μονάδα εκτύπωσης διπλής όψης (προαιρετικό)» στη σελίδα 75

1

Τραβήξτε έξω την κασέτα προς το μέρος σας.

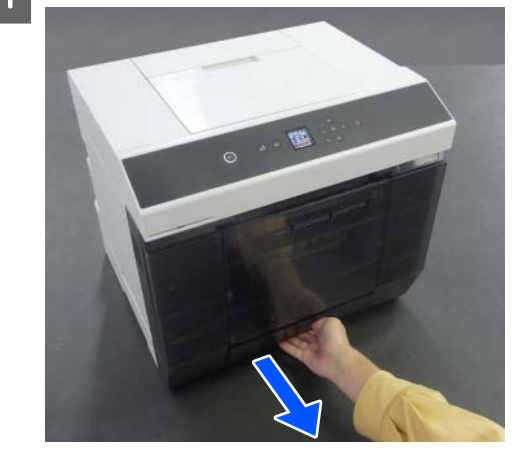

2

4

Ευθυγραμμίστε τους οδηγοί άκρων αριστερά και δεξιά στο πλάτος του χαρτιού προς τοποθέτηση.

Τσιμπήστε τους μοχλούς καθώς τους μετακινείτε.

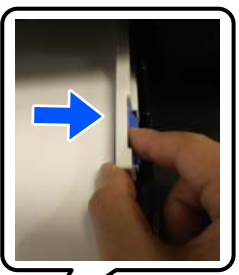

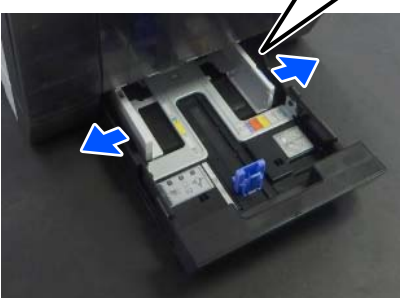

3 Επεκτείνετε τους μπροστινούς οδηγοί άκρων μέχρι το τέρμα.

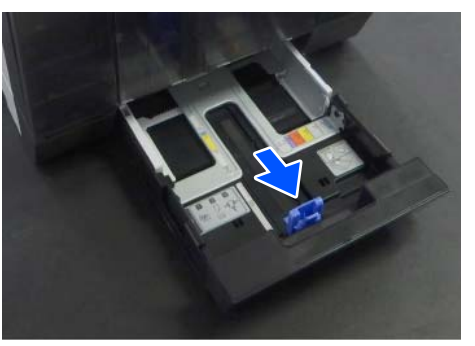

Τοποθετήστε το χαρτί με την εκτυπώσιμη επιφάνεια να δείχνει προς τα κάτω.

Ο αριθμός των φύλλων που μπορούν να φορτωθούν είναι είτε 100 φύλλα είτε μέχρι την οριακή γραμμή του πλευρικού οδηγού, όποιο είναι μικρότερο.

Ανατρέξτε στα παρακάτω για τον αριθμό φύλλων γνήσιου χαρτιού Epson που μπορούν να τοποθετηθούν.

### 2 «Υποστηριζόμενα μέσα» στη σελίδα 170

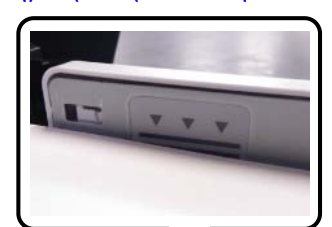

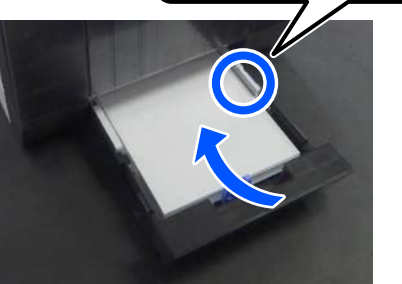

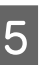

Ευθυγραμμίστε τους μπροστινούς οδηγοί άκρων στο χαρτί.

Τσιμπήστε τους μοχλούς καθώς τους μετακινείτε.

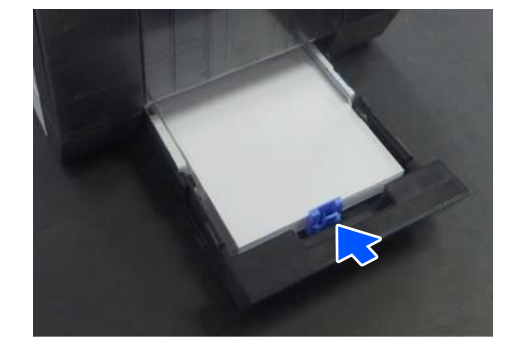

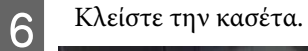

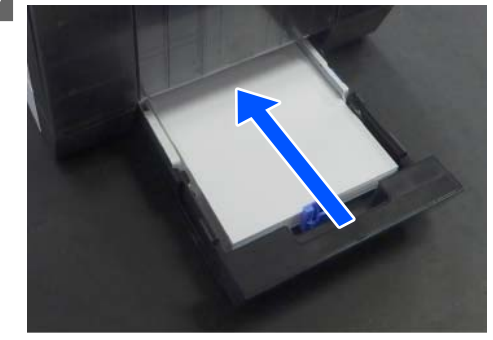

Αφού την κλείσετε, ορίστε μέγεθος και τύπο χαρτιού στην οθόνη του πίνακα ελέγχου.

| Cassette                            |    |
|-------------------------------------|----|
| Cassette<br>A4<br>Photo Paper(Gloss | y) |
| <ul> <li>Register</li> </ul>        | ٥  |
| <ul> <li>Change</li> </ul>          | 0  |
| 🐼 Done                              |    |

Η ενότητα αυτή εξηγεί πώς μπορείτε να εκτυπώσετε και πώς να ακυρώσετε την εκτύπωση.

Η εκτύπωση εκτελείται από το λογισμικό εφαρμογής σε έναν υπολογιστή συνδεδεμένο στον εκτυπωτή.

Δείτε παρακάτω για περισσότερες λεπτομέρειες σχετικά με τη διακοπή εκτύπωσης.

2 «Τρόπος ακύρωσης της εκτύπωσης (από υπολογιστή)» στη σελίδα 43

## Εκτύπωση από Photoshop

Αυτή η ενότητα χρησιμοποιεί το Adobe Photoshop 2021 ως παράδειγμα για τον τρόπο εκτύπωσης δεδομένων εικόνας.

Οι χειρισμοί ενδέχεται να διαφέρουν ανάλογα με το λογισμικό εφαρμογής που χρησιμοποιείται. Για περισσότερες λεπτομέρειες, δείτε το εγχειρίδιο που παρέχεται με την εφαρμογή.

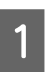

Ενεργοποιήστε τον εκτυπωτή και τοποθετήστε το χαρτί που θα χρησιμοποιηθεί.

2 «Βασικές λειτουργίες» στη σελίδα 31

Όταν τοποθετείται χαρτί στη μονάδα εκτύπωσης διπλής όψης

Όταν χρησιμοποιείτε την προαιρετική μονάδα εκτύπωσης διπλής όψης για πρώτη φορά, εκτελέστε τις παρακάτω ρυθμίσεις.

- (1) Ανοίξτε το Control Panel (Πίνακα ελέγχου) και κάντε κλικ στο Hardware and Sound (Υλικό και Ήχος) — Devices and Printers (Συσκευές και εκτυπωτές), με αυτήν τη σειρά.
- (2) Κάντε δεξί κλικ στο εικονίδιο του εκτυπωτή σας και επιλέξτε Printer properties (Ιδιότητες εκτυπωτή).

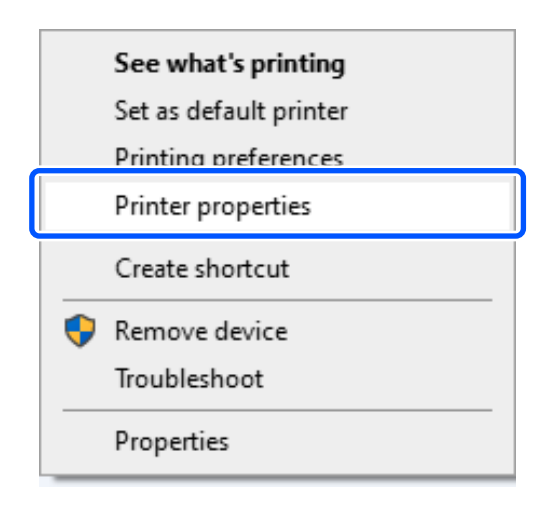

(3) Επιλέξτε Προαιρετικές ρυθμίσεις, Λήψη από τον εκτυπωτή και κάντε κλικ στο Λήψη.

| g, er 50     | IN SE-DAA                               | AAA Serie                       | s Propertie: | ,             | $\odot$                              |                   |                    |
|--------------|-----------------------------------------|---------------------------------|--------------|---------------|--------------------------------------|-------------------|--------------------|
| General      | Sharing                                 | Ports                           | Advanced     | Color Manager | nent Secur                           | Optional Settings | ersion Information |
| Option<br>No | Printer In<br>nal Paper S<br>Options In | formation<br>Sources<br>stalled |              | 2             | ) Acquire from P<br>) Manual Setting | rinter s          | Get                |
|              |                                         |                                 |              |               |                                      |                   |                    |
|              |                                         |                                 |              |               |                                      |                   |                    |

(4) Βεβαιωθείτε ότι το Κασέτα εμφανίζεται στο Προαιρετικές προελεύσεις χαρτιού για Τρέχουσες πληροφορίες εκτυπωτή και κάντε κλικ στο ΟΚ.

|                          |                                      |                     |          | s                     |                                            |                   |                     |
|--------------------------|--------------------------------------|---------------------|----------|-----------------------|--------------------------------------------|-------------------|---------------------|
| General                  | Sharing                              | Ports               | Advanced | Color Management      | Security                                   | Optional Settings | Version Information |
| Current<br>Optior<br>Cas | : Printer In<br>1al Paper S<br>sette | formatio<br>Gources | n        | Printer<br>Acq<br>Mar | Informatio<br>Juire from F<br>nual Setting | n<br>rinter<br>18 | Get                 |
|                          |                                      |                     |          |                       |                                            |                   |                     |

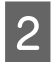

Εκκινήστε το Adobe Photoshop 2021 και ανοίξτε μια εικόνα.

3

Κάντε κλικ στο Image (Εικόνα) — Image Size (Μέγεθος εικόνας), με αυτήν τη σειρά.

Εμφανίζεται η οθόνη Image Size (Μέγεθος εικόνας).

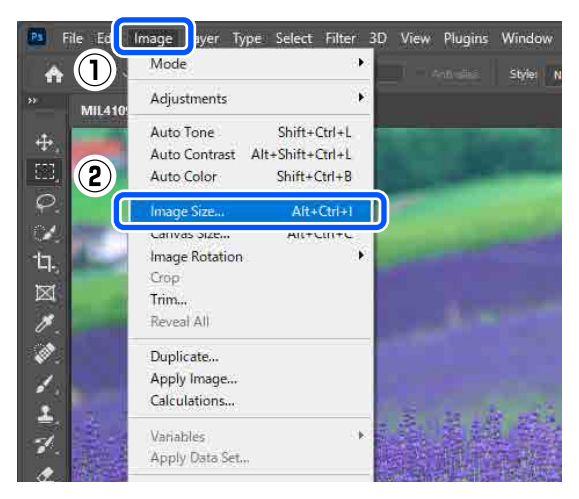

4

Ορίστε το Image Size (Μέγεθος εικόνας) και το Resolution (Ανάλυση) και κάντε κλικ στο **OK**.

Επιλέξτε Original Size (Μέγ. πρ.) για Fit To (Αντιστοίχιση) και αντιστοιχίστε το Width (Πλάτος) και το Height (Υψος) στο μέγεθος του χαρτιού που εκτυπώνεται.

Ρυθμίστε την επιλογή Resolution (Ανάλυση).

Ο ορισμός του Width (Πλάτος) ή του Height (Υψος) αλλάζει το στοιχείο Fit To (Αντιστοίχιση) σε Custom (Προσαρμογή).

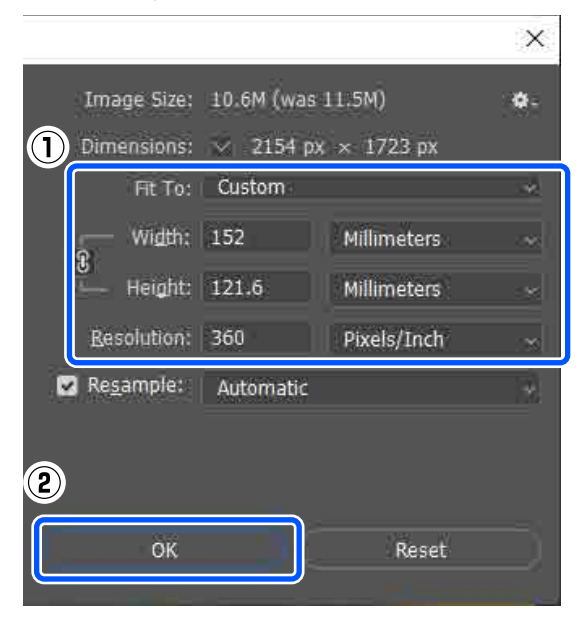

#### Σημείωση:

Συνιστούμε το **Resolution (Ανάλυση)** να είναι συνήθως 360 dpi.

Ωστόσο, εάν συντρέχουν όλες οι ακόλουθες προτιμήσεις εκτύπωσης, η ρύθμιση 720 dpi μπορεί να παράγει πολύ καθαρές εκτυπώσεις.

- Όταν είναι επιλεγμένο το Εξαιρετική λεπτομέρεια στο πρόγραμμα οδήγησης εκτυπωτή.
- Όταν έχει οριστεί ρύθμιση διαφορετική από το Πρόχειρη στο Ποιότητα εκτ. στο πρόγραμμα οδήγησης εκτυπωτή.
- Όταν το μήκος του χαρτιού είναι μικρότερο από 305 mm.

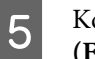

Κάντε κλικ στα File (Αρχείο) — Print (Εκτύπωση) με αυτήν τη σειρά.

Εμφανίζεται η οθόνη Photoshop Print Settings (Ρυθμίσεις εκτύπωσης Photoshop).

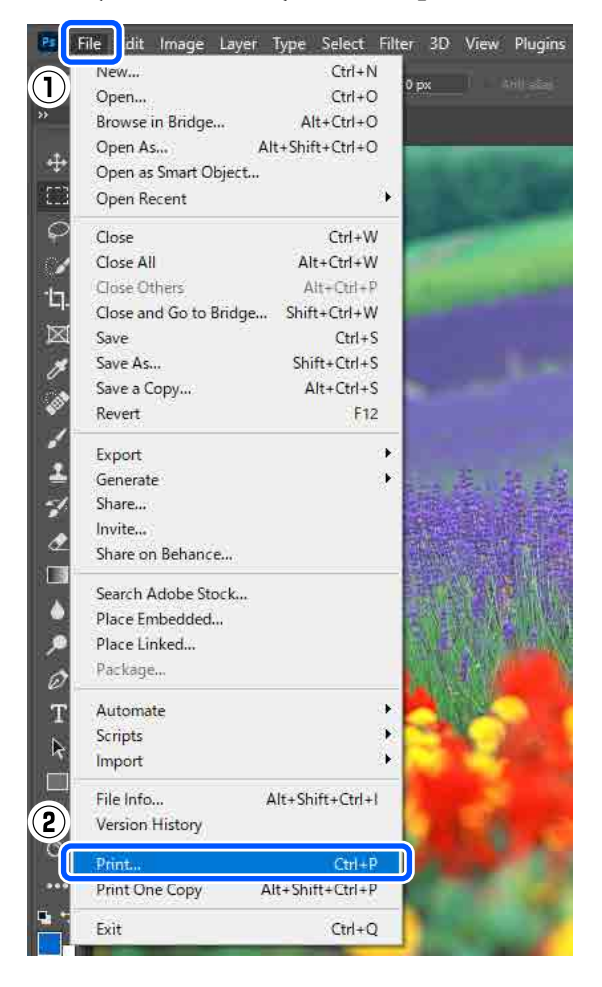

6 Επιλέξτε τον εκτυπωτή στο στοιχείο Printer (Εκτυπωτής) και, στη συνέχεια, κάντε κλικ στο στοιχείο Print Settings (Ρυθμίσεις εκτύπωσης).

Εμφανίζεται η οθόνη Κύριο στο πρόγραμμα οδήγησης εκτυπωτή.

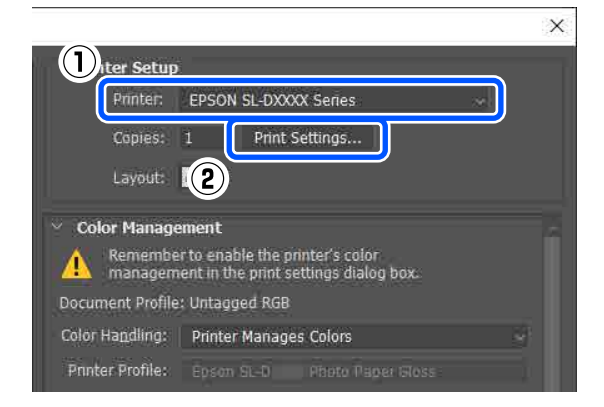

Ορίστε τα διάφορα στοιχεία στο **Ρυθμίσεις** εκτύπωσης.

- Τύπος μέσου Επιλέξτε τον τύπο χαρτιού που τοποθετήθηκε στον εκτυπωτή.
- Ποιότητα εκτ.

Οι ποιότητες εκτύπωσης που μπορείτε να επιλέξετε διαφέρουν ανάλογα με τον επιλεγμένο τύπο χαρτιού. Σε κανονικές συνθήκες, ρυθμίστε την επιλογή ως **Βασικό**. Αν επιθυμείτε εκτύπωση με έμφαση στην ποιότητα, ορίστε **Υψηλή** ποιότητα. Αν θέλετε να εκτυπώσετε γρήγορα, ρυθμίστε το **Πρόχειρη**. Όταν έχει οριστεί **Πρόχειρη**, η ταχύτητα εκτύπωσης είναι υψηλότερη, ωστόσο η ποιότητα εκτύπωσης ενδέχεται να είναι ελαφρώς υποβαθμισμένη.

| EPSON SL-E     | XXXX Ser  | ies Printing Preferen | ces      |          |        |            |           | - |
|----------------|-----------|-----------------------|----------|----------|--------|------------|-----------|---|
| ain Page L     | avout Ma  | intenance             |          |          |        |            |           |   |
| , ago c        | ayour me  |                       |          |          |        |            |           |   |
| Print Settings |           |                       |          |          |        |            |           |   |
| 다. Media T     | ype Su    | reLab Photo Paper Glo | ss (250) |          | $\sim$ |            |           |   |
| Print Qu       | ality Sta | andard                |          |          | $\sim$ | Paper Conf | iguration | 1 |
|                |           |                       |          |          |        | -          |           | Ĩ |
| Color A        | hustment  | Advanced              |          |          |        |            |           |   |
| Danes Course   | Cattings  |                       |          |          |        |            |           |   |
| Paper Source   | e Ro      | ll Paper              |          |          |        |            | $\sim$    |   |
| Paper Size     | 15        | 2 x 102 mm (6 x 4 in) |          |          |        |            | $\sim$    |   |
|                |           | Borderless            |          | Settings |        |            |           |   |
| Drint Drow     |           |                       | _        |          |        |            |           |   |
|                | CW.       |                       |          |          |        |            |           |   |
|                |           |                       |          |          |        |            |           |   |
|                |           |                       |          |          |        |            |           |   |
|                |           |                       |          |          |        |            |           |   |
|                |           |                       |          |          |        |            |           | - |
| Restore Defa   | ults      |                       |          |          | ١      | ersion     | 4.32      |   |
|                |           |                       |          | OK       |        | Consel     | Annh      |   |
|                |           |                       |          | OK       |        | Cancel     | Apply     |   |

Για σύνθετες ρυθμίσεις σύμφωνα με τις προτιμήσεις σας για τη διαχείριση χρώματος και τις λειτουργίες χρωμάτων, κάντε κλικ στην επιλογή **Για προχωρημένους**.

27 «Διαχείριση χρώματος» στη σελίδα 49

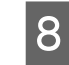

# Ορίστε τα διάφορα στοιχεία στο **Ρυθμίσεις** τροφοδοσίας χαρτιού.

Τροφοδοσία χαρτιού Οι ρυθμίσεις διαφέρουν αναλόγως με τον επιλεγμένο τύπο χαρτιού. Για εκτύπωση από τη μονάδα εκτύπωσης διπλής όψης, επιλέξτε Κασέτα.

Μέγεθος χαρτιού
 Επιλέξτε ένα μέγεθος εκτύπωσης.
 Βεβαιωθείτε ότι αυτή η τιμή είναι ίδια με το μέγεθος εικόνας που ορίσατε στο βήμα 4.

| 🖶 EPS | ON SL-DXXXX      | Series Printing Preferences     |          |                       | × |
|-------|------------------|---------------------------------|----------|-----------------------|---|
| Main  | Page Layout      | Maintenance                     |          |                       |   |
|       |                  |                                 |          |                       |   |
| Print | Settings         |                                 |          |                       |   |
| 띡     | Media Type       | SureLab Photo Paper Gloss (250) |          | $\sim$                |   |
|       | Print Quality    | Standard                        |          | ✓ Paper Configuration |   |
| 0     | ı Color Adjustm  | ent Advanced                    |          |                       |   |
| Pape  | er Source Settin | ngs                             |          |                       |   |
| Pap   | er Source        | Roll Paper                      |          | ~                     |   |
| Pap   | er Size          | 152 x 102 mm (6 x 4 in)         |          | ~                     |   |
|       |                  | Borderless                      | Settings |                       |   |
| P     | rint Preview     |                                 |          |                       |   |
|       |                  |                                 |          |                       |   |
|       |                  |                                 |          |                       |   |
|       |                  |                                 |          |                       |   |
|       |                  |                                 |          |                       |   |
| Rest  | tore Defaults    |                                 |          | Version               |   |
|       |                  |                                 | ОК       | Cancel Apply          | , |

Για εκτύπωση χωρίς περιθώρια (περιγράμματα), επιλέξτε **Χωρίς περιθώρια**.

2 «Εκτύπωση χωρίς περιθώριο σε όλες τις πλευρές» στη σελίδα 57

Για εκτύπωση διπλής όψης σε χωριστά φύλλα, κάντε κλικ στο **Διάταξη σελίδας** και ορίστε τη θέση συρραφής σε **Εκτύπωση δύο όψεων**.

| Ŧ | «Εκτύπωση | διπλής | όψης» | στη | σελίδα 61 |
|---|-----------|--------|-------|-----|-----------|
|   |           |        |       |     |           |

| EPSON SL-DXXXX Series Printing Preferences     Main Page Layout Aaintenance |         |               |
|-----------------------------------------------------------------------------|---------|---------------|
| D<br>2 A  Portrait OLandscape                                               |         | Copies 1      |
| Double-Sided Printing Auto (Long-edge binding)                              | Collate | Reverse Order |
| Settings                                                                    |         |               |

9

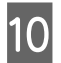

### Πατήστε ΟΚ.

Ρυθμίστε κάθε στοιχείο, όπως τη διαχείριση χρώματος και τη θέση εκτύπωσης, ελέγχοντας την εικόνα που εμφανίζεται στην οθόνη Photoshop Print Settings (Ρυθμίσεις εκτύπωσης Photoshop).

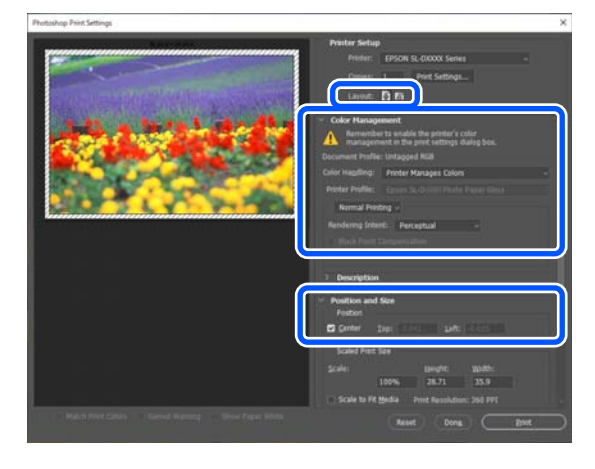

#### Σημείωση:

- Όταν το Ρύθμιση χρώματος του προγράμματος οδήγησης εκτυπωτή είναι ορισμένο σε Ρυθμίσεις χρωμάτων, επιλέξτε Printer Manages Colors (Διαχείριση χρωμάτων από τον εκτυπωτή) στο Color Handling (Χειρισμός χρώματος) στο Color Management (Διαχείριση χρώματος).
- Κατά τη διεξαγωγή αναλυτικής διαχείρισης χρώματος μέσω των λειτουργιών του Photoshop, ορίστε την επιλογή Color Management (Διαχείριση χρώματος) σύμφωνα με αυτές τις συνθήκες.

Ανατρέξτε στα παρακάτω για περισσότερες λεπτομέρειες σχετικά με τη ρύθμιση χρώματος.

🖅 «Διαχείριση χρώματος» στη σελίδα 49

### 12 <sup>к</sup>

Κάντε κλικ στο **Print** (Εκτύπωση).

#### Σημείωση:

Αν το μέγεθος εικόνας είναι μεγαλύτερο από το μέγεθος εκτύπωσης, εμφανίζεται η ακόλουθη οθόνη.

Κάντε κλικ στο **Proceed (Συνέχεια)**. Αν κάνετε κλικ στην επιλογή **Cancel (Άκυρο)**, η εκτύπωση ακυρώνεται και εμφανίζεται πάλι η οθόνη της εφαρμογής.

| Adobe F | Photoshop                                                                      |
|---------|--------------------------------------------------------------------------------|
|         | The image is larger than the paper's printable area; some clipping will occur. |
|         | Proceed Cancel                                                                 |
| 🗌 Don't | show again                                                                     |

Τα δεδομένα εκτύπωσης αποστέλλονται στον εκτυπωτή και ξεκινά η εκτύπωση.

# Τρόπος ακύρωσης της εκτύπωσης (από υπολογιστή)

Όταν ο υπολογιστής έχει ολοκληρώσει την αποστολή των δεδομένων στον υπολογιστή, δεν μπορείτε να ακυρώσετε την εργασία εκτύπωσης από τον υπολογιστή. Ακυρώστε την από τον εκτυπωτή.

2 «Τρόπος ακύρωσης της εκτύπωσης (από τον εκτυπωτή)» στη σελίδα 44

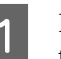

Κάντε κλικ στο εικονίδιο του εκτυπωτή στο taskbar (γραμμή εργασιών).

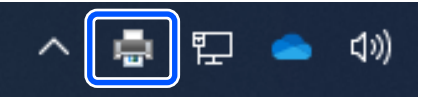

Το αν θα εμφανίζεται ή όχι ένα εικονίδιο εξαρτάται από τις ρυθμίσεις που έχουν επιλεγεί για τα Windows.

2 Επιλέξτε την εργασία που θέλετε να ακυρώσετε και, στη συνέχεια, επιλέξτε Cancel (Άκυρο) από το μενού Document (Εγγραφο).

Για να ακυρώσετε όλες τις εργασίες, κάντε κλικ στην επιλογή Cancel All Documents (Ακύρωση όλων των εγγράφων) στο μενού Printer (Εκτυπωτής).

|                        | Status | Owner | Pages |
|------------------------|--------|-------|-------|
| Set As Default Printer |        | 10000 | 1     |
| Printing Preferences   |        |       |       |
| 2 Update Driver        |        |       |       |
| B. BAND                | -      |       |       |
| Cancel All Documents   |        |       |       |
| Sharing                |        |       |       |
| Use Printer Offline    |        |       |       |
| Properties             | nter,  |       |       |
| Close                  |        |       |       |

Εάν η εργασία έχει αποσταλεί στον εκτυπωτή, τα δεδομένα εκτύπωσης δεν εμφανίζονται στην παραπάνω οθόνη.

# Τρόπος ακύρωσης της εκτύπωσης (από τον εκτυπωτή)

Πατήστε το κουμπί 😡 (κουμπί διακοπής) στον πίνακα ελέγχου.

Η εργασία εκτύπωσης ακυρώνεται ακόμα και στο μέσο της εκτύπωσης. Μετά την ακύρωση, ενδέχεται να περάσει κάποιο χρονικό διάστημα μέχρι ο εκτυπωτής να επιστρέψει σε κατάσταση ετοιμότητας.

#### Σημείωση:

Με την προαναφερόμενη διαδικασία δεν μπορείτε να διαγράψετε εργασίες εκτύπωσης που βρίσκονται στην ουρά εκτύπωσης του υπολογιστή. Ανατρέξτε στον «Τρόπο ακύρωσης της εκτύπωσης (από υπολογιστή)» στην προηγούμενη ενότητα για διαγραφή μιας εργασίας εκτύπωσης από την ουρά εκτυπώσεων.

# Βασικές μέθοδοι εκτύπωσης (Mac)

Η ενότητα αυτή εξηγεί πώς μπορείτε να εκτυπώσετε και πώς να ακυρώσετε την εκτύπωση.

Η εκτύπωση εκτελείται από το λογισμικό εφαρμογής σε έναν υπολογιστή συνδεδεμένο στον εκτυπωτή.

Δείτε παρακάτω για περισσότερες λεπτομέρειες σχετικά με τη διακοπή εκτύπωσης.

2 «Τρόπος ακύρωσης της εκτύπωσης (από υπολογιστή)» στη σελίδα 48

## Εκτύπωση από Photoshop

Αυτή η ενότητα χρησιμοποιεί το Adobe Photoshop 2021 ως παράδειγμα για τον τρόπο εκτύπωσης δεδομένων εικόνας.

Οι χειρισμοί ενδέχεται να διαφέρουν ανάλογα με το λογισμικό εφαρμογής που χρησιμοποιείται. Για περισσότερες λεπτομέρειες, δείτε το εγχειρίδιο που παρέχεται με την εφαρμογή.

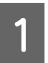

2

Ενεργοποιήστε τον εκτυπωτή και τοποθετήστε το χαρτί που θα χρησιμοποιηθεί.

27 «Βασικές λειτουργίες» στη σελίδα 31

Εκκινήστε το Adobe Photoshop 2021 και ανοίξτε μια εικόνα. 3 Κάντε κλικ στο Image (Εικόνα) — Image Size (Μέγεθος εικόνας), με αυτήν τη σειρά.

Εμφανίζεται η οθόνη Image Size (Μέγεθος εικόνας).

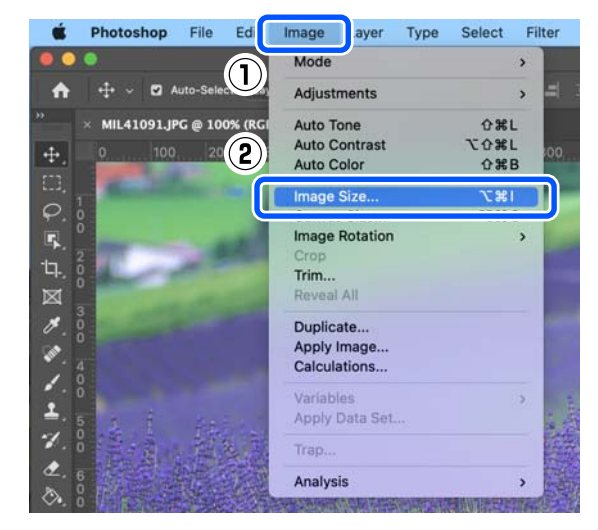

4

Ορίστε το Image Size (Μέγεθος εικόνας) και το Resolution (Ανάλυση) και κάντε κλικ στο **OK**.

Επιλέξτε Original Size (Μέγ. πρ.) για Fit To (Αντιστοίχιση) και αντιστοιχίστε το Width (Πλάτος) και το Height (Υψος) στο μέγεθος του χαρτιού που εκτυπώνεται.

Ρυθμίστε την επιλογή Resolution (Ανάλυση).

Ο ορισμός του Width (Πλάτος) ή του Height (Υψος) αλλάζει το στοιχείο Fit To (Αντιστοίχιση) σε Custom (Προσαρμογή).

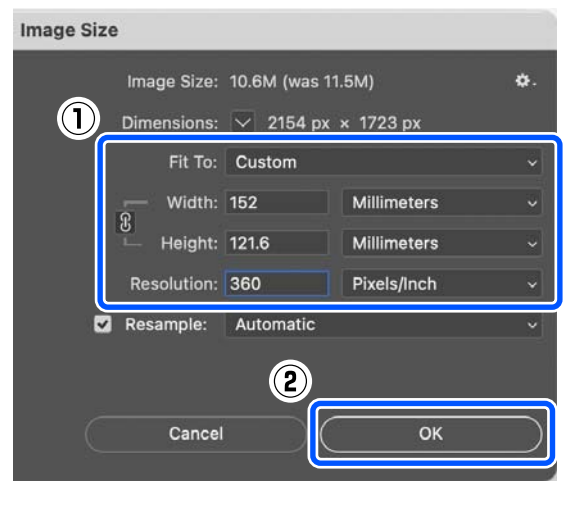

### Βασικές μέθοδοι εκτύπωσης (Mac)

6

#### Σημείωση:

5

Συνιστούμε το **Resolution (Ανάλυση)** να είναι συνήθως 360 dpi.

Ωστόσο, εάν συντρέχουν όλες οι ακόλουθες προτιμήσεις εκτύπωσης, η ρύθμιση 720 dpi μπορεί να παράγει πολύ καθαρές εκτυπώσεις.

- Όταν είναι επιλεγμένο το Εξαιρετική λεπτομέρεια στο πρόγραμμα οδήγησης εκτυπωτή.
- Όταν έχει οριστεί ρύθμιση διαφορετική από το Πρόχειρη στο Ποιότητα εκτ. στο πρόγραμμα οδήγησης εκτυπωτή.
- Όταν το μήκος του χαρτιού είναι μικρότερο από 305 mm.

### Κάντε κλικ στα File (Αρχείο) — Print (Εκτύπωση) με αυτήν τη σειρά.

# Εμφανίζεται η οθόνη Photoshop Print Settings (Ρυθμίσεις εκτύπωσης Photoshop).

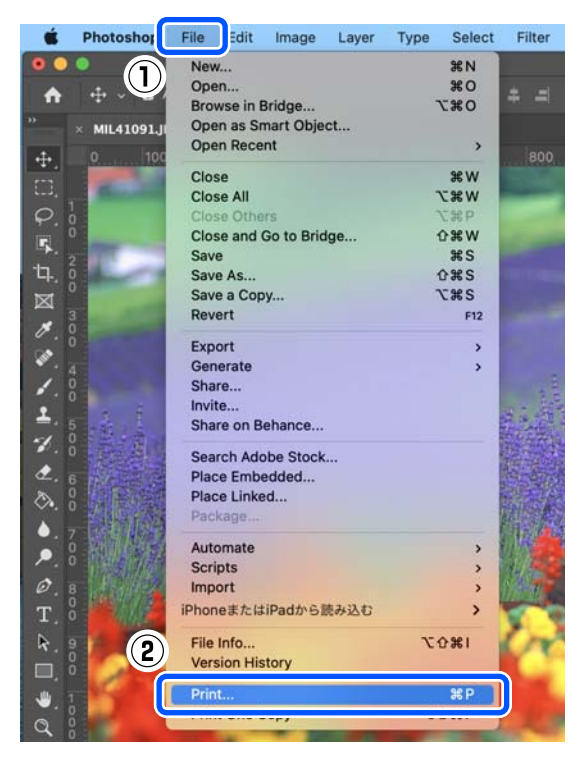

Επιλέξτε τον εκτυπωτή στο στοιχείο Printer (Εκτυπωτής) και, στη συνέχεια, κάντε κλικ στο στοιχείο Print Settings (Ρυθμίσεις εκτύπωσης).

Εμφανίζεται η οθόνη Εκτύπωσης.

| t Settings         |                                                                          |            |
|--------------------|--------------------------------------------------------------------------|------------|
| Printer:           | EPSON SL-DXXXX Series                                                    | <b>]</b> + |
| Copies:            | 1 Print Settings                                                         |            |
| Layout:            | 2                                                                        |            |
| ✓ Color Manager    | ment                                                                     |            |
| Remembe<br>managem | r to enable the printer's color<br>ent in the print settings dialog box. |            |
| Document Profile   | e: Untagged RGB                                                          |            |
| Color Handling:    | Printer Manages Colors                                                   |            |
| Printer Profile    |                                                                          |            |

7

Πραγματοποιήστε τις απαραίτητες ρυθμίσεις.

Μπορείτε να ορίσετε τα Τύπος μέσου και Ποιότητα εκτ. επιλέγοντας **Ρυθμίσεις** εκτύπωσης στο αναδυόμενο μενού.

- Μέγεθος χαρτιού Επιλέξτε ένα μέγεθος εκτύπωσης.
   Βεβαιωθείτε ότι αυτή η τιμή είναι ίδια με το μέγεθος εικόνας που ορίσατε στο βήμα 4.
- Τύπος μέσου Επιλέξτε τον τύπο χαρτιού που τοποθετήθηκε στον εκτυπωτή.
- Ποιότητα εκτ. Οι ποιότητες εκτύπωσης που μπορείτε να επιλέξετε διαφέρουν ανάλογα με τον επιλεγμένο τύπο χαρτιού.

### Βασικές μέθοδοι εκτύπωσης (Mac)

Σε κανονικές συνθήκες, ορίστε Normal. Αν επιθυμείτε εκτύπωση με έμφαση στην ποιότητα, ορίστε Υψηλή ποιότητα. Αν θέλετε να εκτυπώσετε γρήγορα, ρυθμίστε το Πρόχειρη. Όταν έχει οριστεί Πρόχειρη, η ταχύτητα εκτύπωσης είναι υψηλότερη, ωστόσο η ποιότητα εκτύπωσης ενδέχεται να είναι ελαφρώς υποβαθμισμένη.

| Printer: SI   | -DXXXX Series        |                        |
|---------------|----------------------|------------------------|
| Presets: D    | efault Settings      |                        |
| Copies: 1     |                      |                        |
| Pages: O      | All<br>From: 1 to: 1 |                        |
| Paper Size: A | 4 (Roll Paper)       | 210 by 297 mm          |
| Orientation:  | ŧÌ≻                  |                        |
|               | Print Settings       |                        |
| Page S        | Setup: Roll Paper    | 0                      |
| Media         | Type: SureLab Pho    | to Paper Gloss (250) 🔯 |
| Print Q       | uality: Normal       |                        |
|               | Finest Deta          | al .                   |
|               |                      |                        |
| Color De      | ensity:              |                        |
|               |                      | (%)                    |
|               | -00                  | 50                     |
|               |                      |                        |
|               |                      |                        |
|               |                      |                        |
|               |                      | Cancel Print           |

Για εκτύπωση χωρίς περιθώρια

(περιγράμματα), επιλέξτε ένα μέγεθος χαρτιού για εκτύπωση χωρίς περιθώρια Μέγεθος χαρτιού.

27 «Εκτύπωση χωρίς περιθώριο σε όλες τις πλευρές» στη σελίδα 57

8 Για εκτύπωση διπλής όψης σε χωριστά φύλλα, επιλέξτε Ρυθμίσεις εκτύπωσης δύο όψεων στο αναδυόμενο μενού και ορίστε τη θέση συρραφής σε Εκτύπωση δύο όψεων.

#### 27 «Εκτύπωση διπλής όψης» στη σελίδα 61 Printer: SL-DXXXX Series Presets: Default Settings Copies: 1 Pages: 🔘 All From: 1 to: 1 Paper Size: A4 (Cassette) 😂 210 by 297 mm Orientat 1 1 .. Two-sided Printing Settings $(\mathbf{2})$ Two-sided Printing: Long-Edge binding Increased Ink Drying Time: 0 (sec) 0 +60 When printing a photo or document containing a lot of solid image areas, reduce the density of the ink and increase its drying time. See your documentation for details.

9

10

Κάντε κλικ στο **Print (Εκτύπωση)**.

Ρυθμίστε κάθε στοιχείο, όπως τη διαχείριση χρώματος και τη θέση εκτύπωσης, ελέγχοντας την εικόνα που εμφανίζεται στην οθόνη Photoshop Print Settings (Ρυθμίσεις εκτύπωσης Photoshop).

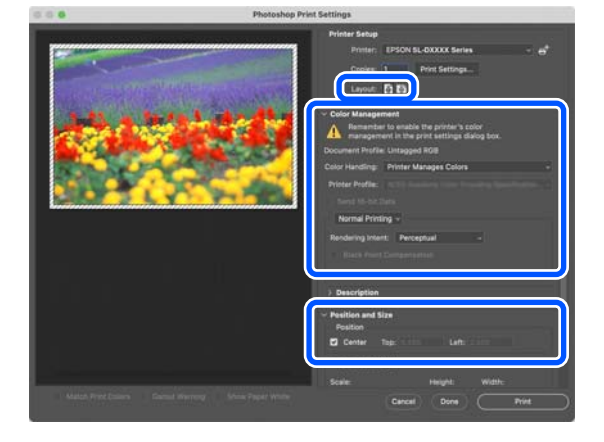

### Βασικές μέθοδοι εκτύπωσης (Mac)

2

#### Σημείωση:

- Όταν η ρύθμιση χρώματος του προγράμματος οδήγησης εκτυπωτή είναι ορισμένη σε Μη αυτόμ. ρυθμίσεις, επιλέξτε Printer Manages Colors (Διαχείριση χρωμάτων από τον εκτυπωτή) στο Color Handling (Χειρισμός χρώματος) στο Color Management (Διαχείριση χρώματος).
- Κατά τη διεξαγωγή αναλυτικής διαχείρισης χρώματος μέσω των λειτουργιών του Photoshop, ορίστε την επιλογή Color Management (Διαχείριση χρώματος) σύμφωνα με αυτές τις συνθήκες.

Ανατρέξτε στα παρακάτω για περισσότερες λεπτομέρειες σχετικά με τη ρύθμιση χρώματος.

🖅 «Διαχείριση χρώματος» στη σελίδα 49

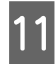

### Κάντε κλικ στο **Print** (Εκτύπωση).

Τα δεδομένα εκτύπωσης αποστέλλονται στον εκτυπωτή και ξεκινά η εκτύπωση.

# Τρόπος ακύρωσης της εκτύπωσης (από υπολογιστή)

Όταν ο υπολογιστής έχει ολοκληρώσει την αποστολή των δεδομένων στον υπολογιστή, δεν μπορείτε να ακυρώσετε την εργασία εκτύπωσης από τον υπολογιστή. Ακυρώστε την από τον εκτυπωτή.

2 «Τρόπος ακύρωσης της εκτύπωσης (από τον εκτυπωτή)» στη σελίδα 48

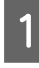

Κάντε κλικ στο εικονίδιο του εκτυπωτή στο Dock (Βάση).

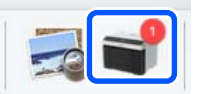

Επιλέξτε τα δεδομένα που επιθυμείτε να ακυρώσετε και κάντε κλικ στο [×].

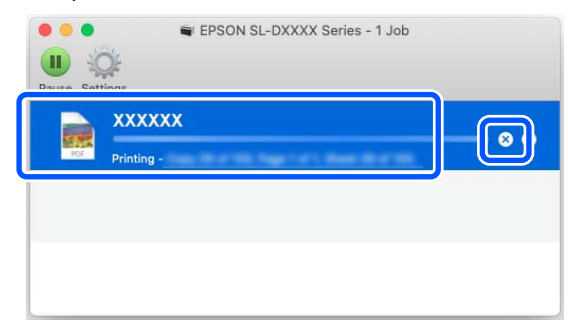

Εάν η εργασία έχει αποσταλεί στον εκτυπωτή, τα δεδομένα εκτύπωσης δεν εμφανίζονται στην παραπάνω οθόνη.

# Τρόπος ακύρωσης της εκτύπωσης (από τον εκτυπωτή)

Πατήστε το κουμπί 🛇 (κουμπί διακοπής) στον πίνακα ελέγχου.

Η εργασία εκτύπωσης ακυρώνεται ακόμα και στο μέσο της εκτύπωσης. Μετά την ακύρωση, ενδέχεται να περάσει κάποιο χρονικό διάστημα μέχρι ο εκτυπωτής να επιστρέψει σε κατάσταση ετοιμότητας.

### Σημείωση:

Με την προαναφερόμενη διαδικασία δεν μπορείτε να διαγράψετε εργασίες εκτύπωσης που βρίσκονται στην ουρά εκτύπωσης του υπολογιστή. Ανατρέξτε στον «Τρόπο ακύρωσης της εκτύπωσης (από υπολογιστή)» στην προηγούμενη ενότητα για διαγραφή μιας εργασίας εκτύπωσης από την ουρά εκτυπώσεων.

# Διαχείριση χρώματος

### Ρυθμίσεις διαχείρισης χρώματος

Κατά την εκτύπωση, μπορείτε να επιλέγετε από τις ακόλουθες μεθόδους διόρθωσης χρώματος.

Επιλέξτε την καλύτερη μέθοδο σύμφωνα με την εφαρμογή που χρησιμοποιείτε, το περιβάλλον του λειτουργικού συστήματος και τον σκοπό της εκτύπωσης.

### Μη αυτόματη ρύθμιση χρωμάτων

Προσαρμόστε με μη αυτόματο τρόπο τις ρυθμίσεις χώρου και τόνου χρωμάτων που χρησιμοποιούνται για την εκτύπωση. Χρησιμοποιήστε αυτή την επιλογή όταν η εφαρμογή που χρησιμοποιείτε δεν διαθέτει λειτουργία διόρθωσης χρώματος.

2 «Μη αυτόματη ρύθμιση χρωμάτων» στη σελίδα 49

### Διαχείριση χρώματος από την εφαρμογή (χωρίς διαχείριση χρώματος)

Αυτή η μέθοδος προορίζεται για την εκτύπωση από εφαρμογές που υποστηρίζουν διαχείριση χρώματος. Όλες οι διαδικασίες διαχείρισης χρώματος γίνονται από το σύστημα διαχείρισης χρώματος της εφαρμογής. Αυτή η μέθοδος χρησιμοποιείται όταν θέλετε να αποκτήσετε τα ίδια αποτελέσματα διαχείρισης χρώματος χρησιμοποιώντας μια κοινή εφαρμογή σε διαφορετικά περιβάλλοντα λειτουργικού συστήματος.

2 «Διαχείριση χρώματος από την εφαρμογή (Χωρίς διαχείριση χρώματος)» στη σελίδα 53

### Διαχείριση χρώματος από το πρόγραμμα οδήγησης εκτυπωτή

Το πρόγραμμα οδήγησης του εκτυπωτή χρησιμοποιεί το σύστημα διαχείρισης χρώματος του λειτουργικού συστήματος και εκτελεί όλες τις διαδικασίες διαχείρισης χρώματος. Αυτό χρησιμοποιείται όταν επιθυμείτε την παραγωγή παρόμοιων αποτελεσμάτων εκτύπωσης από διαφορετικές εφαρμογές, στο ίδιο όμως λειτουργικό σύστημα. Ωστόσο, για να λειτουργήσει, θα χρειαστείτε και μια εφαρμογή που υποστηρίζει διαχείριση χρώματος.

«Διαχείριση χρώματος από το Πρόγραμμα οδήγησης εκτυπωτή (ICM) (Windows)» στη σελίδα 54

2 «Διαχείριση χρώματος από το Πρόγραμμα οδήγησης εκτυπωτή (ColorSync) (Mac)» στη σελίδα 56

### Μη αυτόματη ρύθμιση χρωμάτων

Μπορείτε να επιλέξετε μία από τις ακόλουθες λειτουργίες διόρθωσης χρώματος. Επιπλέον, μπορείτε να ρυθμίσετε τη φωτεινότητα, την αντίθεση, τον κορεσμό και την ισορροπία χρωμάτων, κατά την προβολή μιας εικόνας προεπισκόπησης.

- sRGB: βελτιστοποιεί το χώρο sRGB sRGB και διορθώνει το χρώμα. Αυτή η ρύθμιση θα πρέπει κανονικά να είναι επιλεγμένη.
- Adobe RGB: βελτιστοποιεί τον χώρο Adobe RGB και διορθώνει το χρώμα. Επιλέξτε το όταν εκτυπώνετε δεδομένα εικόνας χρησιμοποιώντας τις πληροφορίες χώρου χρωμάτων Adobe RGB.

### Ρυθμίσεις στα Windows

1

Κατά τη χρήση εφαρμογών που περιέχουν λειτουργία διαχείρισης χρώματος, θα πρέπει να προσδιορίζετε τον τρόπο προσαρμογής των χρωμάτων από αυτές τις εφαρμογές.

Εάν χρησιμοποιείτε εφαρμογές χωρίς λειτουργία διαχείρισης χρώματος, ξεκινήστε από το βήμα 2.

Όταν χρησιμοποιείτε τις ακόλουθες εφαρμογές, επιλέξτε τη ρύθμιση διαχείρισης χρωμάτων Printer Manages Colors (Διαχείριση χρωμάτων από τον εκτυπωτή).

- Adobe Photoshop CS6 ή νεότερη έκδοση
- Adobe Photoshop Elements 11 ή νεότερη έκδοση
- Adobe Photoshop Lightroom 5 ή νεότερη έκδοση

Στις υπόλοιπες εφαρμογές, ορίστε No Color Management (Χωρίς διαχείριση χρώματος).

### Σημείωση:

Για πληροφορίες σχετικά με τις υποστηριζόμενες πλατφόρμες, ανατρέξτε στην ιστοσελίδα για τη συγκεκριμένη εφαρμογή.

### Παράδειγμα του Adobe Photoshop 2021

Ανοίγει η οθόνη Photoshop Print Settings (Ρυθμίσεις εκτύπωσης Photoshop).

Επιλέξτε Color Management (Διαχείριση χρώματος) και, στη συνέχεια, επιλέξτε Printer Manages Colors (Διαχείριση χρωμάτων από τον εκτυπωτή) στο Color Handling (Χειρισμός χρώματος).

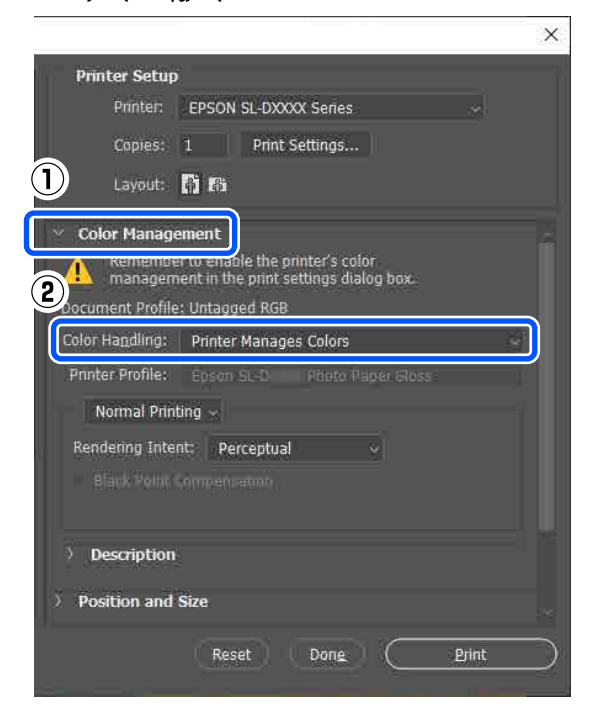

2

Μεταβείτε στην οθόνη **Κύριο** του προγράμματος οδήγησης του εκτυπωτή.

Κατά τη χρήση του Adobe Photoshop 2021, κάντε κλικ στο **Print Settings (Ρυθμίσεις εκτύπωσης)** για να εμφανίσετε την οθόνη ρυθμίσεων **Κύριο** του προγράμματος οδήγησης εκτυπωτή.

|                          |                                                                           | × |
|--------------------------|---------------------------------------------------------------------------|---|
| Printer Setup            |                                                                           |   |
| Printer:                 | EPSON SL-DXXXX Series ~                                                   |   |
| Copies:                  | 1 Print Settings                                                          |   |
| Layout:                  | តុំ ត                                                                     |   |
|                          |                                                                           |   |
| Color Manage             | ement                                                                     |   |
| Remember<br>managem      | er to enable the printer's color<br>ent in the print settings dialog box. |   |
| Document Profile         | : Untagged RGB                                                            |   |
| Color Ha <u>n</u> dling: | Printer Manages Colors                                                    | ~ |

3

# Κάντε κλικ στο **Για προχωρημένους** στο **Ρύθμιση χρώματος**.

| 🖶 EPS       | ON SL-DXXXX                               | Series Printing Preferences                     |                     | Х |
|-------------|-------------------------------------------|-------------------------------------------------|---------------------|---|
| Main        | Page Layout                               | Maintenance                                     |                     |   |
| Print<br>CL | t Settings<br>Media Type<br>Print Quality | SureLab Photo Paper Gloss (250) V<br>Standard V | Paper Configuration | ] |
| Pap         | ) Color Adjustm                           | ant Advanced                                    |                     |   |
| Pap         | oer Source                                | Roll Paper                                      | ~                   |   |

4

### Επιλέξτε Ρυθμίσεις χρωμάτων στο Διαχείριση χρώματος.

Τα στοιχεία ρυθμίσεων εμφανίζονται στην οθόνη **Διόρθωση χρώματος**.

Επιλέξτε Λειτουργία χρωμάτων.

### □ sRGB

Διαχειρίζεται τα χρώματα μέσω sRGB. Εκτυπώνει στους βέλτιστους τόνους χρωμάτων. Αυτή η ρύθμιση θα πρέπει κανονικά να είναι επιλεγμένη.

### Adobe RGB

Διαχειρίζεται τα χρώματα βάσει του μεγαλύτερου χώρου χρωμάτων Adobe RGB. Επιλέξτε το όταν εκτυπώνετε δεδομένα εικόνας χρησιμοποιώντας τις πληροφορίες χώρου χρωμάτων Adobe RGB.

| Color Correction                                                             |
|------------------------------------------------------------------------------|
| Color Management                                                             |
| <ul> <li>Color Controls</li> <li>ICM</li> <li>No Color Adjustment</li> </ul> |
| Color Mode sRGB ~                                                            |
|                                                                              |

Ορίστε τα διάφορα στοιχεία και, στη συνέχεια, επιλέξτε OK.

Μέθοδος ρύθμισης χρώματος Επιλέξτε τη μέθοδο ρύθμισης χρώματος. Επιλέγοντας Κύκλος χρώματος, μπορείτε να κάνετε κλικ στον κύκλο χρώματος για να προσαρμόσετε τα χρώματα και να μετακινήσετε τη γραμμή ολίσθησης πυκνότητα για να προσαρμόσετε την πυκνότητα. Επιλέγοντας Γραμμή ολίσθησης, μπορείτε να

Επιλεγοντας **Ι ραμμη ολισθησης**, μπορείτε να μετακινήσετε τη γραμμή ολίσθησης κάθε χρώματος για να προσαρμόσετε τα χρώματα.

- Φωτεινότητα
   Προσαρμόζει τη φωτεινότητα της εικόνας.
- Αντίθεση

Προσαρμόζεται η αντίθεση (διαφορά μεταξύ φωτεινού και σκοτεινού) της εικόνας. Όταν η αντίθεση αυξάνεται, τα φωτεινά τμήματα γίνονται πιο φωτεινά και τα σκοτεινά τμήματα γίνονται πιο σκοτεινά. Όταν η αντίθεση μειώνεται, η διαφορά μεταξύ των φωτεινών και των σκοτεινών τμημάτων μειώνεται.

Κορεσμός
 Προσαρμόζεται ο κορεσμός (καθαρότητα χρώματος) της εικόνας.

Όταν ο κορεσμός αυξάνεται, τα χρώματα γίνονται ζωντανά. Όταν ο κορεσμός μειώνεται, τα χρώματα γίνονται θαμπά έως ότου προσεγγίσουν το γκρίζο.

| Color Managemen  | t         |             |          |                                                                                                 |        | RG                                      | 100    |
|------------------|-----------|-------------|----------|-------------------------------------------------------------------------------------------------|--------|-----------------------------------------|--------|
| O No Color Adjus | ment      |             |          |                                                                                                 | then - |                                         | and a  |
| or Mode          | sRGB      |             | ~        | 8                                                                                               |        |                                         |        |
| Color Adjustmer  | it Method |             |          | <original< td=""><td>Photo&gt;</td><td><previe< td=""><td>w&gt;</td></previe<></td></original<> | Photo> | <previe< td=""><td>w&gt;</td></previe<> | w>     |
| Color Circle     |           | O Slide Bar |          |                                                                                                 | Y      | Hori                                    | zontal |
|                  |           | Reset       | Controls |                                                                                                 |        | 0                                       | ¢      |
| Brightness 0     | 1         | •           | +        | G                                                                                               |        | R Vert                                  | ical   |
| Contrast 0       |           |             | +        | c                                                                                               |        | м                                       |        |
| Saturation 0     |           |             | +        |                                                                                                 |        | <u> </u>                                |        |
|                  |           |             |          | Density                                                                                         |        |                                         |        |
|                  |           |             |          |                                                                                                 |        |                                         |        |
|                  |           |             |          |                                                                                                 |        | -                                       |        |

#### Σημείωση:

Μπορείτε να προσαρμόσετε τα χρώματα συμβουλευόμενοι το υπόδειγμα της εικόνας στα δεξιά της οθόνης.

Ρυθμίστε άλλα στοιχεία, αν απαιτείται, και στη συνέχεια προχωρήστε στην εκτύπωση.

### Ρυθμίσεις σε Μac

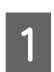

Κατά τη χρήση εφαρμογών που περιέχουν λειτουργία διαχείρισης χρώματος, θα πρέπει να προσδιορίζετε τον τρόπο προσαρμογής των χρωμάτων από αυτές τις εφαρμογές.

Εάν χρησιμοποιείτε εφαρμογές χωρίς λειτουργία διαχείρισης χρώματος, ξεκινήστε από το βήμα 2.

Όταν χρησιμοποιείτε τις ακόλουθες εφαρμογές, επιλέξτε τη ρύθμιση διαχείρισης χρωμάτων Printer Manages Colors (Διαχείριση χρωμάτων από τον εκτυπωτή).

- Adobe Photoshop CS6 ή νεότερη έκδοση
- Adobe Photoshop Elements 12 ή νεότερη έκδοση
- Adobe Photoshop Lightroom 5 ή νεότερη έκδοση

Στις υπόλοιπες εφαρμογές, ορίστε No Color Management (Χωρίς διαχείριση χρώματος).

#### Σημείωση:

Για πληροφορίες σχετικά με τις υποστηριζόμενες πλατφόρμες, ανατρέξτε στην ιστοσελίδα για τη συγκεκριμένη εφαρμογή.

### Παράδειγμα του Adobe Photoshop 2021

Ανοίγει η οθόνη Photoshop Print Settings (Ρυθμίσεις εκτύπωσης Photoshop).

Επιλέξτε Color Management (Διαχείριση χρώματος) και, στη συνέχεια, επιλέξτε Printer Manages Colors (Διαχείριση χρωμάτων από τον εκτυπωτή) στο Color Handling (Χειρισμός χρώματος).

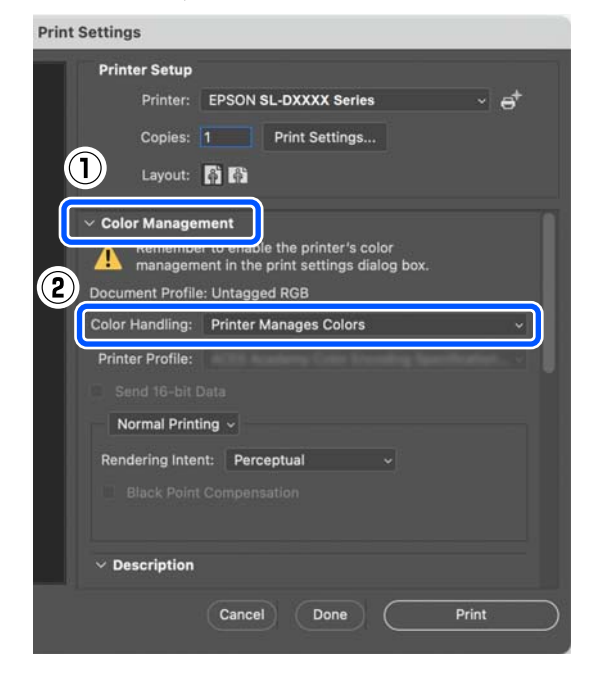

Μεταβείτε στην οθόνη Εκτύπωσης.

2

Κατά τη χρήση του Adobe Photoshop 2021, κάντε κλικ στο **Print Settings (Ρυθμίσεις εκτύπωσης)** για να εμφανίσετε την οθόνη εκτύπωσης.

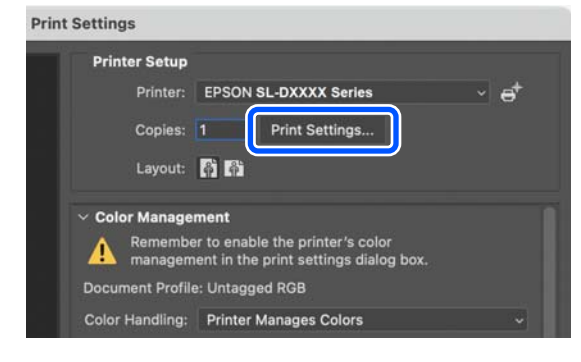

3 Επιλέξτε Color Matching (Αντιστοίχιση χρωμάτων) από το αναδυόμενο μενού και, στη συνέχεια, επιλέξτε το στοιχείο Έλεγχος χρωμάτων EPSON.

| Presets:<br>Copies: | Default Settings       |               |
|---------------------|------------------------|---------------|
| Pages:              | O All<br>From: 1 to: 1 |               |
| Paper Size:         | A4 (Cassette)          | 210 by 297 mm |
| Orienta             |                        |               |
| (                   | Color Matching         |               |
| Color:              | Sync Sync Sync         | r Controls    |
|                     | Canc                   | el Print      |

### Σημείωση:

Η επιλογή Έλεγχος χρωμάτων EPSON δεν θα είναι διαθέσιμη στις ακόλουθες εφαρμογές εάν παραλειφθεί το βήμα 1.

- Adobe Photoshop CS6 ή νεότερη έκδοση
- Adobe Photoshop Elements 12 ή νεότερη έκδοση
- Adobe Photoshop Lightroom 5 ή νεότερη έκδοση

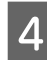

Επιλέξτε Επιλογές χρωμάτων από το αναδυόμενο μενού και, στη συνέχεια, επιλέξτε το στοιχείο Μη αυτόμ. ρυθμίσεις.

|              | SE-DAAAA Selles  |               |
|--------------|------------------|---------------|
| Presets:     | Default Settings |               |
| Copies:      | 1                |               |
| Pages:       | 🔾 All            |               |
|              | From: 1 to: 1    |               |
| Paper Size:  | A4 (Cassette)    | 210 by 297 mn |
| Orientation: | 11 1-            |               |
|              | Color Options    |               |
| <u> </u>     | anus             |               |
| Manual Set   | tings            | •             |

- 5 Κάντε κλικ στο **γ**ια Σύνθετες ρυθμίσεις, ορίστε τα διάφορα στοιχεία και έπειτα κάντε κλικ στο **Print** (Εκτύπωση).
  - Φωτεινότητα
     Προσαρμόζει τη φωτεινότητα της εικόνας.
  - Aντίθεση

Προσαρμόζεται η αντίθεση (διαφορά μεταξύ φωτεινού και σκοτεινού) της εικόνας. Όταν η αντίθεση αυξάνεται, τα φωτεινά τμήματα γίνονται πιο φωτεινά και τα σκοτεινά τμήματα γίνονται πιο σκοτεινά. Όταν η αντίθεση μειώνεται, η διαφορά μεταξύ των φωτεινών και των σκοτεινών τμημάτων μειώνεται.

Κορεσμός

Προσαρμόζεται ο κορεσμός (καθαρότητα χρώματος) της εικόνας. Όταν ο κορεσμός αυξάνεται, τα χρώματα γίνονται ζωντανά. Όταν ο κορεσμός μειώνεται, τα χρώματα γίνονται θαμπά έως ότου προσεγγίσουν το γκρίζο.

Γαλάζιο, Ματζέντα, Κίτρινο
 Μετακινήστε τη γραμμή ολίσθησης κάθε
 χρώματος για να προσαρμόσετε τα χρώματα.

| Off (No Color Adjustn | nent) | ę. |          |     |
|-----------------------|-------|----|----------|-----|
| Brightness            | 0     |    |          |     |
| Contrast              | 0     |    |          | 6   |
| Saturation            | 0     |    |          |     |
| Cyan                  | 0     | 1  |          | i i |
| Magenta               | 0     |    |          |     |
| Yellow                | 0     | 3  | $\nabla$ | i.  |

### Σημείωση:

6

Μπορείτε να προσαρμόσετε τα χρώματα συμβουλευόμενοι το υπόδειγμα της εικόνας στα αριστερά της οθόνης.

Ρυθμίστε άλλα στοιχεία, αν απαιτείται, και στη συνέχεια προχωρήστε στην εκτύπωση.

### Διαχείριση χρώματος από την εφαρμογή (Χωρίς διαχείριση χρώματος)

Εκτυπώστε χρησιμοποιώντας εφαρμογές που διαθέτουν λειτουργία διαχείρισης χρώματος. Ενεργοποιήστε τις ρυθμίσεις διαχείρισης χρώματος στην εφαρμογή και απενεργοποιήστε τη λειτουργία ρύθμισης χρώματος του προγράμματος οδήγησης εκτυπωτή.

1

Κάντε τις ρυθμίσεις για προσαρμογή χρώματος μέσω της εφαρμογής.

Παράδειγμα του Adobe Photoshop 2021

Ανοίγει η οθόνη **Photoshop Print Settings** (**Ρυθμίσεις εκτύπωσης Photoshop**).

Επιλέξτε Color Management (Διαχείριση χρώματος), Photoshop Manages Colors (Διαχείριση χρωμάτων από το Photoshop) στο Color Handling (Χειρισμός χρώματος) και, στη συνέχεια, επιλέξτε Printer Profile (Προφίλ εκτυπωτή) και Rendering Intent (Στόχος χρωματικής απόδοσης).

|                                                |       | ×         |
|------------------------------------------------|-------|-----------|
| Printer Setup                                  |       |           |
| Printer: EPSON SL-DXXXX Series                 |       |           |
| Copies: 1 Print Settings                       |       |           |
| 🚺 Layout: 🕅 🛤                                  |       |           |
| Color Management                               |       |           |
| Colument Profile: Untagged RGB                 |       |           |
| Drinter Profile: Encon S( D. Photo Dopor Gloss |       | Ť.        |
| Normal Printing                                |       |           |
| Rendeting Intent: Percentual                   |       |           |
| 3 Black Point Compensation                     |       |           |
| > Description                                  |       |           |
| > Position and Size                            |       |           |
| Reset Done                                     | Print | $\supset$ |

### Σημείωση:

Αν δεν χρησιμοποιείτε ένα αρχικό προφίλ εκτυπωτή, επιλέξτε ένα προφίλ για τον τύπο χαρτιού που χρησιμοποιείται από το **Printer Profile (Προφίλ εκτυπωτή)**.

 Εμφανίστε την οθόνη ρυθμίσεων του προγράμματος οδήγησης του εκτυπωτή (Windows) ή την οθόνη Εκτύπωσης (Mac).

> Κατά τη χρήση του Adobe Photoshop 2021, κάντε κλικ στο **Print Settings (Ρυθμίσεις** εκτύπωσης) για να εμφανίσετε τις διάφορες οθόνες.

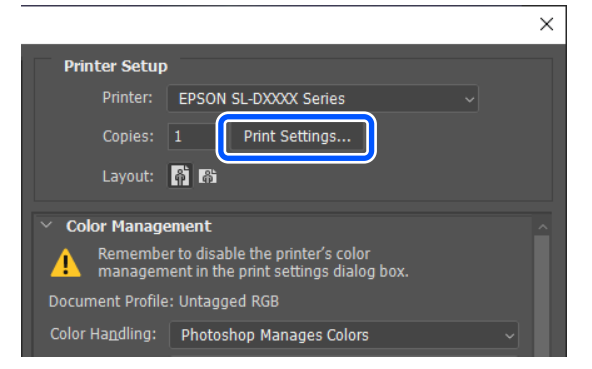

Απενεργοποιήστε τη διαχείριση χρώματος. Για Windows

3

 Κάντε κλικ στο Για προχωρημένους στο Ρύθμιση χρώματος στην οθόνη Κύριο.

| an i je Layout Maktenance                                                               |     |                       |
|-----------------------------------------------------------------------------------------|-----|-----------------------|
| nt Settings<br>Media Type (R-recab Philoto Paper Closes (250)<br>B Print Quality (2) rd | 2.5 | Paper Configuration . |
|                                                                                         |     |                       |

(2) Στο Διαχείριση χρώματος, επιλέξτε Χωρίς ρύθμιση χρώματος και έπειτα κάντε κλικ στο ΟΚ.

| Color Correction          |
|---------------------------|
| Color Management          |
| O Color Controls<br>O ICM |
| No Color Adjustment       |
|                           |

### Για Μac

Επιλέξτε Επιλογές χρωμάτων από το αναδυόμενο μενού και, στη συνέχεια, επιλέξτε το στοιχείο Όχι (Χωρίς ρύθμιση των χρωμάτων).

| Printer:     | SL-DXXXX Series  |               |
|--------------|------------------|---------------|
| Presets:     | Default Settings |               |
| Copies:      | 1                |               |
| Pages:       | Q All            |               |
|              | O From: 1 to: 1  |               |
| Paper Size:  | A4 (Cassette)    | 210 by 297 mm |
| Orientation: | 1 i 1.           |               |
|              | Color Options    |               |
|              | ttinge           | <u> </u>      |
| Off (No Co   | lor Adjustment)  |               |
|              | (2)              |               |

Ρυθμίστε άλλα στοιχεία, αν απαιτείται, και στη συνέχεια προχωρήστε στην εκτύπωση.

### Διαχείριση χρώματος από το Πρόγραμμα οδήγησης εκτυπωτή (ICM) (Windows)

Διεξάγεται διαχείριση χρώματος από το πρόγραμμα οδήγησης εκτυπωτή. Ένα προφίλ ICC που υποστηρίζει τον τύπο χαρτιού που έχει οριστεί στο πρόγραμμα οδήγησης του εκτυπωτή επιλέγεται αυτόματα για την προσαρμογή χρώματος.

1 Κατά τη χρήση εφαρμογών που περιέχουν λειτουργία διαχείρισης χρώματος, θα πρέπει να προσδιορίζετε τον τρόπο προσαρμογής των χρωμάτων από αυτές τις εφαρμογές.

> Εάν χρησιμοποιείτε εφαρμογές χωρίς λειτουργία διαχείρισης χρώματος, ξεκινήστε από το βήμα 2.

Όταν χρησιμοποιείτε τις ακόλουθες εφαρμογές, επιλέξτε τη ρύθμιση διαχείρισης χρωμάτων Printer Manages Colors (Διαχείριση χρωμάτων από τον εκτυπωτή).

- Adobe Photoshop CS6 ή νεότερη έκδοση
- Adobe Photoshop Elements 11 ή νεότερη έκδοση
- Adobe Photoshop Lightroom 5 ή νεότερη έκδοση

Στις υπόλοιπες εφαρμογές, ορίστε No Color Management (Χωρίς διαχείριση χρώματος).

#### Σημείωση:

Για πληροφορίες σχετικά με τις υποστηριζόμενες πλατφόρμες, ανατρέξτε στην ιστοσελίδα για τη συγκεκριμένη εφαρμογή.

### Παράδειγμα του Adobe Photoshop 2021

Ανοίγει η οθόνη Photoshop Print Settings (Ρυθμίσεις εκτύπωσης Photoshop).

Επιλέξτε Color Management (Διαχείριση χρώματος) και, στη συνέχεια, επιλέξτε Printer Manages Colors (Διαχείριση χρωμάτων από τον εκτυπωτή) στο Color Handling (Χειρισμός χρώματος).

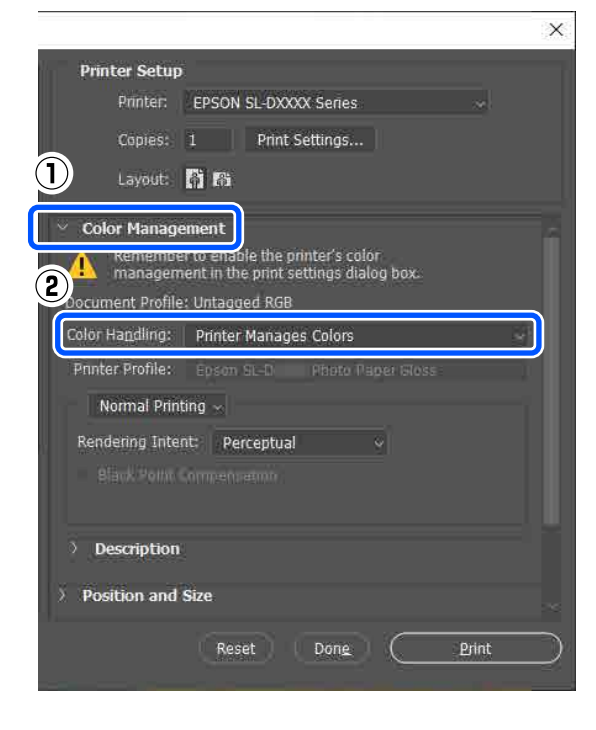

2

Μεταβείτε στην οθόνη **Κύριο** του προγράμματος οδήγησης του εκτυπωτή.

Κατά τη χρήση του Adobe Photoshop 2021, κάντε κλικ στο **Print Settings (Ρυθμίσεις εκτύπωσης)** για να εμφανίσετε την οθόνη ρυθμίσεων **Κύριο** του προγράμματος οδήγησης εκτυπωτή.

|                          |                                                                            | × |
|--------------------------|----------------------------------------------------------------------------|---|
| Printer Setup            |                                                                            |   |
| Printer:                 | EPSON SL-DXXXX Series                                                      |   |
| Copies:                  | 1 Print Settings                                                           |   |
| Layout:                  | <b>Å Å</b>                                                                 |   |
| 👻 Color Manage           | ement                                                                      |   |
| Remember<br>managem      | er to enable the printer's color<br>nent in the print settings dialog box. |   |
| Document Profile         | e: Untagged RGB                                                            |   |
| Color Ha <u>n</u> dling: | Printer Manages Colors                                                     |   |

3

# Κάντε κλικ στο **Για προχωρημένους** στο **Ρύθμιση χρώματος**.

| 🖶 EPS | ON SL-DXXXX      | Series Printing Preferences                          |                     |
|-------|------------------|------------------------------------------------------|---------------------|
| Main  | Page Layout      | Maintenance                                          |                     |
|       |                  |                                                      |                     |
| Prin  | t Settings       |                                                      |                     |
| Ę.    | Media Type       | SureLab Photo Paper Gloss (250) $\qquad \qquad \lor$ |                     |
|       | Print Quality    | Standard $\checkmark$                                | Paper Configuration |
| 0     | Color Adjustm    | ent Advanced                                         |                     |
| Pap   | er Source Settin | gs                                                   |                     |
|       | C                | Dell Dener                                           |                     |

4

#### Στο **Διαχείριση χρώματος**, επιλέξτε ICM και έπειτα κάντε κλικ στο ΟΚ.

| Color Correction                                                    |
|---------------------------------------------------------------------|
| Color Management                                                    |
| Color Controls <ul> <li>ICM</li> <li>No Color Adjustment</li> </ul> |
|                                                                     |

5

Ρυθμίστε άλλα στοιχεία, αν απαιτείται, και στη συνέχεια προχωρήστε στην εκτύπωση.

### Διαχείριση χρώματος από το Πρόγραμμα οδήγησης εκτυπωτή (ColorSync) (Mac)

Διεξάγεται διαχείριση χρώματος από το πρόγραμμα οδήγησης εκτυπωτή. Η εφαρμογή πρέπει να υποστηρίζει τη λειτουργία ColorSync. Κατά τη διεξαγωγή διαχείρισης χρώματος μέσω της επιλογής ColorSync, χρησιμοποιήστε δεδομένα εικόνας που περιέχουν ενσωματωμένο προφίλ εισόδου.

#### Σημείωση:

Ανάλογα με την εφαρμογή, ενδέχεται να μην υποστηρίζεται η εκτύπωση διαχείρισης χρώματος μέσω **ColorSync**.

Κάντε τις ρυθμίσεις για προσαρμογή χρώματος μέσω της εφαρμογής.

Όταν χρησιμοποιείτε τις ακόλουθες εφαρμογές, επιλέξτε τη ρύθμιση διαχείρισης χρωμάτων Printer Manages Colors (Διαχείριση χρωμάτων από τον εκτυπωτή).

- Adobe Photoshop CS6 ή νεότερη έκδοση
- Adobe Photoshop Elements 12 ή νεότερη έκδοση
- Adobe Photoshop Lightroom 5 ή νεότερη έκδοση

Στις υπόλοιπες εφαρμογές, ορίστε No Color Management (Χωρίς διαχείριση χρώματος).

#### Σημείωση:

Για πληροφορίες σχετικά με τις υποστηριζόμενες πλατφόρμες, ανατρέξτε στην ιστοσελίδα για τη συγκεκριμένη εφαρμογή.

#### Παράδειγμα του Adobe Photoshop 2021

Ανοίγει η οθόνη Photoshop Print Settings (Ρυθμίσεις εκτύπωσης Photoshop).

Επιλέξτε Color Management (Διαχείριση χρώματος) και, στη συνέχεια, επιλέξτε Printer Manages Colors (Διαχείριση χρωμάτων από τον εκτυπωτή) στο Color Handling (Χειρισμός χρώματος).

| Print Settin | gs                                           |
|--------------|----------------------------------------------|
| Prir         | nter Setup                                   |
|              | Printer: EPSON SL-DXXXX Series ~ 🖨           |
|              | Copies: 1 Print Settings                     |
|              | Layout: 🛱 🚱                                  |
|              |                                              |
|              | for Management                               |
|              | management in the print settings dialog box. |
| 2 Docu       | iment Profile: Untagged RGB                  |
| Color        | r Handling: Printer Manages Colors 🗸 🗸       |
| Prin         | nter Profile:                                |
|              |                                              |
| N            | Normal Printing ~                            |
| Ren          | ndering Intent: Percentual                   |
| inter i      |                                              |
|              |                                              |
|              |                                              |
| ~ D          | escription                                   |
|              |                                              |
|              | Cancel Done Print                            |
|              |                                              |

2

Μεταβείτε στην οθόνη Εκτύπωσης.

Κατά τη χρήση του Adobe Photoshop 2021, κάντε κλικ στο **Print Settings (Ρυθμίσεις** εκτύπωσης) για να εμφανίσετε την οθόνη εκτύπωσης.

| Printer Setup    |                                                                          |      |
|------------------|--------------------------------------------------------------------------|------|
| Printer:         | EPSON SL-DXXXX Series                                                    | ~ et |
| Copies:          | 1 Print Settings                                                         |      |
| Layout:          | <b>A</b>                                                                 |      |
| Color Manage     | ment                                                                     |      |
| 🔥 Remembe        | r to enable the printer's color<br>ent in the print settings dialog box. |      |
| 🔼 managem        |                                                                          |      |
| Document Profile | a: Untagged RGB                                                          |      |

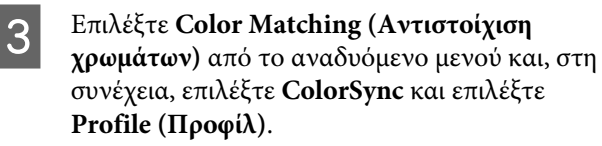

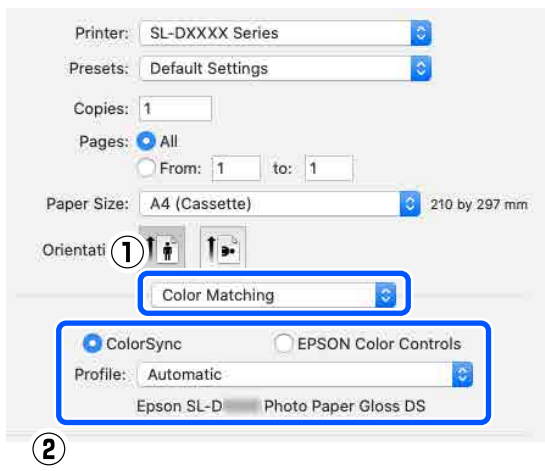

Ρυθμίστε άλλα στοιχεία, αν απαιτείται, και στη συνέχεια προχωρήστε στην εκτύπωση.

# Εκτύπωση χωρίς περιθώριο σε όλες τις πλευρές

4

Μπορείτε να εκτυπώσετε τα δεδομένα σας χωρίς περιθώρια στο χαρτί.

### Τύποι μεθόδων εκτύπωσης χωρίς περιθώρια

Μπορείτε να εκτελείτε εκτύπωση χωρίς περιθώρια χρησιμοποιώντας τις δύο ακόλουθες μεθόδους: Αυτόματη επέκταση ή Διατήρηση μεγέθους.

Για απλή εκτύπωση χωρίς περιθώρια, συνιστούμε την επιλογή Αυτόματη επέκταση. Για να αποφύγετε τη μεγέθυνση της εικόνας από το πρόγραμμα οδήγησης του εκτυπωτή, συνιστούμε την επιλογή Διατήρηση μεγέθους.

### Αυτόματη επέκταση

Το πρόγραμμα οδήγησης του εκτυπωτή μεγεθύνει τα δεδομένα εκτύπωσης σε μέγεθος ελαφρώς μεγαλύτερο από αυτού του χαρτιού και εκτυπώνει τη μεγεθυμένη εικόνα. Οι ενότητες που βρίσκονται εκτός των άκρων του χαρτιού δεν εκτυπώνονται, με αποτέλεσμα την εκτύπωση χωρίς περιθώρια.

Χρησιμοποιήστε ρυθμίσεις όπως η επιλογή Διάταξης σελίδας στις εφαρμογές για να ορίσετε το μέγεθος των δεδομένων εικόνας ως εξής.

- Το μέγεθος του χαρτιού και η ρύθμιση της σελίδας θα πρέπει να είναι αντίστοιχα των δεδομένων εκτύπωσης.
- Εάν η εφαρμογή διαθέτει ρυθμίσεις περιθωρίου, ορίστε τα περιθώρια σε 0 mm.
- Ορίστε το μέγεθος των δεδομένων εικόνας στο ίδιο μέγεθος με αυτό του χαρτιού.

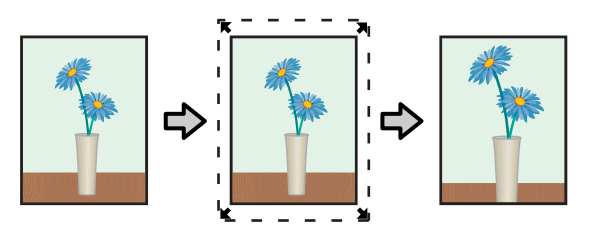

### Διατήρηση μεγέθους

Δημιουργήστε τα δεδομένα εκτύπωσης μεγαλύτερα από το μέγεθος του χαρτιού στις εφαρμογές, για να επιτύχετε εκτυπώσεις χωρίς περιθώρια. Το πρόγραμμα οδήγησης του εκτυπωτή δεν μεγεθύνει τα δεδομένα της εικόνας. Χρησιμοποιήστε ρυθμίσεις όπως η επιλογή Διάταξης σελίδας στις εφαρμογές για να ορίσετε το μέγεθος των δεδομένων εικόνας ως εξής.

- Ρυθμίστε τη διάταξη της σελίδας για επέκταση 2,3 mm πέρα από το πραγματικό μέγεθος χαρτιού και στις τέσσερις άκρες.
- Εάν η εφαρμογή διαθέτει ρυθμίσεις περιθωρίου, ορίστε τα περιθώρια σε 0 mm.

Ορίστε το μέγεθος των δεδομένων εικόνας στο ίδιο μέγεθος με αυτό του χαρτιού.

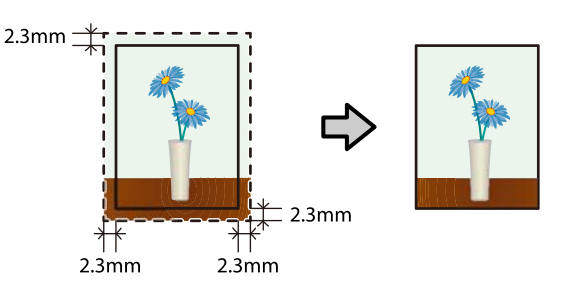

### Διαδικασία ρύθμισης

### Ρυθμίσεις στα Windows

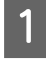

Ανοίξτε την οθόνη **Κύριο** του προγράμματος οδήγησης εκτυπωτή και κάντε τις διάφορες ρυθμίσεις για την εκτύπωση, όπως Τύπος μέσου, Ποιότητα εκτ., Τροφοδοσία χαρτιού και Μέγεθος χαρτιού.

Ανατρέξτε στα παρακάτω για τον τρόπο εμφάνισης της οθόνης Κύριο.

2 «Βασικές μέθοδοι εκτύπωσης (Windows)» στη σελίδα 40

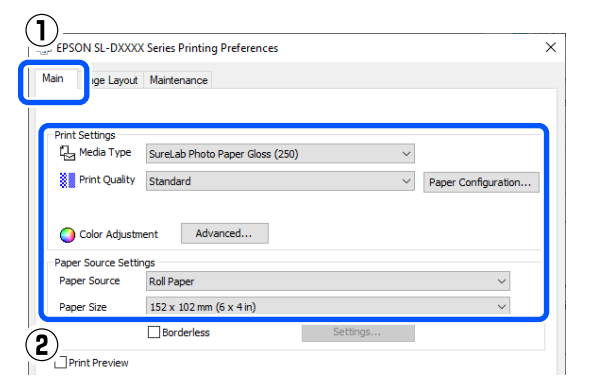

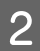

Επιλέξτε Χωρίς περιθώρια και, στη συνέχεια, πατήστε Ρυθμίσεις.

| 🖶 EPSON  | SL-DXXXX             | Series Printing Preferences       | ×  |
|----------|----------------------|-----------------------------------|----|
| Main Pa  | age Layout           | Maintenance                       |    |
| Print Se | ettings<br>edia Type | SureLab Photo Paper Gloss (250) 🗸 |    |
| Pri 🗧    | rint Quality         | Standard V Paper Configuration    |    |
| Co       | olor Adjustm         | ent Advanced                      |    |
| Paper S  | Source Settin        | gs                                | 11 |
| Paper    | Source               | Roll Paper V                      |    |
| Paper    | Size                 | 152 v 102 mm /6 v 4 in) V         |    |
|          | (                    | Borderless Settings               |    |
| Print    | t Preview            |                                   |    |

3

Επιλέξτε Αυτόματη επέκταση ή Διατήρηση μεγέθους ως Μέθοδος μεγέθυνσης και πατήστε ΟΚ.

Όταν έχει επιλεγεί η ρύθμιση Αυτόματη επέκταση, ρυθμίστε τον ολισθητήρα για να ορίσετε το βαθμό της μεγέθυνσης.

| Expansion                                       |                    |                   |  |  |
|-------------------------------------------------|--------------------|-------------------|--|--|
| Method of Enlargement                           |                    |                   |  |  |
| Auto Expand                                     |                    |                   |  |  |
| O Retain Size                                   |                    |                   |  |  |
| Amount of Enlargement                           |                    |                   |  |  |
| Min                                             | Med                | std               |  |  |
| If you see a white line<br>slider to the right. | on the edge of the | e print, move the |  |  |
| 1                                               | (2)<br>[           | OK Cancel         |  |  |

#### Σημείωση:

Μετακινώντας τον ολισθητήρα προς την επιλογή Μέτριο ή Μin, μειώνεται η αναλογία μεγέθυνσης της εικόνας. Επομένως, στα άκρα του χαρτιού ενδέχεται να εμφανιστούν κάποια περιθώρια, ανάλογα με το χαρτί και το περιβάλλον εκτύπωσης.

Ρυθμίστε άλλα στοιχεία, αν απαιτείται, και στη συνέχεια προχωρήστε στην εκτύπωση.

### Ρυθμίσεις σε Mac

Μεταβείτε στην οθόνη Εκτύπωση και στο Μέγεθος χαρτιού επιλέξτε το μέγεθος χαρτιού και μέθοδο εκτύπωσης χωρίς περιθώρια.

Ανατρέξτε στα παρακάτω για τον τρόπο εμφάνισης της οθόνης Εκτύπωσης.

27 «Βασικές μέθοδοι εκτύπωσης (Mac)» στη σελίδα 45

Οι επιλογές μεθόδων εκτύπωσης χωρίς περιθώρια εμφανίζονται όπως απεικονίζεται παρακάτω.

ΧΧΧΧ (Χαρτί σε ρολό - Χωρίς περιθώρια (Αυτόματη επέκταση))

ΧΧΧΧ (Χαρτί σε ρολό - Χωρίς περιθώρια (Διατήρηση μεγέθους))

XXXX (Manual - Borderless (Auto Expand))

XXXX (Manual - Borderless (Retain Size))

XXXX (Cassette - Borderless (Auto Expand))

XXXX (Cassette - Borderless (Retain Size))

Όπου XXXX είναι το πραγματικό μέγεθος του χαρτιού, όπως A4.

| Printer:          | SL-DXXXX Series                                   |
|-------------------|---------------------------------------------------|
| Presets:          | Default Settings                                  |
| Copies:<br>Pages: | 1<br>• All<br>• From: 1 to: 1                     |
| Paper Size:       | 102 x 152 mm (4 x 6 in) (Roll Pap ᅌ 102 by 152 mm |
| Orientation:      |                                                   |

Όταν είναι επιλεγμένο το Αυτόματη επέκταση στο Μέγεθος χαρτιού, επιλέξτε **Ρυθμίσεις** εκτύπωσης στο αναδυόμενο μενού και έπειτα επιλέξτε Επέκταση.

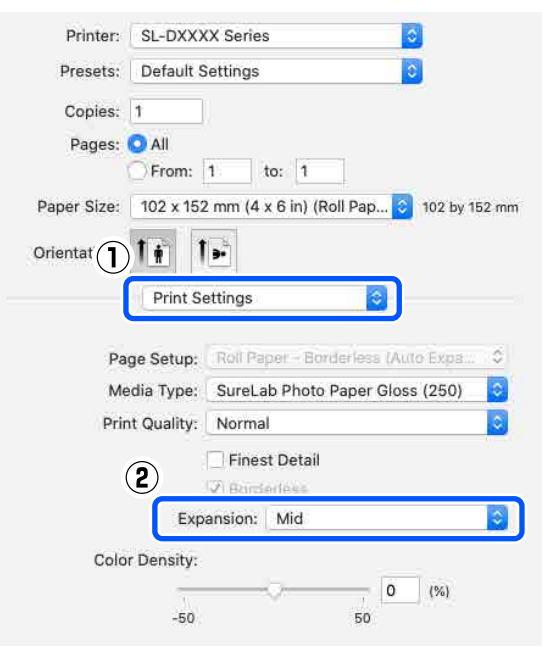

#### Σημείωση:

3

2

Μετακινώντας τον ολισθητήρα προς την επιλογή Μέτριο ή Min, μειώνεται η αναλογία μεγέθυνσης της εικόνας. Επομένως, στα άκρα του χαρτιού ενδέχεται να εμφανιστούν κάποια περιθώρια, ανάλογα με το χαρτί και το περιβάλλον εκτύπωσης.

Ρυθμίστε άλλα στοιχεία, αν απαιτείται, και στη συνέχεια προχωρήστε στην εκτύπωση.

# Εκτύπωση σε χαρτί μη τυπικού μεγέθους

Μπορείτε να εκτυπώνετε σε μεγέθη χαρτιού που δεν περιλαμβάνονται στο πρόγραμμα οδήγησης εκτυπωτή.

Τα μεγέθη χαρτιού που μπορείτε να ορίσετε εμφανίζονται παρακάτω.

### Χαρτί σε ρολό

| Πλάτος <sup>*</sup> | 89,0, 101,6, 127,0, 152,4, 203,2, 210,0 mm |
|---------------------|--------------------------------------------|
| Μήκος               | 50 έως 1000 mm                             |

\* Αν και μπορείτε να ορίσετε από 89 έως 210 mm σε Mac, τα μεγέθη χαρτιού που δεν υποστηρίζονται από αυτόν τον εκτυπωτή δεν μπορούν να εκτυπωθούν σωστά.

### Χωριστά φύλλα

| Πλάτος | Εκτύπωση με περιθώρια: 89 έως 210 mm<br>Εκτύπωση χωρίς περιθώρια: 89,0, 100,0,<br>101,6, 127,0, 152,4, 203,2, 210,0 mm |
|--------|----------------------------------------------------------------------------------------------------|
| Μήκος  | Εκτύπωση μονής όψης: 148 έως 1000 mm<br>Εκτύπωση διπλής όψης: 148 έως 297 mm                                           |

### Σημαντικό:

Τα μεγέθη εξόδου μπορεί να περιορίζεται από την εφαρμογή που χρησιμοποιείται για την εκτύπωση.

### Ρυθμίσεις στα Windows

Ανοίξτε την οθόνη **Κύριο** του προγράμματος οδήγησης εκτυπωτή και επιλέξτε **Τύπος μέσου** και **Τροφοδοσία χαρτιού**.

Ανατρέξτε στα παρακάτω για τον τρόπο εμφάνισης της οθόνης **Κύριο**.

| A «Pao          | ικες μεθοδοι ε                | εκτυπωσησ | ς (Windows)»        |
|-----------------|-------------------------------|-----------|---------------------|
| τη σελίδ        | α 40                          |           |                     |
| )               |                               |           |                     |
| EPSON SL-DXXX   | X Series Printing Preferences |           | ,                   |
| ain P je Layout | Maintenance                   |           |                     |
|                 |                               |           |                     |
| Print Settings  |                               |           |                     |
| L Media Type    | SureLab Photo Paper Gloss (25 | 0)        | ~                   |
| S FILL Quality  | Stangarg                      |           | Paper Configuration |
| )               |                               |           |                     |
| Color Adjustr   | Advanced                      |           |                     |
| Paper Source    | Roll Paper                    |           | ~                   |
| Paper Size      | 152 x 102 mm (6 x 4 in)       |           | ~                   |
| )               | Borderless                    | Settings  |                     |
|                 |                               |           |                     |

2

Επιλέξτε Ορισμός από το χρήστη για Μέγεθος χαρτιού.

| 🖶 EPS | ON SL-DXXXX      | Series Printing Preferences                 |                      | ×  |
|-------|------------------|---------------------------------------------|----------------------|----|
| Main  | Page Lavout      | Maintenance                                 |                      |    |
|       | Tugo Edyour      |                                             |                      |    |
|       |                  |                                             |                      |    |
| Print | t Settings       |                                             |                      |    |
| 12    | Media Type       | SureLab Photo Paper Gloss (250) V           |                      |    |
|       | Print Quality    | Standard                                    | Dance Configuration  |    |
| ~**   |                  | Stanuaru +                                  | Paper Corniguration. |    |
|       |                  |                                             |                      |    |
| 0     | Color Adjustm    | ent Advanced                                |                      |    |
| 1     | er Source Settin | 201                                         |                      |    |
|       | per Source       | Roll Paper                                  | ~                    |    |
|       |                  |                                             |                      |    |
| Pap   | per Size         | 152 x 102 mm (6 x 4 in)                     | ~                    |    |
|       |                  | A5 210 x 148 mm                             |                      |    |
|       |                  | A4 210 x 297 mm<br>89 x 127 mm (3.5 x 5 in) |                      |    |
|       | Print Preview    | 102 x 152 mm (4 x 6 in)                     |                      |    |
|       | mericació        | 127 x 89 mm (5 x 3.5 in)                    |                      |    |
|       |                  | 127 x 178 mm (5 x 7 in)                     |                      |    |
|       |                  | 127 x 203 mm (5 x 8 in)                     |                      |    |
|       |                  | 152 x 102 mm (6 x 4 in)                     |                      |    |
|       |                  | 203 x 102 mm (8 x 4 in)                     |                      |    |
|       |                  | 203 x 127 mm (8 x 5 in)                     |                      |    |
|       |                  | 203 x 254 mm (8 x 10 in)                    |                      |    |
|       |                  | 203 x 305 mm (8 x 12 in)                    |                      |    |
|       |                  | - 09 X 30.0 mm (3.5 X 2 m)                  |                      | -  |
| Dee   | tere Def         | 127 x 127 mm (5 x 5 in)                     |                      |    |
| Res   |                  | 152 x 152 mm (6 x 6 in)                     |                      |    |
|       |                  | 152 x 50.8 mm (6 x 2 in)                    |                      |    |
|       | $\cup$           | 102 v 203 mm (4 v 8 in)                     |                      |    |
|       | (                | 210 X 210 IIIII (0.0 X 0.0 III)             |                      | хy |
|       |                  | User-Defined                                |                      |    |
|       |                  |                                             |                      |    |

3

Στην οθόνη Μέγεθος χαρτιού ορισμένο από το χρήστη, εισαγάγετε Όνομα μεγέθους χαρτιού, ορίστε το μέγεθος χαρτιού χρήσης και, στη συνέχεια, κάντε κλικ στην επιλογή Αποθήκευση.

|                                                                                      | \                                                               |
|--------------------------------------------------------------------------------------|-----------------------------------------------------------------|
| User-Defined Paper Size                                                              | )                                                               |
| Paper Size                                                                           | Paper Size Name           \xxxxxxxxxxxxxxxxxxxxxxxxxxxxxxxxxxxx |
| Some settings may be unavailable or grayed out,<br>rending on other settings chosen. | Unit<br>●mm ○inch                                               |
| Save Delete                                                                          | OK Cancel                                                       |

#### Σημείωση:

- Για να αλλάξετε τις πληροφορίες που αποθηκεύσατε, κάντε κλικ στο Όνομα μεγέθους χαρτιού στη λίστα στα αριστερά της οθόνης.
- Για να διαγράψετε ένα αποθηκευμένο μέγεθος χαρτιού, επιλέξτε το Όνομα μεγέθους χαρτιού από τη λίστα αριστερά της οθόνης και, στη συνέχεια, πατήστε Διαγραφή.
- Μπορείτε να αποθηκεύσετε έως και 30 μεγέθη χαρτιού.

### Πατήστε ΟΚ.

4

Τώρα μπορείτε να επιλέξετε το αποθηκευμένο μέγεθος χαρτιού από το **Μέγεθος χαρτιού** στην οθόνη **Κύριο**.

Μπορείτε πλέον να εκτυπώσετε κανονικά.

### Ρυθμίσεις σε Mac

Ανοίξτε την οθόνη εκτύπωσης και επιλέξτε Manage Custom Sizes (Διαχείριση προσαρμοσμένων μεγεθών) για το Μέγεθος χαρτιού.

Ανατρέξτε στα παρακάτω για τον τρόπο εμφάνισης της οθόνης Εκτύπωσης.

2 «Βασικές μέθοδοι εκτύπωσης (Mac)» στη σελίδα 45

|               | 152 x 50                              | ).8 mm (6 x 2           | 2 in) (Roll Paper)         | • |
|---------------|---------------------------------------|-------------------------|----------------------------|---|
| Printer       | 152 x 10                              | 2 mm (6 x 4             | in) (Roll Paper)           | • |
|               | 152 x 15                              | 2 mm (6 x 6             | in) (Roll Paper)           | • |
| Presets       | 178 x 25                              | 64 mm (7 x 10           | 0 in) (Manual Feed)        | • |
| - ·           | 203 x 10                              | 2 mm (8 x 4             | in) (Roll Paper)           |   |
| Copies        | 203 x 12                              | 27 mm (8 x 5            | in) (Roll Paper)           | • |
| Pages         | 203 x 25                              | 54 mm (8 x 1            | 0 in) (Roll Paper)         | • |
|               | 203 x 305 mm (8 x 12 in) (Roll Paper) |                         |                            |   |
|               | 210 x 21                              | 0 mm (8.3 x             | 8.3 in) (Roll Paper)       | • |
| Paper Size    | A4                                    |                         |                            | • |
| -             | A5 210 >                              | (148 mm (Ro             | oll Paper)                 | • |
| Orient        | Postcard                              | d (Manual Fe            | ed)                        | • |
| (2)           | Postcard                              | rd Double (Manual Feed) |                            | • |
| 🗹 Auto Rota   | te                                    |                         |                            |   |
| O Scale:      |                                       | 97%                     |                            |   |
| O Scale to F  | it:                                   | O Print E               | Entire Image<br>tire Paper |   |
| Copies per pa | age:                                  | 1                       | <b>\$</b>                  |   |
|               |                                       |                         |                            |   |

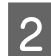

Κάντε κλικ στο + και στη συνέχεια εισαγάγετε ένα όνομα για το μέγεθος χαρτιού.

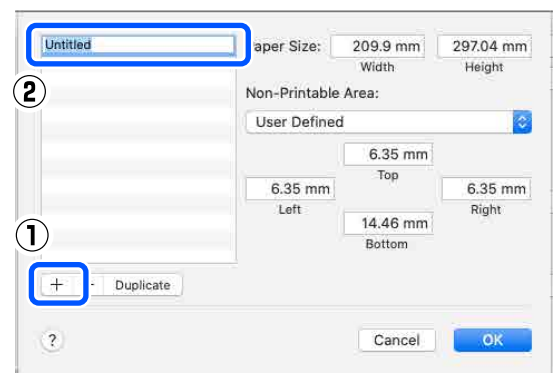

3

Καταχωρίστε **Πλάτος** και **Height (Υψος)** για το **Μέγεθος χαρτιού**, καθώς και τα περιθώρια.

Ρυθμίστε το εύρος μεγέθους χαρτιού και τα μεγέθη περιθωρίων, ανάλογα με αυτό που μπορεί να καθοριστεί για τη μέθοδο εκτύπωσης.

|  | Paper Size:         | 210 mm | 297 mm |  |
|--|---------------------|--------|--------|--|
|  |                     | Width  | Height |  |
|  | Non-Printable Area: |        |        |  |
|  |                     |        |        |  |
|  |                     | 6 mm   |        |  |
|  | 6 mm                | Тор    | 6 mm   |  |
|  | left                |        | Right  |  |
|  | Lore                | 14 mm  | ingra. |  |
|  |                     | Bottom |        |  |

### Σημείωση:

- Για να επεξεργαστείτε αποθηκευμένες πληροφορίες, επιλέξτε το όνομα μεγέθους χαρτιού από τη λίστα στα αριστερά της οθόνης προσαρμοσμένων μεγεθών χαρτιού.
- Για να αντιγράψετε ένα αποθηκευμένο μέγεθος χαρτιού, επιλέξτε το όνομα του μεγέθους χαρτιού από τη λίστα αριστερά της οθόνης και, στη συνέχεια, πατήστε Duplicate (Αντιγραφή).
- Για να διαγράψετε ένα αποθηκευμένο μέγεθος χαρτιού, επιλέξτε το όνομα του μεγέθους χαρτιού από τη λίστα αριστερά της οθόνης και, στη συνέχεια, πατήστε –.
- Η ρύθμιση του προσαρμοσμένου μεγέθους χαρτιού διαφέρει ανάλογα με την έκδοση του λειτουργικού συστήματος. Για λεπτομέρειες, ανατρέξτε στα έγγραφα τεκμηρίωσης του λειτουργικού συστήματος που χρησιμοποιείτε.

4

### Πατήστε ΟΚ.

Μπορείτε να επιλέξετε το μέγεθος χαρτιού που αποθηκεύσατε από το αναδυόμενου μενού **Μέγεθος χαρτιού**.

Μπορείτε πλέον να εκτυπώσετε κανονικά.

# Εκτύπωση διπλής όψης

Μπορείτε να εκτυπώσετε και στις δύο πλευρές χωριστών φύλλων. Η εκτύπωση διπλής όψης είναι αυτόματη και αφού εκτυπωθεί η μπροστινή πλευρά, εκτυπώνεται αυτόματα η πίσω πλευρά.

#### Σημείωση:

2

- Η εκτύπωση διπλής όψης δεν είναι εφικτή σε χαρτί σε ρολό.
- Ενδέχεται να προκληθούν εμπλοκές χαρτιού αν τοποθετήσετε χοντρά χωριστά φύλλα σε οριζόντιο προσανατολισμό.

### Ρυθμίσεις στα Windows

Τοποθετήστε το χαρτί που θα χρησιμοποιηθεί στη μονάδα τροφοδοσίας χαρτιού ή στην προαιρετική μονάδα εκτύπωσης διπλής όψης.

Ανοίξτε την οθόνη **Κύριο** του προγράμματος οδήγησης εκτυπωτή και έπειτα ορίστε τον τύπο χαρτιού για τα χωριστά φύλλα που τοποθετήσατε στο βήμα 1 στο **Τύπος μέσου**.

Ανατρέξτε στα παρακάτω για τον τρόπο εμφάνισης της οθόνης **Κύριο**.

Δ

| Þ   | «Βασικές μέθοδοι εκτύπωσης (Windows)» |
|-----|---------------------------------------|
| στη | σελίδα 40                             |

|                     | ,<br>,                         |          |                     |
|---------------------|--------------------------------|----------|---------------------|
| in Fige Layout      | Maintenance                    |          |                     |
|                     |                                |          |                     |
| Print Settings      |                                |          |                     |
| 🛃 Media Type        | SureLab Photo Paper Gloss - DS | (225)    | /                   |
| 8 Print Quality     | Standard                       |          | Paper Configuration |
| )                   |                                |          |                     |
| Color Adjustm       | Advanced                       |          |                     |
|                     | ient Auvancea                  |          |                     |
| Paper Source Settin | ngs                            |          |                     |
| Paper Source        | Cassette                       |          | ~                   |
|                     |                                |          |                     |
| Paper Size          | A5 210 x 148 mm                |          | ~                   |
| Paper Size          | A5 210 x 148 mm<br>Borderless  | Settings | ~                   |
| Paper Size          | A5 210 x 148 mm                | Settings | V                   |
| Paper Size          | A5 210 x 148 mm                | Settings | ~                   |
| Paper Size          | A5 210 x 148 mm                | Settings | ×                   |
| Paper Size          | A5 210 x 148 mm                | Settings | ~                   |
| Paper Size          | A5 210 x 148 mm                | Settings | ~                   |
| Paper Size          | A5 210 x 148 mm                | Settings |                     |
| Paper Size          | A5 210 x 148 mm                | Settings | Version             |

Προβείτε στις απαιτούμενες ρυθμίσεις για εκτύπωση, όπως Ποιότητα εκτ. και Μέγεθος χαρτιού και έπειτα επιλέξτε Πίσω υποδ. τροφ. χαρτ. ή Κασέτα για το Τροφοδοσία χαρτιού.

| 🖶 EPS | ON SL-DXXXX      | Series Printing Preferences      |          |        | ×                  |
|-------|------------------|----------------------------------|----------|--------|--------------------|
| Main  | Page Layout      | Maintenance                      |          |        |                    |
|       |                  |                                  |          |        |                    |
| Print | t Settings       |                                  |          |        |                    |
| 2     | Media Type       | Surel ah Photo Paner Gloss - DS/ | 225)     | $\sim$ |                    |
|       | Print Quality    | Standard                         |          | ∨ Pa   | per Configuration  |
| 0     | ) Color Adjustm  | ent Advanced                     |          |        |                    |
| Pape  | er Source Settin | ngs                              |          |        |                    |
| Pap   | per Source       | Cassette                         |          |        | ~                  |
| Pap   | oer Size         | A5 210 x 148 mm                  |          |        | ~                  |
|       |                  | Borderless                       | Settings |        |                    |
| LP    | rint Preview     |                                  |          |        |                    |
|       |                  |                                  |          |        |                    |
|       |                  |                                  |          |        |                    |
|       |                  |                                  |          |        |                    |
|       |                  |                                  |          |        |                    |
| -     |                  |                                  |          |        |                    |
| Res   | tore Defaults    |                                  |          | Vers   | ion                |
|       |                  |                                  | ОК       | С      | ancel <u>Apply</u> |

Επιλέξτε **Διάταξη σελίδας** και επιλέξτε τη θέση συρραφής στο **Εκτύπωση δύο όψεων**.

| EPSON SL-DXXXX Series Printing Preferences               |                       | ×  |
|----------------------------------------------------------|-----------------------|----|
| Mair Page Layout aintenance                              |                       |    |
| 1 Jation                                                 | Copies                |    |
| O Landscape                                              | 123 Copies 1          |    |
| Double-Sided Printing Auto (Long-edge binding)  Settings | Collate Reverse Order |    |
| 2                                                        |                       |    |
|                                                          |                       |    |
| Restore Defaults                                         | Version               | -  |
|                                                          | OK Cancel App         | ly |

### Σημείωση:

Αν παρατηρήσετε τριβή ή μεταφορά μελανιού στην πίσω πλευρά άλλων φύλλων χαρτιού στις εκτυπώσεις, κάντε κλικ στο **Ρυθμίσεις** και ορίστε επιπλέον χρόνο στεγνώματος.

| Increase Ink Drying Time |           |
|--------------------------|-----------|
|                          | 0 (sec)   |
| 0                        | 60        |
|                          | OK Cancel |

Ρυθμίστε άλλα στοιχεία, αν απαιτείται, και στη συνέχεια προχωρήστε στην εκτύπωση.

### Ρυθμίσεις σε Mac

Τοποθετήστε το χαρτί που θα χρησιμοποιηθεί στη μονάδα τροφοδοσίας χαρτιού ή στην προαιρετική μονάδα εκτύπωσης διπλής όψης.

2

5

Ανοίξτε την οθόνη εκτύπωσης και, στη συνέχεια, ορίστε την προέλευση και το μέγεθος χαρτιού των χωριστών φύλλων που τοποθετήσατε στο βήμα 1 στο **Μέγεθος** χαρτιού.

Ανατρέξτε στα παρακάτω για τον τρόπο εμφάνισης της οθόνης Εκτύπωσης.

3

4

### Εκτύπωση με χρήση διάφορων λειτουργιών εκτύπωσης

27 «Βασικές μέθοδοι εκτύπωσης (Mac)» στη σελίδα 45 Printer: SL-DXXXX Series Presets: Default Settings Copies: 1 Pages: 🗿 All From: 1 to: 1 Paper Size: A4 (Cassette) 210 by 297 mm 1 . 11 Orientation: Επιλέξτε **Ρυθμίσεις εκτύπωσης** στο αναδυόμενο μενού και προβείτε στις απαιτούμενες ρυθμίσεις εκτύπωσης, όπως Τύπος μέσου και Ποιότητα εκτ. Printer: SL-DXXXX Series Presets: Default Settings

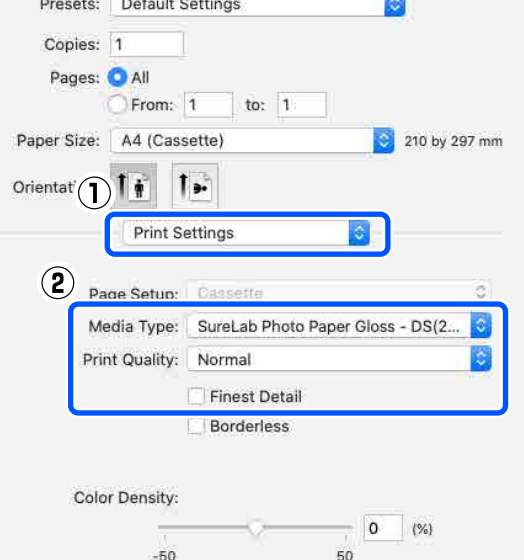

Επιλέξτε **Ρυθμίσεις εκτύπωσης δύο όψεων** στο αναδυόμενο μενού και ορίστε τη μέθοδο συρραφής σε **Εκτύπωση δύο όψεων**.

| Two-si                         | ded Printir                               | ng: Long-                                        | Edge binding                               | 1                  |                             |
|--------------------------------|-------------------------------------------|--------------------------------------------------|--------------------------------------------|--------------------|-----------------------------|
|                                | , incre                                   | sased ink Dryi                                   | ing time:                                  | 0                  | (sec)                       |
|                                | 0                                         |                                                  | +6                                         | 0                  |                             |
| When p<br>areas, re<br>See you | rinting a ph<br>educe the d<br>r document | oto or docum<br>lensity of the<br>tation for det | nent containing<br>ink and increa<br>ails. | g a lot<br>ise its | of solid ima<br>drying time |

### Σημείωση:

Αν παρατηρήσετε τριβή ή μεταφορά μελανιού στην πίσω πλευρά άλλων φύλλων χαρτιού στις εκτυπώσεις, ορίστε το Ο χρόνος στεγνώματος μελανιού αυξήθηκε.

5 Ρυθμίστε άλλα στοιχεία, αν απαιτείται, και στη συνέχεια προχωρήστε στην εκτύπωση.

# Εκτύπωση από έξυπνες συσκευές

Μπορείτε να εκτυπώσετε φωτογραφίες και κείμενο από μια έξυπνη συσκευή, όπως ένα smartphone ή tablet.

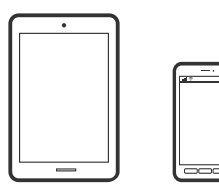

### Εκτύπωση φωτογραφιών με το Epson Smart Panel

#### Σημείωση:

Οι λειτουργίες ενδέχεται να διαφέρουν ανάλογα με τη συσκευή.

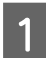

Τοποθετήστε χαρτί στον εκτυπωτή.

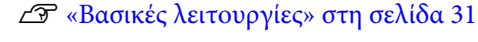

2

εκτύπωση.

Ρυθμίστε τον εκτυπωτή σας για ασύρματη

3

- Συνδέστε την έξυπνη συσκευή σας στο ίδιο ασύρματο δίκτυο με τον εκτυπωτή σας.
- 5

Εκκινήστε το Epson Smart Panel.

- Επιλέξτε το μενού εκτύπωσης φωτογραφιών στην αρχική οθόνη.
- Επιλέξτε τη φωτογραφία που θέλετε να εκτυπώσετε.

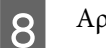

Αρχίστε την εκτύπωση.

# Εκτύπωση εγγράφων με το Epson Smart Panel

### Σημείωση:

Οι λειτουργίες ενδέχεται να διαφέρουν ανάλογα με τη συσκευή.

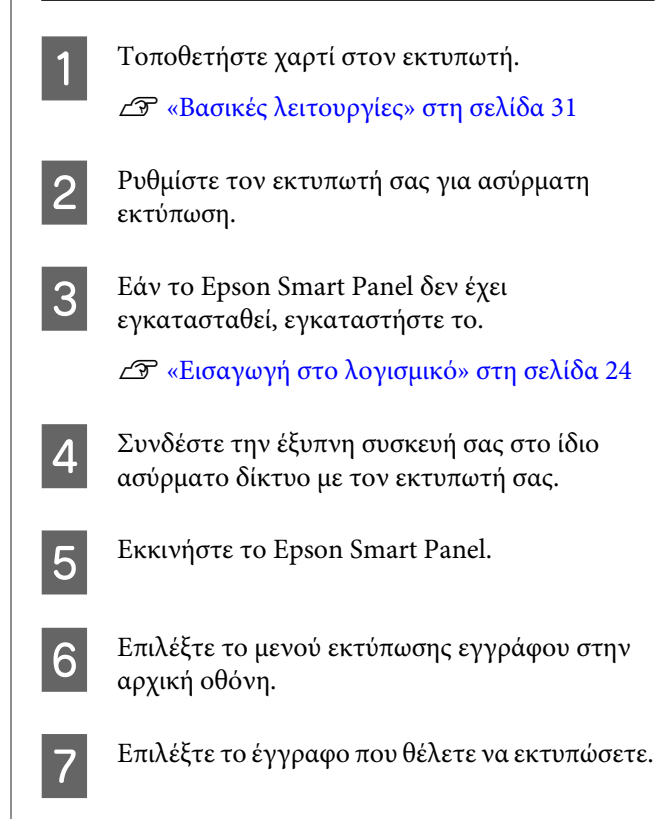

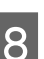

Αρχίστε την εκτύπωση.

# Χρήση AirPrint

To AirPrint επιτρέπει άμεση ασύρματη εκτύπωση από τα iPhone, iPad, iPod touch και Mac χωρίς να απαιτείται εγκατάσταση προγραμμάτων οδήγησης ή λήψη λογισμικού.

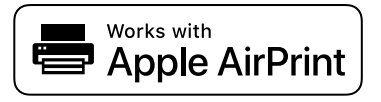

### Εκτύπωση από έξυπνες συσκευές

#### Σημείωση:

Εάν απενεργοποιήσατε τα μηνύματα ρύθμισης χαρτιού στον πίνακα ελέγχου του προϊόντος σας, δεν μπορείτε να χρησιμοποιήσετε το AirPrint. Δείτε την παρακάτω σύνδεση για να ενεργοποιήσετε τα μηνύματα, εάν χρειάζεται.

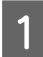

Τοποθετήστε χαρτί στον εκτυπωτή.

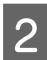

Ρυθμίστε τον εκτυπωτή σας για ασύρματη εκτύπωση.

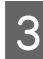

Συνδέστε την έξυπνη συσκευή σας στο ίδιο ασύρματο δίκτυο με τον εκτυπωτή σας.

Εκτυπώστε από τη συσκευή σας στον εκτυπωτή σας.

#### Σημείωση:

Για λεπτομέρειες, ανατρέξτε στη σελίδα του AirPrint στην τοποθεσία web της Apple.

### Σχετικές πληροφορίες

2 «Δεν είναι δυνατή η εκτύπωση από έξυπνη συσκευή ακόμα κι όταν είναι συνδεδεμένη (iOS)» στη σελίδα 167

2 «Βασικές λειτουργίες» στη σελίδα 31

### Εκτύπωση χρησιμοποιώντας το Mopria Print Service

To Mopria Print Service επιτρέπει την άμεση ασύρματη εκτύπωση από Android smartphone ή tablet.

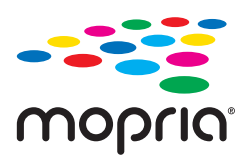

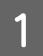

Εγκαταστήστε το Mopria Print Service από το Google Play. Τοποθετήστε χαρτί στον εκτυπωτή.

2 «Βασικές λειτουργίες» στη σελίδα 31

- Ρυθμίστε τον εκτυπωτή σας για ασύρματη εκτύπωση.
- Συνδέστε την έξυπνη συσκευή σας στο ίδιο ασύρματο δίκτυο με τον εκτυπωτή σας.

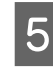

2

Εκτυπώστε από τη συσκευή σας στον εκτυπωτή σας.

#### Σημείωση:

Για περισσότερες λεπτομέρειες, μεταβείτε στον ιστότοπο Mopria στη διεύθυνση https://mopria.org.

# Εκτύπωση από Υπηρεσίες Cloud

Χρησιμοποιώντας την υπηρεσία Epson Connect που είναι διαθέσιμη στο Internet, μπορείτε να εκτυπώνετε από το smartphone, το tablet ή τον φορητό υπολογιστή σας, οποιαδήποτε στιγμή θέλετε και σχεδόν από οποιοδήποτε μέρος. Για να χρησιμοποιήσετε αυτήν την υπηρεσία, χρειάζεται να καταχωρίσετε τον χρήστη και τον εκτυπωτή στο Epson Connect.

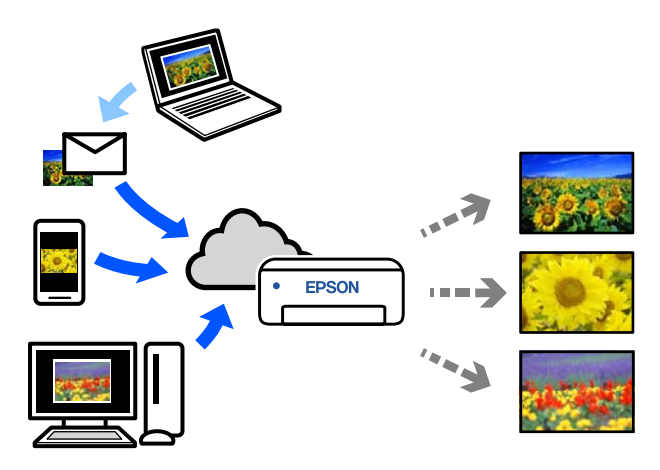

Οι λειτουργίες που είναι διαθέσιμες στο Internet είναι οι εξής.

Εκτύπωση email

Όταν στέλνετε ένα email με συνημμένα, όπως έγγραφα ή εικόνες που θέλετε να εκτυπώσετε στη διεύθυνση email που έχει εκχωρηθεί στον εκτυπωτή, μπορείτε να εκτυπώσετε το email και τα συνημμένα αρχεία. Μπορείτε να εκτυπώσετε στον εκτυπωτή του σπιτιού ή του γραφείου από απομακρυσμένες τοποθεσίες.

 Πρόγραμμα οδήγησης απομακρυσμένης εκτύπωσης

Αυτό είναι ένα κοινόχρηστο πρόγραμμα οδήγησης που υποστηρίζεται από το Πρόγραμμα οδήγησης απομακρυσμένης εκτύπωσης. Όταν εκτυπώνετε με έναν εκτυπωτή σε απομακρυσμένη τοποθεσία, μπορείτε να εκτυπώσετε αλλάζοντας τον εκτυπωτή στο παράθυρο συνήθων εφαρμογών.

Ανατρέξτε στην πύλη Web Epson Connect για λεπτομέρειες σχετικά με τον τρόπο ρύθμισης ή εκτύπωσης.

### https://www.epsonconnect.com/

### Σημείωση:

Κατά την εκτύπωση από υπηρεσία cloud, η εκτύπωση υποστηρίζεται μόνο στα ακόλουθα τυπικά μεγέθη χρησιμοποιώντας χαρτί σε ρολό.

- □ Email Print: 9 x 13 cm (3,5 x 5 in), 10 x 15 cm (4 x 6 in)
- Remote Print: A4 210 x 297 mm, 9 x 13 cm (3,5 x 5 in), 10 x 15 cm (4 x 6 in), 13 x 18 cm (5 x 7 in), 20 x 25 cm (8 x 10 in)

# Καταχώριση στο Epson Connect από τον πίνακα ελέγχου

Ακολουθήστε τα παρακάτω βήματα για να καταχωρίσετε τον εκτυπωτή σας.

1

Τοποθετήστε χαρτί σε ρολό στον εκτυπωτή.

27 «Βασικές λειτουργίες» στη σελίδα 31

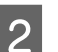

Επιλέξτε Ρυθμίσ στην αρχική οθόνη.

Για να επιλέξτε ένα στοιχείο, χρησιμοποιήστε τα κουμπιά ▲/▼ για να μετακινηθείτε και έπειτα πατήστε το κουμπί ΟΚ.

3

Επιλέξτε Υπηρεσίες Epson Connect — Καταχώρηση/Διαγραφή, με αυτήν τη σειρά.

Για να επιλέξετε ένα στοιχείο, μετακινήσετε την εστίαση στο στοιχείο χρησιμοποιώντας τα κουμπιά ▲/▼/◀/► και πατήστε το κουμπί ΟΚ.

Ακολουθήστε τις οδηγίες που εμφανίζονται στην οθόνη για χειρισμούς και εκτύπωση ενός φύλλου καταχώρισης.

Συνεχίστε τις εκτυπώσεις χωρίς να σταματήσετε την εκτύπωση, αν εμφανιστεί ένα σφάλμα μεγέθους χαρτιού στην οθόνη του πίνακα ελέγχου.

```
Ακολουθήστε τις οδηγίες στο φύλλο 
καταχώρισης για να καταχωρίσετε τον 
εκτυπωτή σας.
```

5

# Λίστα στοιχείων συντήρησης

Ανατρέξτε στον παρακάτω πίνακα για λεπτομέρειες σχετικά με τη συντήρηση.

| Περιεχόμενα                                                                                      | Πότε να εκτελείται                                                                                                    | Παραπομπή                                                                                                    |
|--------------------------------------------------------------------------------------------------|----------------------------------------------------------------------------------------------------|----------------------------------------------------------------------------------------------------|
| Αντικατάσταση μονάδων παροχής<br>μελανιού<br>Αντικατάσταση του κουτιού συντήρη-<br>σης           | Όταν εμφανιστεί ένα μήνυμα υπολειπόμε-<br>νης ποσότητας στην οθόνη του πίνακα ελέγ-<br>χου                                                                                                    |                                                                                                    |
| Εκκένωση του κουτιού άχρηστου<br>χαρτιού                                                         | Κατά την αντικατάσταση χαρτιού σε ρολό                                                                                                    |                                                                                                    |
| Καθαρισμός θυρίδων ροής αέρα                                                                     | Μία φορά κάθε 3 μήνες                                                                                                    |                                                                                                    |
| Καθαρισμός της πλάκας και της μονά-<br>δας χαρτιού σε ρολό                                       | Όταν είναι βρόμικη η πίσω πλευρά του εκτυ-<br>πωμένου χαρτιού                                                                                                    |                                                                                                    |
| Αντικατάσταση των κυλίνδρων τρο-<br>φοδοσίας στη μονάδα εκτύπωσης δι-<br>πλής όψης (προαιρετικό) | <ul> <li>Όταν ο τύπος χαρτιού που<br/>τοποθετήθηκε στην κασέτα αλλάζει</li> <li>Όταν προκύπτει επανειλημμένα<br/>πρόβλημα τροφοδοσίας χαρτιού,<br/>παρόλο που το χαρτί έχει τοποθετηθεί<br/>σωστά και χρησιμοποιούνται οι<br/>σωστοί κύλινδροι τροφοδοσίας<br/>χαρτιού</li> </ul> | «Αντικατάσταση των Κυλίνδρων<br>τροφοδοσίας στη Μονάδα εκτύπω-<br>σης διπλής όψης (προαιρετικό)» στη<br>σελίδα 75 |
| Εκτέλεση ελέγχου ακροφυσίων κεφα-<br>λής εκτύπωσης                                               | <ul> <li>Όταν ελέγχετε για φραγμένα<br/>ακροφύσια</li> <li>Όταν ελέγχετε ποια χρώματα είναι<br/>φραγμένα</li> <li>Εμφανίστηκαν οριζόντιες λωρίδες ή<br/>ανομοιομορφία απόχρωσης (λωρίδες)</li> </ul>                                                                              | 🆅 «Έλεγχος ακροφ. κεφ. εκτ. και κα-<br>θαρισμός» στη σελίδα 79                                                    |
| Καθαρισμός της κεφαλής εκτύπωσης                                                                 | Όταν εντοπίζεται φραγμένο ακροφύσιο                                                                                                    | ⁄ «Έλεγχος ακροφ. κεφ. εκτ. και κα-<br>θαρισμός» στη σελίδα 79                                                    |

Ο εκτυπωτής έχει και άλλες λειτουργίες συντήρησης, που μπορούν να εκτελεστούν από το εργαλείο συντήρησης, εκτός από τις προαναφερόμενες. Δείτε τα παρακάτω για περισσότερες λεπτομέρειες.

🖅 «Χρήση του εργαλείου συντήρησης (Windows)» στη σελίδα 81

27 «Χρήση του εργαλείου συντήρησης (Mac)» στη σελίδα 98

### Απόρριψη χρησιμοποιημένων αναλωσίμων

Απορρίπτετε τα αναλώσιμα και τα προαιρετικά εξαρτήματα σύμφωνα με τους τοπικούς νόμους και κανονισμούς, όπως αναθέτοντάς τα σε μια εταιρεία απόρριψης βιομηχανικών απορριμμάτων.

# Αντικατάσταση Μονάδων παροχής μελανιού

### 🚹 Προσοχή:

- Μην αποσυναρμολογείτε τις μονάδες παροχής μελανιού. Αν αποσυναρμολογηθούν, μπορεί το μελάνι να εισχωρήσει στα μάτια σας ή να έρθει σε επαφή με την επιδερμίδα σας.
- Μην ανακινείτε πολύ δυνατά τις μονάδες παροχής μελανιού. Μπορεί να διαρρεύσει μελάνι από τη μονάδα παροχής μελανιού δοχείο κατά την έντονη ανακίνηση ή ταλάντευση.
- Αποθηκεύετε τις μονάδες παροχής μελανιού σε σημείο που δεν έχουν πρόσβαση παιδιά.
- Αν το μελάνι εισχωρήσει στα μάτια ή το στόμα ή έρθει σε επαφή με την επιδερμίδα, αντιμετωπίστε την περιοχή ως εξής.
  - Αν το μελάνι παραμείνει στην επιδερμίδα σας, ξεπλύνετέ το αμέσως με σαπουνόνερο.
  - Αν το μελάνι εισχωρήσει στα μάτια σας, ξεπλύνετέ το αμέσως με νερό. Εάν δεν ακολουθήσετε αυτήν την προφύλαξη ενδέχεται να προκύψει ερυθρότητα ή ήπια φλεγμονή στα μάτια σας. Αν παρατηρήσετε τυχόν ανωμαλίες, συμβουλευτείτε αμέσως ένα γιατρό.
  - Αν το μελάνι εισχωρήσει στο στόμα σας, συμβουλευτείτε αμέσως ένα γιατρό.

### Σημαντικό:

- Αν δεν διαθέτετε νέα μονάδα παροχής μελανιού για εγκατάσταση, αφήστε την εξαντλημένη μονάδα παροχής μελανιού στον εκτυπωτή έως ότου προετοιμαστεί η καινούργια. Αν ο εκτυπωτής παραμείνει χωρίς μονάδα παροχής μελανιού, ενδέχεται να σημειωθεί δυσλειτουργία.
- Μόλις η μονάδα παροχής μελανιού που χρησιμοποιείται πέσει κάτω από το όριο, αντικαταστήστε τη με νέα μονάδα παροχής μελανιού το συντομότερο δυνατό.
- Μην αφήνετε τον εκτυπωτή χωρίς να έχετε εγκατεστημένες μονάδες παροχής μελανιού. Ενδέχεται να στεγνώσουν τα μελάνια στο εσωτερικό του εκτυπωτή και να μην μπορείτε να εκτυπώσετε. Όταν δεν χρησιμοποιείτε τον εκτυπωτή, βεβαιωθείτε ότι υπάρχει εγκατεστημένη μονάδα παροχής μελανιού σε κάθε υποδοχή.

2

Βεβαιωθείτε ότι η λυχνία λειτουργίας είναι ενεργή.

Αν η λυχνία λειτουργίας αναβοσβήνει, ο εκτυπωτής βρίσκεται σε λειτουργία. Περιμένετε έως ότου διακοπούν όλες οι λειτουργίες.

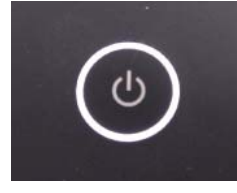

Στον πίνακα ελέγχου, ελέγξτε ποιες μονάδες παροχής μελανιού πρέπει να αντικατασταθούν.

- 3
- Ανοίξτε το πλαϊνό κάλυμμα μονάδας παροχής μελανιού προς αντικατάσταση.

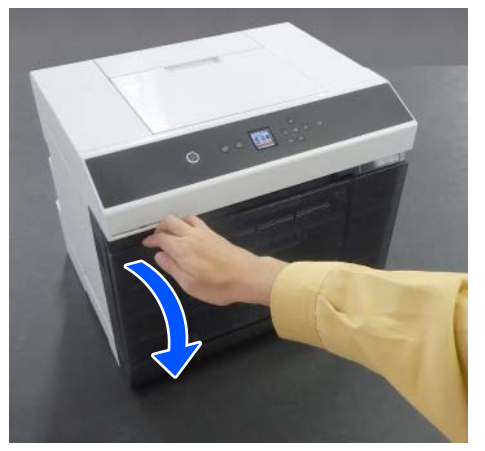

Όταν ανοίξει το κάλυμμα, ανάβει η λυχνία κατάστασης.

Σπρώξτε προς τα μέσα τον δίσκος μονάδας 4 παροχής μελανιού για να τον τραβήξετε.

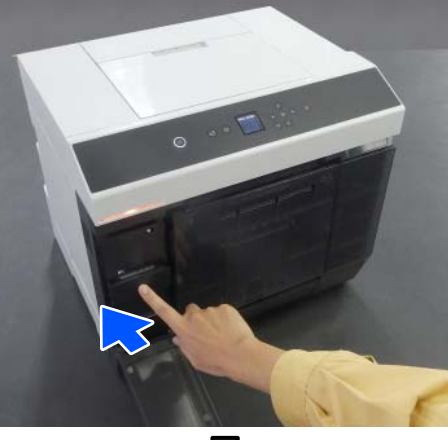

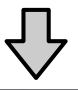

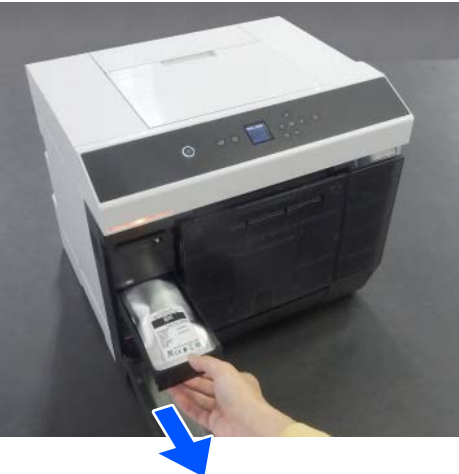

5

Αφαιρέστε τη μονάδα παροχής μελανιού. Ανυψώστε τη λαβή και αφαιρέστε τη.

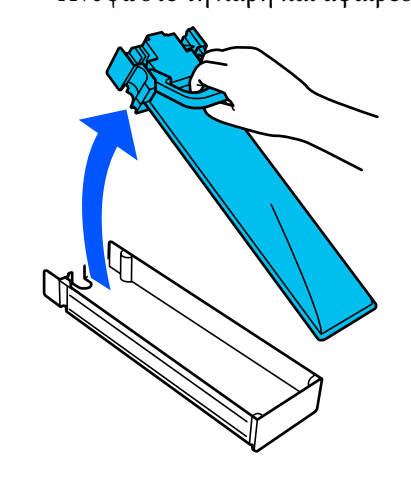

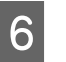

Αφαιρέστε τη νέα μονάδα παροχής μελανιού από τον κουτί.

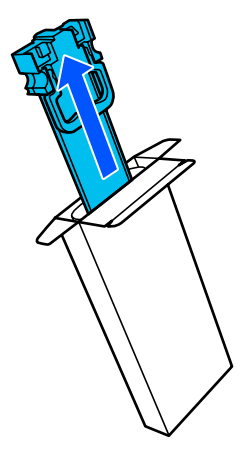

### Σημαντικό:

Μην ακουμπάτε το τσιπ της μονάδας παροχής μελανιού. Ενδέχεται να επηρεαστεί η δυνατότητα εκτύπωσης.

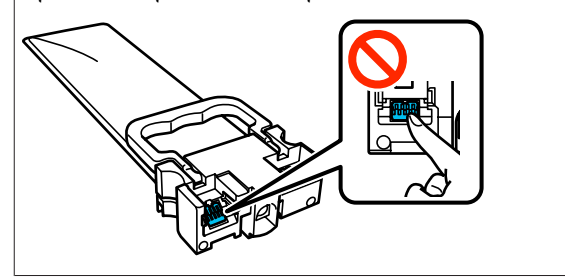

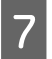

Επιβεβαιώστε το χρώμα στην ετικέτα και τραβήξτε τον δίσκος μονάδας παροχής μελανιού πίσω στον εκτυπωτή.

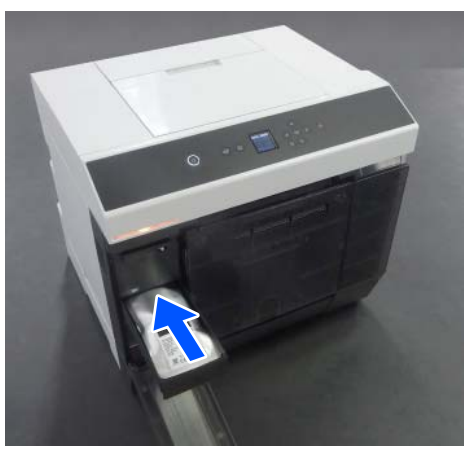

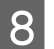

Κλείστε το κάλυμμα μονάδας παροχής μελανιού.

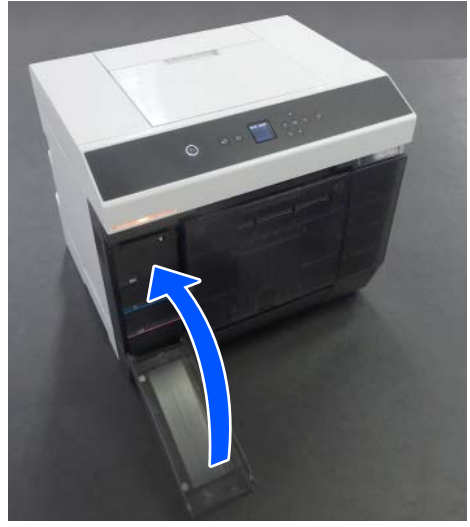

9

Βεβαιωθείτε ότι η λυχνία κατάστασης είναι ανενεργή.

# Αντικατάσταση του κουτιού συντήρησης

Το κουτί συντήρησης απορροφά το μελάνι που καταναλώνεται κατά την εκτέλεση Καθαρισμ. κεφαλ. εκτύπ.

Αν εμφανιστεί μήνυμα αντικατάστασης του κουτιού συντήρησης, ακολουθήστε τα παρακάτω βήματα για την αντικατάσταση.

### Σημαντικό:

Μετά την αφαίρεση του κουτιού συντήρησης, αντικαταστήστε το αμέσως και μην αφήνετε ανοιχτό το κάλυμμα μονάδας παροχής μελανιού.

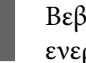

Βεβαιωθείτε ότι η λυχνία λειτουργίας είναι ενεργή.

Αν η λυχνία λειτουργίας αναβοσβήνει, ο εκτυπωτής βρίσκεται σε λειτουργία. Περιμένετε έως ότου διακοπούν όλες οι λειτουργίες.

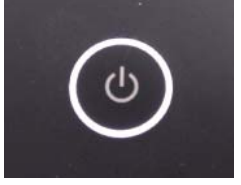

| ) |  |  |
|---|--|--|
| _ |  |  |

Ανοίξτε το κάλυμμα μονάδας παροχής μελανιού στα δεξιά.

Όταν ανοίγετε το κάλυμμα, ακούγεται ένας ήχος προειδοποίησης.

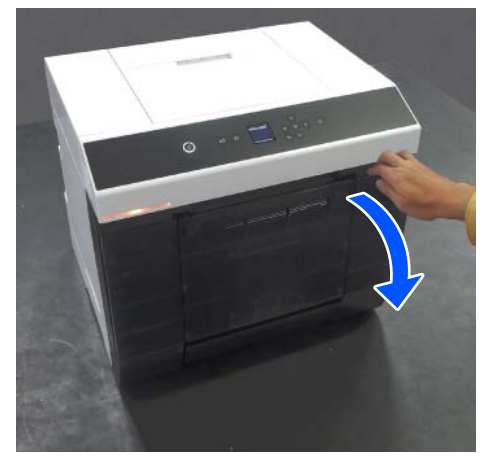

A

3

Αφαιρέστε το κουτί συντήρησης αργά, χωρίς να το γείρετε.

Ωθήστε το προς τα επάνω και, στη συνέχεια, τραβήξτε το προς τα έξω.

Για περισσότερες πληροφορίες σχετικά με την απόρριψη του κουτιού συντήρησης, δείτε τα ακόλουθα.

«Απόρριψη χρησιμοποιημένων
αναλωσίμων» στη σελίδα 68

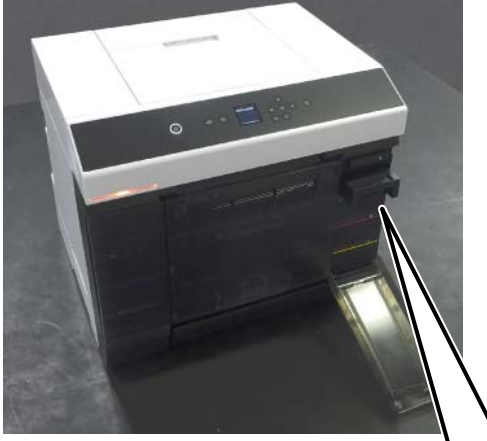

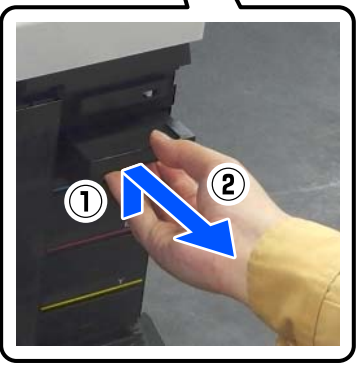

Προετοιμάστε ένα νέο κουτί συντήρησης.

### Σημαντικό:

4

Μην ακουμπάτε το τσιπ ολοκληρωμένου κυκλώματος στο κουτί συντήρησης. Διαφορετικά, μπορεί να προκληθεί πρόβλημα στην κανονική λειτουργία και εκτύπωση.

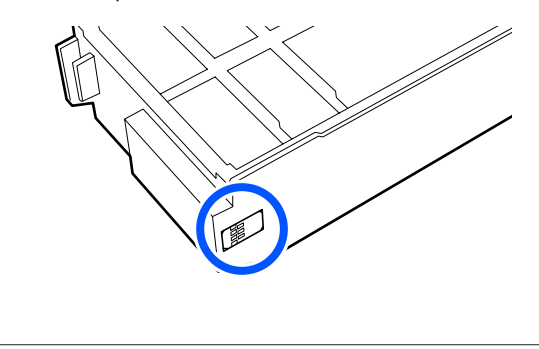

5 Εισαγάγετε το νέο κουτί συντήρησης.

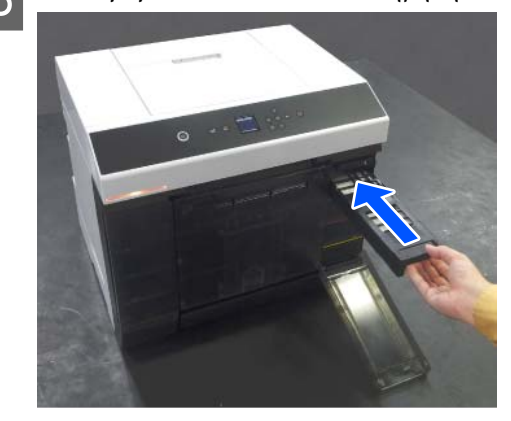

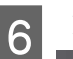

Κλείστε το κάλυμμα μονάδας παροχής μελανιού.

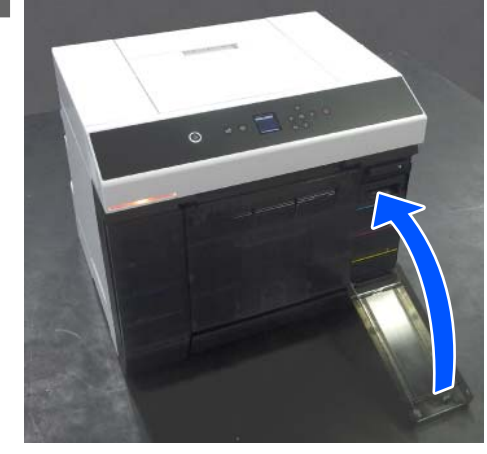

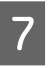

Βεβαιωθείτε ότι η λυχνία λειτουργίας ενεργοποιήθηκε.

Με αυτήν την ενέργεια ολοκληρώνεται η παρούσα ενότητα.

# Εκκένωση του κουτιού άχρηστου χαρτιού

Τα αποκόμματα χαρτιού που κόβονται κατά τη διάρκεια της εκτύπωσης συγκεντρώνονται μέσα στο κουτί άχρηστου χαρτιού. Πρέπει να αδειάζετε τα αποκόμματα χαρτιού προτού γεμίσει το κουτί.

Ελέγχετε οπτικά την ποσότητα των αποκομμάτων χαρτιού που έχουν συγκεντρωθεί μέσα στο κουτί. Βεβαιωθείτε ότι απορρίπτετε το άχρηστο χαρτί όταν αντικαθιστάτε το χαρτί σε ρολό.
1

Βεβαιωθείτε ότι η λυχνία λειτουργίας στον εκτυπωτή είναι ενεργή.

Όταν η λυχνία λειτουργίας αναβοσβήνει, ο εκτυπωτής βρίσκεται σε λειτουργία. Περιμένετε έως ότου διακοπούν όλες οι λειτουργίες.

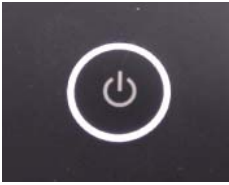

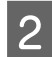

Αφαιρέστε το κουτί άχρηστου χαρτιού.

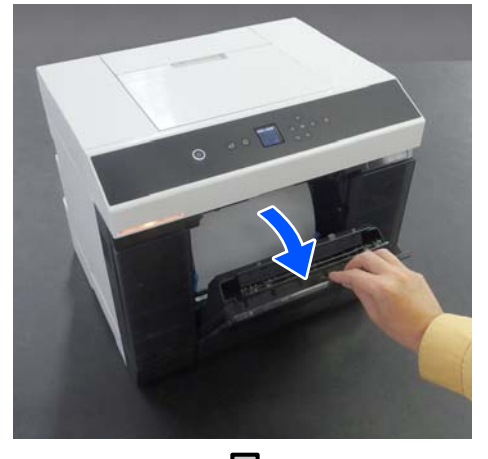

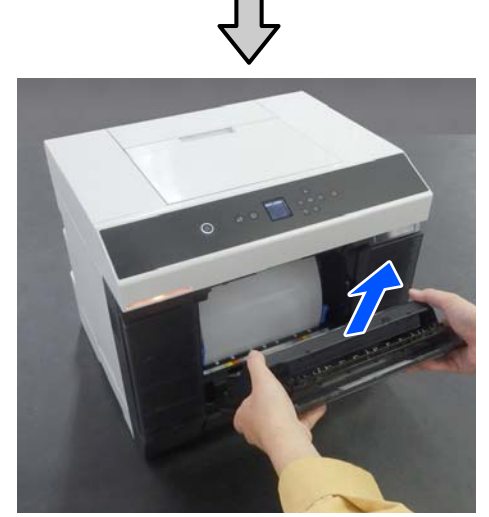

Όταν αφαιρεθεί το κουτί άχρηστου χαρτιού ανάβει η λυχνία κατάστασης.

3

Αδειάστε τα αποκόμματα χαρτιού.

Αναποδογυρίστε το κουτί άχρηστου χαρτιού για να απορρίψετε τα απορρίμματα χαρτιού που συγκεντρώθηκαν στο κουτί.

Προσαρτήστε το κουτί άχρηστου χαρτιού.

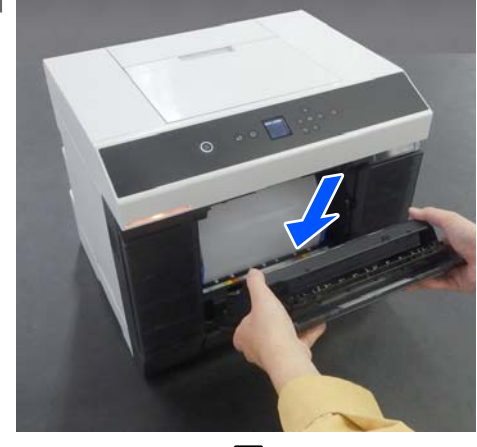

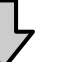

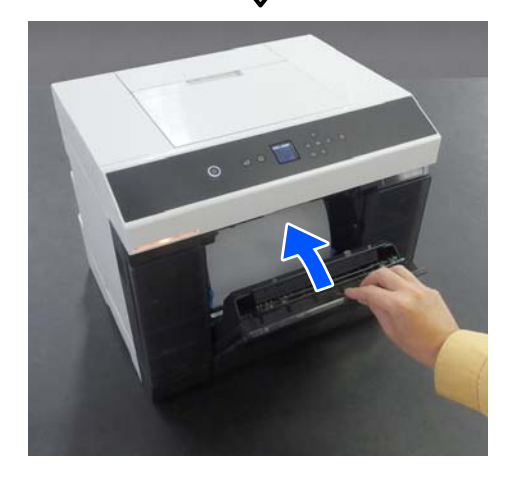

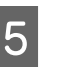

Βεβαιωθείτε ότι η λυχνία κατάστασης είναι ανενεργή.

# Καθαρισμός Θυρίδων ροής αέρα

Καθαρίζετε το φίλτρο των θυρίδων ροής αέρα με ηλεκτρική σκούπα, μία φορά κάθε τρεις μήνες.

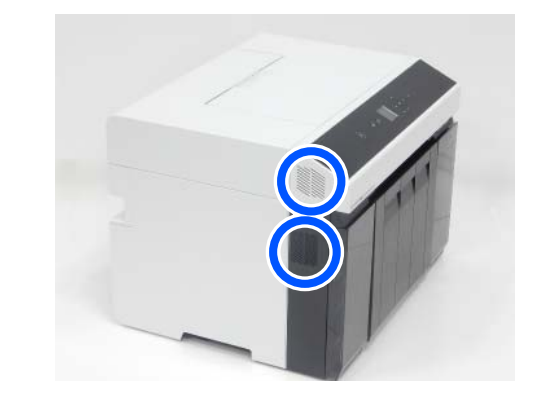

# Καθαρισμός της Πλάκας και της Μονάδας χαρτιού σε ρολό

Αν είναι βρόμικη η πίσω πλευρά του εκτυπωμένου χαρτιού, έχει συγκεντρωθεί σκόνη από το χαρτί (λευκή σκόνη) στην πλάκα και στη μονάδα χαρτιού σε ρολό καθιστώντας τις βρόμικες. Καθαρίστε την πλάκα και τη μονάδας χαρτιού σε ρολό σύμφωνα με τη διαδικασία στην επόμενη ενότητα.

Αν χρησιμοποιείτε χαρτί σε ρολό, καθαρίστε την πλάκα και τη μονάδα χαρτιού σε ρολό. Αν χρησιμοποιείτε χωριστά φύλλα, καθαρίστε την πλάκα. Εκτελέστε καθαρισμό με τον εκτυπωτή ενεργοποιημένο.

Αν χρησιμοποιείτε χαρτί σε ρολό, αφαιρέστε το χαρτί σε ρολό από τη μονάδα χαρτιού σε ρολό εκ των προτέρων.

🖅 «Αφαίρεση της Μονάδα Άξονα» στη σελίδα 31

# Τρόπος καθαρισμού της Πλάκας

Αφαιρέστε το κάλυμμα εκτυπωτή.

 Ανοίξτε το κάλυμμα πίσω υποδοχής τροφοδοσίας χαρτιού.

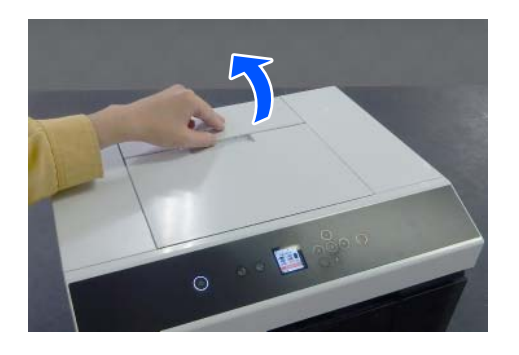

(2) Σύρετε το κάλυμμα εκτυπωτή προς τα πίσω και αφαιρέστε το.

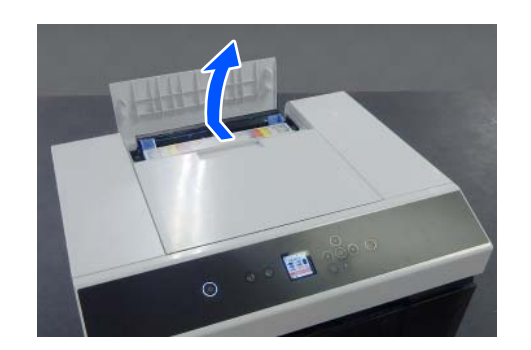

| 2 |  |
|---|--|
|   |  |

Καθαρίστε τη βρομιά, όπως τη σκόνη χαρτιού, στην πλάκα (περιοχή που επισημαίνεται με μπλε χρώμα στην παρακάτω εικόνα) με μια μπατονέτα του εμπορίου.

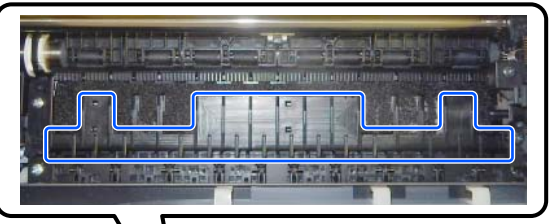

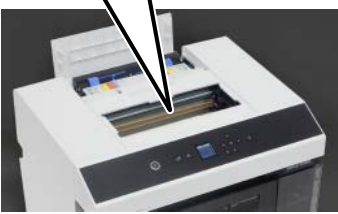

3

Καθαρίστε τη βρομιά, όπως τη σκόνη χαρτιού, που συγκεντρώθηκε στις περιοχές απορρόφησης μελάνης (περιοχή που επισημαίνεται με μπλε χρώμα στην παρακάτω εικόνα) με μια μπατονέτα του εμπορίου.

Προσέξτε καθώς σκουπίζετε την περιοχή απορρόφησης μελάνης, ώστε να μην απλωθεί η μελάνη σε άλλες περιοχές.

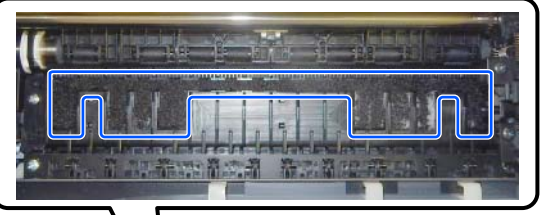

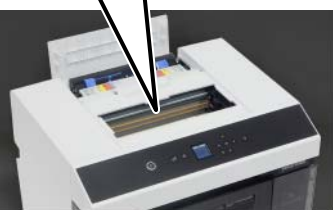

Τοποθετήστε το κάλυμμα εκτυπωτή με την αντίστροφη σειρά του βήματος 1.

### Τρόπος καθαρισμού της Μονάδας χαρτιού σε ρολό

1

Ανοίξτε την μπροστινή πλάκα στη μονάδα χαρτιού σε ρολό.

Τοποθετήστε το δάκτυλό σας στην οπή στο κάτω μέρος και ανασηκώστε τη για να την ανοίξετε.

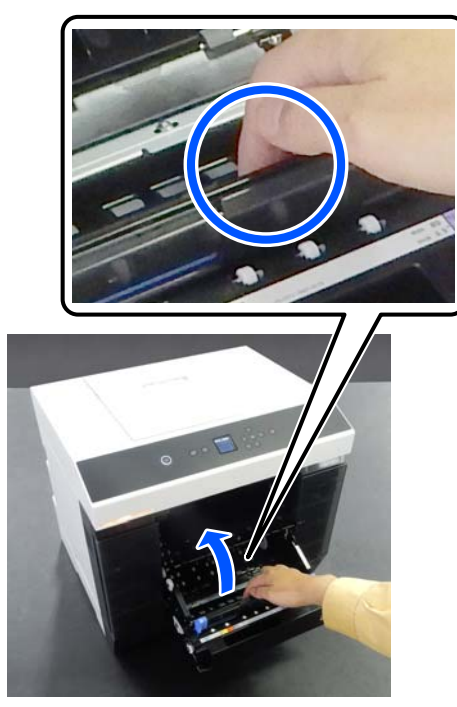

2

Χρησιμοποιήστε μια ηλεκτρική σκούπα για να αφαιρέσετε τη βρομιά, όπως τη σκόνη χαρτιού, που έχει μαζευτεί στις θέσεις που απεικονίζονται.

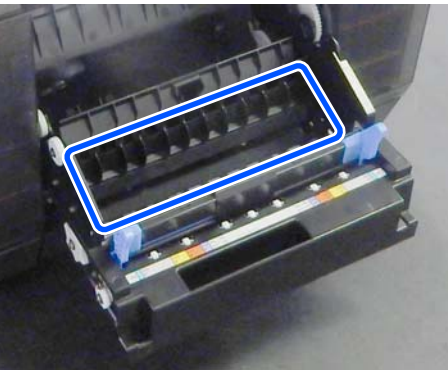

Χρησιμοποιήστε ηλεκτρική σκούπα που έχει κεφαλή τύπου ακροφυσίου χωρίς βούρτσα.

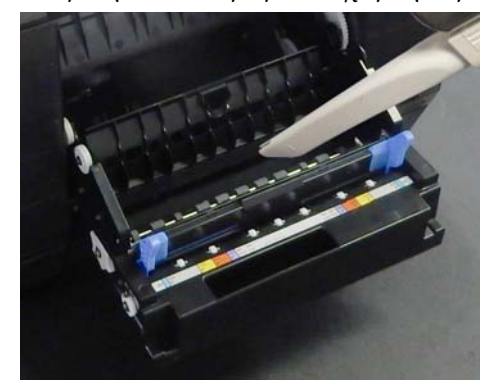

| 0 |  |
|---|--|
|   |  |
|   |  |

Αντικαταστήστε την πλάκα.

Πιέστε προς τα κάτω έως ότου την ακούσετε να κουμπώνει στη θέση της.

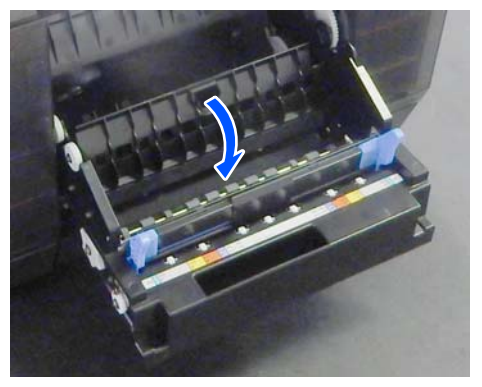

| Λ   |  |
|-----|--|
| ΖΙ. |  |
|     |  |

Τοποθετήστε ξανά το χαρτί σε ρολό. «Εγκατάσταση της Μονάδα Άξονα» στη σελίδα 34

# Αντικατάσταση των Κυλίνδρων τροφοδοσίας στη Μονάδα εκτύπωσης διπλής όψης (προαιρετικό)

# Τύποι κυλίνδρων τροφοδοσίας και τρόπος αντικατάστασής τους

Οι ακόλουθοι κύλινδροι τροφοδοσίας Α και Β είναι εγκατεστημένοι στη μονάδα εκτύπωσης διπλής όψης.

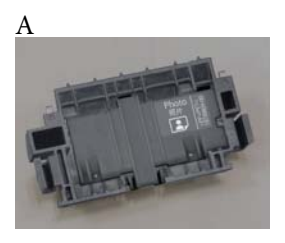

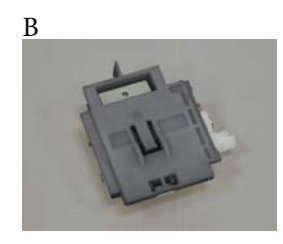

Επιπλέον, οι κύλινδροι τροφοδοσίας τύπου Α έχουν δύο τύπους, είτε για φωτογραφικό χαρτί είτε για στοίβα καρτών, ανάλογα με τον τύπο χαρτιού που χρησιμοποιείται.

Για φωτογραφικό χαρτί

Για στοίβα καρτών

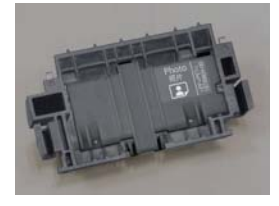

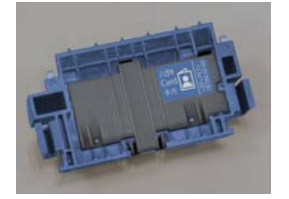

Αντικαταστήστε αυτούς τους κυλίνδρους τροφοδοσίας στις ακόλουθες περιπτώσεις.

#### Όταν αλλάξει ο τύπος χαρτιού που χρησιμοποιείται

Οι κύλινδροι τροφοδοσίας Α είναι σχεδιασμένοι σύμφωνα με το χαρτί που υποστηρίζουν. Εάν δεν έχουν εγκατασταθεί οι σωστοί κύλινδροι τροφοδοσίας, τότε ενδέχεται να προκύψουν προβλήματα τροφοδοσίας χαρτιού και γρατζουνιές στην πίσω πλευρά του, οπότε αντικαταθιστάτε τους κυλίνδρους τροφοδοσίας κατάλληλα, σύμφωνα με τον παρακάτω πίνακα. Οι κύλινδροι τροφοδοσίας Β δεν χρειάζονται αντικατάσταση.

Όταν χρησιμοποιείτε χαρτί διαφορετικό από το Epson Special Media, ενδέχεται να προκύψουν προβλήματα τροφοδοσίας χαρτιού λόγω του χαρτιού, ακόμη και αν ακολουθείτε τις οδηγίες του παρακάτω πίνακα. Γι' αυτό, συνιστάται να εκτυπώσετε πρώτα λίγο χαρτί για να βεβαιωθείτε ότι τροφοδοτείται. Εάν προκύψουν προβλήματα τροφοδοσίας χαρτιού, εγκαταστήστε και χρησιμοποιήστε τους άλλους κυλίνδρους τροφοδοσίας.

#### Ειδικά μέσα Epson

| Ονομασία χαρτιού                    | Κύλινδροι τρο-<br>φοδοσίας |
|-------------------------------------|----------------------------|
| SureLab Photo Paper Gloss - DS(225) | Για φωτογραφικό<br>χαρτί   |

| Ονομασία χαρτιού                    | Κύλινδροι τρο-<br>φοδοσίας |
|-------------------------------------|----------------------------|
| SureLab Photo Paper Gloss - DS(190) | Για φωτογραφικό<br>χαρτί   |
| SureLab Photo Paper Luster -        | Για φωτογραφικό            |
| DS(225)                             | χαρτί                      |
| SureLab Photo Paper Luster -        | Για φωτογραφικό            |
| DS(190)                             | χαρτί                      |

#### Άλλο χαρτί του εμπορίου

| Γενική ονομασία χαρτιού      | Κύλινδροι τρο-<br>φοδοσίας |
|------------------------------|----------------------------|
| Φωτογραφικό χαρτί ματ        | Για στοίβα καρ-<br>τών     |
| Γυαλιστερό φωτογραφικό χαρτί | Για φωτογραφικό<br>χαρτί   |
| Στοίβα καρτών                | Για στοίβα καρ-<br>τών     |

#### Όταν οι κύλινδροι τροφοδοσίας πλησιάζουν στο τέλος της ωφέλιμης διάρκειας ζωής τους

Εσφαλμένη τροφοδοσία χαρτιού, όπως χαρτί που δεν τροφοδοτείται από την κασέτα, μπορεί να προκύψει, όταν οι κύλινδροι τροφοδοσίας φτάσουν στο τέλος της διάρκειας ζωής τους. Εάν ελαττωματική τροφοδοσία χαρτιού εμφανίζεται επανειλημμένα, παρόλο που οι κύλινδροι τροφοδοσίας είναι εγκατεστημένοι σύμφωνα με τον τύπο χαρτιού και το χαρτί έχει τοποθετηθεί σωστά στην κασέτα, αντικαταστήστε και τους δύο κυλίνδρους τροφοδοσίας Α και Β.

# Σημειώσεις για την αντικατάσταση των κυλίνδρων τροφοδοσίας

Μην αγγίζετε τις επιφάνειες των κυλίνδρων τροφοδοσίας χαρτιού. Τα έλαια από το δέρμα σας μπορεί να κολλήσει πάνω τους και να λερώσει τις εκτυπώσεις.

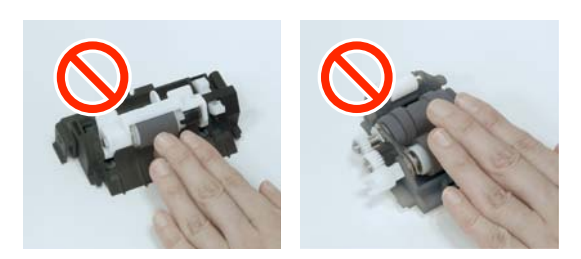

# Τρόπος αντικατάστασης

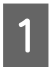

2

Απενεργοποιήστε τον εκτυπωτή.

Μετακινηθείτε προς τα πίσω και ανοίξτε το κάλυμμα της μονάδας εκτύπωσης διπλής όψης.

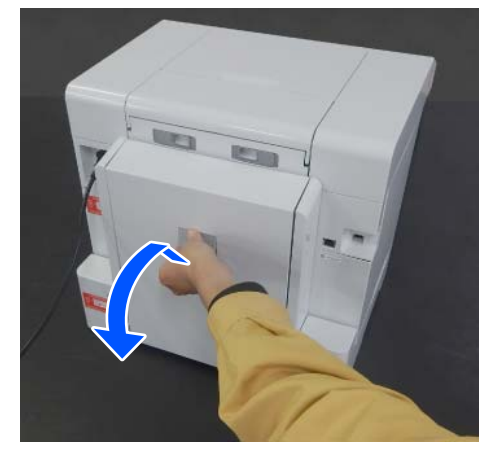

3 Πιέστε και στις δύο πλευρές του κυλίνδρου τροφοδοσίας Α για να τον αφαιρέσετε.

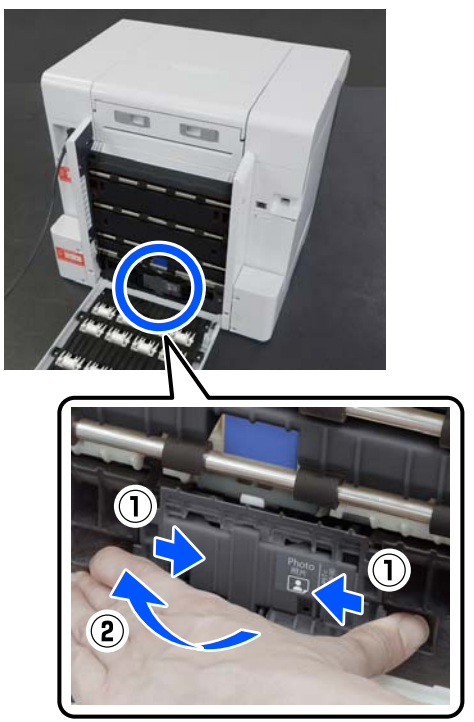

Εάν αντικαθιστάτε μόνο τον κύλινδρο τροφοδοσίας Α, προχωρήστε στο βήμα 7.

Πατήστε το κουμπί που απεικονίζεται.

4

5

Ο κύλινδρος τροφοδοσίας Β βγαίνει προς το μέρος σας.

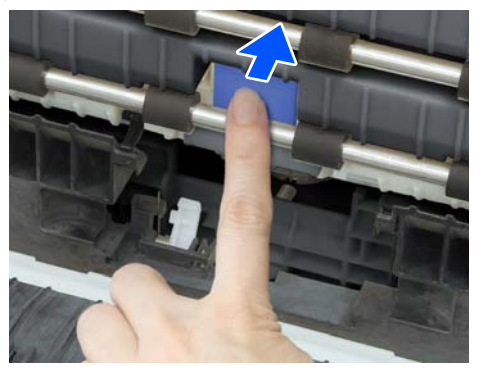

Αφαιρέστε τον κύλινδρο τροφοδοσίας Β.

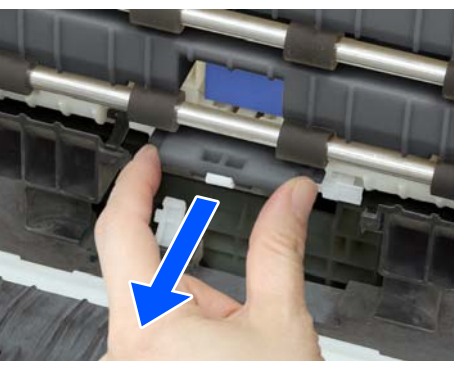

6

Προσανατολίστε τον νέο κύλινδρο τροφοδοσίας όπως απεικονίζεται και εισαγάγετέ τον μέχρι να σταματήσει.

Όταν το πατάτε μέχρι τέρμα, το πατημένο κουμπί επιστρέφει προς τα έξω.

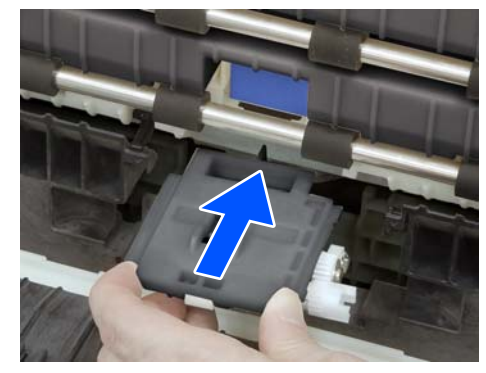

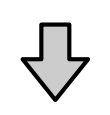

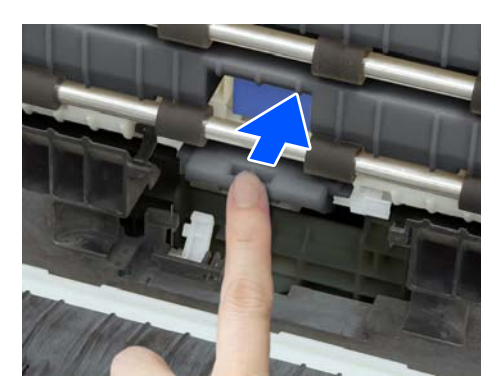

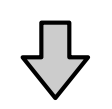

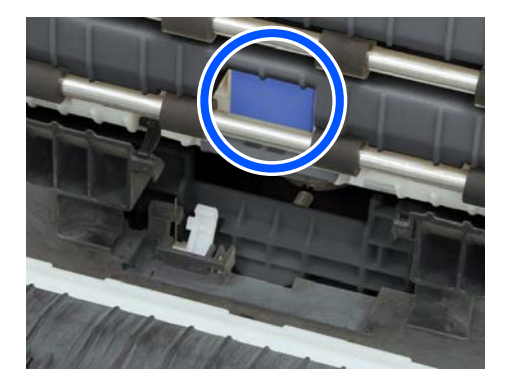

7

Ευθυγραμμίστε το τρίγωνο στο επάνω μέρος του καλύμματος με το τρίγωνο στον εκτυπωτή και, στη συνέχεια, τοποθετήστε τον κύλινδρο τροφοδοσίας Α και πατήστε στο κάτω μέρος του για να το εγκαταστήσετε.

Εγκαταστήστε νέο κύλινδρο τροφοδοσίας εάν αντικαθιστάτε τον κύλινδρο τροφοδοσίας αφού έφτασε στο τέλος της ωφέλιμης διάρκειάς του.

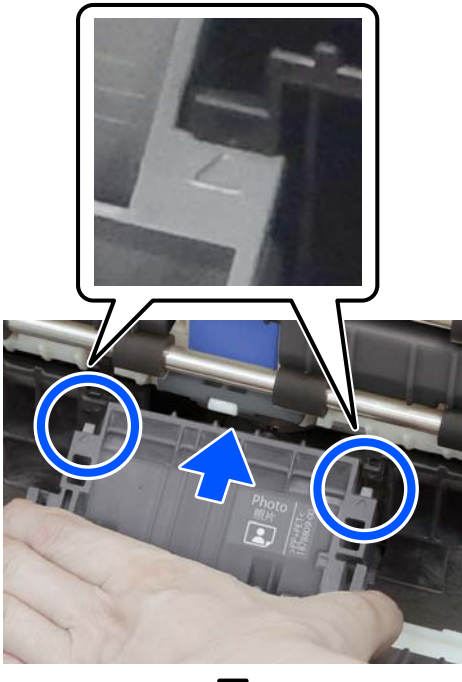

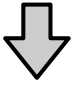

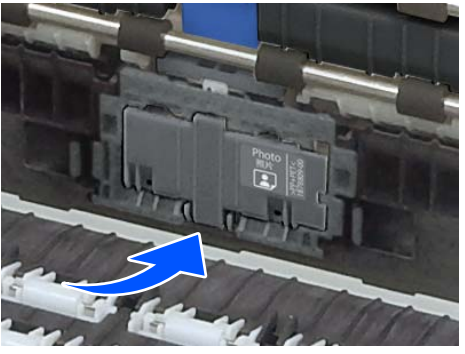

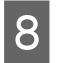

9

10

Κλείστε το κάλυμμα της μονάδας εκτύπωσης διπλής όψης.

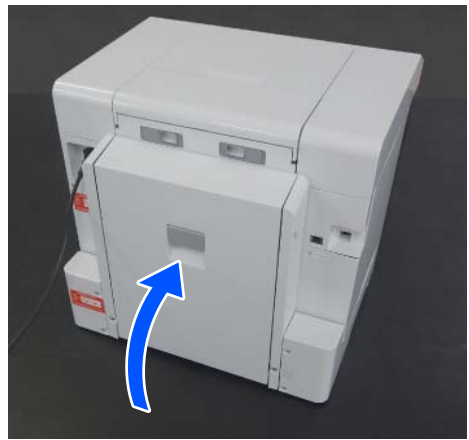

Μεταβείτε στο μπροστινό μέρος και ενεργοποιήστε τον εκτυπωτή.

Αν τον αντικαθιστάτε στο τέλος της ωφέλιμης διάρκειάς του, στην οθόνη του πίνακα ελέγχου επιλέξτε **Ρυθμίσ — Συντήρηση** και εκτελέστε **Επ/φορά μετρητή**.

Γίνεται επαναφορά της ποσότητας που τροφοδοτήθηκε από την κασέτα. Μπορείτε να επιβεβαιώσετε την ποσότητα που τροφοδοτήθηκε από την κασέτα στο Εργαλείο συντήρησης.

# Λειτουργίες συντήρησης που μπορούν να εκτελεστούν από τον εκτυπωτή

# Έλεγχος ακροφ. κεφ. εκτ. και καθαρισμός

Αν τα ακροφύσια είναι φραγμένα, τα εκτυπωμένα έγγραφα είναι αχνά ή μπορεί να εμφανίζονται ζώνες. Ο εκτυπωτής διαθέτει λειτουργία αυτόματου ελέγχου ακροφυσίων που εντοπίζει αυτόματα τα φραγμένα ακροφύσια και πραγματοποιεί Καθαρισμ. κεφαλ. εκτύπ. ή εκτυπώνει χρησιμοποιώντας κανονικά ακροφύσια για αντιστάθμιση των φραγμένων ακροφυσίων. Γι' αυτό, δεν χρειάζεται να κάνετε τακτικά χειροκίνητο καθαρισμό ή Έλεγχος ακροφ. κεφ. εκτ. Η λειτουργία αυτόματου ελέγχου ακροφυσίων ρυθμίζεται από το Εργαλείο συντήρησης.

2 «Χρήση του εργαλείου συντήρησης (Windows)» στη σελίδα 81

2 «Χρήση του εργαλείου συντήρησης (Mac)» στη σελίδα 98

Εάν δεν χρησιμοποιείτε τη λειτουργία αυτόματου ελέγχου ακροφυσίων, ακολουθήστε την παρακάτω διαδικασία για να εκτελέσετε Έλεγχος ακροφ. κεφ. εκτ. εάν υπάρχουν προβλήματα με την ποιότητα εκτύπωσης ή αν θέλετε να ελέγξετε για φραγμένα ακροφύσια. Εάν τα ακροφύσια είναι φραγμένα, καθαρίστε την κεφαλή εκτύπωσης.

#### Σημείωση:

- Όταν το επίπεδο μελανιού είναι χαμηλό, ενδέχεται να μην μπορείτε να εκτελέσετε καθαρισμό.
- Αν οι φραγές δεν αποκατασταθούν μετά την επανάληψη του Καθαρισμ. κεφαλ. εκτύπ. για τρεις φορές, εκτελέστε Ισχυρός καθαρισμός.
   «Ισχυρός καθαρισμός» στη σελίδα 80 Αν οι φραγές δεν αποκατασταθούν μετά το Ισχυρός καθαρισμός, επικοινωνήστε με τον αντιπρόσωπό σας ή την Υποστήριξη Epson.
- Τοποθετήστε χαρτί στη θέση που ορίστηκε στο Διαμόρφωση εκτυπωτή — Πηγή χαρτιού Ρυθμίσεις — Διαδρομή χαρτιού για εκτύπωση συντήρησης.

🖅 «Βασικές λειτουργίες» στη σελίδα 31

2 Επιλέξτε **Ρυθμίσ** — Συντήρηση στην αρχική οθόνη.

Για να επιλέξετε ένα στοιχείο, μετακινήσετε την εστίαση στο στοιχείο χρησιμοποιώντας τα κουμπιά ▲/▼/◀/► και πατήστε το κουμπί ΟΚ.

- 3 Επιλέξτε Έλεγχος ακροφ. κεφ. εκτ.
- Ακολουθήστε τις οδηγίες που εμφανίζονται στην οθόνη για την εκτύπωση ενός μοτίβου ελέγχου ακροφυσίων.

| 5 Κοιτάξτε το εκτυπωμένο μοτίβο για να ελέγξετε για φραγμένα ακροφύσια κεφαλής εκτύπωσης.                                                                                                    | <ul> <li>Σημείωση:<br/>Το Ισχυρός καθαρισμός καταναλώνει περισσότερο μελάνι συγκριτικά με τον κανονικό καθαρισμό κεφαλής.</li> <li>Τοποθετήστε χαρτί στη θέση που ορίστηκε στο Διαμόρφωση εκτυπωτή — Πηγή χαρτιού Ρυθμίσεις — Διαδρομή χαρτιού για εκτύπωση συντήρησης.</li> <li>«Βασικές λειτουργίες» στη σελίδα 31</li> <li>Επιλέξτε Ρυθμίσ — Συντήρηση στην αρχική οθόνη.</li> </ul> |
|----------------------------------------------------------------------------------------------------|----------------------------------------------------------------------------------------------------|
| Όπως στο Α:<br>Όλες οι γραμμές έχουν εκτυπωθεί. Επιλέξτε<br>Όχι. Δεν χρειάζονται περαιτέρω ενέργειες.                                                                                                    | 3 Επιλέξτε Ισχυρός καθαρισμός.                                                                                                    |
| <ul> <li>Κοντά στο Β:<br/>Ορισμένα ακροφύσια είναι φραγμένα.<br/>Επιλέξτε Ναι, ελέγξτε τα μηνύματα και<br/>επιλέξτε καθαρισμός.</li> <li>Κοντά στο C:<br/>Εάν οι περισσότερες γραμμές απουσιάζουν ή<br/>δεν έχουν εκτυπωθεί, αυτό υποδεικνύει ότι τα<br/>περισσότερα ακροφύσια είναι φραγμένα.<br/>Επιλέξτε Ναι, πιέστε το κουμπί ΟΚ για να<br/>συνεχίσετε στην επόμενη οθόνη και επιλέξτε<br/>Ισχυρός καθαρισμός.</li> </ul> | 4 Όταν ολοκληρωθεί ο καθαρισμός, εκτυπώνεται<br>ξανά το μοτίβο ελέγχου ακροφυσίων. Ελέγξτε<br>αν όλες οι γραμμές στο μοτίβο ελέγχου<br>ακροφυσίου εκτυπώθηκαν σωστά.                                                                                                    |
| 6 Ακολουθήστε τις οδηγίες που εμφανίζονται<br>στην οθόνη για να εκτελέσετε Καθαρισμ.<br>κεφαλ. εκτύπ. ή Ισχυρός καθαρισμός.                                                                                                    |                                                                                                    |
| Όταν ολοκληρωθεί ο καθαρισμός, εκτυπώνεται<br>ξανά το μοτίβο ελέγχου ακροφυσίων.<br>Επαναλάβετε τον έλεγχο και τον καθαρισμό<br>μέχρι να εκτυπωθούν όλες οι γραμμές στο<br>μοτίβο ελέγχου ακροφυσίων.                                                                                                    |                                                                                                    |
| <b>Ισχυρός καθαρισμός</b><br>Η εκτέλεση Ισχυρός καθαρισμός μπορεί να βελτιώσει<br>την ποιότητα εκτύπωσης στις ακόλουθες περιπτώσεις.                                                                                                    |                                                                                                    |

- Στην περίπτωση που τα περισσότερα ακροφύσια είναι φραγμένα.
- Οι φραγές δεν αποκαθίστανται μετά από την εκτέλεση Καθαρισμ. κεφαλ. εκτύπ. τρεις φορές.

Αυτή η ενότητα επεξηγεί τον τρόπο χρήσης του Εργαλείου συντήρησης ξεκινώντας από τον υπολογιστή που είναι συνδεδεμένος στον εκτυπωτή.

# Σύνοψη του Εργαλείου συντήρησης

Από τον υπολογιστή σας, μπορείτε να εκτελείτε χειρισμούς προσαρμογής και συντήρησης, όπως έλεγχος της κατάστασης του εκτυπωτή, ορισμός ρυθμίσεων, διεξαγωγή καθαρισμού κεφαλής και ούτω καθεξής.

Όταν είναι συνδεδεμένοι περισσότεροι εκτυπωτές σε έναν υπολογιστή, μπορείτε να τους χειρίζεστε ταυτόχρονα.

### Έναρξη και κλείσιμο

#### Εκκίνηση

Στον υπολογιστή κάντε κλικ στο Start (Εναρξη) — Λίστα εφαρμογών — EPSON — EPSON SL-D1000 Series Maintenance Tool με αυτήν τη σειρά.

|                                                                                               | accession of                                            |                                     | - | Ц |  |
|-----------------------------------------------------------------------------------------------|---------------------------------------------------------|-------------------------------------|---|---|--|
| EPSON SL-D 1000 Serie<br>10 ft T Photo Paper(M                                                | Kanding Dy<br>• • a •<br>s<br>atte fuil)<br>Paper Glass |                                     |   |   |  |
| Vinter maintenance<br>Diagnostic Cleaning                                                     |                                                         | Printer Natory                      |   |   |  |
| Normal     Saving link                                                                        | [Secute]                                                | Operation History Date Printer Name |   |   |  |
|                                                                                               |                                                         |                                     |   |   |  |
| Forced Cleaning                                                                               |                                                         |                                     |   |   |  |
| Normal                                                                                        | 19000001                                                |                                     |   |   |  |
| Normal     Power                                                                              | Execute                                                 |                                     |   |   |  |
| Forced Cleaning<br>Normal<br>Power<br>Nozzle Check                                            | Execute                                                 |                                     |   |   |  |
| Normal     Normal     Power Nozzie Check     Normal                                           | Execute                                                 |                                     |   |   |  |
| Forced Cleaning   Normal  Power  Nozzle Check  Normal  Saving Ink                             | Execute                                                 |                                     |   |   |  |
| Forced Cleaning  Forced Cleaning  Power  Nozzie Check  Normal  Seving Ink  Print Check Patter | Execute<br>Execute                                      |                                     |   |   |  |

#### Σημείωση:

Μπορείτε επίσης να ξεκινήσετε κάνοντας κλικ στο **Maintenance Tool** στην καρτέλα **Συντήρηση** στην οθόνη του προγράμματος οδήγησης εκτυπωτή.

### Κλείσιμο

Κάντε κλικ στο Close στο κάτω δεξιό μέρος της οθόνης.

# Επεξήγηση της Κύριας οθόνης

Η ακόλουθη κεντρική οθόνη εμφανίζεται όταν εκκινείτε το Εργαλείο συντήρησης.

Η διαμόρφωση και οι λειτουργίες της κεντρικής οθόνης εμφανίζονται παρακάτω.

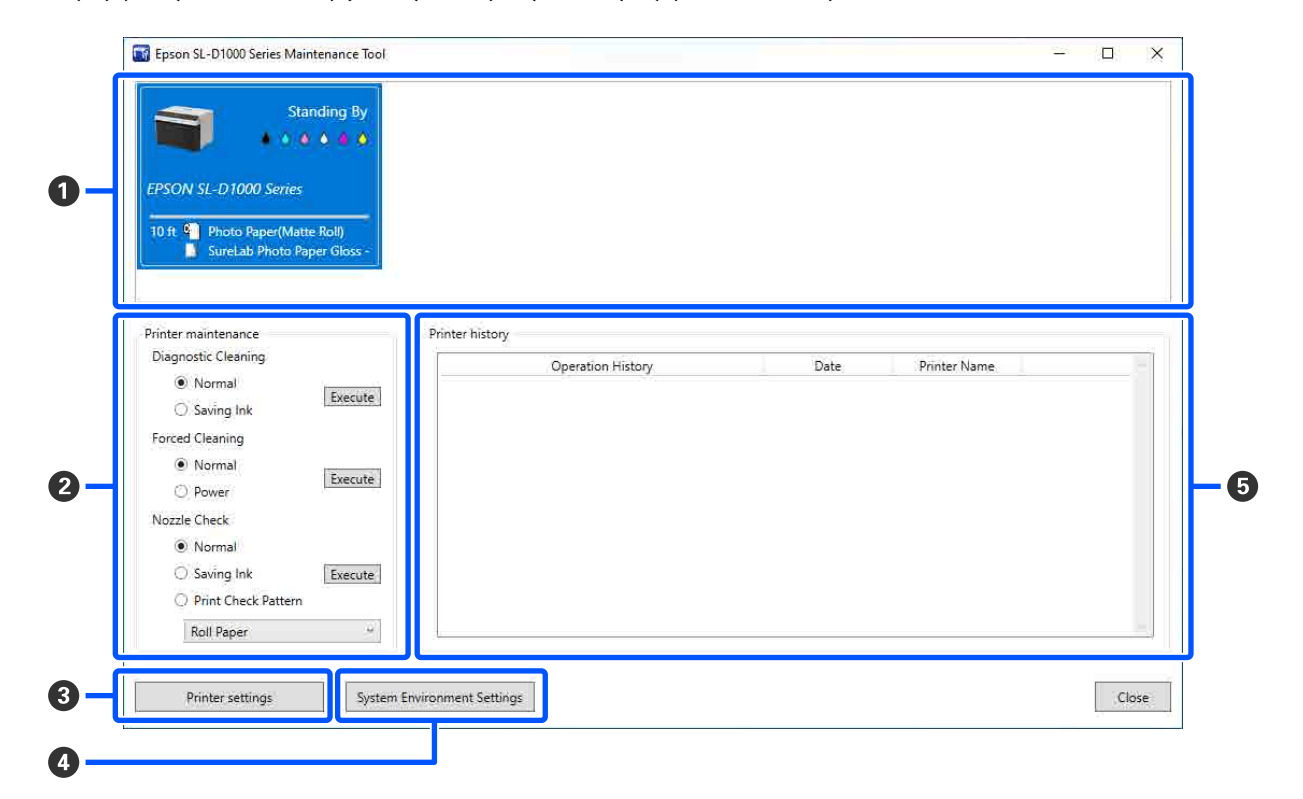

|   | Στο                      | οιχείο                 | Λειτουργίες                                                                                                    |
|---|--------------------------|------------------------|----------------------------------------------------------------------------------------------------|
| 0 | Περιοχή λίστας εκτυπωτών |                        | Εμφανίζει μια λίστα εκτυπωτών που είναι συνδεδεμένοι στον υπολογιστή.                                                                                                    |
|   |                          | Κατάσταση              | Εμφανίζεται η κατάσταση του εκτυπωτή.                                                                                                    |
|   |                          |                        | Εμφανίζει το επίπεδο μελανιού για κάθε χρώμα. Τα παρακάτω εμφανίζονται για<br>κάθε χρώμα μελανιού.                                                                                                    |
|   |                          |                        | 🌢 : δεν υπάρχει πρόβλημα στις στάθμες μελανιού.                                                                                                    |
|   |                          |                        |                                                                                                    |
|   |                          |                        | 🚫: το επίπεδο μελανιού που απομένει είναι κάτω από την ελάχιστη τιμή.<br>Αντικαταστήστε με νέα μονάδα παροχής μελανιού. Ή παρουσιάστηκε σφάλμα.<br>Ελέγξτε το ιστορικό εκτυπωτή (🕑) και απαλείψτε το σφάλμα. |
|   |                          | Όνομα εκτυπωτή         | Εμφανίζει το όνομα του εκτυπωτή.                                                                                                    |
|   |                          | Χαρτί που απομένει/Τύ- | Οι προελεύσεις χαρτιού εμφανίζονται με τα ακόλουθα εικονίδια.                                                                                                    |
|   |                          | πος χαρτίου            | ឿ: χαρτί σε ρολό                                                                                                    |
|   |                          |                        | 🗋 : μονάδα εκτύπωσης διπλής όψης                                                                                                    |
|   |                          |                        | Πληροφορίες σχετικά με το τοποθετημένο χαρτί εμφανίζονται δεξιά από το<br>εικονίδιο.                                                                                                    |
|   |                          |                        | Για χαρτί σε ρολό, η υπόλοιπη ποσότητα χαρτιού εμφανίζεται στα αριστερά του<br>εικονιδίου.                                                                                                    |

|   | Στοιχείο                              | Λειτουργίες                                                                                                    |
|---|---------------------------------------|----------------------------------------------------------------------------------------------------|
| 2 | Printer maintenance                   | Οι ακόλουθες λειτουργίες συντήρησης μπορούν να εκτελεστούν για τον επιλεγμένο εκτυπωτή στην περιοχή λίστας εκτυπωτών (①).                                                                                                    |
|   | Diagnostic Cleaning                   | Ανιχνεύονται φραγμένα ακροφύσια και διεξάγεται αυτόματος καθαρισμός.                                                                                                    |
|   | Forced Cleaning                       | Διεξάγεται μη αυτόματος καθαρισμός.<br>🖅 «Forced Cleaning» στη σελίδα 94                                                                                                    |
|   | Nozzle Check                          | Πραγματοποιείται έλεγχος για φραγμένα ακροφύσια.<br>Μπορεί επίσης να εκτυπωθεί ένα μοτίβο ελέγχου ακροφυσίων.                                                                                                    |
| 8 | Κουμπί Printer settings               | Εμφανίζεται μια οθόνη για ορισμό λειτουργιών εκτυπωτή, Auto Nozzle Check<br>Settings και προσαρμογή του εκτυπωτή.                                                                                                    |
| 4 | Κουμπί System Environment<br>Settings | Εμφανίζεται μια οθόνη για την αποθήκευση αρχείων καταγραφής και φύλλων<br>κατάστασης.<br>⁄ «Επεξήγηση της οθόνης System Environment Settings» στη σελίδα 90                                                                                                    |
| 6 | Printer history                       | Εμφανίζει ένα ιστορικό ρυθμίσεων και συντήρησης που εκτελούνται από το<br>Εργαλείο συντήρησης και πληροφορίες σχετικά με σφάλματα που συμβαίνουν σε<br>εκτυπωτές συνδεδεμένους στον υπολογιστή.<br>Αυτό το ιστορικό λειτουργίας δεν διατηρείται στην επόμενη εκκίνηση, αλλά<br>διαγράφεται αυτόματα όταν εξέλθετε από το Εργαλείο συντήρησης. |

# Επεξήγηση των Printer settings

Κάνοντας κλικ στο **Printer settings** στην κύρια οθόνη εμφανίζεται η ακόλουθη οθόνη Printer settings.

Η διαμόρφωση και οι λειτουργίες της οθόνης Printer settings εμφανίζονται παρακάτω.

|                                                                                                    | Status 🔍                                   |               | <u>\$</u> \$\$ Ser     | ial number Paper information                                  | D III 40.6                         |
|----------------------------------------------------------------------------------------------------|--------------------------------------------|---------------|------------------------|---------------------------------------------------------------|------------------------------------|
| EPSON SE-D1000 Series                                                                                                    | standing by Medium                         |               | Auto                   | SureLab Photo Pap                                             | roll) 10 ft<br>Ier Gloss - DS(190) |
| Printer settings Auto Nozzle Checo<br>Apply to all printers<br>Buzzer<br>Medium<br>Sleep Mode Threshold<br>Quick Print Mode<br>On Off<br>Remaining Paper Manage<br>On Off | ck Settings Paper Setting<br>60 5<br>ement | gs<br>minutes | Set<br>Set<br>Set JJJJ | Postcard False Set Alert<br>Detect Postal Frame<br>All Sheets | Se<br>Se                           |

|   | Στοιχείο                                      | Λειτουργίες                                                                                                    |
|---|-----------------------------------------------|----------------------------------------------------------------------------------------------------|
| 0 | Περιοχή λίστας εκτυπωτών                      | Εμφανίζει μια λίστα εκτυπωτών που είναι συνδεδεμένοι στον υπολογιστή.                                                                 |
|   |                                               | Οι ρυθμίσεις των στοιχείων που υποδεικνύονται από τα παρακάτω εικονίδια<br>μπορούν να αλλάξουν στην καρτέλα <b>Printer settings</b> . |
|   |                                               | •\$\$, C, 💼, 🔛, \$\$\$                                                                                                    |
|   |                                               | 🛆 «Καρτέλα Printer settings» στη σελίδα 86                                                                                            |
|   | Printer Name                                  | Εμφανίζει το όνομα του εκτυπωτή.                                                                                                    |
|   | Status                                        | Εμφανίζεται η κατάσταση του εκτυπωτή.                                                                                                 |
|   | -40                                           | Υποδεικνύει την κατάσταση των ρυθμίσεων βομβητή προειδοποίησης.                                                                       |
|   | C                                             | Υποδεικνύει το όριο της λειτουργίας ύπνου.                                                                                            |
|   | Ē                                             | Υποδεικνύει την κατάσταση των ρυθμίσεων Quick Print Mode.                                                                             |
|   | Ē                                             | Υποδεικνύει την κατάσταση των ρυθμίσεων Remaining Paper Management.                                                                   |
|   | 555                                           | Υποδεικνύει την κατάσταση του Heater setting.                                                                                         |
|   | Serial number                                 | Εμφανίζει τον σειριακό αριθμό του εκτυπωτή.                                                                                           |
|   | Paper information                             | Οι προελεύσεις χαρτιού εμφανίζονται με τα ακόλουθα εικονίδια.                                                                         |
|   |                                               | 🖳: χαρτί σε ρολό                                                                                                    |
|   |                                               | 🗋 : μονάδα εκτύπωσης διπλής όψης                                                                                                    |
|   |                                               | Πληροφορίες σχετικά με το τοποθετημένο χαρτί εμφανίζονται δεξιά από το<br>εικονίδιο.                                                  |
|   |                                               | Για χαρτί σε ρολό, η υπόλοιπη ποσότητα χαρτιού εμφανίζεται στα δεξιά των<br>πληροφοριών χαρτιού.                                      |
| 2 | Περιοχή εμφάνισης καρτελών<br>και πληροφοριών | Εμφανίζονται οι ακόλουθοι τρεις τύποι καρτελών.                                                                                       |
|   | Καρτέλα Printer settings                      | Μπορείτε να ορίσετε διάφορες λειτουργίες του εκτυπωτή.                                                                                |
|   |                                               | 🖙 «Καρτέλα Printer settings» στη σελίδα 86                                                                                            |
|   | Kαρτέλα Auto Nozzle<br>Check Settings         | Μπορείτε να ορίσετε διάφορες ρυθμίσεις σχετικά με τον αυτόματο έλεγχο<br>ακροφυσίων.                                                  |
|   |                                               | د «Καρτέλα Auto Nozzle Check Settings» στη σελίδα 87                                                                                  |
|   | Καρτέλα Paper Setting                         | Μπορείτε να προσαρμόσετε τον εκτυπωτή, όπως με <b>Print Head Alignment</b> και<br><b>Paper Feed Adjustment</b> .                      |
|   |                                               | 🖅 «Καρτέλα Paper Settings» στη σελίδα 89                                                                                              |

### Καρτέλα Printer settings

Η διαμόρφωση και οι λειτουργίες της καρτέλας **Printer settings** στην οθόνη Printer settings εμφανίζονται παρακάτω.

| Apply to all printers     Buzzer | Postcard False Set Alert | וור |
|----------------------------------|--------------------------|-----|
| Medium v Set                     | Detect Postal Frame      |     |
| C Sleep Mode Threshold           | All Sheets 🗸             |     |
| 1 = 60 5 minutes Set             | Paper Type Detection     |     |
| Cuick Print Mode                 | On ~ Set                 | J   |
| On Off Set                       | Heater setting           |     |
| 📋 Remaining Paper Management     | ○ On                     |     |
| ● On ○ Off Set                   |                          |     |

Αφού αλλάξετε τις ρυθμίσεις στα στοιχεία **2** έως **7**, οι αλλαγές εφαρμόζονται για κάθε στοιχείο κάνοντας κλικ στο **Set**.

|   | Στοιχείο                   | Λειτουργίες                                                                                                    |
|---|----------------------------|----------------------------------------------------------------------------------------------------|
| 0 | Apply to all printers      | Επιλέγοντας αυτό, τα αποτελέσματα των ρυθμίσεων που άλλαξαν στο 2 έως το 2 έφαρμόζονται μαζί σε όλους τους εκτυπωτές που εμφανίζονται στην περιοχή λίστας εκτυπωτών στο επάνω μέρος της οθόνης.                                                                                                    |
|   |                            | επιλέςτε το και αλλάςτε τις ρυθμισεις στο 🧭 έως 🖤 και επειτά πατηστε Set για κάθε στοιχείο.                                                                                                    |
| 0 | Buzzer                     | Ορίστε την ένταση και αν θα ακούγεται ο ήχος προειδοποίησης.                                                                                                    |
| 3 | Sleep Mode Threshold       | Ρυθμίστε το χρόνο που πρέπει να παρέλθει για την εναλλαγή σε κατάσταση νάρκης.<br>Αν δεν έχει σημειωθεί σφάλμα στον εκτυπωτή και δεν έχουν ληφθεί εργασίες<br>εκτύπωσης για το καθορισμένο χρονικό διάστημα, ο εκτυπωτής εισέρχεται<br>αυτόματα σε κατάσταση νάρκης.                                                                                                    |
| 0 | Quick Print Mode           | Ορίστε αν θα ενεργοποιηθεί/απενεργοποιηθεί το Quick Print Mode.<br>Το Quick Print Mode είναι μια λειτουργία που αυξάνει την ταχύτητα εκτύπωσης<br>συντομεύοντας τον χρόνο στεγνώματος κατά την εκτύπωση ενός φύλλου τη φορά.<br>Συνιστούμε να τη χρησιμοποιείτε όταν εκτυπώνετε ένα φύλλο τη φορά.<br>Προσέξτε τα παρακάτω σημεία.<br>Μην στοιβάζετε εκτυπώσεις, καθώς ο χρόνος στεγνώματος είναι μικρότερος.<br>Ανάλογα με τον τύπο χαρτιού, το χρώμα μπορεί να είναι ανομοιογενές ή<br>μπορεί να προκύψουν μουτζούρες. Αν συμβεί κάτι τέτοιο, θέστε τη<br>λειτουργία Quick Print Mode σε <b>Off</b> . |
| 6 | Remaining Paper Management | Ορίστε αν θα ενεργοποιηθεί/απενεργοποιηθεί το Remaining Paper Management.<br>Όταν είναι <b>On</b> , εκτυπώνονται πληροφορίες, όπως ο τύπος χαρτιού και το<br>υπολειπόμενο χαρτί, ως γραμμικός κώδικας στην μπροστινή άκρη του χαρτιού σε<br>ρολό.                                                                                                    |

|   | Στοιχείο                 | Λειτουργίες                                                                                                    |
|---|--------------------------|----------------------------------------------------------------------------------------------------|
| 6 | Postcard False Set Alert | Ορίστε εάν, κατά την εκτύπωση ταχυδρομικών καρτών, θα ανιχνεύεται ο τύπος<br>και ο προσανατολισμός του χαρτιού της κάρτας που έχει τοποθετηθεί στον<br>εκτυπωτή και, στη συνέχεια, αν θα αποστέλλεται ειδοποίηση.                                                                                                    |
|   |                          | Τα παρακάτω εμφανίζουν τα στοιχεία ρύθμισης.                                                                                                    |
|   | Detect Postal Frame      | Ανιχνεύει τον προσανατολισμό και την πλευρά εκτύπωσης των ταχυδρομικών<br>καρτών που έχουν τοποθετηθεί στον εκτυπωτή και στέλνει ειδοποίηση εάν<br>κριθούν λανθασμένα, σύμφωνα με τον τύπο χαρτιού της κάρτας που έχει οριστεί<br>στον πίνακα ελέγχου του εκτυπωτή.                                                                                                    |
|   |                          | Όταν έχει οριστεί το <b>First Sheet</b> , ανιχνεύεται μόνο ο προσανατολισμός της<br>πρώτης ταχυδρομικής κάρτας που τοποθετήθηκε στον εκτυπωτή.                                                                                                    |
|   |                          | Όταν έχει οριστεί το <b>All Sheets</b> , ανιχνεύεται ο προσανατολισμός όλων των<br>ταχυδρομικών καρτών που τοποθετήθηκαν στον εκτυπωτή.                                                                                                    |
|   |                          | Η ταχύτητα εκτύπωσης μειώνεται από τον χρόνο που χρειάζεται για τους<br>εντοπισμούς όταν έχει οριστεί το <b>First Sheet</b> ή το <b>All Sheets</b> . Για προτεραιότητα<br>στην ταχύτητα εκτύπωσης, ορίστε το σε <b>Off</b> .                                                                                                    |
|   | Paper Type Detection     | Όταν είναι <b>On</b> , η ειδοποίηση αποστέλλεται όταν ο τύπος χαρτιού ταχυδρομικής<br>κάρτας που έχει τοποθετηθεί στον εκτυπωτή είναι διαφορετικός από τον τύπο<br>χαρτιού που έχει οριστεί στον πίνακα ελέγχου του εκτυπωτή.                                                                                                    |
|   |                          | Ο τύπος χαρτιού που χρησιμοποιείται για ταχυδρομική κάρτα διαφέρει από το<br>συνηθισμένο χαρτί ή το χαρτί inkjet, επομένως η ειδοποίηση αποστέλλεται στις<br>ακόλουθες περιπτώσεις.                                                                                                    |
|   |                          | Παράδειγμα: όταν ταχυδρομικές κάρτες inkjet χαρτιού είναι ορισμένες στον<br>πίνακα ελέγχου του εκτυπωτή, αλλά τοποθετούνται στον εκτυπωτή κανονικές<br>κάρτες χαρτιού.                                                                                                    |
| 0 | Heater setting           | Ορίστε αν θα ενεργοποιήσετε τον θερμαντήρα που είναι ενσωματωμένος στον<br>εκτυπωτή.                                                                                                    |
|   |                          | Εάν είναι <b>On</b> , τότε ο εσωτερικός θερμαντήρας ενεργοποιείται κατά την εκτύπωση<br>είτε σε χαρτί σε ρολό είτε σε χωριστά φύλλα. Ο χρόνος εκτύπωσης μπορεί να γίνει<br>μεγαλύτερος λόγω του πρόσθετου χρόνου στεγνώματος από τον θερμαντήρα.                                                                                                    |
|   |                          | Κατά την εκτύπωση και στις δύο πλευρές χωριστών φύλλων φωτογραφικού<br>χαρτιού και τη στοίβαξή τους σε εκτυπωμένο χαρτί, εάν μια πλευρά με σκούρα<br>χρώματα και μια πλευρά με ανοιχτά χρώματα στοιβάζονται μαζί, τότε η μία<br>πλευρά μπορεί να φαίνεται ανομοιόμορφη, λόγω των διαφορών στον χρόνο<br>στεγνώματος. Ρυθμίστε το σε <b>Οn</b> εάν η ανομοιομορφία αποτελεί πρόβλημα. |
|   |                          | Εάν ορίσετε <b>Auto</b> , τότε ο εσωτερικός θερμαντήρας ενεργοποιείται κατά την<br>εκτύπωση σε χαρτί σε ρολό, αλλά απενεργοποιείται κατά την εκτύπωση σε<br>χωριστά φύλλα.                                                                                                    |
|   |                          | Επίσης, εάν χρησιμοποιείτε τον εκτυπωτή σε οποιοδήποτε από τα ακόλουθα<br>περιβάλλοντα, τότε ο εσωτερικός θερμαντήρας απενεργοποιείται ανεξάρτητα<br>από αυτήν τη ρύθμιση.                                                                                                    |
|   |                          | Οταν η θερμοκρασία ξεπερνά τους 27 °C                                                                                                    |
|   |                          | Όταν η υγρασία είναι κάτω από 20%                                                                                                    |

### Καρτέλα Auto Nozzle Check Settings

Σε αυτήν την ενότητα μπορείτε να κάνετε προηγμένες ρυθμίσεις για τον αυτόματο έλεγχο ακροφυσίων, ώστε να επιβεβαιώνετε την κατάσταση των ακροφυσίων όταν ο εκτυπωτής είναι ενεργοποιημένος και σε καθορισμένες ώρες, έτσι ώστε τα ακροφύσια να καθαρίζονται αυτόματα όποτε φράζονται.

Η διαμόρφωση και οι λειτουργίες της καρτέλας **Auto Nozzle Check Settings** στην οθόνη Printer settings εμφανίζονται παρακάτω.

| Apply to all printers                    |                  |     |
|------------------------------------------|------------------|-----|
| Auto Nozzle Check Settings               | Normal           | ~   |
| Nozzle Check before printing             | Auto             | ~   |
| Periodic Check                           | Off 100          | 25  |
| Nozzle Compensation                      | High quality     | ~   |
| Auto Cleaning                            | 1                | ~   |
| Action when printing trouble is detected | Stop Immediately | ~   |
|                                          |                  | Set |

Αφού αλλάξετε τις ρυθμίσεις στα στοιχεία 🕑 έως 🕖, οι αλλαγές εφαρμόζονται κάνοντας κλικ στο Set.

| Στ   | τοιχείο                   | Λειτουργίες                                                                                                    |
|------|---------------------------|----------------------------------------------------------------------------------------------------|
| 1 Aş | pply to all printers      | Επιλέγοντας αυτό, τα αποτελέσματα των ρυθμίσεων που άλλαξαν στο 2 έως το<br>2 εφαρμόζονται μαζί σε όλους τους εκτυπωτές που εμφανίζονται στην περιοχή<br>λίστας εκτυπωτών στο επάνω μέρος της οθόνης.<br>Επιλέξτε το και αλλάξτε τις ρυθμίσεις στο 2 έως 7 και έπειτα πατήστε Set.                                                                                                    |
| 2 Au | uto Nozzle Check Settings | <ul> <li>Ορίστε τις συνθήκες κατά τις οποίες θα πραγματοποιείται αυτόματος έλεγχος ακροφυσίων. Επιλέξτε ένα από τα παρακάτω.</li> <li>High quality Εκτυπώνει ένα μοτίβο ελέγχου σε χαρτί σε ρολό και ελέγχει αυτόματα την κατάσταση των ακροφυσίων. Τα ακροφύσια ελέγχονται με τον ίδιο τρόπο όπως και όταν ο εκτυπωτής είναι ενεργοποιημένος. Το χαρτί σε ρολό πρέπει να είναι πάντα τοποθετημένο στον εκτυπωτή. </li> <li>Normal Κατά την εκτύπωση σε χαρτί σε ρολό, εκτυπώνει ένα μοτίβο ελέγχου και ελέγχει αυτόματα την κατάσταση των ακροφυσίων. Κατά την εκτύπωση σε χαρτί σε ρολό, εκτυπώνει ένα μοτίβο ελέγχου και ελέγχει αυτόματα την κατάσταση των ακροφυσίων. Κατά την εκτύπωση σε χαρτί σε ρολό, εκτυπώνει ένα μοτίβο ελέγχου και ελέγχει αυτόματα την κατάσταση των ακροφυσίων. Όταν είναι τοποθετημένο χαρτί σε ρολό, τα ακροφύσια ελέγχονται με τον ίδιο τρόπο όπως και όταν ο εκτυπωτής είναι ενεργοποιημένος. Saving Ink Δεν εκτυπώνει μοτίβο ελέγχου και ελέγχει αυτόματα την κατάσταση των ακροφυσίων. Οταν είναι τοποθετημένο χαρτί σε ρολό, τα ακροφύσια ελέγχονται με τον ίδιο τρόπο όπως και όταν ο εκτυπωτής είναι ενεργοποιημένος. Goff Τα ακροφύσια δεν ελέγχονται αυτόματα. Επιλέξτε το όταν θέλετε να επιβεβαιώσετε την κατάσταση των ακροφυσίων. Default Επαναφέρει όλες τις ρυθμίσεις (② σε ③) στην καρτέλα Auto Nozzle Check</li></ul> |

|   | Στοιχείο                        | Λειτουργίες                                                                                                    |
|---|---------------------------------|----------------------------------------------------------------------------------------------------|
| 3 | Nozzle Check before printing    | Ορίστε εάν θα εκτελείται αυτόματος έλεγχος ακροφυσίων πριν από την εκτύπωση.                                                                                                    |
|   |                                 | Αν έχει οριστεί σε <b>Auto</b> , ο αυτόματος έλεγχος ακροφυσίων εκτελείται σύμφωνα<br>με την κατάσταση του εκτυπωτή, όπως μετά την αλλαγή των ρυθμίσεων<br>αυτόματου ελέγχου ακροφυσίων ή μετά τον καθαρισμό ακροφυσίων.                                      |
|   |                                 | Αν έχει οριστεί σε <b>Every time</b> , εκτελείται αυτόματος έλεγχος ακροφυσίων για<br>κάθε εργασία εκτύπωσης.                                                                                                    |
| 4 | Periodic Check                  | Ρυθμίστε την ώρα εκτέλεσης του αυτόματου ελέγχου ακροφυσίων σύμφωνα με<br>τον αριθμό των φύλλων που εκτυπώνονται.                                                                                                    |
|   |                                 | Αν ο αριθμός φύλλων που εκτυπώνονται για μια εργασία υπερβαίνει τον αριθμό<br>των τυπωμένων φύλλων που έχουν οριστεί για αυτό το στοιχείο, εκτυπώνεται ο<br>αριθμός των φύλλων για αυτήν την εργασία και έπειτα εκτελείται ο αυτόματος<br>έλεγχος ακροφυσίων. |
| 5 | Nozzle Compensation             | Ορίστε την ποιότητα εκτύπωσης για την περίπτωση που τα λειτουργικά<br>ακροφύσια αντισταθμίζουν το μελάνι που θα μπορούσε να έχει εξαχθεί από τα<br>φραγμένα ακροφύσια.                                                                                        |
| 6 | Auto Cleaning                   | Ρυθμίζει πόσες φορές γίνεται αυτόματος καθαρισμός όταν εντοπίζονται<br>φραγμένα ακροφύσια.                                                                                                    |
| 0 | Action when printing trouble is | Ορίζει αν θα διακόπτεται η εκτύπωση όταν εντοπίζονται φραγμένα ακροφύσια.                                                                                                    |
|   | detected                        | Αν έχει οριστεί <b>Stop Immediately</b> , η εκτύπωση διακόπτεται όταν εντοπίζονται<br>φραγμένα ακροφύσια.                                                                                                    |
|   |                                 | Αν έχει οριστεί <b>Ignore</b> , η εκτύπωση συνεχίζεται όταν εντοπίζονται φραγμένα<br>ακροφύσια.                                                                                                    |
| 8 | Κουμπί Set                      | Κάνοντας κλικ σε αυτό εφαρμόζονται οι αλλαγές σε κάθε στοιχείο 🛿 έως 🕖.                                                                                                    |

### Καρτέλα Paper Settings

Η διαμόρφωση και οι λειτουργίες της καρτέλας **Paper Settings** στην οθόνη Printer settings εμφανίζονται παρακάτω.

| Paper Type Photo Paper(Matte Roll) | ~           | í |
|------------------------------------|-------------|---|
| Print Head Alignment               |             | ĺ |
| Adjustment Number #1 0 ~ #2 0      | ~ Print Set |   |
| Paper Feed Adjustment              | Y Drint Sat |   |
| ,                                  | inite Sec   | J |
|                                    |             |   |

|   | Στοιχείο     | Λειτουργίες                                                                                    |
|---|--------------|------------------------------------------------------------------------------------------------|
| 0 | Paper Source | Επιλέξτε την προέλευση χαρτιού για εκτέλεση Print Head Alignment και Paper<br>Feed Adjustment. |

|   | Στοιχείο              | Λειτουργίες                                                                                                    |
|---|-----------------------|----------------------------------------------------------------------------------------------------|
| 2 | Paper Type            | Αυτό ενεργοποιείται μόνο όταν είναι επιλεγμένο το <b>Rear Paper Feed Slot</b> για<br>Paper Source ( <b>1</b> ).                                                                               |
|   |                       | Επιλέξτε τον τύπο χαρτιού που τοποθετήθηκε στην πίσω υποδοχή τροφοδοσίας<br>χαρτιού.                                                                                                    |
| 3 | Print Head Alignment  | Διορθώνει τα λάθη ευθυγράμμισης κεφαλής εκτύπωσης κατά την εκτύπωση.<br>Δείτε τα ακόλουθα για λεπτομέρειες σχετικά με Print Head Alignment.<br>🖅 «Μέθοδος Print Head Alignment» στη σελίδα 95 |
| 4 | Paper Feed Adjustment | Προσαρμόζεται η ποσότητα του χαρτιού που τροφοδοτείται.<br>Δείτε τα ακόλουθα για λεπτομέρειες σχετικά με Paper Feed Adjustment.<br>ব্বি «Μέθοδος Paper Feed Adjustment» στη σελίδα 96         |

# Επεξήγηση της οθόνης System Environment Settings

Κάνοντας κλικ στο **System Environment Settings** στην κύρια οθόνη εμφανίζεται η ακόλουθη οθόνη System Environment Settings.

Η διαμόρφωση και οι λειτουργίες της οθόνης System Environment Settings εμφανίζονται παρακάτω.

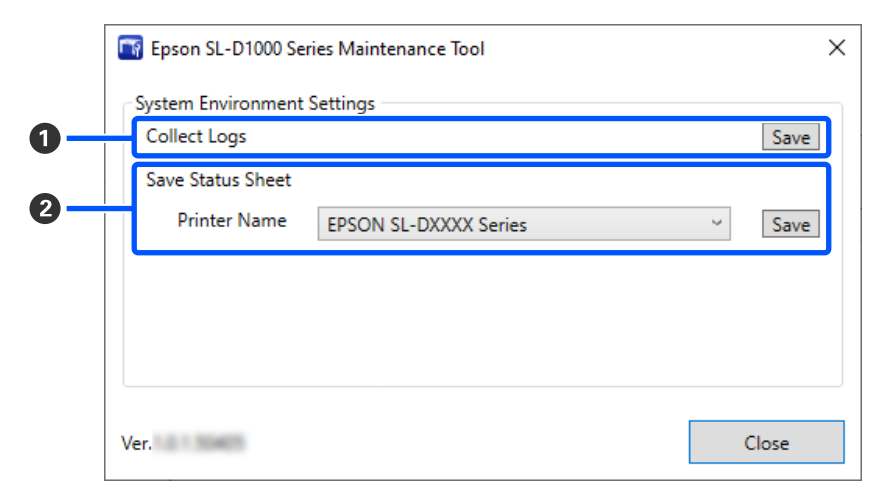

|   | Στοιχείο          | Λειτουργίες                                                                                                    |
|---|-------------------|----------------------------------------------------------------------------------------------------|
| 0 | Collect Logs      | Κάνοντας κλικ στο <b>Save</b> αποθηκεύονται αρχεία καταγραφής στον εκτυπωτή στο<br>desktop (επιφάνεια εργασίας) του υπολογιστή. Το παρακάτω εμφανίζει το όνομα<br>αρχείου.<br>EPSON SL-D1000_<ημερομηνία αποθήκευσης>.zip                                                  |
| 2 | Save Status Sheet | Επιλέξτε έναν εκτυπωτή στο <b>Printer Name</b> και κάντε κλικ στο <b>Save</b> για να<br>αποθηκεύσετε ένα φύλλο κατάστασης από τον επιλεγμένο εκτυπωτή σε ένα<br>αρχείο PDF.<br>Μπορείτε να αλλάξετε το όνομα του αρχείου και την τοποθεσία όπου<br>αποθηκεύεται το αρχείο. |

# Συντήρηση εκτυπωτή

Πρέπει να εκτελέσετε συντήρηση κεφαλής εκτύπωσης εάν υπάρχουν προβλήματα στις εκτυπώσεις, όπως γραμμές ή εάν τα χρώματα εκτύπωσης διαφέρουν από τα συνηθισμένα.

# Εργασίες συντήρησης

Το Εργαλείο συντήρησης έχει τις ακόλουθες λειτουργίες για να διατηρεί την κεφαλή εκτύπωσης σε καλή κατάσταση και να παρέχει τα καλύτερα αποτελέσματα εκτύπωσης.

Εκτελέστε τις απαραίτητες διαδικασίες συντήρησης ανάλογα με τα αποτελέσματα εκτύπωσης και την κατάσταση.

#### Αυτόματος έλεγχος ακροφυσίων

Ενεργοποιώντας αυτή τη ρύθμιση, μπορείτε να επιβεβαιώνετε την κατάσταση των ακροφυσίων όταν ο εκτυπωτής είναι ενεργοποιημένος και σε καθορισμένες ώρες, έτσι ώστε τα ακροφύσια να καθαρίζονται αυτόματα όποτε φράζονται.

Μπορείτε να αλλάξετε τις συνθήκες και τον χρόνο για τον έλεγχο ακροφυσίων στον Αυτόματο έλεγχο ακροφυσίων. Μπορείτε επίσης να απενεργοποιήσετε αυτήν τη ρύθμιση, ώστε τα ακροφύσια να μην ελέγχονται αυτόματα.

 «Καρτέλα Auto Nozzle Check Settings» στη σελίδα 87

#### Μη αυτόματος έλεγχος ακροφυσίων

Εκτελεί έλεγχο ακροφυσίων για να ελέγξετε για φραγμένα ακροφύσια, όταν π.χ. ο αυτόματος έλεγχος ακροφυσίων είναι απενεργοποιημένος, εάν δεν έχετε χρησιμοποιήσει τον εκτυπωτή για μεγάλο χρονικό διάστημα ή πριν την εκτύπωση μιας σημαντικής εργασίας. Ο εκτυπωτής εντοπίζει αυτόματα τα φραγμένα ακροφύσια.

27 «Μέθοδοι ελέγχου ακροφυσίων» στη σελίδα 91

#### Εκτύπωση μοτίβου ελέγχου ακροφυσίων

Εκτυπώστε ένα μοτίβο ελέγχου ακροφυσίων αν θέλετε να επιβεβαιώσετε ότι τα φραγμένα ακροφύσια έχουν αποκατασταθεί μετά τον καθαρισμό της κεφαλής εκτύπωσης ή αν θέλετε να επιβεβαιώσετε οπτικά την κατάσταση των ακροφυσίων με ένα τυπωμένο μοτίβο ελέγχου ακροφυσίων.

#### 2 «Μέθοδος εκτύπωσης μοτίβου ελέγχου ακροφυσίων» στη σελίδα 92

#### Καθαρισμός κεφαλής εκτύπωσης

Εκτελέστε αν υπάρχουν ραβδώσεις στις εκτυπώσεις ή αν τα εκτυπωμένα χρώματα είναι διαφορετικά από τα συνηθισμένα. Αυτή η λειτουργία καθαρίζει τα φραγμένα ακροφύσια.

Υπάρχουν δύο τύποι: Forced Cleaning, για μη αυτόματο καθαρισμό της κεφαλής εκτύπωσης και Diagnostic Cleaning, που αναγνωρίζει φραγμένα ακροφύσια και καθαρίζει την κεφαλή εκτύπωσης αυτόματα.

2 «Μέθοδος καθαρισμού κεφαλής εκτύπωσης» στη σελίδα 93

#### Print Head Alignment

Αν τα αποτελέσματα της εκτύπωσης εμφανίζονται κοκκώδη ή εκτός εστίασης, εκτελέστε Print Head Alignment. Η λειτουργία Print Head Alignment διορθώνει τις εσφαλμένες ευθυγραμμίσεις της κεφαλής εκτύπωσης κατά την εκτύπωση.

#### 2 «Μέθοδος Print Head Alignment» στη σελίδα 95

#### Paper Feed Adjustment

Εκτελέστε το όταν οι γραμμές και οι ανομοιομορφίες των εκτυπώσεων δεν βελτιώνονται μετά τον καθαρισμό κεφαλής εκτύπωσης.

«Μέθοδος Paper Feed Adjustment» στη
 σελίδα 96

## Μέθοδοι ελέγχου ακροφυσίων

Υπάρχουν δύο τύποι ελέγχων ακροφυσίων, Normal και Saving Ink.

Το **Normal** εκτυπώνει ένα μοτίβο ελέγχου σε χαρτί σε ρολό και ελέγχει αυτόματα την κατάσταση των ακροφυσίων. Χαρτί σε ρολό θα πρέπει να είναι τοποθετημένο στον εκτυπωτή.

Το **Saving Ink** δεν εκτυπώνει μοτίβο ελέγχου και ελέγχει αυτόματα την κατάσταση των ακροφυσίων, είτε είναι τοποθετημένο χαρτί σε ρολό είτε χωριστά φύλλα στον εκτυπωτή.

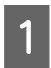

2

Επιλέξτε έναν εκτυπωτή, στην περιοχή λίστας εκτυπωτών στην κύρια οθόνη, για να εκτελέσετε έλεγχο ακροφυσίων.

Όταν επιλέγετε περισσότερους εκτυπωτές, κρατήστε πατημένο το **Ctrl** καθώς επιλέγετε εκτυπωτές.

Ανατρέξτε στα παρακάτω για περισσότερες λεπτομέρειες σχετικά με την κύρια οθόνη.

2 «Επεξήγηση της Κύριας οθόνης» στη σελίδα 82

Στο Printer maintenance — Nozzle Check, επιλέξτε Normal ή Saving Ink και κάντε κλικ στο Execute.

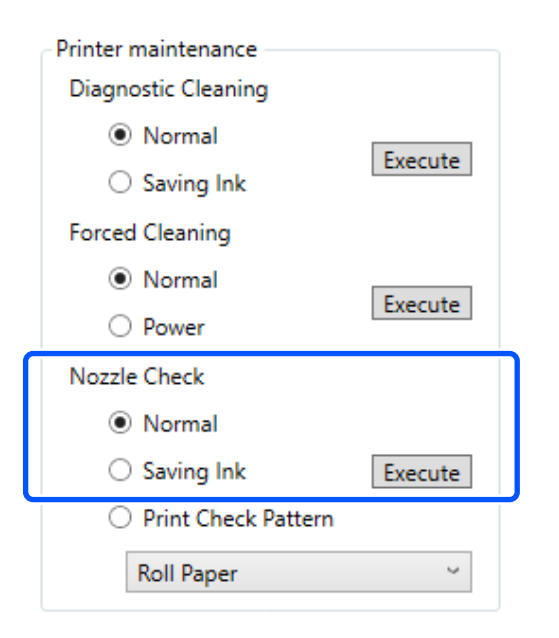

Εκτελείται έλεγχος ακροφυσίων.

3 Ελέγξτε τα αποτελέσματα του ελέγχου ακροφυσίων στο μήνυμα που εμφανίζεται στο Printer history.

> Όταν εμφανιστεί το μήνυμα «<όνομα εκτυπωτή>-Ο αυτόματος έλεγχος ακροφυσίων ολοκληρώθηκε.», ο έλεγχος έχει ολοκληρωθεί.

Όταν εμφανιστεί το μήνυμα «Clogged nozzles detected. Perform [Forced Cleaning].» εκτελέστε **Forced Cleaning**.

 $\square$  «Forced Cleaning» στη σελίδα 94

Εκτελέστε **Print Check Pattern** για να ελέγξετε την κατάσταση των ακροφυσίων.

2 «Μέθοδος εκτύπωσης μοτίβου ελέγχου ακροφυσίων» στη σελίδα 92

# Μέθοδος εκτύπωσης μοτίβου ελέγχου ακροφυσίων

27 «Βασικές λειτουργίες» στη σελίδα 31

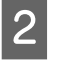

Επιλέξτε έναν εκτυπωτή, στην περιοχή λίστας εκτυπωτών στην κύρια οθόνη, όπου θα εκτυπώσετε ένα μοτίβο ελέγχου ακροφυσίων.

Όταν επιλέγετε περισσότερους εκτυπωτές, κρατήστε πατημένο το **Ctrl** καθώς επιλέγετε εκτυπωτές.

Ανατρέξτε στα παρακάτω για περισσότερες λεπτομέρειες σχετικά με την κύρια οθόνη.

2 «Επεξήγηση της Κύριας οθόνης» στη σελίδα 82

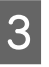

Στο Printer maintenance — Nozzle Check, επιλέξτε Print Check Pattern.

Τοποθετήστε χαρτί για να εκτυπώσετε ένα μοτίβο ελέγχου ακροφυσίων.

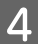

Επιλέξτε την προέλευση χαρτιού που τοποθετήθηκε στο βήμα 1 και κάντε κλικ στο **Execute**.

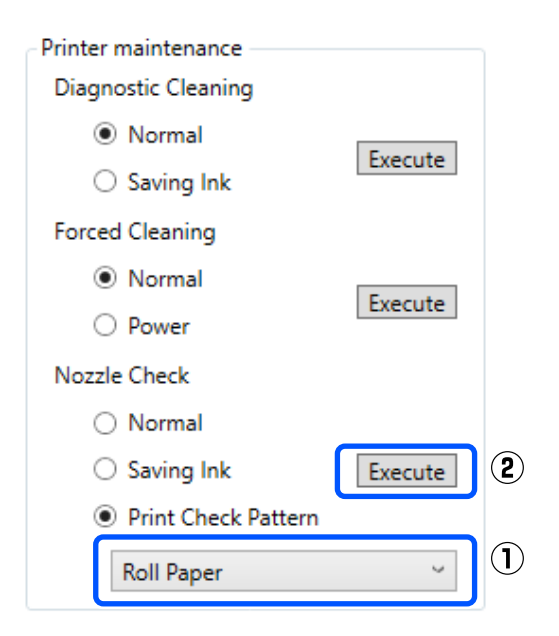

Εκτυπώνεται το μοτίβο ελέγχου.

5 Εξετάστε το εκτυπωμένο δείγμα ελέγχου με τη βοήθεια της παρακάτω ενότητας.

#### Παράδειγμα καθαρών ακροφυσίων

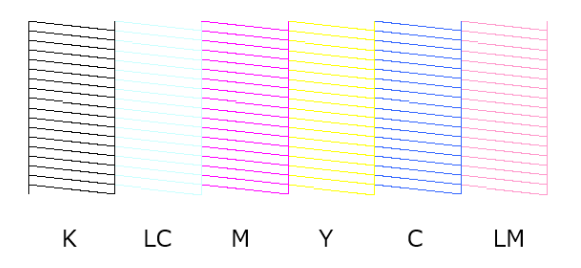

Εάν δεν λείπει κάποιο μοτίβο ελέγχου, τότε τα ακροφύσια της κεφαλής εκτύπωσης δεν είναι φραγμένα.

#### Παράδειγμα φραγμένων ακροφυσίων

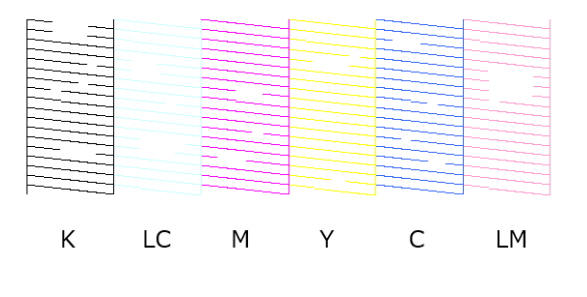

Εάν λείπει τμήμα του μοτίβου, τότε τα ακροφύσια της κεφαλής εκτύπωσης είναι φραγμένα. Η κεφαλή εκτύπωσης χρειάζεται καθαρισμό.

«Μέθοδος καθαρισμού κεφαλής εκτύπωσης» στη σελίδα 93

# Μέθοδος καθαρισμού κεφαλής εκτύπωσης

### Τύποι καθαρισμού και σειρά εφαρμογής

Υπάρχουν δύο τύποι καθαρισμού: Forced Cleaning, για μη αυτόματο καθαρισμό της κεφαλής εκτύπωσης και Diagnostic Cleaning, που αναγνωρίζει φραγμένα ακροφύσια και καθαρίζει την κεφαλή εκτύπωσης αυτόματα.

Εφαρμόστε πρώτα Diagnostic Cleaning.

Έπειτα, αν εμφανιστεί το μήνυμα «Clogged nozzles detected. Perform [Forced Cleaning].» στο **Printer history** της κύριας οθόνης, εφαρμόστε **Diagnostic Cleaning**.

Αν τα φραγμένα ακροφύσια δεν αποκατασταθούν αφού εκτελέσετε **Diagnostic Cleaning** τρεις φορές, εκτελέστε **Forced Cleaning** με ρύθμιση **Power**.

### **Diagnostic Cleaning**

1

Επιλέξτε έναν εκτυπωτή, στην περιοχή λίστας εκτυπωτών στην κύρια οθόνη, για να εκτελέσετε καθαρισμό.

Όταν επιλέγετε περισσότερους εκτυπωτές, κρατήστε πατημένο το **Ctrl** καθώς επιλέγετε εκτυπωτές.

Ανατρέξτε στα παρακάτω για περισσότερες λεπτομέρειες σχετικά με την κύρια οθόνη.

2 «Επεξήγηση της Κύριας οθόνης» στη σελίδα 82

Εάν εμφανιστεί σφάλμα για τον εκτυπωτή που θέλετε να επιλέξετε, διαγράψτε το πριν από την επιλογή.

2

#### 2 Στο Printer maintenance — Diagnostic Cleaning, επιλέξτε Normal ή Saving Ink και κάντε κλικ στο Execute.

Το **Normal** εκτυπώνει ένα μοτίβο ελέγχου σε χαρτί σε ρολό και ελέγχει αυτόματα την κατάσταση των ακροφυσίων. Χαρτί σε ρολό θα πρέπει να είναι τοποθετημένο στον εκτυπωτή.

Το **Saving Ink** δεν εκτυπώνει μοτίβο ελέγχου και ελέγχει αυτόματα την κατάσταση των ακροφυσίων, είτε είναι τοποθετημένο χαρτί σε ρολό είτε χωριστά φύλλα στον εκτυπωτή.

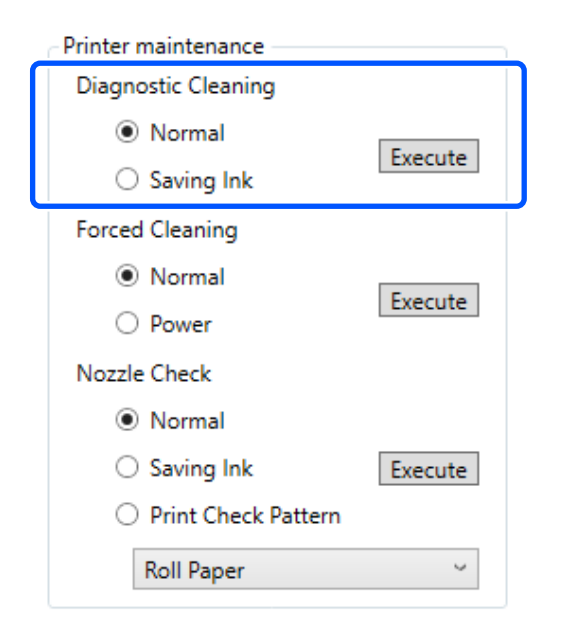

Ξεκινάει ο έλεγχος των ακροφυσίων και, αν απαιτείται, εκτελείται καθαρισμός.

Ο χρόνος που χρειάζεται για τον καθαρισμό διαφέρει αναλόγως της κατάστασης των ακροφυσίων.

Ελέγξτε τα αποτελέσματα του Diagnostic Cleaning στο μήνυμα που εμφανίζεται στο **Printer history**.

3

Όταν εμφανιστεί το μήνυμα «Clogged nozzles detected. Perform [Forced Cleaning].» εκτελέστε πάλι τη λειτουργία **Diagnostic Cleaning**.

Αν εμφανιστεί το μήνυμα «Auto Nozzle Check αποτυχία.» επικοινωνήστε με την υποστήριξη σέρβις.

Αν τα φραγμένα ακροφύσια δεν αποκατασταθούν αφού εκτελέσετε Diagnostic Cleaning τρεις φορές, εκτελέστε Forced Cleaning με ρύθμιση Power.

د Forced Cleaning» στη σελίδα 94 در Forced Cleaning (الع)

### **Forced Cleaning**

Επιλέξτε έναν εκτυπωτή, στην περιοχή λίστας εκτυπωτών στην κύρια οθόνη, για να εκτελέσετε καθαρισμό.

Όταν επιλέγετε περισσότερους εκτυπωτές, κρατήστε πατημένο το **Ctrl** καθώς επιλέγετε εκτυπωτές.

Ανατρέξτε στα παρακάτω για περισσότερες λεπτομέρειες σχετικά με την κύρια οθόνη.

27 «Επεξήγηση της Κύριας οθόνης» στη σελίδα 82

Εάν εμφανιστεί σφάλμα για τον εκτυπωτή που θέλετε να επιλέξετε, διαγράψτε το πριν από την επιλογή.

Στο Printer maintenance — Forced Cleaning, επιλέξτε Normal ή Power και κάντε κλικ στο Execute.

Επιλέξτε **Normal** για καθαρισμό της επιφάνειας της κεφαλής εκτύπωσης και εκκαθάριση των φραγμένων ακροφυσίων.

Το **Power** καθαρίζει με μεγαλύτερη ισχύ σε σύγκριση με το **Normal**. Χρησιμοποιήστε αυτήν τη ρύθμιση αν τα ακροφύσια εξακολουθούν να είναι φραγμένα, αφού επαναλάβατε **Normal** αρκετές φορές. Η ρύθμιση **Power** καταναλώνει περισσότερο μελάνι απ' ό,τι κατά τον καθαρισμό με **Normal**. Αν εμφανιστεί ένα μήνυμα που σας ενημερώνει ότι η στάθμη του μελανιού που απομένει δεν είναι επαρκής, προτού συνεχίσετε αντικαταστήστε τη μονάδα παροχής μελανιού.

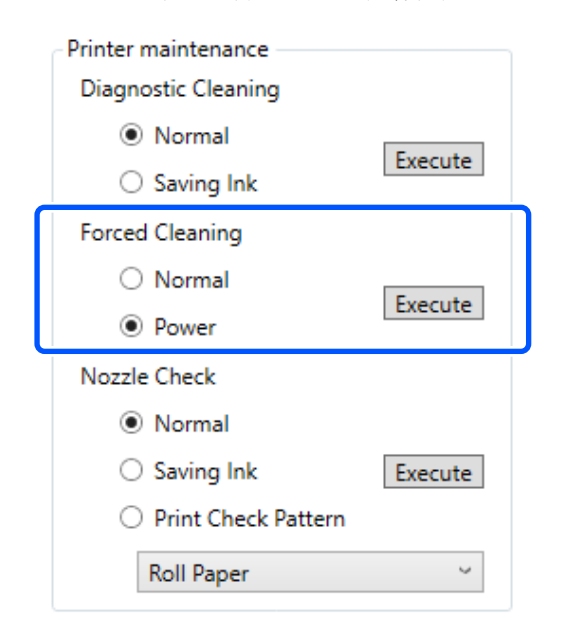

Εκτελείται καθαρισμός.

Ο καθαρισμός μπορεί να διαρκέσει κάποιο χρονικό διάστημα, ανάλογα με το επίπεδο του καθαρισμού που επιλέχθηκε.

Όταν ολοκληρωθεί ο καθαρισμός, τα αποτελέσματα εμφανίζονται στο Printer history.

Ελέγξτε τα αποτελέσματα του Forced Cleaning.

Υπάρχουν οι ακόλουθοι δύο τρόποι για να ελέγξετε τα αποτελέσματα καθαρισμού.

- Εκτελέστε έλεγχο ακροφυσίων για να ελέγξετε για φραγμένα ακροφύσια. 2 «Μέθοδοι ελέγχου ακροφυσίων» στη σελίδα 91
- Εκτυπώστε ένα μοτίβο ελέγχου ακροφυσίων για να ελέγξετε για φραγμένα ακροφύσια. 27 «Μέθοδος εκτύπωσης μοτίβου ελέγχου ακροφυσίων» στη σελίδα 92

Αν τα φραγμένα ακροφύσια δεν αποκατασταθούν μετά από καθαρισμό Normal, εκτελέστε ξανά καθαρισμό Normal. Αν τα φραγμένα ακροφύσια δεν αποκατασταθούν μετά από αρκετές επαναλήψεις, εκτελέστε καθαρισμό Power.

Αν τα φραγμένα ακροφύσια δεν αποκατασταθούν και μετά τον καθαρισμό Power, επικοινωνήστε με το τμήμα υποστήριξης σέρβις.

### **Μέθοδος Print Head Alignment**

Αν τα αποτελέσματα της εκτύπωσης εμφανίζονται κοκκώδη ή εκτός εστίασης, εκτελέστε Print Head Alignment. Η λειτουργία Print Head Alignment διορθώνει τις εσφαλμένες ευθυγραμμίσεις της κεφαλής εκτύπωσης κατά την εκτύπωση.

3

Τοποθετήστε χαρτί για να εκτυπώσετε ένα μοτίβο προσαρμογής.

27 «Βασικές λειτουργίες» στη σελίδα 31

Κάντε κλικ στην επιλογή **Printer settings** στην κύρια οθόνη.

Ανατρέξτε στα παρακάτω για περισσότερες λεπτομέρειες σχετικά με την κύρια οθόνη.

27 «Επεξήγηση της Κύριας οθόνης» στη σελίδα 82

3

Επιλέξτε έναν εκτυπωτή από την περιοχή λίστας εκτυπωτών στο πάνω τμήμα της οθόνης Printer settings, στον οποίο θα εκτελέσετε Print Head Alignment και επιλέξτε Paper Settings.

Δεν μπορείτε να επιλέξετε περισσότερους εκτυπωτές.

Ανατρέξτε στα παρακάτω για περισσότερες λεπτομέρειες σχετικά με την οθόνη ρυθμίσεων εκτυπωτή.

🖅 «Επεξήγηση των Printer settings» στη σελίδα 84

Στο Paper Source επιλέξτε πού τοποθετήσατε το χαρτί στο βήμα 1.

Printer settings Auto Nozzle Check Settings Paper Settings

| Paper Source         | Roll Paper                 | ~   |
|----------------------|----------------------------|-----|
| Paper Type           | Photo Paper(Matte Roll)    | ~   |
| Print Head Alignment |                            |     |
| Adjustment           | Number #1 0 ~ #2 0 ~ Print | Set |

Aν επιλέξατε Rear Paper Feed Slot για Paper Source, μεταβείτε στο βήμα 5.

Αν επιλέξατε κάτι διαφορετικό από Rear Paper Feed Slot yia Paper Source, μεταβείτε στο βήμα 6.

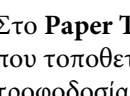

Στο **Paper Type**, επιλέξτε τον τύπο χαρτιού που τοποθετήθηκε στην πίσω υποδοχή τροφοδοσίας χαρτιού.

6

5

Κάντε κλικ στο Print στο Print Head Alignment.

| Printer settings            | Auto Nozzle Check Settings | Paper Settings |           |
|-----------------------------|----------------------------|----------------|-----------|
| Paper Source                | Roll Paper                 |                | ~         |
| Paper Type                  | Photo Paper(Matte Roll)    |                | ~         |
| Print Head Ali<br>Adjustmer | gnment<br>nt Number #1 0 ~ | #2 0 ~         | Print Set |

Εκτυπώνονται μοτίβα προσαρμογής.

| 7               | Ελέγξτε τα εκτυπωμένα μοτίβα προσαρμογής.<br>Εκτυπώνονται δύο ομάδες μοτίβων<br>προσαρμογής: #1 και #2. Επιβεβαιώστε ποιος<br>από τους αριθμούς μοτίβου εκτύπωσης δεν έχει<br>κενά μεταξύ των ακροφυσίων σε κάθε ομάδα. | 3 | Επιλέξτε έναν εκτυπωτή από την περιοχή<br>λίστας εκτυπωτών στο πάνω τμήμα της οθόνης<br>ρυθμίσεων εκτυπωτή, στον οποίο θα<br>εκτελέσετε Paper Feed Adjustment και επιλέξτε<br><b>Paper Settings</b> . |
|-----------------|----------------------------------------------------------------------------------------------------|---|----------------------------------------------------------------------------------------------------|
|                 | 6 4 2 0 -2 -4 -6                                                                                                    |   | Δεν μπορειτε να επιλεξετε περισσοτερους<br>εκτυπωτές.                                                                                                    |
|                 |                                                                                                    |   | Ανατρέξτε στα παρακάτω για περισσότερες<br>λεπτομέρειες σχετικά με την οθόνη ρυθμίσεων<br>εκτυπωτή.                                                                                                   |
|                 | * <sup>2</sup>                                                                                                    |   | ∠ «Επεξήγηση των Printer settings» στη<br>σελίδα 84                                                                                                    |
| 8               | Επιλέξτε τον αριθμό μοτίβου εκτύπωσης που<br>επιβεβαιώνετε και κάντε κλικ στο κουμπί <b>Set</b> .                                                                                                    | 4 | Στο <b>Paper Source</b> επιλέξτε πού τοποθετήσατε<br>το χαρτί στο βήμα 1.                                                                                                    |
|                 | Επιλέξτε τον αριθμό του μοτίβου εκτύπωσης                                                                                                    |   | Printer settings Auto Nozzle Check Settings Paper Settings                                                                                                    |
|                 | που επιβεβαιώνετε μεμονωμένα για #1 και για                                                                                                    |   | Paper Source Roll Paper ~                                                                                                    |
|                 | #2.                                                                                                    |   | Paper Type Photo Paper (Matte Roll)                                                                                                    |
|                 | Printer settings Auto Nozzle Check Settings Paper Settings                                                                                                    |   | Adjustment Number #1 0 v #2 0 v Print Set                                                                                                    |
|                 | Paper Source Roll Paper                                                                                                    |   | 1                                                                                                    |
|                 | Paper Type Photo Paper(Matte Roll)                                                                                                    |   | Αν επιλέξατε Rear Paper Feed Slot για Paper                                                                                                    |
|                 | Adjustment Number #1 0 v #2 0 v Print Set                                                                                                    |   | Source, μεταβείτε στο βήμα 5.                                                                                                    |
|                 | Εφαρμόζονται οι τιμές προσαρμογής.                                                                                                    |   | Αν επιλέξατε κάτι διαφορετικό από <b>Rear Paper</b><br>Feed Slot για Paper Source, μεταβείτε στο<br>βήμα 6.                                                                                           |
| Μέ(<br>Adj      | θοδος Paper Feed<br>ustment                                                                                                    | 5 | Στο <b>Paper Type</b> , επιλέξτε τον τύπο χαρτιού<br>που τοποθετήθηκε στην πίσω υποδοχή<br>τροφοδοσίας χαρτιού.                                                                                       |
| Εκτελ<br>των ει | έστε το όταν οι γραμμές και οι ανομοιομορφίες<br>κτυπώσεων δεν βελτιώνονται μετά τον                                                                                                    | 6 | Κάντε κλικ στο <b>Print</b> στο <b>Paper Feed</b><br>Adjustment.                                                                                                    |
| καθαρ           | ρισμό κεφαλής εκτύπωσης.                                                                                                    |   | Printer settings Auto Nozzle Check Settings Paper Settings                                                                                                    |
| 4               | Τοποθετήστε ναοτί για να εκτυπώσετε ένα                                                                                                    |   | Paper Source Roll Paper ~                                                                                                    |
| L.              | μοτίβο προσαρμογής.                                                                                                    |   | Paper Type Photo Paper(Matte Roll)                                                                                                    |
|                 |                                                                                                    |   | Print Head Alignment                                                                                                    |
|                 |                                                                                                    |   | Adjustment Number #1 0 ~ #2 0 ~ Print Set                                                                                                    |
| 2               | Κάντε κλικ στην επιλογή <b>Printer settings</b> στην<br>κύρια οθόνη.                                                                                                    |   | Adjustment Number #1 0 × #2 0 × Print Set                                                                                                    |
|                 | Ανατρέξτε στα παρακάτω για περισσότερες<br>λεπτομέρειες σχετικά με την κύρια οθόνη.                                                                                                    |   | Εκτυπώνονται μοτίβα προσαρμογής.                                                                                                    |
|                 | 🖅 «Επεξήγηση της Κύριας οθόνης» στη<br>σελίδα 82                                                                                                    |   |                                                                                                    |
|                 |                                                                                                    |   |                                                                                                    |

7

8

#### Χρήση του εργαλείου συντήρησης (Windows)

Ελέγξτε τα εκτυπωμένα μοτίβα προσαρμογής.

Εκτυπώνονται δύο ομάδες μοτίβων προσαρμογής: #1 και #2. Επιβεβαιώστε τον αριθμό του μοτίβου εκτύπωσης με τη μικρότερη ποσότητα αλληλεπικαλύψεων και κενών σε κάθε ομάδα.

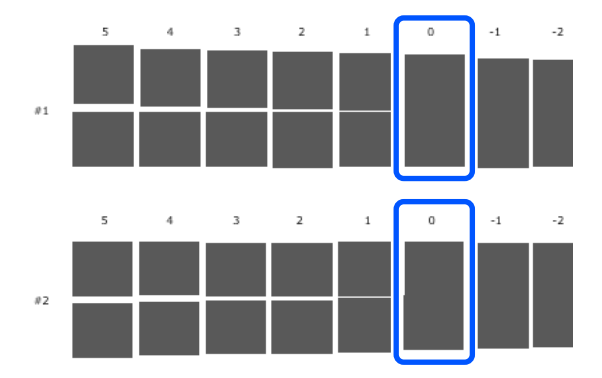

Αν όλα τα μοτίβα ρύθμισης περιέχουν αλληλοεπικαλύψεις ή κενά και δεν μπορείτε να τα μειώσετε σε ένα, επιλέξτε αυτό που περιέχει τα λιγότερα.

Επιλέξτε τον αριθμό μοτίβου εκτύπωσης που επιβεβαιώνετε και κάντε κλικ στο κουμπί **Set**.

Επιλέξτε τον αριθμό του μοτίβου εκτύπωσης που επιβεβαιώνετε μεμονωμένα για #1 και για #2.

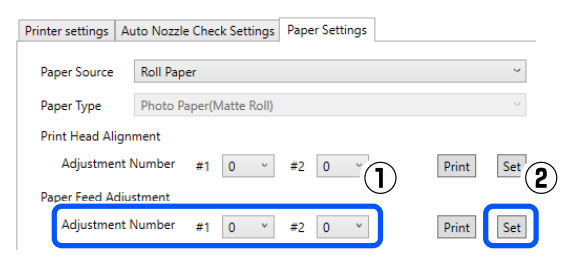

Εφαρμόζονται οι τιμές προσαρμογής.

Αυτή η ενότητα επεξηγεί τον τρόπο χρήσης του Εργαλείου συντήρησης ξεκινώντας από τον υπολογιστή που είναι συνδεδεμένος στον εκτυπωτή.

# Σύνοψη του Εργαλείου συντήρησης

Από τον υπολογιστή σας, μπορείτε να εκτελείτε χειρισμούς προσαρμογής και συντήρησης, όπως έλεγχος της κατάστασης του εκτυπωτή, ορισμός ρυθμίσεων, διεξαγωγή καθαρισμού κεφαλής και ούτω καθεξής.

### Έναρξη και κλείσιμο

#### Εκκίνηση

Κάντε κλικ στο μενού Apple — System Preferences (Προτιμήσεις συστήματος) — Printers & Scanners (Εκτυπωτές & Σαρωτές), με αυτήν τη σειρά.

2 Επιλέξτε εκτυπωτή και κάντε κλικ στο στοιχείο Options & Supplies (Επιλογές & Προμήθειες) — Utility (Βοηθητικό πρόγραμμα) — Open Printer Utility (Άνοιγμα βοηθητικού προγράμματος εκτυπωτή).

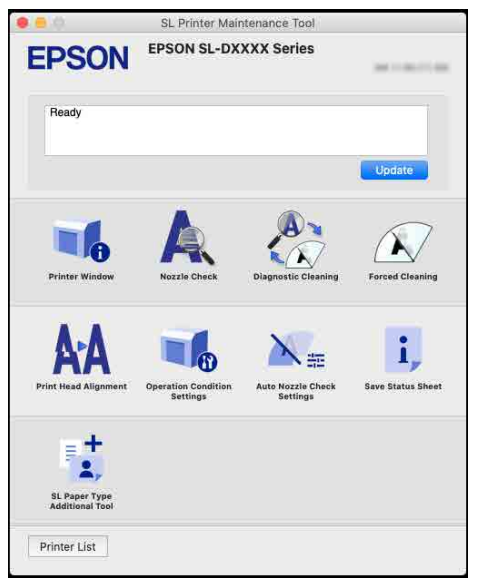

#### Σημείωση:

Όταν συνδέονται πολλοί εκτυπωτές σε έναν υπολογιστή, μετά την εκκίνηση του Εργαλείου συντήρησης, μπορείτε να αλλάξετε τον εκτυπωτή που λειτουργεί.

### Κλείσιμο

Κάντε κλικ στο 🥵 πάνω αριστερά στην οθόνη.

# Επεξήγηση της Κύριας οθόνης

Η ακόλουθη κεντρική οθόνη εμφανίζεται όταν εκκινείτε το Εργαλείο συντήρησης.

Η διαμόρφωση και οι λειτουργίες της κεντρικής οθόνης εμφανίζονται παρακάτω.

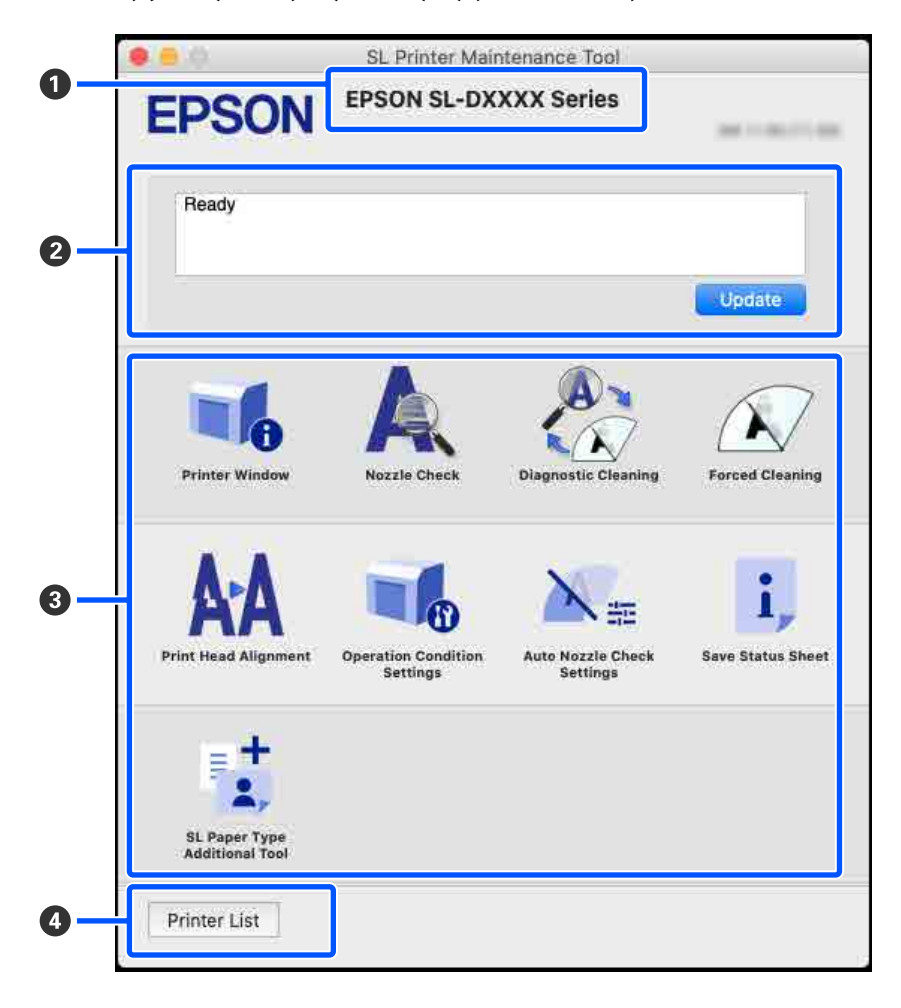

|   | Στοιχείο                    | Λειτουργίες                                                                                                    |
|---|-----------------------------|----------------------------------------------------------------------------------------------------|
| 0 | Όνομα εκτυπωτή              | Εμφανίζει το όνομα του εκτυπωτή.                                                                                  |
| 0 | Περιοχή προβολής κατάστασης | Εμφανίζεται η κατάσταση του εκτυπωτή. Κάνοντας κλικ στο <b>Update</b><br>ενημερώνονται οι πληροφορίες κατάστασης. |

|   | Στοιχείο                         | Λειτουργίες                                                                                                    |
|---|----------------------------------|----------------------------------------------------------------------------------------------------|
| 8 | Λίστα μενού                      | Κάνοντας κλικ σε ένα εικονίδιο εκτελούνται οι ακόλουθες λειτουργίες για τον εκτυπωτή που εμφανίζεται στο όνομα του εκτυπωτή (①).                                                                    |
|   | Printer Window                   | Εμφανίζει πληροφορίες σχετικά με το χαρτί που έχει τοποθετηθεί, τον κατά προσέγγιση χώρο στο κουτί συντήρησης και τις στάθμες μελανιού.                                                             |
|   |                                  |                                                                                                    |
|   | Nozzle Check                     | Πραγματοποιείται έλεγχος για φραγμένα ακροφύσια.                                                                                                    |
|   |                                  | Μπορει επισης να εκτυπωθει ενα μοτιβο ελεγχου ακροφυσιων.                                                                                                    |
|   |                                  | «Μεθοδοί ελεγχου ακροφυσίων» στη σελίδα 105                                                                                                    |
|   | Diagnostic Cleaning              |                                                                                                    |
|   |                                  | $\Delta \mathfrak{F}$ «Diagnostic Cleaning» στη σελίδα 108                                                                                                    |
|   | Forced Cleaning                  | Διεξάγεται μη αυτόματος καθαρισμός.                                                                                                    |
|   |                                  | د Forced Cleaning» στη σελίδα 109                                                                                                    |
|   | Print Head Alignment             | Διορθώνει τις εσφαλμένες ευθυγραμμίσεις της κεφαλής εκτύπωσης και διορθώνει<br>τις ποσότητες τροφοδοσίας χαρτιού κατά την εκτύπωση.                                                                 |
|   |                                  | 🖅 «Μέθοδος Print Head Alignment» στη σελίδα 109                                                                                                    |
|   |                                  | 🖅 «Μέθοδος Paper Feed Adjustment» στη σελίδα 110                                                                                                    |
|   | Operation Condition              | Καθορίζει τις διάφορες λειτουργίες του εκτυπωτή.                                                                                                    |
|   | Settings                         | د Επεξήγηση της οθόνης Operation Condition Settings» στη σελίδα 102                                                                                                    |
|   | Auto Nozzle Check                | Καθορίζει τις λεπτομέρειες για τους αυτόματους ελέγχους ακροφυσίων.                                                                                                    |
|   | Settings                         | 🖉 «Επεξήγηση της οθόνης Auto Nozzle Check Settings» στη σελίδα 103                                                                                                    |
|   | Save Status Sheet                | Αποθηκεύει το φύλλο κατάστασης του εκτυπωτή ως αρχείο PDF.                                                                                                    |
|   |                                  | Μπορείτε να αλλάξετε το όνομα του αρχείου και την τοποθεσία όπου<br>αποθηκεύεται το αρχείο.                                                                                                    |
|   | SL Paper Type Additional<br>Tool | Ξεκινά ένα εργαλείο για προσθήκη πληροφοριών χαρτιού σε έναν εκτυπωτή ή σε<br>ένα πρόγραμμα οδήγησης εκτυπωτή.                                                                                      |
|   |                                  |                                                                                                    |
| 4 | Κουμπί Printer List              | Αυτό είναι ενεργοποιημένο μόνο όταν έχουν καταχωριστεί περισσότεροι<br>εκτυπωτές σε έναν υπολογιστή.                                                                                                |
|   |                                  | Κάνοντας κλικ εμφανίζεται στο πλάι της κύριας οθόνης μια λίστα εκτυπωτών που<br>μπορούν να δεχτούν χειρισμό. Μπορείτε να αλλάξετε εκτυπωτή προς χειρισμό<br>επιλέγοντας έναν εκτυπωτή από τη λίστα. |
|   |                                  | Κάντε ξανά κλικ στο κουμπί για να κλείσετε τη λίστα των εκτυπωτών.                                                                                                    |

# Επεξήγηση της οθόνης Printer Window

Κάνοντας κλικ στο **Printer Window** στην κύρια οθόνη, εμφανίζεται η ακόλουθη οθόνη Printer Window.

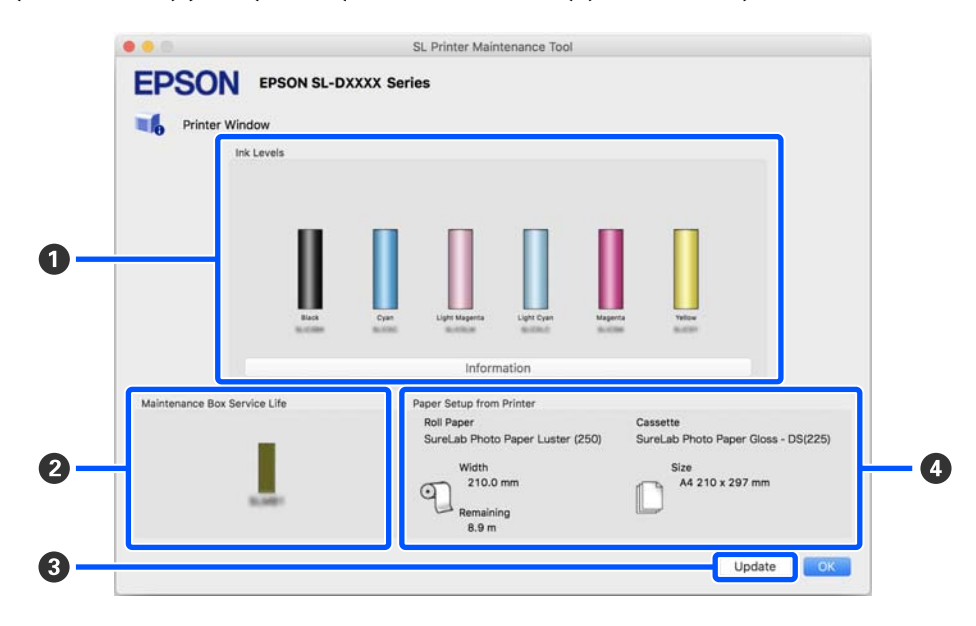

Η διαμόρφωση και οι λειτουργίες της οθόνης Printer Window εμφανίζονται παρακάτω.

|   | Στοιχείο                     | Λειτουργίες                                                                                                    |
|---|------------------------------|----------------------------------------------------------------------------------------------------|
| 0 | Ink Levels                   | Εμφανίζει το επίπεδο μελανιού για κάθε χρώμα. Τα παρακάτω εμφανίζονται για<br>κάθε χρώμα μελανιού.                                                                                                    |
|   |                              | Αν δεν εμφανίζεται εικονίδιο: δεν υπάρχει πρόβλημα στις στάθμες μελανιού.                                                                                                    |
|   |                              | 🔔: χρειάζεται προετοιμασία νέας μονάδας παροχής μελανιού επειδή η στάθμη<br>υπολειπόμενου μελανιού είναι χαμηλή.                                                                                                    |
|   |                              | 眼: το επίπεδο μελανιού που απομένει είναι κάτω από την ελάχιστη τιμή.<br>Αντικαταστήστε με νέα μονάδα παροχής μελανιού.                                                                                                    |
|   |                              | Κάνοντας κλικ στο <b>Information</b> εμφανίζονται λεπτομερείς πληροφορίες για τη<br>μονάδα παροχής μελανιού στο πλάι της οθόνης Printer Window.                                                                                           |
| 2 | Maintenance Box Service Life | Η κατά προσέγγιση ποσότητα χώρου στο δοχείο συντήρησης εμφανίζεται<br>παρακάτω.                                                                                                    |
|   |                              | Αν δεν εμφανίζεται εικονίδιο: δεν υπάρχουν προβλήματα με την ποσότητα χώρου<br>στο κουτί συντήρησης.                                                                                                    |
|   |                              | 🔔: ο ελεύθερος χώρος στο κουτί συντήρησης εξαντλείται, προετοιμάστε ένα νέο<br>ένα νέο κουτί συντήρησης.                                                                                                    |
|   |                              | 😲: ο ελεύθερος χώρος στο κουτί συντήρησης είναι μικρότερος από την ελάχιστη<br>τιμή. Αντικαταστήστε το κουτί συντήρησης με νέο.                                                                                                    |
| 3 | Κουμπί Update                | Κάνοντας κλικ, ο εκτυπωτής λαμβάνει την κατάσταση και ενημερώνει τις<br>πληροφορίες <b>①</b> , <b>②</b> και <b>④</b> .                                                                                                    |
| 4 | Paper Setup from Printer     | Εμφανίζει πληροφορίες για το χαρτί που είναι τοποθετημένο στον εκτυπωτή.                                                                                                    |
|   |                              | Το αριστερό μισό της οθόνης εμφανίζει πληροφορίες χαρτιού και το δεξιό μισό<br>εμφανίζει πληροφορίες χαρτιού για τη μονάδα εκτύπωσης διπλής όψης. Οι<br>πληροφορίες χαρτιού δεν εμφανίζονται για την πίσω υποδοχή τροφοδοσίας<br>χαρτιού. |
|   |                              | Εμφανίζεται επίσης η υπολειπόμενη ποσότητα χαρτιού σε ρολό.                                                                                                    |

# Επεξήγηση της οθόνης Operation Condition Settings

Κάνοντας κλικ στο **Operation Condition Settings** στην κύρια οθόνη εμφανίζεται η ακόλουθη οθόνη Operation Condition Settings.

Η διαμόρφωση και οι λειτουργίες της οθόνης Operation Condition Settings εμφανίζονται παρακάτω.

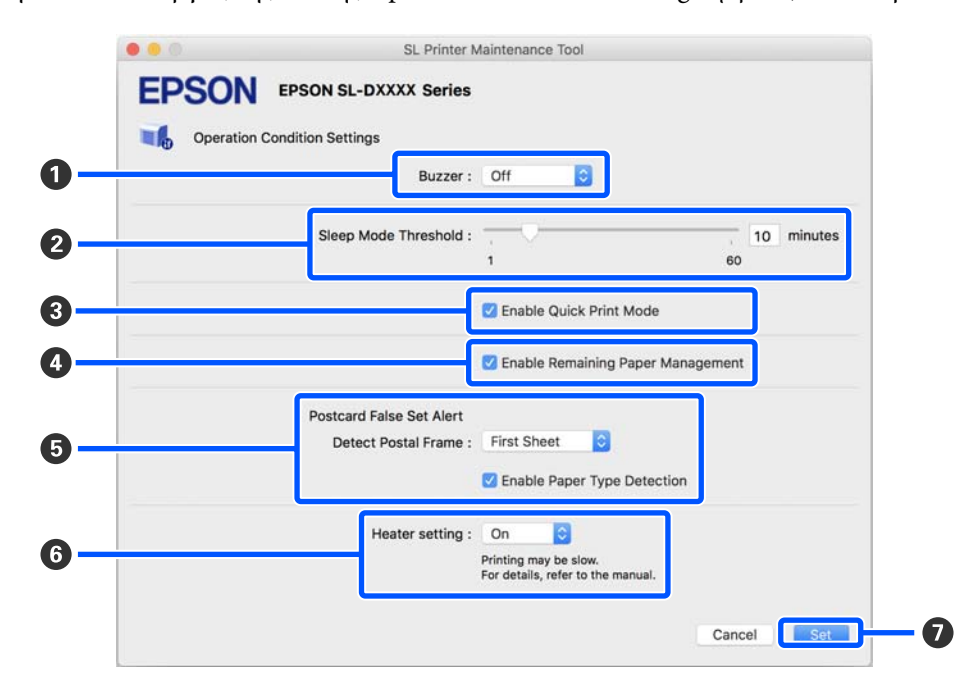

|   | Στοιχείο                             | Λειτουργίες                                                                                                    |
|---|--------------------------------------|----------------------------------------------------------------------------------------------------|
| 0 | Buzzer                               | Ορίστε την ένταση και αν θα ακούγεται ο ήχος προειδοποίησης.                                                                                                    |
| 0 | Sleep Mode Threshold                 | Ρυθμίστε το χρόνο που πρέπει να παρέλθει για την εναλλαγή σε κατάσταση νάρκης.<br>Αν δεν έχει σημειωθεί σφάλμα στον εκτυπωτή και δεν έχουν ληφθεί εργασίες<br>εκτύπωσης για το καθορισμένο χρονικό διάστημα, ο εκτυπωτής εισέρχεται<br>αυτόματα σε κατάσταση νάρκης.                                                                                                    |
| 3 | Enable Quick Print Mode              | <ul> <li>Κάνοντας κλικ, ενεργοποιείται το Quick Print Mode.</li> <li>Το Quick Print Mode είναι μια λειτουργία που αυξάνει την ταχύτητα εκτύπωσης συντομεύοντας τον χρόνο στεγνώματος κατά την εκτύπωση ενός φύλλου τη φορά.</li> <li>Συνιστούμε να τη χρησιμοποιείτε όταν εκτυπώνετε ένα φύλλο τη φορά.</li> <li>Προσέξτε τα παρακάτω σημεία.</li> <li>Μην στοιβάζετε εκτυπώσεις, καθώς ο χρόνος στεγνώματος είναι μικρότερος.</li> <li>Ανάλογα με τον τύπο χαρτιού, το χρώμα μπορεί να είναι ανομοιογενές ή μπορεί να προκύψουν μουτζούρες. Σε αυτήν την περίπτωση, αφαιρέστε την επιλογή Enable Quick Print Mode.</li> </ul> |
| 4 | Enable Remaining Paper<br>Management | Όταν είναι επιλεγμένο, εκτυπώνονται πληροφορίες, όπως ο τύπος χαρτιού και το<br>υπολειπόμενο χαρτί, ως γραμμικός κώδικας στην μπροστινή άκρη του χαρτιού σε<br>ρολό.                                                                                                    |

|   | Στα                      | οιχείο                         | Λειτουργίες                                                                                                    |
|---|--------------------------|--------------------------------|----------------------------------------------------------------------------------------------------|
| 6 | Postcard False Set Alert |                                | Ορίστε εάν, κατά την εκτύπωση ταχυδρομικών καρτών, θα ανιχνεύεται ο τύπος<br>και ο προσανατολισμός του χαρτιού της κάρτας που έχει τοποθετηθεί στον<br>εκτυπωτή και, στη συνέχεια, αν θα αποστέλλεται ειδοποίηση.<br>Τα παρακάτω εμφανίζουν τα στοιχεία ρύθμισης.                                                                                                    |
|   |                          | Detect Postal Frame            | Ανιχνεύει τον προσανατολισμό και την πλευρά εκτύπωσης των ταχυδρομικών<br>καρτών που έχουν τοποθετηθεί στον εκτυπωτή και στέλνει ειδοποίηση εάν<br>κριθούν λανθασμένα, σύμφωνα με τον τύπο χαρτιού της κάρτας που έχει οριστεί<br>στον πίνακα ελέγχου του εκτυπωτή.                                                                                                    |
|   |                          |                                | Όταν έχει οριστεί το <b>First Sheet</b> , ανιχνεύεται μόνο ο προσανατολισμός της<br>πρώτης ταχυδρομικής κάρτας που τοποθετήθηκε στον εκτυπωτή.                                                                                                    |
|   |                          |                                | Όταν έχει οριστεί το <b>All Sheets</b> , ανιχνεύεται ο προσανατολισμός όλων των<br>ταχυδρομικών καρτών που τοποθετήθηκαν στον εκτυπωτή.                                                                                                    |
|   |                          |                                | Η ταχύτητα εκτύπωσης μειώνεται από τον χρόνο που χρειάζεται για τους<br>εντοπισμούς όταν έχει οριστεί το <b>First Sheet</b> ή το <b>All Sheets</b> . Για προτεραιότητα<br>στην ταχύτητα εκτύπωσης, ορίστε το σε <b>Off</b> .                                                                                                    |
|   |                          | Enable Paper Type<br>Detection | Όταν είναι επιλεγμένο, η ειδοποίηση αποστέλλεται όταν ο τύπος χαρτιού<br>ταχυδρομικής κάρτας που έχει τοποθετηθεί στον εκτυπωτή είναι διαφορετικός<br>από τον τύπο χαρτιού που έχει οριστεί στον πίνακα ελέγχου του εκτυπωτή.                                                                                                    |
|   |                          |                                | Ο τύπος χαρτιού που χρησιμοποιείται για ταχυδρομική κάρτα διαφέρει από το<br>συνηθισμένο χαρτί ή το χαρτί inkjet, επομένως η ειδοποίηση αποστέλλεται στις<br>ακόλουθες περιπτώσεις.                                                                                                    |
|   |                          |                                | Παράδειγμα: όταν ταχυδρομικές κάρτες inkjet χαρτιού είναι ορισμένες στον<br>πίνακα ελέγχου του εκτυπωτή, αλλά τοποθετούνται στον εκτυπωτή κανονικές<br>κάρτες χαρτιού.                                                                                                    |
| 6 | Hea                      | ater setting                   | Ορίστε αν θα ενεργοποιήσετε τον θερμαντήρα που είναι ενσωματωμένος στον<br>εκτυπωτή.                                                                                                    |
|   |                          |                                | Εάν είναι <b>On</b> , τότε ο εσωτερικός θερμαντήρας ενεργοποιείται κατά την εκτύπωση<br>είτε σε χαρτί σε ρολό είτε σε χωριστά φύλλα. Ο χρόνος εκτύπωσης μπορεί να γίνει<br>μεγαλύτερος λόγω του πρόσθετου χρόνου στεγνώματος από τον θερμαντήρα.                                                                                                    |
|   |                          |                                | Κατά την εκτύπωση και στις δύο πλευρές χωριστών φύλλων φωτογραφικού<br>χαρτιού και τη στοίβαξή τους σε εκτυπωμένο χαρτί, εάν μια πλευρά με σκούρα<br>χρώματα και μια πλευρά με ανοιχτά χρώματα στοιβάζονται μαζί, τότε η μία<br>πλευρά μπορεί να φαίνεται ανομοιόμορφη, λόγω των διαφορών στον χρόνο<br>στεγνώματος. Ρυθμίστε το σε <b>On</b> εάν η ανομοιομορφία αποτελεί πρόβλημα. |
|   |                          |                                | Εάν ορίσετε <b>Auto</b> , τότε ο εσωτερικός θερμαντήρας ενεργοποιείται κατά την<br>εκτύπωση σε χαρτί σε ρολό, αλλά απενεργοποιείται κατά την εκτύπωση σε<br>χωριστά φύλλα.                                                                                                    |
|   |                          |                                | Επίσης, εάν χρησιμοποιείτε τον εκτυπωτή σε οποιοδήποτε από τα ακόλουθα<br>περιβάλλοντα, τότε ο εσωτερικός θερμαντήρας απενεργοποιείται ανεξάρτητα<br>από αυτήν τη ρύθμιση.                                                                                                    |
|   |                          |                                | Οταν η θερμοκρασία ξεπερνά τους 27 °C                                                                                                    |
|   |                          |                                | Όταν η υγρασία είναι κάτω από 20%                                                                                                    |
| 0 | Κοι                      | νμπί Set                       | Κάνοντας κλικ σε αυτό εφαρμόζονται οι αλλαγές σε κάθε στοιχείο 🚺 έως 🜀.                                                                                                    |

# Επεξήγηση της οθόνης Auto Nozzle Check Settings

Κάνοντας κλικ στο **Auto Nozzle Check Settings** στην κύρια οθόνη εμφανίζεται η ακόλουθη οθόνη Auto Nozzle Check Settings.

Σε αυτήν την ενότητα μπορείτε να κάνετε προηγμένες ρυθμίσεις για τον αυτόματο έλεγχο ακροφυσίων, ώστε να επιβεβαιώνετε την κατάσταση των ακροφυσίων όταν ο εκτυπωτής είναι ενεργοποιημένος και σε καθορισμένες ώρες, έτσι ώστε τα ακροφύσια να καθαρίζονται αυτόματα όποτε φράζονται.

Η διαμόρφωση και οι λειτουργίες της οθόνης Auto Nozzle Check Settings εμφανίζονται παρακάτω.

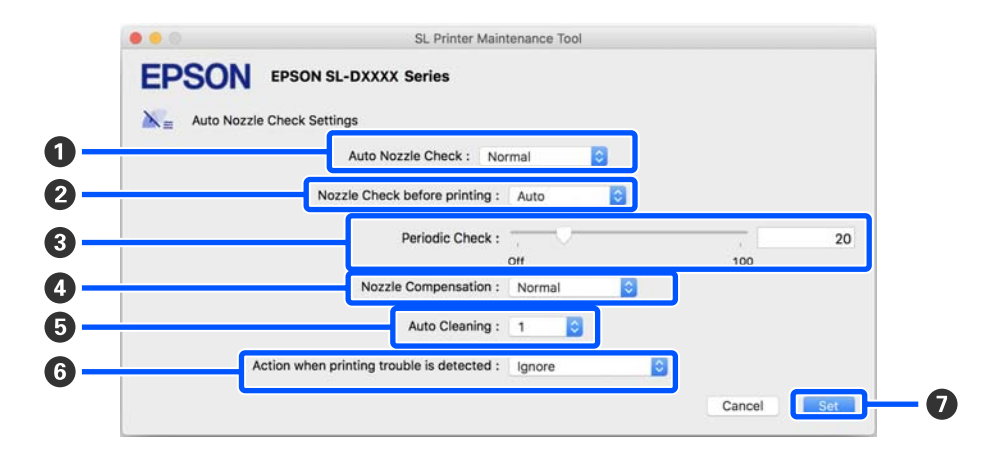

|   | Στοιχείο                     | Λειτουργίες                                                                                                    |
|---|------------------------------|----------------------------------------------------------------------------------------------------|
| 0 | Auto Nozzle Check            | Ορίστε τις συνθήκες κατά τις οποίες θα πραγματοποιείται αυτόματος έλεγχος<br>ακροφυσίων. Επιλέξτε ένα από τα παρακάτω.                                                                                                    |
|   |                              | High quality<br>Εκτυπώνει ένα μοτίβο ελέγχου σε χαρτί σε ρολό και ελέγχει αυτόματα την<br>κατάσταση των ακροφυσίων. Τα ακροφύσια ελέγχονται με τον ίδιο τρόπο<br>όπως και όταν ο εκτυπωτής είναι ενεργοποιημένος.<br>Το χαρτί σε ρολό πρέπει να είναι πάντα τοποθετημένο στον εκτυπωτή.                                                                                                    |
|   |                              | Normal<br>Κατά την εκτύπωση σε χαρτί σε ρολό, εκτυπώνει ένα μοτίβο ελέγχου και<br>ελέγχει αυτόματα την κατάσταση των ακροφυσίων. Κατά την εκτύπωση σε<br>χωριστά φύλλα, δεν εκτυπώνει μοτίβο ελέγχου και ελέγχει αυτόματα την<br>κατάσταση των ακροφυσίων.<br>Όταν είναι τοποθετημένο χαρτί σε ρολό, τα ακροφύσια ελέγχονται με τον<br>ίδιο τρόπο όπως και όταν ο εκτυπωτής είναι ενεργοποιημένος. |
|   |                              | Saving Ink<br>Δεν εκτυπώνει μοτίβο ελέγχου και ελέγχει αυτόματα την κατάσταση των<br>ακροφυσίων, είτε είναι τοποθετημένο χαρτί σε ρολό είτε χωριστά φύλλα<br>στον εκτυπωτή. Τα ακροφύσια ελέγχονται με τον ίδιο τρόπο όπως και όταν ο<br>εκτυπωτής είναι ενεργοποιημένος.                                                                                                    |
|   |                              | Off<br>Τα ακροφύσια δεν ελέγχονται αυτόματα. Επιλέξτε το όταν θέλετε να<br>επιβεβαιώσετε οπτικά το τυπωμένο μοτίβο ελέγχου για να επιβεβαιώσετε<br>την κατάσταση των ακροφυσίων.                                                                                                    |
|   |                              | Default<br>Επαναφέρει όλες τις ρυθμίσεις (① έως ③) στην οθόνη ρυθμίσεων ελέγχου<br>ακροφυσίων στις εργοστασιακές ρυθμίσεις.                                                                                                    |
| 2 | Nozzle Check before printing | Ορίστε εάν θα εκτελείται αυτόματος έλεγχος ακροφυσίων πριν από την εκτύπωση.                                                                                                    |
|   |                              | Αν έχει οριστεί σε <b>Auto</b> , ο αυτόματος έλεγχος ακροφυσίων εκτελείται σύμφωνα<br>με την κατάσταση του εκτυπωτή, όπως μετά την αλλαγή των ρυθμίσεων<br>αυτόματου ελέγχου ακροφυσίων ή μετά τον καθαρισμό ακροφυσίων.                                                                                                    |
|   |                              | Αν έχει οριστεί σε <b>Every time</b> , εκτελείται αυτόματος έλεγχος ακροφυσίων για<br>κάθε εργασία εκτύπωσης.                                                                                                    |

|   | Στοιχείο                                 | Λειτουργίες                                                                                                    |
|---|------------------------------------------|----------------------------------------------------------------------------------------------------|
| 3 | Periodic Check                           | Ρυθμίστε την ώρα εκτέλεσης του αυτόματου ελέγχου ακροφυσίων σύμφωνα με<br>τον αριθμό των φύλλων που εκτυπώνονται.                                                                                                    |
|   |                                          | Αν ο αριθμός φύλλων που εκτυπώνονται για μια εργασία υπερβαίνει τον αριθμό<br>των τυπωμένων φύλλων που έχουν οριστεί για αυτό το στοιχείο, εκτυπώνεται ο<br>αριθμός των φύλλων για αυτήν την εργασία και έπειτα εκτελείται ο αυτόματος<br>έλεγχος ακροφυσίων.                             |
| 4 | Nozzle Compensation                      | Ορίστε την ποιότητα εκτύπωσης για την περίπτωση που τα λειτουργικά<br>ακροφύσια αντισταθμίζουν το μελάνι που θα μπορούσε να έχει εξαχθεί από τα<br>φραγμένα ακροφύσια.                                                                                                    |
| 6 | Auto Cleaning                            | Ρυθμίζει πόσες φορές γίνεται αυτόματος καθαρισμός όταν εντοπίζονται<br>φραγμένα ακροφύσια.                                                                                                    |
| 6 | Action when printing trouble is detected | Ορίζει αν θα διακόπτεται η εκτύπωση όταν εντοπίζονται φραγμένα ακροφύσια.<br>Αν έχει οριστεί <b>Stop Immediately</b> , η εκτύπωση διακόπτεται όταν εντοπίζονται<br>φραγμένα ακροφύσια.<br>Αν έχει οριστεί <b>Ignore</b> , η εκτύπωση συνεχίζεται όταν εντοπίζονται φραγμένα<br>ακροφύσια. |
| 0 | Κουμπί Set                               | Κάνοντας κλικ σε αυτό εφαρμόζονται οι αλλαγές σε κάθε στοιχείο 🚺 έως 🔞.                                                                                                    |

# Συντήρηση εκτυπωτή

Πρέπει να εκτελέσετε συντήρηση κεφαλής εκτύπωσης εάν υπάρχουν προβλήματα στις εκτυπώσεις, όπως γραμμές ή εάν τα χρώματα εκτύπωσης διαφέρουν από τα συνηθισμένα.

# Εργασίες συντήρησης

Το Εργαλείο συντήρησης έχει τις ακόλουθες λειτουργίες για να διατηρεί την κεφαλή εκτύπωσης σε καλή κατάσταση και να παρέχει τα καλύτερα αποτελέσματα εκτύπωσης.

Εκτελέστε τις απαραίτητες διαδικασίες συντήρησης ανάλογα με τα αποτελέσματα εκτύπωσης και την κατάσταση.

#### Αυτόματος έλεγχος ακροφυσίων

Ενεργοποιώντας αυτή τη ρύθμιση, μπορείτε να επιβεβαιώνετε την κατάσταση των ακροφυσίων όταν ο εκτυπωτής είναι ενεργοποιημένος και σε καθορισμένες ώρες, έτσι ώστε τα ακροφύσια να καθαρίζονται αυτόματα όποτε φράζονται.

Μπορείτε να αλλάξετε τις συνθήκες και τον χρόνο για τον έλεγχο ακροφυσίων στον Αυτόματο έλεγχο ακροφυσίων. Μπορείτε επίσης να απενεργοποιήσετε αυτήν τη ρύθμιση, ώστε τα ακροφύσια να μην ελέγχονται αυτόματα.

2 «Επεξήγηση της οθόνης Auto Nozzle Check Settings» στη σελίδα 103

#### Μη αυτόματος έλεγχος ακροφυσίων

Εκτελεί έλεγχο ακροφυσίων για να ελέγξετε για φραγμένα ακροφύσια, όταν π.χ. ο αυτόματος έλεγχος ακροφυσίων είναι απενεργοποιημένος, εάν δεν έχετε χρησιμοποιήσει τον εκτυπωτή για μεγάλο χρονικό διάστημα ή πριν την εκτύπωση μιας σημαντικής εργασίας. Ο εκτυπωτής εντοπίζει αυτόματα τα φραγμένα ακροφύσια.

🖅 «Μέθοδοι ελέγχου ακροφυσίων» στη σελίδα 106

#### Εκτύπωση μοτίβου ελέγχου ακροφυσίων

Εκτυπώστε ένα μοτίβο ελέγχου ακροφυσίων αν θέλετε να επιβεβαιώσετε ότι τα φραγμένα ακροφύσια έχουν αποκατασταθεί μετά τον καθαρισμό της κεφαλής εκτύπωσης ή αν θέλετε να επιβεβαιώσετε οπτικά την κατάσταση των ακροφυσίων με ένα τυπωμένο μοτίβο ελέγχου ακροφυσίων.

#### 2 «Μέθοδος εκτύπωσης μοτίβου ελέγχου ακροφυσίων» στη σελίδα 107

#### Καθαρισμός κεφαλής εκτύπωσης

Εκτελέστε αν υπάρχουν ραβδώσεις στις εκτυπώσεις ή αν τα εκτυπωμένα χρώματα είναι διαφορετικά από τα συνηθισμένα. Αυτή η λειτουργία καθαρίζει τα φραγμένα ακροφύσια.

Υπάρχουν δύο τύποι: Forced Cleaning, για μη αυτόματο καθαρισμό της κεφαλής εκτύπωσης και Diagnostic Cleaning, που αναγνωρίζει φραγμένα ακροφύσια και καθαρίζει την κεφαλή εκτύπωσης αυτόματα.

2 «Μέθοδος καθαρισμού κεφαλής εκτύπωσης» στη σελίδα 108

#### Print Head Alignment

Αν τα αποτελέσματα της εκτύπωσης εμφανίζονται κοκκώδη ή εκτός εστίασης, εκτελέστε Print Head Alignment. Η λειτουργία Print Head Alignment διορθώνει τις εσφαλμένες ευθυγραμμίσεις της κεφαλής εκτύπωσης κατά την εκτύπωση.

#### 2 «Μέθοδος Print Head Alignment» στη σελίδα 109

#### Paper Feed Adjustment

Εκτελέστε το όταν οι γραμμές και οι ανομοιομορφίες των εκτυπώσεων δεν βελτιώνονται μετά τον καθαρισμό κεφαλής εκτύπωσης.

#### 

### Μέθοδοι ελέγχου ακροφυσίων

Υπάρχουν δύο τύποι ελέγχων ακροφυσίων, Normal και Saving Ink.

Το **Normal** εκτυπώνει ένα μοτίβο ελέγχου σε χαρτί σε ρολό και ελέγχει αυτόματα την κατάσταση των ακροφυσίων. Χαρτί σε ρολό θα πρέπει να είναι τοποθετημένο στον εκτυπωτή.

Το **Saving Ink** δεν εκτυπώνει μοτίβο ελέγχου και ελέγχει αυτόματα την κατάσταση των ακροφυσίων, είτε είναι τοποθετημένο χαρτί σε ρολό είτε χωριστά φύλλα στον εκτυπωτή.

- Κάντε κλικ στο **Nozzle Check** στην κύρια οθόνη. Εμφανίζεται η οθόνη **Nozzle Check**.
- Επιλέξτε **Normal** ή **Saving Ink** και κάντε κλικ στο **Execute**.

1

2

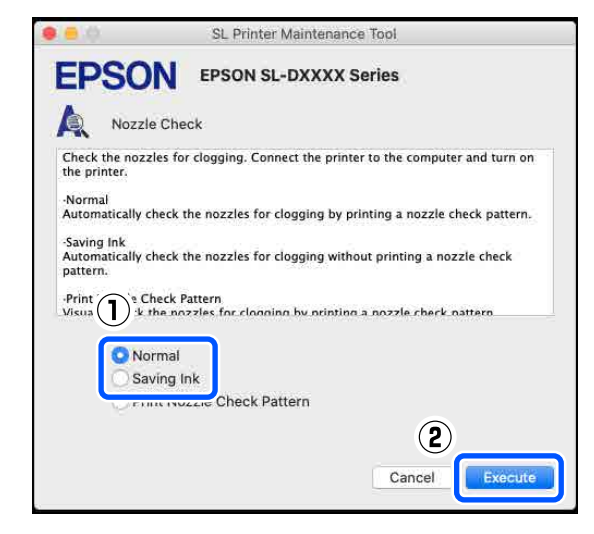

Εκτελείται έλεγχος ακροφυσίων.

3 Ελέγξτε τα αποτελέσματα του ελέγχου ακροφυσίων στο μήνυμα που εμφανίζεται στην οθόνη.

Όταν εμφανιστεί το μήνυμα «No clogged nozzles were detected.», η εργασία έχει ολοκληρωθεί.

Όταν εμφανιστεί το μήνυμα «Clogged nozzles were found.», εκτελέστε **Diagnostic Cleaning**.

د Triagnostic Cleaning» στη σελίδα 108

Εκτελέστε **Print Check Pattern** για να ελέγξετε την κατάσταση των ακροφυσίων.

«Μέθοδος εκτύπωσης μοτίβου ελέγχου ακροφυσίων» στη σελίδα 107

## Μέθοδος εκτύπωσης μοτίβου ελέγχου ακροφυσίων

Τοποθετήστε χαρτί για να εκτυπώσετε ένα μοτίβο ελένχου ακοοφυσίων

μοτίβο ελέγχου ακροφυσίων.

2 «Βασικές λειτουργίες» στη σελίδα 31

- Στην οθόνη του πίνακα ελέγχου, επιλέξτε Διαμόρφωση εκτυπωτή — Πηγή χαρτιού Ρυθμίσεις — Διαδρομή χαρτιού για εκτύπωση συντήρησης, με αυτήν τη σειρά, και έπειτα ορίστε την προέλευση του χαρτιού που τοποθετήθηκε στο βήμα 1.
  - Κάντε κλικ στο **Nozzle Check** στην κύρια οθόνη.

Εμφανίζεται η οθόνη Nozzle Check.

Επιλέξτε **Print Nozzle Check Pattern** και έπειτα **Execute**.

| 0.0                                         | SL Printer Maintenance Tool                                                |
|---------------------------------------------|----------------------------------------------------------------------------|
| <b>EPSO</b>                                 | N EPSON SL-DXXXX Series                                                    |
| Nozzle                                      | Check                                                                      |
| Check the nozz the printer.                 | les for clogging. Connect the printer to the computer and turn on          |
| -Normal<br>Automatically c                  | heck the nozzles for clogging by printing a nozzle check pattern.          |
| -Saving Ink<br>Automatically cl<br>pattern. | heck the nozzles for clogging without printing a nozzle check              |
| -Print Nozzle Ch<br>Visually check t        | neck Pattern<br>he nozzles for clogging by printing a nozzle cherk pattern |
|                                             | mal                                                                        |
| O Prir                                      | nt Nozzle Check Pattern                                                    |
|                                             | (2)                                                                        |
|                                             | Cancel                                                                     |

Εκτυπώνεται το μοτίβο ελέγχου.

5

3

Εξετάστε το εκτυπωμένο δείγμα ελέγχου με τη βοήθεια της παρακάτω ενότητας.

#### Παράδειγμα καθαρών ακροφυσίων

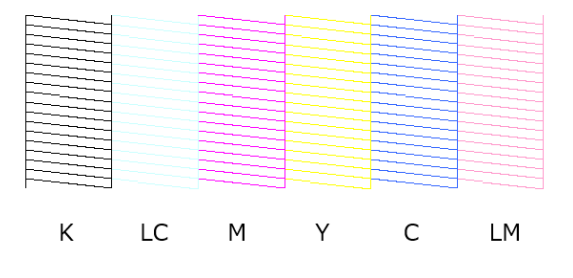

Εάν δεν λείπει κάποιο μοτίβο ελέγχου, τότε τα ακροφύσια της κεφαλής εκτύπωσης δεν είναι φραγμένα.

#### Παράδειγμα φραγμένων ακροφυσίων

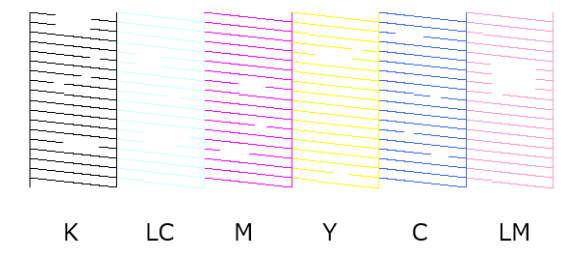

Εάν λείπει τμήμα του μοτίβου, τότε τα ακροφύσια της κεφαλής εκτύπωσης είναι φραγμένα. Η κεφαλή εκτύπωσης χρειάζεται καθαρισμό.

2 «Μέθοδος καθαρισμού κεφαλής εκτύπωσης» στη σελίδα 108

# Μέθοδος καθαρισμού κεφαλής εκτύπωσης

### Τύποι καθαρισμού και σειρά εφαρμογής

Υπάρχουν δύο τύποι καθαρισμού: Forced Cleaning, για μη αυτόματο καθαρισμό της κεφαλής εκτύπωσης και Diagnostic Cleaning, που αναγνωρίζει φραγμένα ακροφύσια και καθαρίζει την κεφαλή εκτύπωσης αυτόματα.

Εφαρμόστε πρώτα **Diagnostic Cleaning**.

Έπειτα, όταν εμφανιστεί το μήνυμα «Diagnostic cleaning is finished. Clogged nozzles detected. Perform diagnostic cleaning again.» εκτελέστε ξανά **Diagnostic Cleaning**.

Αν τα φραγμένα ακροφύσια δεν αποκατασταθούν αφού εκτελέσετε **Diagnostic Cleaning** τρεις φορές, εκτελέστε **Forced Cleaning** με ρύθμιση **Power**.

### **Diagnostic Cleaning**

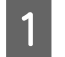

Κάντε κλικ στην επιλογή **Diagnostic Cleaning** στην κύρια οθόνη.

Εμφανίζεται η οθόνη Diagnostic Cleaning.

2

Επιλέξτε Normal ή Saving Ink και κάντε κλικ στο Execute.

Το **Normal** εκτυπώνει ένα μοτίβο ελέγχου σε χαρτί σε ρολό και ελέγχει αυτόματα την κατάσταση των ακροφυσίων. Χαρτί σε ρολό θα πρέπει να είναι τοποθετημένο στον εκτυπωτή.

To **Saving Ink** δεν εκτυπώνει μοτίβο ελέγχου και ελέγχει αυτόματα την κατάσταση των ακροφυσίων, είτε είναι τοποθετημένο χαρτί σε ρολό είτε χωριστά φύλλα στον εκτυπωτή.

|                                                                                                    | SL Printer Maintenance Tool                                                                                                    |
|----------------------------------------------------------------------------------------------------|----------------------------------------------------------------------------------------------------|
| EPSO                                                                                                    | EPSON SL-DXXXX Series                                                                                                    |
| Diag                                                                                                    | nostic Cleaning                                                                                                    |
| Detect clogg<br>Diagnostic C<br>•Normal<br>Automaticall<br>clogged noz:<br>•Saving Ink<br>Automaticall<br>clogged noz: | ed nozzles and automatically perform Diagnostic Cleaning. If<br>leaning does not clear the clogged nozzles, perform Power Cleaning.<br>/ check the nozzles for clogging by printing a check pattern. If<br>:les are found, perform Diagnostic Cleaning.<br>/ check the nozzles for clogging without printing a check pattern. If<br>cles are found, perform Diagnostic Cleaning. |
|                                                                                                    | lormal<br>Saving Ink                                                                                                    |
|                                                                                                    | 2<br>Execute Cancel                                                                                                    |

Ξεκινάει ο έλεγχος των ακροφυσίων και, αν απαιτείται, εκτελείται καθαρισμός.

Ο χρόνος που χρειάζεται για τον καθαρισμό διαφέρει αναλόγως της κατάστασης των ακροφυσίων.

3

Ελέγξτε τα αποτελέσματα της λειτουργίας Diagnostic Cleaning στο μήνυμα που εμφανίζεται στην οθόνη.

Όταν εμφανιστεί το μήνυμα «Diagnostic cleaning completed.», η εργασία έχει ολοκληρωθεί.

Όταν εμφανιστεί το μήνυμα «Diagnostic cleaning is finished. Clogged nozzles detected. Perform diagnostic cleaning again.» εκτελέστε ξανά **Diagnostic Cleaning**.

Αν τα φραγμένα ακροφύσια δεν αποκατασταθούν αφού εκτελέσετε Diagnostic Cleaning τρεις φορές, εκτελέστε Forced Cleaning με ρύθμιση Power.

 $\bigtriangleup$  «Forced Cleaning» στη σελίδα 109
#### Χρήση του εργαλείου συντήρησης (Mac)

#### **Forced Cleaning**

Κάντε κλικ στην επιλογή **Forced Cleaning** στην κύρια οθόνη.

Εμφανίζεται η οθόνη Forced Cleaning.

2

Επιλέξτε Normal ή Power και κάντε κλικ στο Execute.

Επιλέξτε Normal για καθαρισμό της επιφάνειας της κεφαλής εκτύπωσης και εκκαθάριση των φραγμένων ακροφυσίων.

Το **Power** καθαρίζει με μεγαλύτερη ισχύ σε σύγκριση με το **Normal**. Χρησιμοποιήστε αυτήν τη ρύθμιση αν τα ακροφύσια εξακολουθούν να είναι φραγμένα, αφού επαναλάβατε **Normal** αρκετές φορές. Η ρύθμιση **Power** καταναλώνει περισσότερο μελάνι απ' ό,τι κατά τον καθαρισμό με **Normal**. Αν εμφανιστεί ένα μήνυμα που σας ενημερώνει ότι η στάθμη του μελανιού που απομένει δεν είναι επαρκής, προτού συνεχίσετε αντικαταστήστε τη μονάδα παροχής μελανιού.

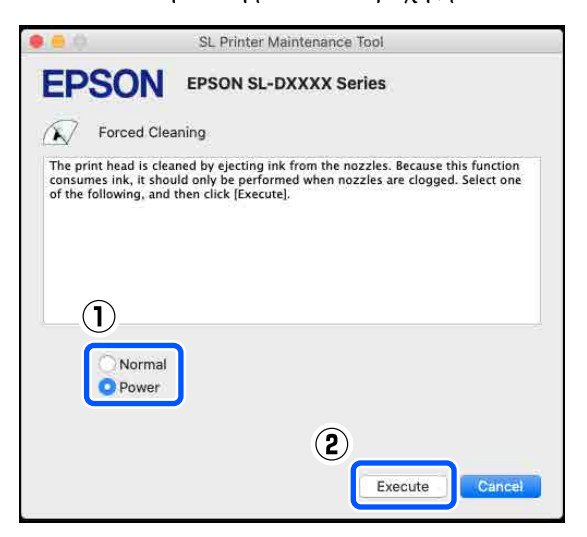

Εκτελείται καθαρισμός.

3

Ο καθαρισμός μπορεί να διαρκέσει κάποιο χρονικό διάστημα, ανάλογα με το επίπεδο του καθαρισμού που επιλέχθηκε.

Μόλις ολοκληρωθεί ο καθαρισμός εμφανίζεται ένα μήνυμα στην οθόνη.

Ελέγξτε τα αποτελέσματα του Forced Cleaning.

Υπάρχουν οι ακόλουθοι δύο τρόποι για να ελέγξετε τα αποτελέσματα καθαρισμού.

Εκτελέστε έλεγχο ακροφυσίων για να ελέγξετε για φραγμένα ακροφύσια.

# 27 «Μέθοδοι ελέγχου ακροφυσίων» στη σελίδα 106

 Εκτυπώστε ένα μοτίβο ελέγχου ακροφυσίων για να ελέγξετε για φραγμένα ακροφύσια.
 «Μέθοδος εκτύπωσης μοτίβου ελέγχου ακροφυσίων» στη σελίδα 107

Αν τα φραγμένα ακροφύσια δεν αποκατασταθούν μετά από καθαρισμό Normal, εκτελέστε ξανά καθαρισμό Normal. Αν τα φραγμένα ακροφύσια δεν αποκατασταθούν μετά από αρκετές επαναλήψεις, εκτελέστε καθαρισμό Power.

Αν τα φραγμένα ακροφύσια δεν αποκατασταθούν και μετά τον καθαρισμό **Power**, επικοινωνήστε με το τμήμα υποστήριξης σέρβις.

### Μέθοδος Print Head Alignment

Αν τα αποτελέσματα της εκτύπωσης εμφανίζονται κοκκώδη ή εκτός εστίασης, εκτελέστε Print Head Alignment. Η λειτουργία Print Head Alignment διορθώνει τις εσφαλμένες ευθυγραμμίσεις της κεφαλής εκτύπωσης κατά την εκτύπωση.

Μετά την εκτέλεση Print Head Alignment, συνεχίστε με εκτέλεση Paper Feed Adjustment.

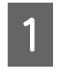

Τοποθετήστε χαρτί για να εκτυπώσετε ένα μοτίβο προσαρμογής.

27 «Βασικές λειτουργίες» στη σελίδα 31

2<sup>K</sup>

Κάντε κλικ στο **Print Head Alignment** στην κύρια οθόνη.

Εμφανίζεται η οθόνη Print Head Alignment.

#### Χρήση του εργαλείου συντήρησης (Mac)

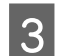

Στο Paper Source επιλέξτε πού τοποθετήσατε το χαρτί στο βήμα 1.

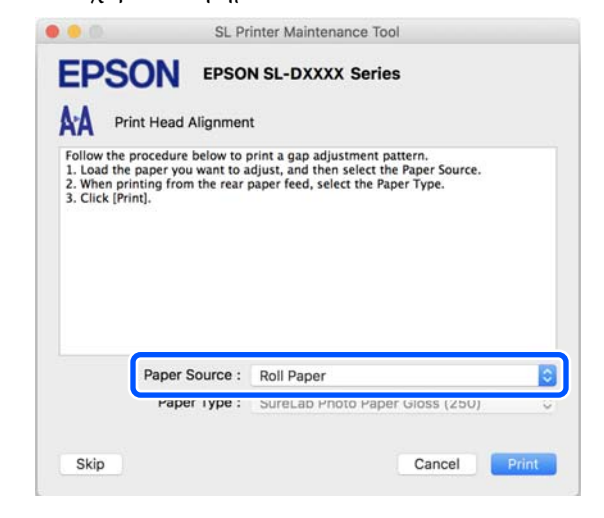

Αν επιλέξατε Rear Paper Feed Slot για Paper Source, μεταβείτε στο βήμα 4.

Αν επιλέξατε κάτι διαφορετικό από Rear Paper Feed Slot για Paper Source, μεταβείτε στο βήμα 5.

- Στο Paper Type, επιλέξτε τον τύπο χαρτιού 4 που τοποθετήθηκε στην πίσω υποδοχή τροφοδοσίας χαρτιού.
- 5

6

Κάντε κλικ στο Print.

Εκτυπώνονται μοτίβα προσαρμογής.

Ελέγξτε τα εκτυπωμένα μοτίβα προσαρμογής.

Εκτυπώνονται δύο ομάδες μοτίβων προσαρμογής: #1 και #2. Επιβεβαιώστε ποιος από τους αριθμούς μοτίβου εκτύπωσης δεν έχει κενά μεταξύ των ακροφυσίων σε κάθε ομάδα.

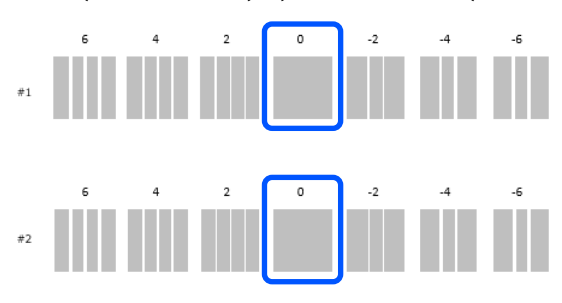

Επιλέξτε τον αριθμό μοτίβου εκτύπωσης που επιβεβαιώνετε και κάντε κλικ στο κουμπί Set.

Επιλέξτε τον αριθμό του μοτίβου εκτύπωσης που επιβεβαιώνετε μεμονωμένα για #1 και για #2.

| EPSON                                                         | EPSON SL-DXXXX Series                                                                                                  |
|---------------------------------------------------------------|----------------------------------------------------------------------------------------------------|
| Print He                                                      | d Alignment                                                                                                    |
| Select the adjustn<br>printed adjustmer<br>and then click [Se | ent number that does not have any vertical lines from the<br>patterns. Select the same adjustment number on the screer |
|                                                               | 1                                                                                                    |
|                                                               | #1 0 📀<br>#2 0 🖸                                                                                                    |
|                                                               |                                                                                                    |
|                                                               |                                                                                                    |
|                                                               | (2)                                                                                                    |

Εφαρμόζονται οι τιμές προσαρμογής.

Εάν πρόκειται να εκτελέσετε Paper Feed Adjustment, μεταβείτε στο βήμα 4 της «Μεθόδου προσαρμογής παροχής χαρτιού».

 «Μέθοδος Paper Feed Adjustment» στη
 σελίδα 110

### Μέθοδος Paper Feed Adjustment

Εκτελέστε το όταν οι γραμμές και οι ανομοιομορφίες των εκτυπώσεων δεν βελτιώνονται μετά τον καθαρισμό κεφαλής εκτύπωσης.

2

3

Τοποθετήστε χαρτί για να εκτυπώσετε ένα μοτίβο προσαρμογής.

2 «Βασικές λειτουργίες» στη σελίδα 31

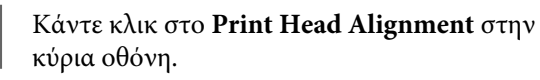

Εμφανίζεται η οθόνη **Print Head Alignment**.

Κάντε κλικ στο Skip.

Αν δεν κάνετε κλικ στο Skip για να εκτελέσετε Print Head Alignment, ανατρέξτε παρακάτω.

#### Χρήση του εργαλείου συντήρησης (Mac)

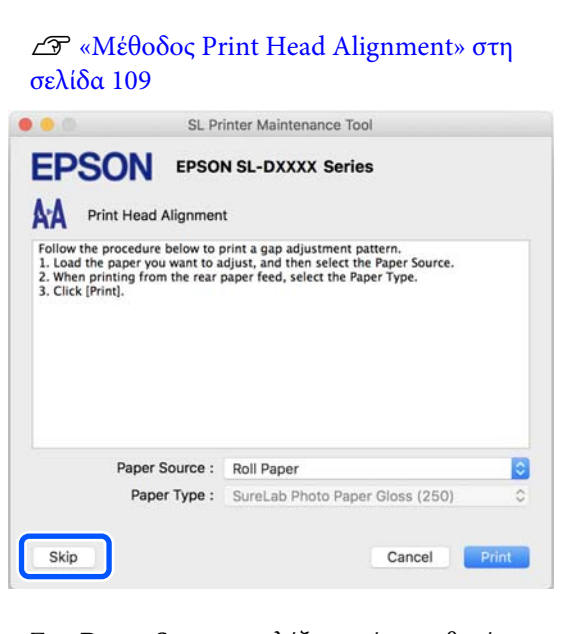

Στο **Paper Source** επιλέξτε πού τοποθετήσατε το χαρτί στο βήμα 1.

4

5

6

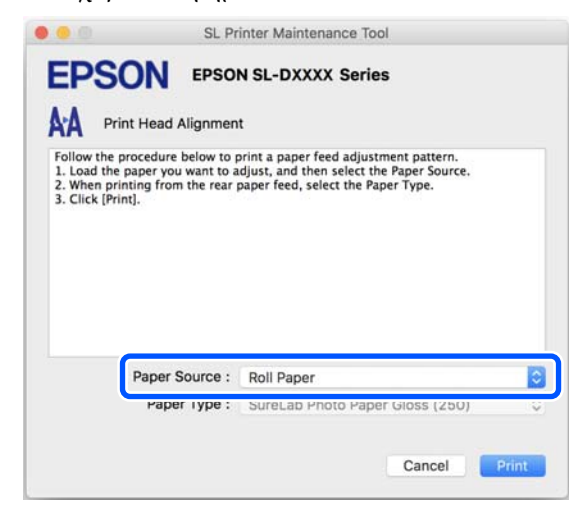

Αν επιλέξατε Rear Paper Feed Slot για Paper Source, μεταβείτε στο βήμα 5.

Αν επιλέξατε κάτι διαφορετικό από **Rear Paper** Feed Slot για Paper Source, μεταβείτε στο βήμα 6.

- Στο **Paper Type**, επιλέξτε τον τύπο χαρτιού που τοποθετήθηκε στην πίσω υποδοχή τροφοδοσίας χαρτιού.
- Κάντε κλικ στο **Print**.

Εκτυπώνονται μοτίβα προσαρμογής.

7

Ελέγξτε τα εκτυπωμένα μοτίβα προσαρμογής.

Εκτυπώνονται δύο ομάδες μοτίβων προσαρμογής: #1 και #2. Επιβεβαιώστε τον αριθμό του μοτίβου εκτύπωσης με τη μικρότερη ποσότητα αλληλεπικαλύψεων και κενών σε κάθε ομάδα.

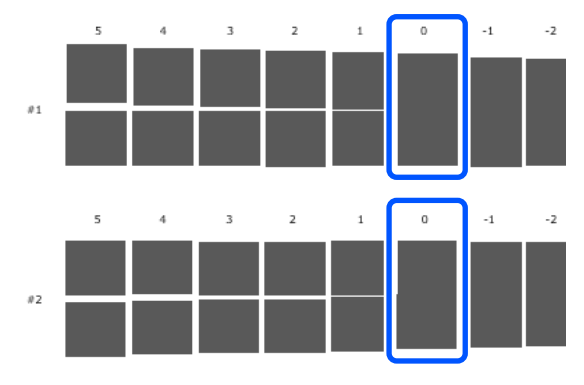

Αν όλα τα μοτίβα ρύθμισης περιέχουν αλληλοεπικαλύψεις ή κενά και δεν μπορείτε να τα μειώσετε σε ένα, επιλέξτε αυτό που περιέχει τα λιγότερα.

8 Επιλέξτε τον αριθμό μοτίβου εκτύπωσης που επιβεβαιώνετε και κάντε κλικ στο κουμπί Set.

Επιλέξτε τον αριθμό του μοτίβου εκτύπωσης που επιβεβαιώνετε μεμονωμένα για #1 και για #2.

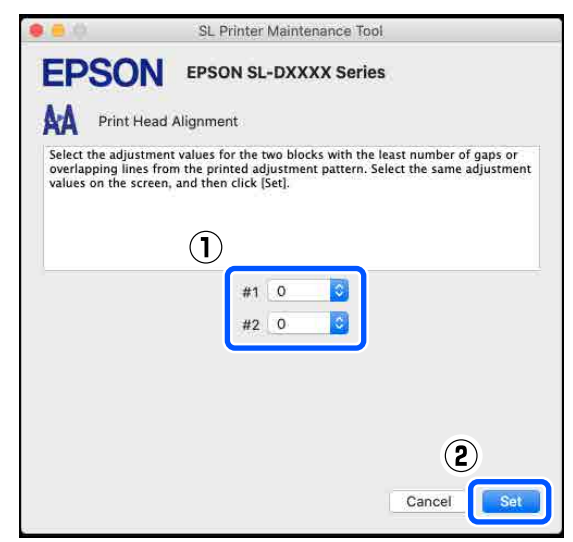

Εφαρμόζονται οι τιμές προσαρμογής.

# Προσθήκη πληροφοριών χαρτιού

Εάν οι πληροφορίες χαρτιού που θέλετε να χρησιμοποιήσετε δεν εμφανίζονται στην οθόνη πίνακα ελέγχου ή στο πρόγραμμα οδήγησης εκτυπωτή, μπορείτε να προσθέσετε πληροφορίες χαρτιού. Η προσθήκη πραγματοποιείται με την ακόλουθη μέθοδο.

- Όταν μπορείτε να λάβετε Αρχείο τύπου χαρτιού για το χαρτί που θέλετε να χρησιμοποιήσετε
   «Προσθήκη πληροφοριών χαρτιού μέσω Αρχείου τύπου χαρτιού» στη σελίδα 112
- Όταν δεν μπορείτε να λάβετε Αρχείο τύπου χαρτιού για το χαρτί που θέλετε να χρησιμοποιήσετε ή όταν θέλετε να καταχωρίσετε προσαρμοσμένη πυκνότητα χρώματος που ταιριάζει στο χαρτί (μόνο για Windows)
   «Προσθήκη πληροφοριών χαρτιού από το Custom Settings (μόνο για Windows)» στη σελίδα 114

#### Σημείωση:

Ρωτήστε τον αντιπρόσωπο πώς θα λάβετε το Αρχείο τύπου χαρτιού.

# Προσθήκη πληροφοριών χαρτιού μέσω Αρχείου τύπου χαρτιού

### Ρυθμίσεις στα Windows

1 Ανοίξτε το Control Panel (Πίνακα ελέγχου) και κάντε κλικ στο Hardware and Sound (Υλικό και Ήχος) — Devices and Printers (Συσκευές και εκτυπωτές), με αυτήν τη σειρά.

2 Κάντε δεξί κλικ στο εικονίδιο του εκτυπωτή σας και επιλέξτε Printing preferences (Προτιμήσεις εκτύπωσης).

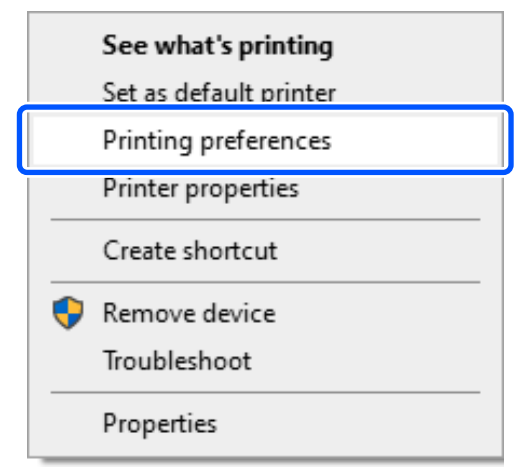

3 Επιλέξτε Συντήρηση και έπειτα Paper Type Additional Tool.

Εκκινήστε το Paper Type Additional Tool.

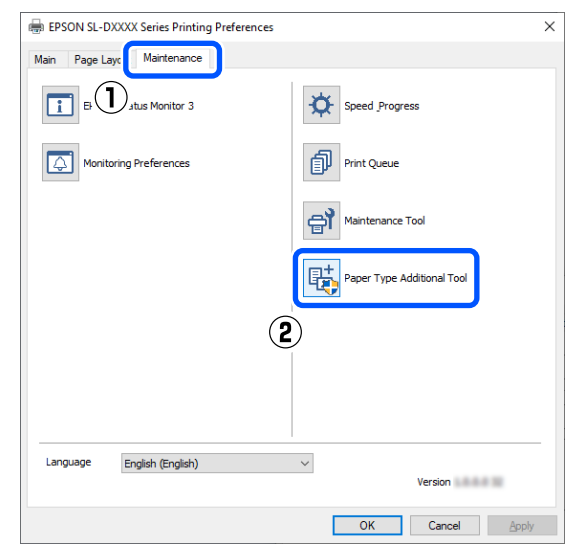

Κάντε κλικ στο Reading Paper Type File, 4 επιλέξτε ένα Αρχείο τύπου χαρτιού και κάντε κλικ στο **Open** (Άνοιγμα). Saves Media × Reading Paper Type File ID: Use Media Type Color Density Printer Profile  $\widehat{\mathbf{w}}$ 8 Custom Settings.. Set

Επιλέξτε το χαρτί που θα χρησιμοποιήσετε και κάντε κλικ στο Set.

5

Μπορείτε να επιλέξετε έως και 10 χαρτιά.

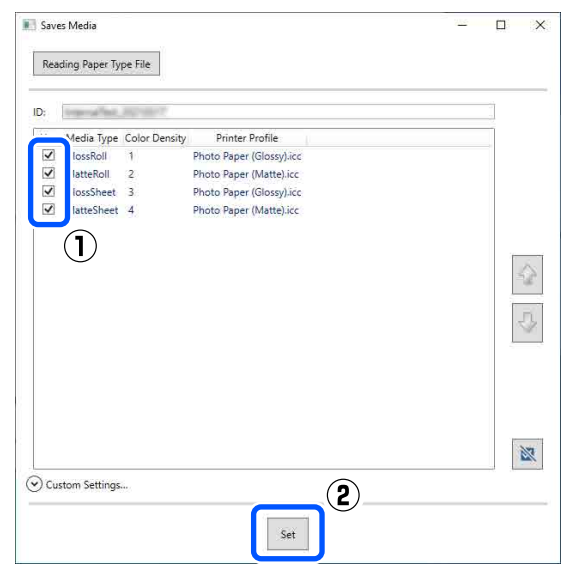

Ακολουθήστε τις οδηγίες στην οθόνη για να συνεχίσετε.

Όταν ολοκληρωθούν οι ρυθμίσεις, οι πληροφορίες χαρτιού εμφανίζονται στο Τύπος μέσου στην οθόνη του πίνακα ελέγχου και στο πρόγραμμα οδήγησης του εκτυπωτή.

### Ρυθμίσεις σε Mac

2

Κάντε κλικ στο μενού Apple — System Preferences (Προτιμήσεις συστήματος) — Printers & Scanners (Εκτυπωτές & Σαρωτές), με αυτήν τη σειρά.

Επιλέξτε εκτυπωτή και κάντε κλικ στο στοιχείο **Options & Supplies (Επιλογές &** Προμήθειες) — Utility (Βοηθητικό πρόγραμμα) — Open Printer Utility (Άνοιγμα βοηθητικού προγράμματος εκτυπωτή).

Πραγματοποιείται εκκίνηση του Εργαλείου συντήρησης.

3

Κάντε κλικ στο SL Paper Type Additional Tool.

Εκκινήστε το Πρόσθετο εργαλείο τύπου χαρτιού.

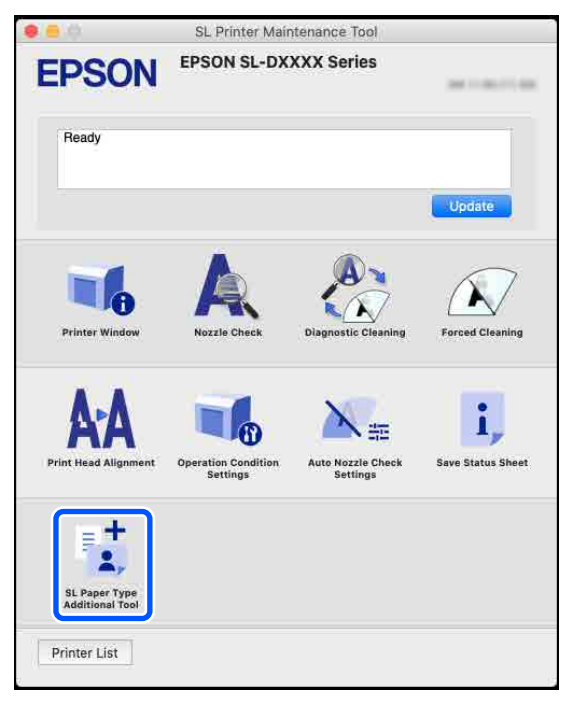

#### Προσθήκη πληροφοριών χαρτιού

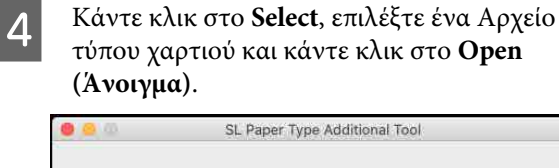

| Select the Paper Type File you want to set. |        |
|---------------------------------------------|--------|
|                                             |        |
|                                             |        |
|                                             | Select |
|                                             |        |
|                                             |        |
|                                             |        |
|                                             |        |

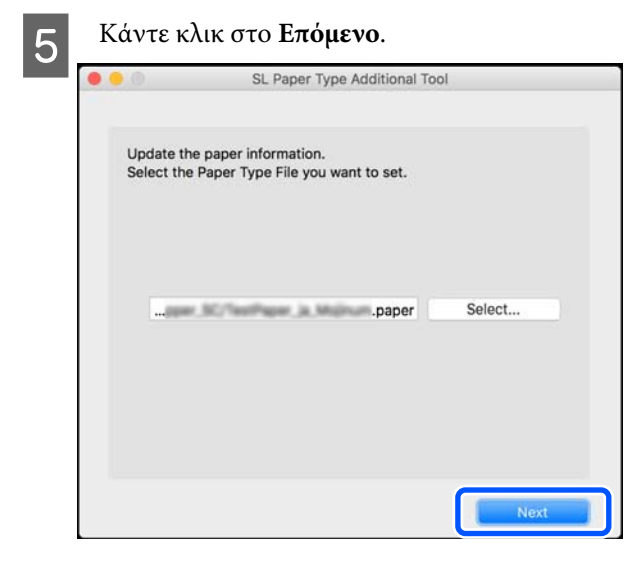

Επιλέξτε το χαρτί που θα χρησιμοποιήσετε και κάντε κλικ στο Επόμενο.

Μπορείτε να επιλέξετε έως και 10 χαρτιά.

6

| 0                  | SL Paper Type Additional Tool                                       |
|--------------------|---------------------------------------------------------------------|
| Select t<br>The ma | he media that you want to use.<br>ximum that you can specify is 10. |
|                    | PGSS250-en                                                          |
|                    | PLSS250-en                                                          |
| Ě                  | PGDS225-en                                                          |
| Ľ                  |                                                                     |
|                    | (1) DL225-en                                                        |
|                    | rGDL190-en                                                          |
|                    | PPGloss-en                                                          |
|                    | PPMatt-en                                                           |
|                    | Card-en                                                             |
|                    | Denti ID. an                                                        |
|                    |                                                                     |
|                    | Back                                                                |
|                    |                                                                     |

Ακολουθήστε τις οδηγίες στην οθόνη για να συνεχίσετε.

Όταν ολοκληρωθούν οι ρυθμίσεις, οι πληροφορίες χαρτιού εμφανίζονται στο Τύπος μέσου στην οθόνη του πίνακα ελέγχου και στο πρόγραμμα οδήγησης του εκτυπωτή.

# Προσθήκη πληροφοριών χαρτιού από το Custom Settings (μόνο για Windows)

Όταν δεν μπορείτε να λάβετε το Αρχείο τύπου χαρτιού για το χαρτί που θέλετε να χρησιμοποιήσετε ή όταν χρησιμοποιείτε εμπορικώς διαθέσιμο χαρτί, προσθέστε πληροφορίες χαρτιού προσαρμόζοντας την πυκνότητα χρώματος των ήδη καθορισμένων πληροφοριών χαρτιού.

2

Ανοίξτε το Control Panel (Πίνακα ελέγχου) και κάντε κλικ στο Hardware and Sound (Υλικό και'Ηχος) — Devices and Printers (Συσκευές και εκτυπωτές), με αυτήν τη σειρά.

Κάντε δεξί κλικ στο εικονίδιο του εκτυπωτή σας και επιλέξτε Printing preferences (Προτιμήσεις εκτύπωσης).

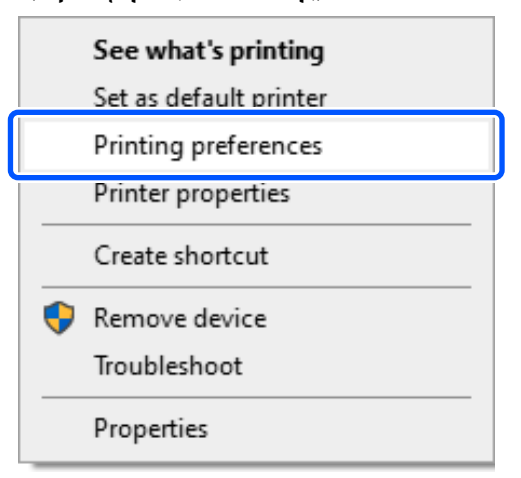

#### Προσθήκη πληροφοριών χαρτιού

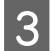

Επιλέξτε Συντήρηση και έπειτα Paper Type Additional Tool.

Εκκινήστε το Paper Type Additional Tool.

| BEPSON SL-DXXXX Series Printing Preferences | ×     |
|---------------------------------------------|-------|
| Main Page Lay                               |       |
| E Datus Monitor 3                           |       |
| Monitoring Preferences                      |       |
| Maintenance Tool                            |       |
| Paper Type Additional Tool                  |       |
| 2                                           |       |
|                                             |       |
|                                             |       |
| Language English (English) Version          |       |
| OK Cancel                                   | Apply |

#### Κάντε κλικ στο Custom Settings και επιλέξτε Δ Media Type.

Επιλέξτε έναν τύπο χαρτιού που μοιάζει περισσότερο με το χαρτί που θα χρησιμοποιήσετε.

| Saves Media         | -                            | . [ | X C              |
|---------------------|------------------------------|-----|------------------|
| Reading Paper Ty    | pe File                      |     |                  |
|                     |                              |     |                  |
| ID:                 |                              |     |                  |
| Use Media Type C    | olor Density Printer Profile |     |                  |
|                     |                              |     |                  |
|                     |                              |     | $\bigtriangleup$ |
|                     |                              |     | 1                |
|                     |                              |     | 5                |
|                     |                              |     | ~                |
|                     | $\bigcirc$                   |     | 1                |
|                     |                              |     | (2)              |
| (A) Custom Settings |                              |     |                  |
| Media Type          | Photo Paper(Glossy)          |     | ·····            |
| Name                |                              |     |                  |
| Color Density       |                              |     | 0                |
| Printer Profile     | Epson_SLPhotoPaperGloss.icc  |     |                  |
|                     |                              |     | Add              |
|                     |                              |     |                  |
|                     | Set                          |     |                  |
|                     |                              |     |                  |

5

Εισαγάγετε ένα όνομα στο Name, έπειτα, ορίστε το Color Density για να ταιριάζει στο χαρτί και κάντε κλικ στο Add.

| Saves Media     | -                              |     | × |
|-----------------|--------------------------------|-----|---|
| Reading Paper   | Type File                      |     |   |
| ID:             |                                |     |   |
| Use Media Type  | Color Density Printer Profile  |     |   |
|                 |                                |     |   |
|                 |                                | 4   | 2 |
|                 |                                | 5   | 1 |
|                 |                                | 2   | 2 |
| Custom Setting  | gs                             |     |   |
| Media lype      | Photo Paper(Glossy)            | Ý   | 5 |
| Name            | XXXXXXXXXX                     |     | 1 |
| Color Density   |                                | 0   |   |
| Trinter Profile | Epson_SL-D PhotoPaperGloss.icc | Add |   |
|                 | Set                            | 2   |   |

#### Σημείωση:

Οι πληροφορίες χαρτιού που προστέθηκαν εμφανίζονται στο Τύπος μέσου στην οθόνη του πίνακα ελέγχου και στο πρόγραμμα οδήγησης εκτυπωτή, με το όνομα που εισαγάγατε στο Name.

6

Επιβεβαιώστε ότι είναι επιλεγμένες οι πληροφορίες χαρτιού που προσθέσατε στο βήμα 5 και κάντε κλικ στο Set.

| 📰 Saves Media                          |                                      | 3 <u>84</u> |              | Х   |
|----------------------------------------|--------------------------------------|-------------|--------------|-----|
| Reading Paper 1                        | Type File                            |             | _            |     |
|                                        |                                      |             | ( <b>1</b> ) |     |
| ID:                                    | - Colo Davida Davida Davida          |             |              |     |
| XXXXXXXXXXXXXXXXXXXXXXXXXXXXXXXXXXXXXX | XX 0 Epson_SL-D _PhotoPaperGloss.icc |             |              |     |
|                                        |                                      |             |              |     |
| Media Type                             | Photo Paper(Glossy)                  |             |              | *   |
| Name                                   | XXXXXXXXXX                           |             |              | -   |
| Color Density                          | 0                                    |             | 0            |     |
| Printer Profile                        | Epson_SL-D _PhotoPaperGloss.icc      |             |              |     |
|                                        | (2)                                  |             | Ade          | i i |
|                                        | Set                                  |             |              |     |

Ακολουθήστε τις οδηγίες στην οθόνη για να συνεχίσετε.

#### Προσθήκη πληροφοριών χαρτιού

Όταν ολοκληρωθούν οι ρυθμίσεις, οι πληροφορίες χαρτιού εμφανίζονται στο **Τύπος** μέσου στην οθόνη του πίνακα ελέγχου και στο πρόγραμμα οδήγησης του εκτυπωτή.

# Μενού πίνακα ελέγχου

# Λίστα μενού

Τα ακόλουθα στοιχεία και οι παράμετροι μπορούν να ρυθμιστούν και να εκτελεστούν στο Μενού. Για περισσότερες λεπτομέρειες σχετικά με το κάθε στοιχείο ανατρέξτε στις σελίδες αναφοράς.

#### Ρυθμίσ

Για περισσότερες πληροφορίες σε αυτά τα στοιχεία, μεταβείτε στο Δ «Λεπτομέρειες του μενού» στη σελίδα 121

| Στοιχείο                              | Παράμετρος                                     |
|---------------------------------------|------------------------------------------------|
| Κατάστ. εκτυπωτή                      |                                                |
| Κατάστ. τροφοδ.                       | -                                              |
| Λίστα μηνυμάτων                       | -                                              |
| Έκδοση υλικολ/κού                     | -                                              |
| Ρύθμιση χαρτιού                       |                                                |
| Ρολό χαρτιού                          |                                                |
| Αφαίρεση                              | -                                              |
| Πληροφορίες χαρτιού                   | -                                              |
| Υπόλοιπο ποσό                         | -                                              |
| Ρύθμιση υπολειπόμενης ποσότητας       | Ενεργοποίηση, Απενεργοποίηση                   |
| Χαρτί που απομένει                    | Ορίστε αριθμητικές τιμές                       |
| Η ειδοποίηση παραμένει                | Ορίστε αριθμητικές τιμές                       |
| Τύπος χαρτιού                         | Εμφανίζει τους υποστηριζόμενους τύπους χαρτιού |
| Κασέτα χαρτιού                        |                                                |
| Τύπος χαρτιού                         | Εμφανίζει τους υποστηριζόμενους τύπους χαρτιού |
| Μέγεθος χαρτιού                       | Εμφανίζει τα υποστηριζόμενα μεγέθη χαρτιού     |
| Συντήρηση                             |                                                |
| Έλεγχος ακροφ. κεφ. εκτ.              | -                                              |
| Καθαρισμ. κεφαλ. εκτύπ.               | -                                              |
| Ισχυρός καθαρισμός                    | -                                              |
| Αντικατάσταση μονάδα παροχής μελανιού | -                                              |
| Αντικαταστήστε το Κουτί συντήρησης    |                                                |
| Επ/φορά μετρητή                       | -                                              |

| Στοιχείο                                 | Παράμετρος                                                                                                    |
|------------------------------------------|----------------------------------------------------------------------------------------------------|
| Διαμόρφωση εκτυπωτή                      |                                                                                                    |
| Πηγή χαρτιού Ρυθμίσεις                   |                                                                                                    |
| Διαδρομή χαρτιού για εκτύπωση συντήρησης | Ρολό χαρτιού, Κασέτα χαρτιού, Πίσ. υποδ. τροφ. χαρ.                                                                                                    |
| Ειδοποίηση σφάλματος                     |                                                                                                    |
| Ειδοποίηση μεγ. χαρτιού                  | Ενεργοποίηση, Απενεργοποίηση                                                                                                    |
| Ειδοπ. τύπου χαρτιού                     | Ενεργοποίηση, Απενεργοποίηση                                                                                                    |
| Αυτ. εμφ. ρύθμ. χαρτ.                    | Ενεργοποίηση, Απενεργοποίηση                                                                                                    |
| Ήχος                                     |                                                                                                    |
| Αθόρυβο                                  | Απενεργοποίηση, Ενεργοποίηση                                                                                                    |
| Πάτημα κουμπ                             | Απενεργοποίηση, Χαμηλός, Μέτρια, Υψηλή                                                                                                    |
| Ειδοποίηση σφάλματος                     | Απενεργοποίηση, Χαμηλός, Μέτρια, Υψηλή                                                                                                    |
| Χοντρό χαρτί                             | Απενεργοποίηση, Ενεργοποίηση                                                                                                    |
| Χρονοδιακ. απενερ.                       | Απενεργοποίηση, 30 λεπτά, 1 ώρα, 2 ώρες, 4 ώρες, 8 ώρες, 12ώ                                                                                                    |
| Ρυθ. Ημερ./Ωρας                          |                                                                                                    |
| Ημερομηνία/Ωρα                           |                                                                                                    |
| Μορφή ημερομηνίας                        | εεεε.μμ.ηη, μμ.ηη.εεεε, ηη.μμ.εεεε                                                                                                    |
| Μορφή ώρας                               | 12ώ, 24 ώρες                                                                                                    |
| Διαφορά ώρας                             | -12:45 έως +13:45                                                                                                    |
| Γλώσσα/Language                          | Arabic, Czech, Danish, Dutch, English, Farsi, Finnish, French,<br>German, Greek, Hindi, Hungarian, Indonesian, Italian, Japanese,<br>Korean, Malay, Norwegian, Polish, Portuguese, Romanian,<br>Russian, Simplified Chinese, Spanish, Swedish, Thai, Traditional<br>Chinese, Turkish, Vietnamese |
| Πληκτρολόγιο                             | QWERTY, ABC                                                                                                    |
| Χρονόμετρο ύπνου                         | Ορίστε αριθμητικές τιμές                                                                                                    |
| Σύνδεση Η/Υ μέσω USB                     | Ενεργ., Απενεργοποίηση                                                                                                    |
| Μονάδα μήκους                            | m, ft / in                                                                                                    |
| Ρυθμίσεις δικτύου                        |                                                                                                    |

| Στοιχείο                               | Παράμετρος                                                                                                   |  |
|----------------------------------------|----------------------------------------------------------------------------------------------------|--|
| Φύλλο κατάσ εκτ                        | -                                                                                                    |  |
| Διαμόρφωση Wi-Fi                       |                                                                                                    |  |
| Wi-Fi (Συνιστάται)                     |                                                                                                    |  |
| Οδηγός Ρύθμ. Wi-Fi                     |                                                                                                    |  |
| Άλλα SSID                              | -                                                                                                    |  |
| Κουμπί (WPS)                           | _                                                                                                    |  |
| Άλλα                                   |                                                                                                    |  |
| Κωδικός ΡΙΝ (WPS)                      | _                                                                                                    |  |
| Αυτ. σύνδ. Wi-Fi                       | -                                                                                                    |  |
| Απενεργοποίηση Wi-Fi                   | -                                                                                                    |  |
| Wi-Fi Direct                           |                                                                                                    |  |
| iOS                                    | -                                                                                                    |  |
| Συσκευές με άλλα λειτουργικά συστήματα | -                                                                                                    |  |
| Αλλαγή ρυθμίσεων                       |                                                                                                    |  |
| Αλλαγή ονόματος δικτύου                | _                                                                                                    |  |
| Αλλαγή κωδικού πρόσβασης               | _                                                                                                    |  |
| Απενεργοποίηση Wi-Fi Direct            | _                                                                                                    |  |
| Αλλαγή εύρους συχνοτήτων               | 2,4GHz, 5GHz                                                                                                 |  |
| Επαναφ. εργοστ. ρυθμίσ.                | -                                                                                                    |  |
| Έλεγχος σύνδεσης                       | -                                                                                                    |  |
| Σύνθετη ρύθμιση                        |                                                                                                    |  |
| Όνομα συσκευής                         | -                                                                                                    |  |
| TCP/IP                                 | Αυτ., Εγχειρίδιο χρήσης                                                                                      |  |
| Διακομιστής DNS                        | Αυτ., Εγχειρίδιο χρήσης                                                                                      |  |
| Διακομιστής μεσολάβησ.                 | Μην χρησ., Να χρησ.                                                                                          |  |
| Διεύθυνση ΙΡν6                         | Ενεργ., Απενεργοποίηση                                                                                       |  |
| Ταχύτητα σύνδεσης και Αμφίδρ. λειτουρ. | Αυτ., Ημιαμφίδρομη 10BASE-Τ, Πλήρως αμφίδρ. 10BASE-Τ, Ημιαμ-<br>φίδρομη 100BASE-ΤΧ, Πλήρως αμφίδρ 100BASE-ΤΧ |  |
| Ανακατευθύνετε το HTTP στο HTTPS       | Ενεργ., Απενεργοποίηση                                                                                       |  |
| Απενεργοποίηση Φίλτρου IPsec/IP        | -                                                                                                    |  |
| Απενεργοποίηση ΙΕΕΕ802.1Χ              |                                                                                                    |  |
| Υπηρεσίες Epson Connect                |                                                                                                    |  |

| Στοιχείο                           | Παράμετρος                   |
|------------------------------------|------------------------------|
| Καταχώρηση/Διαγραφή                | -                            |
| Αναστολή/Συνέχιση                  | -                            |
| Ηλεκτρ. διεύθυνση                  | -                            |
| Κατάσταση                          | -                            |
| Εκτύπωση Φύλλου κατάστασης δικτύου | -                            |
| Μετρητής εκτύπωσης                 | -                            |
| Αναφορές                           |                              |
| Δίκτυο                             | -                            |
| Ασφάλεια                           |                              |
| Ρυθμίσεις διαχειριστή              |                              |
| Κωδ. Πρόσβ. διαχειριστή            |                              |
| Αλλαγή                             | -                            |
| Επαναφ. εργοστ. ρυθμίσ.            | -                            |
| Ρύθμιση κλειδώματος                | Απενεργοποίηση, Ενεργοποίηση |
| Κρυπτογρ. κωδ. πρόσβ.              | Απενεργοποίηση, Ενεργοποίηση |
| Επαναφ. εργοστ. ρυθμίσ.            |                              |
| Ρυθμίσεις δικτύου                  | _                            |
| Απαλοιφή δεδομέν & ρυθμίσ          | -                            |

#### Διαμόρφωση Wi-Fi

Εμφανίζει το ίδιο περιεχόμενο με **Ρυθμίσ** — **Ρυθμίσεις δικτύου** — Διαμόρφωση Wi-Fi.

# Λεπτομέρειες του μενού

\* Υποδεικνύει προεπιλεγμένες ρυθμίσεις.

| Στοιχείο          | Παράμετρος | Επεξήγηση                                                                                                    |
|-------------------|------------|----------------------------------------------------------------------------------------------------|
| Κατάστ. εκτυπωτή  |            |                                                                                                    |
| Κατάστ. τροφοδ.   | -          | Μπορείτε να επιβεβαιώσετε μια εκτίμηση της ποσότητας μελανιού που<br>απομένει και τον ελεύθερο χώρο στο κουτί συντήρησης. Το σημάδι ()<br>υποδεικνύει ότι οι στάθμες μελανιού ή ο ελεύθερος χώρος στο κουτί συν-<br>τήρησης είναι χαμηλές. Το σημάδι 😵 υποδεικνύει ότι η στάθμη μελα-<br>νιού είναι κάτω από την ελάχιστη τιμή ή ότι δεν υπάρχει ελεύθερος χώ-<br>ρος στο κουτί συντήρησης, με αποτέλεσμα να χρειάζεται αντικατάστα-<br>ση η μονάδα παροχής μελανιού ή το κουτί συντήρησης. |
|                   |            | Μπορείτε να επιβεβαιώσετε τον αριθμό μοντέλου του κουτιού συντήρη-<br>σης και των μονάδων παροχής μελανιού επιλέγοντας <b>Ελέγξτε τον κωδι-</b><br>κό.                                                                                                    |
| Λίστα μηνυμάτων   | -          | Η τρέχουσα κατάσταση του εκτυπωτή και η περιγραφή των ανεπίλυτων<br>σφαλμάτων εμφανίζονται σε μια λίστα.                                                                                                    |
| Έκδοση υλικολ/κού | -          | Εμφανίζει την έκδοση υλικολογισμικού του εκτυπωτή.                                                                                                    |
| Ρύθμιση χαρτιού   |            |                                                                                                    |

| Στοιχείο                    | Παράμετρος                                               | Επεξήγηση                                                                                                    |
|-----------------------------|----------------------------------------------------------|----------------------------------------------------------------------------------------------------|
| Ρολό χαρτιού                |                                                          |                                                                                                    |
| Αφαίρεση                    | -                                                        | Επιλέξτε το όταν αφαιρείτε το τοποθετημένο χαρτί σε ρολό. Ακολουθή-<br>στε τις οδηγίες στην οθόνη για να το αφαιρέσετε.                                                     |
| Πληροφορίες χαρ-<br>τιού    | -                                                        | Εμφανίζει τον τύπο χαρτιού που έχει οριστεί.                                                                                                    |
| Υπόλοιπο ποσό               | -                                                        | Όταν το <b>Ρύθμιση υπολειπόμενης ποσότητας</b> είναι <b>Ενεργοποίηση</b> , οι                                                                                               |
| Ρύθμιση υπολει-             | Ενεργοποίηση                                             | πληροφοριες σχετικα με την υπολειπόμενη ποσότητα χαρτιού εκτυπ<br>νονται ως γραμμικός κώδικας όταν τελειώσει η εκτύπωση, έτσι ώστε                                          |
| πομενης ποσοτη-             | Απενεργοποίηση*                                          | επόμενη φορά που θα τοποθετηθεί αυτό το ρολό χαρτιού, οι πληροφο-<br>ρίες σχετικά με την υπολειπόμενη ποσότητα να μπορούν να σαρωθούν.                                      |
| Χαρτί που απομέ-            | Ορίστε αριθμητικές                                       | Αυτό είναι χρήσιμο επειδή οι υπολειπόμενες ποσότητες χαρτιού σε ρο-<br>λό υποβάλλονται σε αυτόματη διαχείριση.                                                              |
| νει                         | τιμές                                                    | Εκτός από τους γραμμικούς κώδικες, οι ακόλουθες πληροφορίες εκτυ-<br>πώνονται ως κείμενο που μπορεί να διαβαστεί οπτικά.                                                    |
| Η ειδοποίηση πα-<br>ραμένει | Ορίστε αριθμητικές<br>τιμές                              | <ul> <li>Ωρα και ημερομηνία που εκτυπώθηκε ο γραμμικός κώδικας</li> </ul>                                                                                                   |
|                             |                                                          | Ονομα μοντέλου                                                                                                    |
|                             |                                                          | 🗅 Τύπος χαρτιού                                                                                                    |
|                             |                                                          | Υπολειπόμενη ποσότητα                                                                                                    |
|                             |                                                          | Κατά την τοποθέτηση χαρτιού σε ρολό για πρώτη φορά, ορίστε την υπο-<br>λειπόμενη ποσότητα από το <b>Χαρτί που απομένει</b> .                                                |
|                             |                                                          | Όταν η υπολειπόμενη ποσότητα φτάσει στο επίπεδο που ορίστηκε στο<br><b>Η ειδοποίηση παραμένει</b> , εμφανίζεται ένα μήνυμα προειδοποίησης<br>στην οθόνη του πίνακα ελέγχου. |
| Τύπος χαρτιού               | Εμφανίζει τους υπο-<br>στηριζόμενους τύ-<br>πους χαρτιού | Ορίστε τον τύπο χαρτιού σε ρολό που τοποθετείται.                                                                                                    |
| Κασέτα χαρτιού              |                                                          | Ορίστε τον τύπο και το μέγεθος των χωριστών φύλλων που τοποθετήθη-                                                                                                    |
| Τύπος χαρτιού               | Εμφανίζει τους υπο-<br>στηριζόμενους τύ-<br>πους χαρτιού | καν στην κασέτα της μονάδας εκτύπωσης διπλής όψης (προαιρετικό).                                                                                                    |
| Μέγεθος χαρτιού             | Εμφανίζει τα υπο-<br>στηριζόμενα μεγέθη<br>χαρτιού       |                                                                                                    |
| Συντήρηση                   |                                                          |                                                                                                    |

| Σ                      | τοιχείο                                          | Παράμετρος                | Επεξήγηση                                                                                                    |
|------------------------|--------------------------------------------------|---------------------------|----------------------------------------------------------------------------------------------------|
|                        | Έλεγχος ακροφ. κεφ.<br>εκτ.                      | -                         | Εκτυπώστε ένα μοτίβο ελέγχου για να ελέγξετε εάν τα ακροφύσια (οπές<br>που εκτοξεύουν μελάνι) στην κεφαλή εκτύπωσης είναι φραγμένα.                                                                                                    |
|                        | Καθαρισμ. κεφαλ.<br>εκτύπ.                       | -                         | Καθαρίστε τα ακροφύσια της κεφαλής εκτύπωσης για να αποκαταστήσε-<br>τε τις φραγές.                                                                                                    |
|                        | Ισχυρός καθαρισμός                               | -                         | Αυτός είναι ένας ισχυρός καθαρισμός που εκτελείται όταν τα φραγμένα<br>ακροφύσια δεν αποκαθίστανται με Καθαρισμ. κεφαλ. εκτύπ.                                                                                                    |
|                        | Αντικατάσταση μονά-<br>δα παροχής μελανιού       | -                         | Εκτελέστε το κατά την αντικατάσταση μονάδων παροχής μελανιού,<br>ώστε να δείτε την επεξήγηση που εμφανίζεται στην οθόνη.                                                                                                    |
|                        | Αντικαταστήστε το<br>Κουτί συντήρησης            | -                         | Εκτελέστε το κατά την αντικατάσταση του κουτιού συντήρησης για να<br>δείτε μια επεξήγηση στην οθόνη ενώ αντικαθιστάτε τα εξαρτήματα.                                                                                                    |
|                        | Επ/φορά μετρητή                                  | -                         | Εκτελέστε το για να επαναφέρετε την ποσότητα τροφοδοτημένου χαρ-<br>τιού από την κασέτα της μονάδας εκτύπωσης διπλής όψης. Φροντίστε<br>να το εκτελέσετε όταν αντικαθιστάτε τους κυλίνδρους τροφοδοσίας στο<br>τέλος της διάρκειας ζωής τους.                                                                |
| Διαμόρφωση εκτυπωτή    |                                                  |                           |                                                                                                    |
| Πηγή χαρτιού Ρυθμίσεις |                                                  |                           |                                                                                                    |
|                        | Διαδρομή χαρτιού<br>για εκτύπωση συν-<br>τήρησης | Ρολό χαρτιού <sup>*</sup> | Ορίστε ποιο τοποθετημένο χαρτί θα χρησιμοποιήσετε για την εκτύπω                                                                                                    |
|                        |                                                  | Κασέτα χαρτιού            | δικτύου.                                                                                                    |
|                        |                                                  | Πίσ. υποδ. τροφ.<br>χαρ.  |                                                                                                    |
|                        | Ειδοποίηση σφάλματος                             |                           | Όταν είναι <b>Ενεργοποίηση</b> , εμφανίζονται μηνύματα σφάλματος όταν ο                                                                                                    |
|                        | Ειδοποίηση μεγ.                                  | Ενεργοποίηση <sup>*</sup> | τυπος και το μεγεθος χαρτιού που οριστηκαν στο Ρυθμισεις δεν ταιρία-<br>ζουν με το Ρύθμιση χαρτιού.                                                                                                    |
|                        | χαρτιου                                          | Απενεργοποίηση            |                                                                                                    |
|                        | Ειδοπ. τύπου χαρ-<br>τιού                        | Ενεργοποίηση <sup>*</sup> |                                                                                                    |
|                        |                                                  | Απενεργοποίηση            |                                                                                                    |
|                        | Αυτ. εμφ. ρύθμ.                                  | Ενεργοποίηση <sup>*</sup> | Επιλέξτε <b>Ενεργοποίηση</b> για να εμφανίσετε την οθόνη Ρύθμιση χαρτιού<br>- όταν τοποθετείτε χαρτί στην κασέτα της μονάδας εκτύπωσης διπλής<br>όψης (προαιρετικό). Εάν απενεργοποιήσετε αυτήν τη λειτουργία, δεν θα<br>μπορείτε να εκτυπώσετε από iPhone, iPad ή iPod touch χρησιμοποιώ-<br>ντας AirPrint. |
|                        | χαρι.                                            | Απενεργοποίηση            |                                                                                                    |

| Στοιχείο           | Παράμετρος                  | Επεξήγηση                                                                                                    |
|--------------------|-----------------------------|----------------------------------------------------------------------------------------------------|
| Ήχος               |                             | Ορίζει την ένταση των ήχων που παράγει ο εκτυπωτής.                                                                                                    |
| Αθόρυβο            | Απενεργοποίηση <sup>*</sup> | Όταν το <b>Αθόρυβο</b> είναι <b>Ενεργοποίηση</b> , όλοι οι ήχοι είναι σε σίγαση.                                                                                                    |
|                    | Ενεργοποίηση                |                                                                                                    |
| Πάτημα κουμπ       | Απενεργοποίηση              |                                                                                                    |
|                    | Χαμηλός                     |                                                                                                    |
|                    | Μέτρια <sup>*</sup>         |                                                                                                    |
|                    | Υψηλή                       |                                                                                                    |
| Ειδοποίηση σφάλ-   | Απενεργοποίηση              |                                                                                                    |
| ματος              | Χαμηλός                     |                                                                                                    |
|                    | Μέτρια <sup>*</sup>         |                                                                                                    |
|                    | Υψηλή                       |                                                                                                    |
| Χοντρό χαρτί       | Απενεργοποίηση*             | Συνήθως, αφήνετε το <b>Απενεργοποίηση</b> .                                                                                                    |
|                    | Ενεργοποίηση                | Ρυθμίστε το σε <b>Ενεργοποίηση</b> για να διευρύνετε το διάκενο μεταξύ κε-<br>φαλής εκτύπωσης και χαρτιού για να μειώσετε τις τριβές μεταξύ τους,<br>που προκαλούν βρώμικα αποτελέσματα εκτύπωσης. |
| Χρονοδιακ. απενερ. | Απενεργοποίηση*             | Ρυθμίστε τον χρόνο για να απενεργοποιηθεί αυτόματα ο εκτυπωτής,                                                                                                    |
|                    | 30 λεπτά                    | σταν σεν λειτουργεί για καλοία σιαρκεία.                                                                                                    |
|                    | 1 ώρα                       |                                                                                                    |
|                    | 2 ώρες                      |                                                                                                    |
|                    | 4 ώρες                      |                                                                                                    |
|                    | 8 ώρες                      |                                                                                                    |
|                    | 12ώ                         |                                                                                                    |
| Ρυθ. Ημερ./Ώρας    |                             |                                                                                                    |
| Ημερομηνία/Ωρα     |                             | Ορίστε την τρέχουσα ημερομηνία και ώρα και τη μορφή εμφάνισης.                                                                                                    |
| Μορφή ημερομη-     | εεεε.μμ.ηη                  |                                                                                                    |
| νιας               | μμ.ηη.εεεε                  |                                                                                                    |
|                    | ηη.μμ.εεεε                  |                                                                                                    |
| Μορφή ώρας         | 12ώ                         |                                                                                                    |
|                    | 24 ώρες                     |                                                                                                    |
| Διαφορά ώρας       | -12:45 έως +13:45           | Ορίστε τη διαφορά ώρας με τη συντονισμένη παγκόσμια ώρα (UTC).                                                                                                    |

| Στοιχείο        | Παράμετρος                 | Επεξήγηση                                                    |
|-----------------|----------------------------|--------------------------------------------------------------|
| Γλώσσα/Language | Αραβικά                    | Μπορείτε να επιλέξετε τη γλώσσα που εμφανίζεται στις οθόνες. |
|                 | Τσεχικά                    |                                                              |
|                 | Δανικά                     |                                                              |
|                 | Ολλανδικά                  |                                                              |
|                 | Αγγλικά                    |                                                              |
|                 | Φαρσί                      |                                                              |
|                 | Φιλανδικά                  |                                                              |
|                 | Γαλλικά                    |                                                              |
|                 | Γερμανικά                  |                                                              |
|                 | Ελληνικά                   |                                                              |
|                 | Χίντι                      |                                                              |
|                 | Ουγγρικά                   |                                                              |
|                 | Ινδονησιακά                |                                                              |
|                 | Ιταλικά                    |                                                              |
|                 | Ιαπωνικά                   |                                                              |
|                 | Κορεατικά                  |                                                              |
|                 | Μαλάι                      |                                                              |
|                 | Νορβηγικά                  |                                                              |
|                 | Πολωνικά                   |                                                              |
|                 | Πορτογαλικά                |                                                              |
|                 | Ρουμάνικα                  |                                                              |
|                 | Ρωσικά                     |                                                              |
|                 | Απλοποιημένα κινε-<br>ζικά |                                                              |
|                 | Ισπανικά                   |                                                              |
|                 | Σουηδικά                   |                                                              |
|                 | Ταϊλανδικά                 |                                                              |
|                 | Παραδοσιακά κινεζι-<br>κά  |                                                              |
|                 | Τουρκικά                   |                                                              |
|                 | Βιετναμικά                 |                                                              |

(WPS)

Αυτ. σύνδ. Wi-Fi

Απενεργοποίηση Wi-Fi -

-

| Στα | οιχείο             | Παράμετρος                  | Επεξήγηση                                                                                                    |
|-----|--------------------|-----------------------------|----------------------------------------------------------------------------------------------------|
| Г   | Ίληκτρολόγιο       | QWERTY*                     | Επιλέξτε τη διάταξη πληκτρολογίου που θα χρησιμοποιείται στις οθόνες                                                                                                    |
|     |                    | ABC                         | του πινακά ελεγχου.                                                                                                    |
| >   | (ρονόμετρο ύπνου   | Ορίστε αριθμητικές<br>τιμές | Ρυθμίστε τον χρόνο μέχρι να τεθεί αυτόματα ο εκτυπωτής σε λειτουργία<br>αδράνειας (εξοικονόμηση ενέργειας), όταν δεν έχει χρησιμοποιηθεί για<br>κάποια διάρκεια. Όταν γίνει υπέρβαση του καθορισμένου χρόνου, η οθό-<br>νη γίνεται σκούρα. |
| Σ   | Ξύνδεση Η/Υ μέσω   | Ενεργ.*                     | Αν ορίστηκε <b>Ενεργ.</b> , η πρόσβαση επιτρέπεται από υπολογιστές συνδεδε-                                                                                                    |
|     | USB                | Απενεργοποίηση              | μένους μέσω USB. Αν οριότηκε <b>Απένεργοποιηση</b> , δέν θα μπορείτε να<br>απαγορεύετε την εκτύπωση που δεν προέρχεται από το δίκτυο.                                                                                                    |
| N   | Λονάδα μήκους      | m                           | Ορίστε τις μονάδες μήκους που θα εμφανίζονται και θα καταχωρίζονται                                                                                                    |
|     |                    | ft / in                     | στον πινακά ελεγχου.                                                                                                    |
| Ρυθ | θμίσεις δικτύου    |                             |                                                                                                    |
| 0   | Φύλλο κατάσ εκτ    | -                           | Εκτυπώνει ένα φύλλο κατάστασης δικτύου.                                                                                                    |
| L   | Διαμόρφωση Wi-Fi   |                             |                                                                                                    |
|     | Wi-Fi (Συνιστάται) |                             | Συνδέστε τον εκτυπωτή σε δίκτυο μέσω ασύρματου δρομολογητή LAN.                                                                                                    |
|     | Οδηγός Ρύθμ. Wi-Fi |                             | Επιλέξτε τη μέθοδο σύνδεσης και ακολουθήστε τις οδηγίες που εμφανί<br>ζονται στην οθόνη για να προβείτε στις ρυθμίσεις.                                                                                                    |
|     | Άλλα SSID          | -                           |                                                                                                    |
|     | Κουμπί (WPS)       | -                           |                                                                                                    |
|     | Άλλα               |                             |                                                                                                    |
|     | Κωδικός PIN        | -                           |                                                                                                    |

#### Μενού πίνακα ελέγχου

| Στα | οιχείο                                                                                                    | Παράμετρος          | Επεξήγηση                                                                                                    |
|-----|----------------------------------------------------------------------------------------------------|---------------------|----------------------------------------------------------------------------------------------------|
|     | Wi-Fi Direct                                                                                                    |                     | Συνδέστε απευθείας έξυπνες συσκευές στον εκτυπωτή μέσω ασύρμα-<br>του LAN. Επιλέξτε τη μέθοδο σύνδεσης και ακολουθήστε τις οδηγίες<br>που εμφανίζονται στην οθόνη για να ποοβείτε στις ουθμίσεις                                                                                                    |
|     | Συσκευές με άλλα<br>λειτουργικά συ-<br>στήματα                                                                           | -                   | Το παρακάτω εμφανίζει λεπτομέρειες για τα στοιχεία ρύθμισης.<br>Αλλαγή ονόματος δικτύου:                                                                                                    |
|     | Αλλαγή ρυθμίσεων                                                                                                    |                     | Αλλάξτε το όνομα σύνδεσης (SSID) του Wi-Fi Direct (Simple AP) που συν-<br>δέεται στον εκτυπωτή σε οποιαδήποτε τιμή. Το όνομα σύνδεσης (SSID)                                                                                                    |
|     | Αλλαγή ονόμα-                                                                                                    | -                   | μπορεί να οριστεί με τους χαρακτήρες στο πληκτρολόγιο που εμφανίζο-<br>νται στην οθόνη του πίνακα ελέγχου. Εισαγάγετε έως 22 χαρακτήρες.                                                                                                    |
|     | Αλλαγή κωδι-<br>κού πρόσβασης                                                                                            | -                   | Εάν αλλάξει το όνομα σύνδεσης (SSID), τότε η σύνδεση όλων των συνδε-<br>δεμένων συσκευών θα διακοπεί. Εάν αλλάξετε το όνομα σύνδεσης, συν-<br>δέστε ξανά τις συσκευές χρησιμοποιώντας το νέο όνομα σύνδεσης (SSID).                                                                                                    |
|     | Απενεργοποίη-<br>ση Wi-Fi Direct                                                                                         | -                   | Αλλαγή κωδικού πρόσβασης:<br>Αλλάξτε τον κωδικό πρόσβασης του Wi-Fi Direct (Simple AP) που συν-                                                                                                    |
|     | Αλλαγή εύρους<br>συχνοτήτων         2,4GHz*           5GHz         5GHz           Επαναφ. ερ-<br>γοστ. ρυθμίσ.         - | 2,4GHz <sup>*</sup> | δεεται στον εκτυπωτη. Ο κωδικος προσβασης μπορει να οριστει με τους<br>χαρακτήρες ASCII στο εικονικό πληκτρολόγιο που εμφανίζεται στον πί-                                                                                                    |
|     |                                                                                                    | 5GHz                | νακά ελεγχου. Εισαγαγετε από 8 εως 22 χαρακτηρες.<br>Εάν αλλάξει ο κωδικός πρόσβασης, τότε η σύνδεση όλων των συνδεδε-                                                                                                    |
|     |                                                                                                    | -                   | μένων συσκευών θα διακοπεί. Εάν αλλάξετε τον κωδικό πρόσβασης, συν-<br>δέστε ξανά τις συσκευές χρησιμοποιώντας τον νέο κωδικό πρόσβασης.                                                                                                    |
|     |                                                                                                    |                     | Απενεργοποίηση Wi-Fi Direct:<br>Απενεργοποιήστε τη σύνδεση Wi-Fi Direct (Simple AP). Εάν απενεργο-<br>ποιηθεί, η σύνδεση όλων των συνδεδεμένων συσκευών θα διακοπεί.                                                                                                    |
|     |                                                                                                    |                     | Αλλαγή εύρους συχνοτήτων:                                                                                                    |
|     |                                                                                                    |                     | Αυτή η ρύθμιση ενδέχεται να μην είναι ορατή, ανάλογα με την περιοχή.                                                                                                    |
|     |                                                                                                    |                     | Αλλάξτε τη ζώνη συχνότητας του Wi-Fi Direct (Simple AP) που συνδέε-<br>ται στον εκτυπωτή. Μπορεί να οριστεί σε 2,4GHz ή 5GHz.                                                                                                    |
|     |                                                                                                    |                     | Εάν αλλάξει η ζώνη συχνότητας, τότε η σύνδεση όλων των συνδεδεμέ-<br>νων συσκευών θα διακοπεί. Συνδέστε τις ξανά.                                                                                                    |
|     |                                                                                                    |                     | Αν η ζώνη συχνότητας οριστεί σε 5GHz, οι συσκευές που δεν υποστηρί-<br>ζουν 5GHz δεν θα μπορούν να συνδεθούν.                                                                                                    |
|     |                                                                                                    |                     | Επαναφ. εργοστ. ρυθμίσ.:<br>Επαναφέρει όλες τις ρυθμίσεις Wi-Fi Direct (Simple AP) στις εργοστασια-<br>κές προεπιλογές.<br>Αυτό διαγράφει επίσης τις καταχωρισμένες πληροφορίες σύνδεσης, οι<br>οποίες χρησιμοποιούνται από τις λειτουργίες Wi-Fi Direct των έξυπνων<br>συσκευών, που είναι αποθηκευμένες στον εκτυπωτή. |
| Ë   | Ξλεγχος σύνδεσης                                                                                                    | -                   | Ελέγχει την κατάσταση σύνδεσης δικτύου του εκτυπωτή και εκτυπώνει<br>μια αναφορά διάγνωσης της σύνδεσης δικτύου. Εάν υπάρχει πρόβλημα<br>με τη σύνδεση, χρησιμοποιήστε τα αποτελέσματα της διάγνωσης για να<br>το επιλύσετε.                                                                                             |

| 2      | τοιγείο                            | Παράμετρος                  | Επεξήνηση                                                                                                    |
|--------|------------------------------------|-----------------------------|----------------------------------------------------------------------------------------------------|
|        | Σύνθετη ούθμιση                    |                             | Ορίστε διάφορα στοιχεία που σχετίζονται με το δίκτυο.                                                                      |
| -      | Όνομα συσκευής                     | _                           |                                                                                                    |
|        | ТСР/ІР                             | Αυτ.                        | _                                                                                                    |
|        |                                    | Εγχειρίδιο χρήσης           |                                                                                                    |
|        | Διακομιστής DNS                    | Αυτ.                        | _                                                                                                    |
|        |                                    | Εγχειρίδιο χρήσης           | _                                                                                                    |
|        | Διακομιστής μεσο-                  | Μην χρησ.                   | _                                                                                                    |
|        | λάβησ.                             | Να χρησ.                    | -                                                                                                    |
|        | Διεύθυνση ΙΡν6                     | Ενεργ.*                     | -                                                                                                    |
|        |                                    | Απενεργοποίηση              | -                                                                                                    |
|        | Ταχύτητα σύνδεσης                  | Αυτ.*                       | -                                                                                                    |
|        | και Αμφίδρ. λειτουρ.               | Ημιαμφίδρομη<br>10BASE-T    | -                                                                                                    |
|        |                                    | Πλήρως αμφίδρ.<br>10BASE-T  |                                                                                                    |
|        |                                    | Ημιαμφίδρομη<br>100BASE-TX  |                                                                                                    |
|        |                                    | Πλήρως αμφίδρ<br>100BASE-TX | _                                                                                                    |
|        | Ανακατευθύνετε το                  | Ενεργ.*                     | -                                                                                                    |
|        | ΗΠΡ στο ΗΠΡS                       | Απενεργοποίηση              | _                                                                                                    |
|        | Απενεργοποίηση<br>Φίλτρου IPsec/IP | -                           |                                                                                                    |
|        | Απενεργοποίηση<br>ΙΕΕΕ802.1Χ       | -                           |                                                                                                    |
| ן<br>ו | ΄<br>πηρεσίες Epson Connect        |                             |                                                                                                    |
|        | Καταχώρηση/Διαγρα-<br>φή           | -                           | Καταχωρίστε έναν εκτυπωτή στο Epson Connect ή διαγράψτε έναν κατα-<br>χωρισμένο εκτυπωτή.                                  |
|        |                                    |                             | Ανατρέξτε στην παρακάτω πύλη ιστότοπου για λεπτομέρειες σχετικά με<br>τη χρήση της υπηρεσίας Epson Connect.                |
|        |                                    |                             | https://www.epsonconnect.com/                                                                                              |
|        | Αναστολή/Συνέχιση                  | -                           | Σταματήστε προσωρινά τη χρήση της υπηρεσίας Epson Connect ή επα-<br>νεκκινήστε με χρήση της υπηρεσίας μετά τη διακοπή της. |
|        | Ηλεκτρ. διεύθυνση                  | -                           | Ελέγξτε τη διεύθυνση email του εκτυπωτή που είναι καταχωρισμένη στο<br>Epson Connect.                                      |
|        | Κατάσταση                          | -                           | Βεβαιωθείτε ότι ο εκτυπωτής είναι εγγεγραμμένος και συνδεδεμένος<br>στο Epson Connect.                                     |

| Στοιχείο                                | Παράμετρος      | Επεξήγηση                                                                                                    |
|-----------------------------------------|-----------------|----------------------------------------------------------------------------------------------------|
| Εκτύπωση Φύλλου κατά-<br>στασης δικτύου | -               | Εκτυπώνει ένα φύλλο κατάστασης δικτύου.                                                                                                    |
| Μετρητής εκτύπωσης -                    |                 | Η ποσότητα εκτυπώσεων από την πρώτη χρήση του εκτυπωτή μέχρι σή-<br>μερα μετατρέπεται σε αριθμό σελίδων μεγέθους 102 × 152 mm<br>(4 × 6 ίντσες) και εμφανίζεται.                                                                                                    |
| Αναφορές                                |                 | Ελέγχει την κατάσταση σύνδεσης δικτύου του εκτυπωτή και εκτυπώνει                                                                                                    |
| Δίκτυο -                                |                 | μια αναφορά διάγνωσης της σύνδεσης δικτύου. Εάν υπάρχει πρόβλημα<br>με τη σύνδεση, χρησιμοποιήστε τα αποτελέσματα της διάγνωσης για να<br>το επιλύσετε.                                                                                                    |
| Ασφάλεια                                |                 |                                                                                                    |
| Ρυθμίσεις διαχειριστή                   |                 |                                                                                                    |
| Κωδ. Πρόσβ. διαχειριστή                 |                 | Ορίζει, αλλάζει και προετοιμάζει τον κωδικό πρόσβασης διαχειριστή.                                                                                                    |
| Αλλαγή                                  | -               | Η αρχική τιμή του κωδικού πρόσβασης διαχειριστή είναι ο σειριακός<br>αριθμός του προϊόντος. Επιβεβαιώστε τον σειριακό αριθμό του προϊα<br>ντος στην ετικέτα του εκτυπωτή.                                                                                            |
| Επαναφ. εργοστ.<br>ρυθμίσ.              | -               |                                                                                                    |
| Ρύθμιση κλειδώμα-                       | Απενεργοποίηση* | Χρησιμοποιεί το <b>Κωδ. Πρόσβ. διαχειριστή</b> για να κλειδώσει τον πίνακα<br>ελέγχου ώστε να μην μπορεί να χρησιμοποιηθεί. Ανατρέξτε στον <i>Οδηγό</i><br>Διαχειριστή για πληροφορίες σχετικά με τις κλειδωμένες ρυθμίσεις.                                         |
|                                         | Ενεργοποίηση    |                                                                                                    |
| Κρυπτογρ. κωδ.                          | Απενεργοποίηση* | Επιλέξτε <b>Ενεργοποίηση</b> για να κρυπτογραφήσετε τον κωδικό πρόσβα-                                                                                                    |
| лроор.                                  | Ενεργοποίηση    | οης και επανεκκινηστε τον εκτοπωτη. Εάν το ρεσμά διακοπεί κατά την επανεκκίνηση, τα δεδομένα κωδικού πρόσβασης μπορεί να καταστρα-<br>φούν και οι ρυθμίσεις του εκτυπωτή να αρχικοποιηθούν. Εάν συμβεί αυ-<br>τό, επαναφέρετε τις πληροφορίες του κωδικού πρόσβασης. |
| Επαναφ. εργοστ. ρυθμίσ.                 |                 |                                                                                                    |
| Ρυθμίσεις δικτύου                       | -               | Επαναφέρετε τις δικτυακές ρυθμίσεις στις εργοστασιακές.                                                                                                    |
| Απαλοιφή δεδομέν &<br>ρυθμίσ            | -               | Όλες οι ρυθμίσεις επανέρχονται στις προεπιλεγμένες τιμές τους.                                                                                                    |

# Ασύρματη σύνδεση LAN

# Τύποι ασύρματης σύνδεσης LAN

Μπορείτε να χρησιμοποιήσετε τις παρακάτω μεθόδους σύνδεσης.

### Σύνδεση Wi-Fi

Συνδέστε τον εκτυπωτή και τον υπολογιστή ή την έξυπνη συσκευή στον ασύρματο δρομολογητή. Αυτή η μέθοδος σύνδεσης προορίζεται για τη χρήση έξυπνων συσκευών και υπολογιστών που συνδέονται μέσω ασύρματου LAN (Wi-Fi) μέσω δρομολογητή ασύρματου LAN (σημείο πρόσβασης).

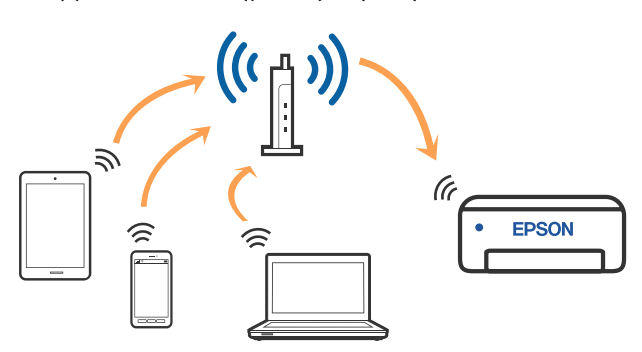

#### Σχετικές πληροφορίες

2 «Σύνδεση σε υπολογιστή» στη σελίδα 130

2 «Σύνδεση με έξυπνη συσκευή μέσω ασύρματου δρομολογητή» στη σελίδα 131

2 «Πραγματοποίηση ρυθμίσεων Wi-Fi από τον εκτυπωτή» στη σελίδα 134

### Σύνδεση Wi-Fi Direct (Simple AP)

Χρησιμοποιήστε αυτήν τη μέθοδο σύνδεσης όταν θέλετε να συνδέσετε τον εκτυπωτή απευθείας σε υπολογιστή ή έξυπνη συσκευή, χωρίς να χρησιμοποιήσετε ασύρματο LAN (Wi-Fi) και δρομολογητή ασύρματου LAN (σημείο πρόσβασης). Σε αυτήν τη λειτουργία, ο εκτυπωτής λειτουργεί ως ασύρματος δρομολογητής και μπορείτε να συνδέσετε τις συσκευές στον εκτυπωτή, χωρίς τη χρήση ενός τυπικού ασύρματου δρομολογητή. Ωστόσο, συσκευές που συνδέονται απευθείας στον εκτυπωτή δεν μπορούν να επικοινωνήσουν μεταξύ τους μέσω του εκτυπωτή.

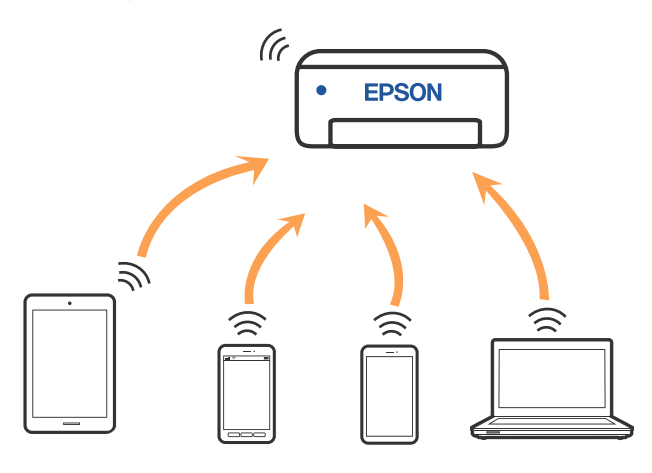

Μπορείτε να συνδέσετε ταυτόχρονα τον εκτυπωτή μέσω ασύρματου LAN (Wi-Fi) και Wi-Fi Direct (Simple AP). Ωστόσο, εάν ξεκινήσετε τη ρύθμιση Wi-Fi Direct (Simple AP) ενώ είστε συνδεδεμένοι μέσω ασύρματου LAN (Wi-Fi), η σύνδεση ασύρματου LAN (Wi-Fi) διακόπτεται προσωρινά.

#### Σχετικές πληροφορίες

 Δ<br/> T «Σύνδεση σε iPhone, iPad, iPod touch μέσω Wi-Fi Direct» στη σελίδα 131

2 «Σύνδεση σε συσκευές διαφορετικές από iOS με Wi-Fi Direct» στη σελίδα 133

# Σύνδεση σε υπολογιστή

Συνιστούμε τη χρήση του προγράμματος εγκατάστασης για τη σύνδεση του εκτυπωτή με υπολογιστή. Μπορείτε να εκτελέσετε το πρόγραμμα εγκατάστασης χρησιμοποιώντας μία από τις παρακάτω μεθόδους.

- Εγκατάσταση από την τοποθεσία web Μεταβείτε στην παρακάτω τοποθεσία web και, στη συνέχεια, εισαγάγετε το όνομα του προϊόντος. Μεταβείτε στην ενότητα Ρύθμιση και, στη συνέχεια, ξεκινήστε τη διαμόρφωση. https://epson.sn
- Διαμόρφωση χρησιμοποιώντας τον δίσκο λογισμικού (μόνο για τα μοντέλα που παρέχονται με δίσκο λογισμικού και τους χρήστες με υπολογιστές που διαθέτουν μονάδες δίσκου) Τοποθετήστε τον δίσκο λογισμικού στον υπολογιστή και, στη συνέχεια, ακολουθήστε τις οδηγίες στην οθόνη.

#### Επιλογή μεθόδου σύνδεσης

Ακολουθήστε τις οδηγίες στην οθόνη μέχρι να εμφανιστεί η παρακάτω οθόνη και, στη συνέχεια, επιλέξτε τη μέθοδο σύνδεσης του εκτυπωτή με τον υπολογιστή.

Επιλέξτε τη μέθοδο σύνδεσης για τον εκτυπωτή και κάντε κλικ στο **Επόμενο**.

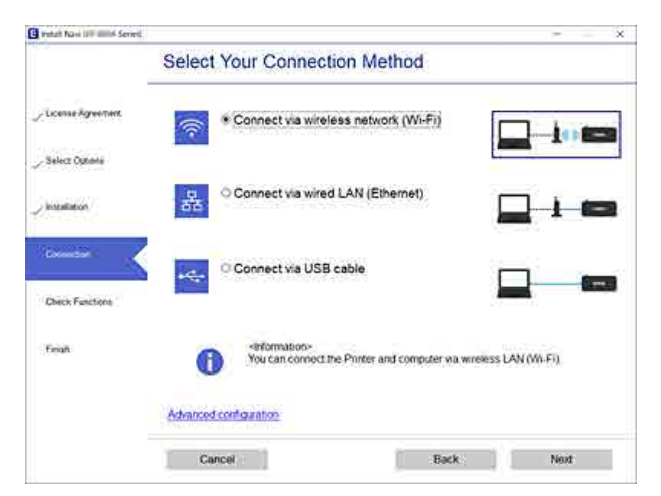

Ακολουθήστε τις οδηγίες στην οθόνη.

# Σύνδεση με έξυπνη συσκευή

### Σύνδεση με έξυπνη συσκευή μέσω ασύρματου δρομολογητή

Αν χρησιμοποιείτε iOS ή Android, μπορεί να βολεύει να πραγματοποιήσετε ρυθμίσεις από το Epson Smart Panel. Εγκαταστήστε και εκκινήστε την τελευταία έκδοση του Epson Smart Panel. Ξεκινά η διαμόρφωση Wi-Fi.

### Σύνδεση σε iPhone, iPad, iPod touch μέσω Wi-Fi Direct

Αυτή η μέθοδος σάς επιτρέπει να συνδέσετε τον εκτυπωτή σας απευθείας σε iPhone, iPad ή iPod touch χωρίς ασύρματο δρομολογητή. Απαιτούνται οι ακόλουθες προϋποθέσεις για τη σύνδεση με αυτή τη μέθοδο. Εάν το περιβάλλον σας δεν ανταποκρίνεται σε αυτές τις προϋποθέσεις, μπορείτε να συνδεθείτε επιλέγοντας **Συσκευές με άλλα λειτουργικά** συστήματα. Ανατρέξτε στις «Σχετικές πληροφορίες» παρακάτω για λεπτομέρειες σχετικά με τη σύνδεση.

- iOS 11 ή μεταγενέστερη έκδοση
- Χρήση της τυπικής εφαρμογής κάμερας για σάρωση του κώδικα QR

To Epson Smart Panel χρησιμοποιείται για εκτύπωση από έξυπνη συσκευή. Εγκαταστήστε μια εφαρμογή εκτύπωσης Epson, όπως το Epson Smart Panel, στην έξυπνη συσκευή εκ των προτέρων.

#### Σημείωση:

- Aν χρησιμοποιείτε iOS, μπορεί να βολεύει να πραγματοποιήσετε ρυθμίσεις από το Epson Smart Panel.
- Θα χρειαστεί να πραγματοποιήσετε αυτές τις ρυθμίσεις στον εκτυπωτή και στην έξυπνη συσκευή μία φορά. Δεν θα χρειαστεί να τις πραγματοποιήσετε ξανά, εκτός κι αν απενεργοποιήσετε το Wi-Fi Direct ή επαναφέρετε τις ρυθμίσεις δικτύου στις προεπιλεγμένες τιμές.

#### Ασύρματη σύνδεση LAN

- Από την αρχική οθόνη του εκτυπωτή, πιέστε τα κουμπιά ▲/▼/◄/► για να επιλέξετε Διαμόρφωση Wi-Fi Wi-Fi Direct.
- 2 Ελέγξτε το μήνυμα και, στη συνέχεια, πατήστε το κουμπί ΟΚ για να συνεχίσετε.
- 3

Ελέγξτε το μήνυμα και, στη συνέχεια, πατήστε το κουμπί ΟΚ για να συνεχίσετε.

4 Χρησιμοποιήστε τα κουμπιά </ > για να επιλέξετε iOS και έπειτα, πατήστε το κουμπί OK.

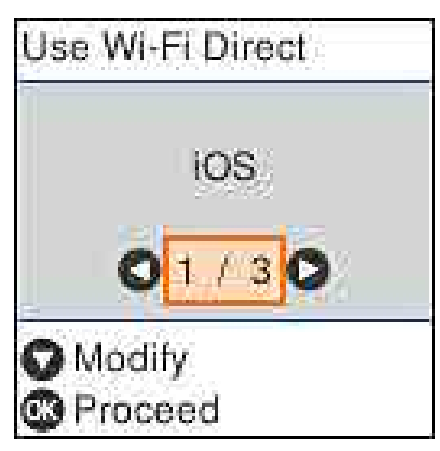

5

Ελέγξτε το μήνυμα και, στη συνέχεια, πατήστε το κουμπί ΟΚ για να συνεχίσετε.

Ο κώδικας QR εμφανίζεται στην οθόνη του εκτυπωτή.

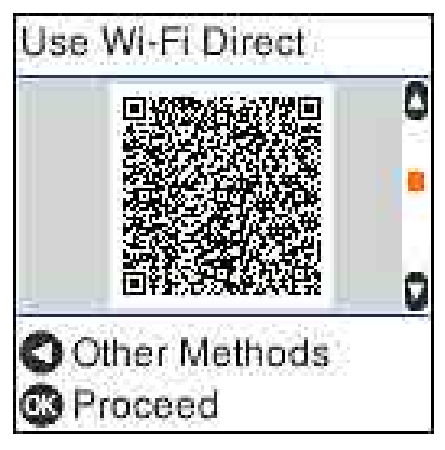

6

Ανοίξτε την τυπική εφαρμογή κάμερας στο iPhone, iPad, iPod touch και χρησιμοποιήστε τη λειτουργία φωτογραφίας για να σαρώσετε τον κώδικα QR στην οθόνη του εκτυπωτή.

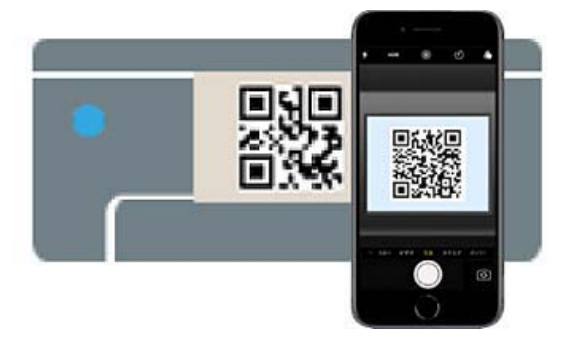

Χρησιμοποιήστε την εφαρμογή κάμερας για iOS 11 ή μεταγενέστερη έκδοση. Δεν μπορείτε να συνδεθείτε στον εκτυπωτή χρησιμοποιώντας την τυπική εφαρμογή κάμερας για iOS 10 ή προγενέστερη έκδοση. Επίσης, δεν θα μπορείτε να συνδεθείτε στον εκτυπωτή με μια εφαρμογή σάρωσης κωδικών. Αν δεν είναι δυνατή η σύνδεση, πατήστε το κουμπί ◀. Ανατρέξτε στις «Σχετικές πληροφορίες» παρακάτω για λεπτομέρειες σχετικά με τη σύνδεση.

7

Αγγίξτε την ειδοποίηση για "DIRECT- XXXXX Series" τη σύνδεση δικτύου που εμφανίζεται στην οθόνη iPhone, iPad ή iPod touch.

Ο αριθμός μοντέλου προβάλλεται στο ΧΧΧΧΧ.

8

9

Ελέγξτε το μήνυμα και, στη συνέχεια, πατήστε **Σύνδεση**.

Πατήστε το κουμπί ΟΚ στον εκτυπωτή.

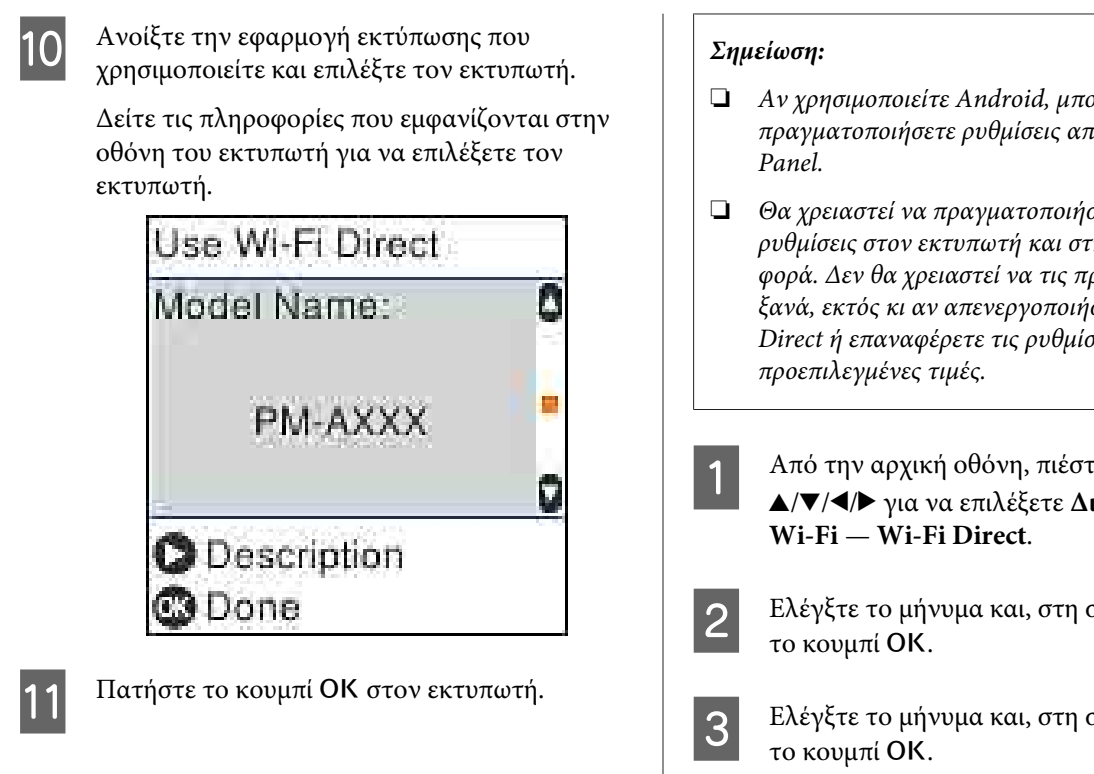

Για τις έξυπνες συσκευές που έχετε συνδέσει ξανά στον εκτυπωτή, επιλέξτε το όνομα δικτύου (SSID) στην οθόνη Wi-Fi της έξυπνης συσκευής για να τις συνδέσετε ξανά.

#### Σχετικές πληροφορίες

2 «Σύνδεση σε συσκευές διαφορετικές από iOS με Wi-Fi Direct» στη σελίδα 133

27 «Εκτύπωση από έξυπνες συσκευές» στη σελίδα 64

### Σύνδεση σε συσκευές διαφορετικές από iOS με Wi-Fi Direct

Αυτή η μέθοδος σάς επιτρέπει να συνδέσετε τον εκτυπωτή σας απευθείας σε συσκευές χωρίς τη χρήση ενός ασύρματου δρομολογητή.

- Aν χρησιμοποιείτε Android, μπορεί να βολεύει να πραγματοποιήσετε ρυθμίσεις από το Epson Smart
- **Ο** *Θα χρειαστεί να πραγματοποιήσετε αυτές τις* ρυθμίσεις στον εκτυπωτή και στη συσκευή μία φορά. Δεν θα χρειαστεί να τις πραγματοποιήσετε ξανά, εκτός κι αν απενεργοποιήσετε το Wi-Fi Direct ή επαναφέρετε τις ρυθμίσεις δικτύου στις
  - Από την αρχική οθόνη, πιέστε τα κουμπιά **▲**/▼/**◄**/**▶** για να επιλέξετε **Διαμόρφωση**
  - Ελέγξτε το μήνυμα και, στη συνέχεια, πατήστε
- Ελέγξτε το μήνυμα και, στη συνέχεια, πατήστε

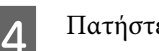

Πατήστε το κουμπί ◄.

- 5 Χρησιμοποιήστε τα κουμπιά  $\triangleleft$  για να επιλέξετε Συσκευές με άλλα λειτουργικά συστήματα και έπειτα πατήστε το κουμπί ΟΚ.
- Μετακινηθείτε στην οθόνη με το κουμπί 🔻 και 6 ελέγξτε τις πληροφορίες σύνδεσης για το Wi-Fi Direct.
- Στην οθόνη Wi-Fi της έξυπνης συσκευής 7 επιλέξτε ένα όνομα σύνδεσης που εμφανίζεται στον πίνακα ελέγχου του εκτυπωτή και έπειτα πληκτρολογήστε τον κωδικό πρόσβασης.

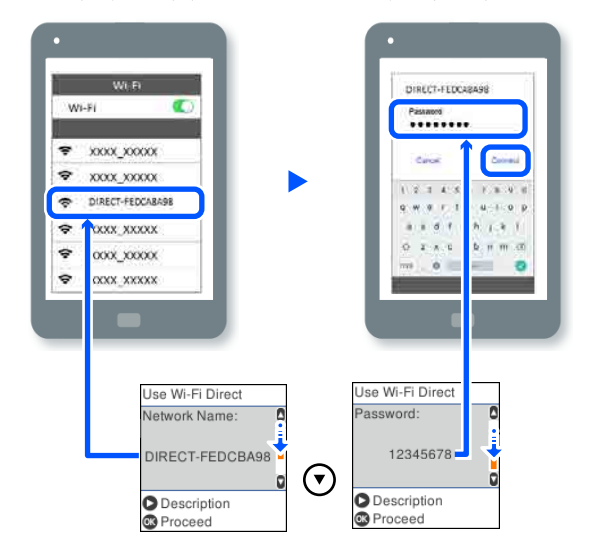

8

Πατήστε το κουμπί ΟΚ στον εκτυπωτή.

9 Ανοίξτε την εφαρμογή εκτύπωσης που χρησιμοποιείτε και επιλέξτε τον εκτυπωτή.

> Για τις έξυπνες συσκευές που έχετε συνδέσει ξανά στον εκτυπωτή, επιλέξτε το όνομα δικτύου (SSID) στην οθόνη Wi-Fi της έξυπνης συσκευής για να τις συνδέσετε ξανά.

# Πραγματοποίηση ρυθμίσεων Wi-Fi από τον εκτυπωτή

Μπορείτε να ορίσετε τις ρυθμίσεις δικτύου από τον πίνακα ελέγχου του εκτυπωτή με διάφορους τρόπους. Επιλέξτε τη μέθοδο σύνδεσης που ταιριάζει με το περιβάλλον και τις προϋποθέσεις που χρησιμοποιείτε.

Εάν γνωρίζετε τις πληροφορίες για το σημείο πρόσβασης, όπως το SSID και ο κωδικός πρόσβασης, μπορείτε να πραγματοποιήσετε τις ρυθμίσεις χειροκίνητα.

Εάν χρησιμοποιείτε δρομολογητή ασύρματου LAN (σημείο πρόσβασης) που υποστηρίζει WPS, τότε πραγματοποιείτε αυτόματες ρυθμίσεις με το πάτημα ενός κουμπιού.

Αφού συνδέσετε τον εκτυπωτή στο δίκτυο, συνδεθείτε στον εκτυπωτή από τη συσκευή που θέλετε να χρησιμοποιήσετε (υπολογιστής, έξυπνη συσκευή, tablet κ.ο.κ).

#### Σχετικές πληροφορίες

2 «Πραγματοποίηση ρυθμίσεων Wi-Fi με την εισαγωγή του SSID και του κωδικού πρόσβασης» στη σελίδα 134

2 «Πραγματοποίηση ρυθμίσεων Wi-Fi με το πάτημα ενός κουμπιού» στη σελίδα 135

2 «Πραγματοποίηση ρυθμίσεων Wi-Fi μέσω ρύθμισης κωδικού PIN (WPS)» στη σελίδα 136

### Πραγματοποίηση ρυθμίσεων Wi-Fi με την εισαγωγή του SSID και του κωδικού πρόσβασης

Μπορείτε να διαμορφώσετε ένα δίκτυο Wi-Fi, εισάγοντας τις πληροφορίες που είναι απαραίτητες για τη σύνδεση σε έναν ασύρματο δρομολογητή, από τον πίνακα ελέγχου του εκτυπωτή. Για τη διαμόρφωση με αυτήν τη μέθοδο, χρειάζεστε το SSID και τον κωδικό πρόσβασης του ασύρματου δρομολογητή.

#### Σημείωση:

Εάν χρησιμοποιείτε έναν ασύρματο δρομολογητή με τις προεπιλεγμένες ρυθμίσεις του, το SSID και ο κωδικός πρόσβασης βρίσκονται στην ετικέτα. Αν δεν γνωρίζετε το SSID και τον κωδικό πρόσβασης, επικοινωνήστε με το άτομο που πραγματοποίησε τις ρυθμίσεις στον ασύρματο δρομολογητή ή συμβουλευτείτε τα έγγραφα τεκμηρίωσης που παρέχονται με αυτόν.

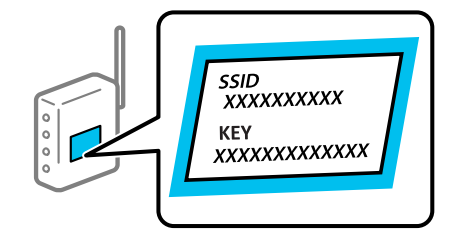

1

Επιλέξτε **Διαμόρφωση Wi-Fi** στην αρχική οθόνη.

Για να επιλέξτε ένα στοιχείο, χρησιμοποιήστε τα κουμπιά ▲/▼/◀/► και έπειτα, πατήστε το κουμπί ΟΚ.

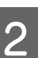

Επιλέξτε **Wi-Fi (Συνιστάται)**.

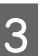

Πατήστε το κουμπί ΟΚ για να συνεχίσετε.

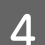

Επιλέξτε **Οδηγός Ρύθμ. Wi-Fi**.

Επιλέξτε το SSID για τον ασύρματο 5 δρομολογητή LAN (σημείο πρόσβασης) από τον πίνακα ελέγχου του εκτυπωτή και, στη συνέχεια, πατήστε το κουμπί ΟΚ.

#### Σημείωση:

- Aν το SSID στο οποίο θέλετε να συνδεθείτε δεν εμφανίζεται στον πίνακα ελέγχου του εκτυπωτή, επιλέξτε Αναζήτηση ξανά για να ενημερωθεί η λίστα. Εάν εξακολουθεί να μην εμφανίζεται, επιλέξτε Άλλα SSID και, στη συνέχεια, εισαγάγετε απευθείας το SSID.
- Εάν δεν γνωρίζετε το SSID, ελέγξτε εάν αναγράφεται στην ετικέτα του ασύρματου δρομολογητή. Εάν χρησιμοποιείτε τον ασύρματο δρομολογητή με τις προεπιλεγμένες ρυθμίσεις του, χρησιμοποιήστε το SSID που αναγράφεται στην ετικέτα.

#### Εισαγάγετε τον κωδικό πρόσβασης.

Επιλέξτε αν θέλετε να εκτυπωθεί μια αναφορά σύνδεσης δικτύου όταν ολοκληρωθούν οι ρυθμίσεις.

#### Σημείωση:

6

- Ο κωδικός πρόσβασης κάνει διάκριση πεζών-κεφαλαίων.
- Aν δεν γνωρίζετε το δικτυακό όνομα (SSID), ελέγξτε αν η πληροφορία αναγράφεται στην ετικέτα του ασύρματου δρομολογητή. Εάν χρησιμοποιείτε τον ασύρματο δρομολογητή με τις προεπιλεγμένες ρυθμίσεις του, χρησιμοποιήστε το SSID στην ετικέτα. Εάν δεν μπορείτε να βρείτε τις πληροφορίες, ανατρέξτε στη συνοδευτική τεκμηρίωση του ασύρματου δρομολογητή.

Εάν η σύνδεση έχει ολοκληρωθεί, εκτυπώστε μια αναφορά διάγνωσης της σύνδεσης δικτύου, εάν χρειάζεται και, στη συνέχεια, ολοκληρώστε.

#### Σχετικές πληροφορίες

27 «Οθόνη εισαγωγής κειμένου» στη σελίδα 20

2 «Εκτύπωση αναφοράς σύνδεσης δικτύου» στη σελίδα 137

### Πραγματοποίηση ρυθμίσεων Wi-Fi με το πάτημα ενός κουμπιού

Μπορείτε να ρυθμίσετε αυτόματα ένα δίκτυο Wi-Fi πατώντας ένα κουμπί στον ασύρματο δρομολογητή. Εάν πληρούνται οι παρακάτω προϋποθέσεις, μπορείτε να ρυθμίσετε το δίκτυο χρησιμοποιώντας αυτή τη μέθοδο.

- Ο ασύρματος δρομολογητής είναι συμβατός με WPS (Wi-Fi Protected Setup).
- Η τρέχουσα σύνδεση Wi-Fi δημιουργήθηκε πατώντας ένα κουμπί στον ασύρματο δρομολογητή.
  - οθόνη.

Επιλέξτε Διαμόρφωση Wi-Fi στην αρχική

Για να επιλέξετε ένα στοιχείο, μετακινήσετε την εστίαση στο στοιχείο χρησιμοποιώντας τα κουμπιά ▲/▼/◀/▶ και πατήστε το κουμπί OK.

2

Επιλέξτε Wi-Fi (Συνιστάται).

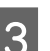

Πατήστε το κουμπί ΟΚ για να συνεχίσετε.

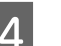

Επιλέξτε Κουμπί (WPS).

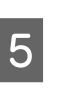

Κρατήστε πατημένο το κουμπί [WPS] στον ασύρματο δρομολογητή μέχρι να αρχίσει να αναβοσβήνει η ενδεικτική λυχνία ασφάλειας.

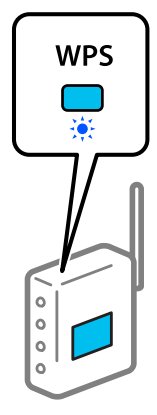

Εάν δεν γνωρίζετε πού βρίσκεται το κουμπί [WPS] ή εάν δεν υπάρχουν κουμπιά στον ασύρματο δρομολογητή, συμβουλευτείτε τα συνοδευτικά έγγραφα τεκμηρίωσης του ασύρματου δρομολογητή για λεπτομέρειες.

### 6

Πατήστε το κουμπί ΟΚ στον πίνακα ελέγχου του εκτυπωτή. Ακολουθήστε τις οδηγίες στην οθόνη.

#### Σημείωση:

Αν η σύνδεση αποτύχει, επανεκκινήστε τον ασύρματο δρομολογητή LAN (σημείο πρόσβασης), μετακινήστε τον πιο κοντά στον εκτυπωτή και δοκιμάστε ξανά. Εάν εξακολουθεί να μην λειτουργεί, εκτυπώστε μια αναφορά σύνδεσης δικτύου και ελέγξτε τη λύση.

#### Σχετικές πληροφορίες

2 «Εκτύπωση αναφοράς σύνδεσης δικτύου» στη σελίδα 137

### Διαμόρφωση με Αυτ. σύνδ. Wi-Fi

Συνδέστε τον εκτυπωτή σε ένα ασύρματο δίκτυο (Wi-Fi) χρησιμοποιώντας έναν υπολογιστή που είναι συνδεδεμένος στο σημείο πρόσβασης. Απλώς εκτελέστε τις ενέργειες σύμφωνα με τις οθόνες που εμφανίζονται στον υπολογιστή σας, χωρίς να χρειάζεται εισαγωγή SSID ή κλειδιού ασφαλείας.

Μεταβείτε στην παρακάτω τοποθεσία web και, στη συνέχεια, εισαγάγετε τον αριθμό μοντέλου του προϊόντος. Κάντε λήψη του λογισμικού από τη «Λήψη και σύνδεση» στη σελίδα εγκατάστασης και, στη συνέχεια, διαμορφώστε τη σύνδεση σύμφωνα με τις οδηγίες στην οθόνη.

#### https://epson.sn

### Πραγματοποίηση ρυθμίσεων Wi-Fi μέσω ρύθμισης κωδικού PIN (WPS)

Μπορείτε να συνδέεστε αυτόματα σε έναν ασύρματο δρομολογητή χρησιμοποιώντας έναν κωδικό PIN. Μπορείτε να χρησιμοποιήσετε αυτή τη μέθοδο ρύθμισης, εάν ο ασύρματος δρομολογητής διαθέτει WPS (Wi-Fi Protected Setup). Χρησιμοποιήστε έναν υπολογιστή για να εισαγάγετε τον κωδικό PIN στον ασύρματο δρομολογητή.

#### Επιλέξτε **Διαμόρφωση Wi-Fi** στην αρχική οθόνη.

Για να επιλέξετε ένα στοιχείο, μετακινήσετε την εστίαση στο στοιχείο χρησιμοποιώντας τα κουμπιά ▲/▼/◀/► και πατήστε το κουμπί ΟΚ.

2 <sup>Επιλ</sup>

Επιλέξτε **Wi-Fi (Συνιστάται)**.

- Πατήστε το κουμπί ΟΚ για να συνεχίσετε.
- Επιλέξτε **Άλλα**.
  - Επιλέξτε **Κωδικός ΡΙΝ (WPS)**.

Χρησιμοποιήστε τον υπολογιστή σας για να εισαγάγετε στον ασύρματο δρομολογητή τον κωδικό PIN (έναν οκταψήφιο αριθμό) που εμφανίζεται στον πίνακα ελέγχου του εκτυπωτή, εντός δύο λεπτών.

#### Σημείωση:

Συμβουλευτείτε τα έγγραφα τεκμηρίωσης που παρέχονται με τον ασύρματο δρομολογητή για λεπτομέρειες σχετικά με την εισαγωγή του κωδικού PIN.

7

6

Πατήστε το κουμπί ΟΚ στον πίνακα ελέγχου του εκτυπωτή.

Η ρύθμιση έχει ολοκληρωθεί όταν εμφανιστεί το μήνυμα ολοκλήρωσης της εγκατάστασης.

#### Σημείωση:

Αν η σύνδεση αποτύχει, επανεκκινήστε τον ασύρματο δρομολογητή LAN (σημείο πρόσβασης), μετακινήστε τον πιο κοντά στον εκτυπωτή και δοκιμάστε ξανά. Αν εξακολουθεί να μην λειτουργεί, εκτυπώστε μια αναφορά εκτύπωσης και ελέγξτε τη λύση.

#### Σχετικές πληροφορίες

2 «Εκτύπωση αναφοράς σύνδεσης δικτύου» στη σελίδα 137

## Εκτύπωση αναφοράς σύνδεσης δικτύου

Μπορείτε να εκτυπώσετε μια αναφορά σύνδεσης δικτύου για να ελέγξετε την κατάσταση της σύνδεσης ανάμεσα στον εκτυπωτή και του ασύρματου δρομολογητή.

Τοποθετήστε χαρτί στη θέση που ορίστηκε στο Διαμόρφωση εκτυπωτή — Πηγή χαρτιού Ρυθμίσεις — Διαδρομή χαρτιού για εκτύπωση συντήρησης.

27 «Βασικές λειτουργίες» στη σελίδα 31

2 Επιλέξτε **Ρυθμίσ** στην αρχική οθόνη και, στη συνέχεια, πατήστε το κουμπί **ΟΚ**.

Για να επιλέξετε ένα στοιχείο, μετακινήσετε την εστίαση στο στοιχείο χρησιμοποιώντας τα κουμπιά ▲/▼/◀/► και πατήστε το κουμπί ΟΚ.

3 Επιλέξτε Ρυθμίσεις δικτύου — Έλεγχος σύνδεσης.

Ο έλεγχος της σύνδεσης ξεκινάει.

Πατήστε το κουμπί ΟΚ για να εκτυπώσετε την αναφορά σύνδεσης δικτύου.

Εάν παρουσιάστηκε κάποιο σφάλμα, ελέγξτε την αναφορά σύνδεσης δικτύου και, στη συνέχεια, ακολουθήστε τις λύσεις που εκτυπώθηκαν.

#### Σχετικές πληροφορίες

2 «Μηνύματα και λύσεις στην αναφορά σύνδεσης δικτύου» στη σελίδα 137

### Μηνύματα και λύσεις στην αναφορά σύνδεσης δικτύου

Ελέγξτε τα μηνύματα και τους κωδικούς σφαλμάτων στην αναφορά σύνδεσης δικτύου και, στη συνέχεια, ακολουθήστε τις λύσεις.

| Check Network Connection                                                    |                             |          |
|-----------------------------------------------------------------------------|-----------------------------|----------|
| Check Result                                                                | PAIL                        |          |
| Error code                                                                  | (8-2)                       |          |
| See the Network Status and check if the Network.                            | Name (SSID) is              | <b>ר</b> |
| the SSID you want to connect.                                               | 2                           | l h      |
| If the SSID is correct, make sure to enter the c<br>and try sgain.          | orrect password             |          |
| If your problems persist,<br>see your documentation for help and networking | tips.                       |          |
| Checked Items                                                               |                             |          |
| Mireless Network Name (SSID) Check                                          | PAIL,                       |          |
| Communication Mode Check                                                    | Unchecked                   |          |
| Security Mode Check                                                         | Unchecked                   |          |
| MAC Address Filtering Check                                                 | Unchecked                   |          |
| Security Rey/Password Check                                                 | Unchecked                   |          |
| IP Address chack<br>Detailed IP Setup Check                                 | Unchecked                   |          |
| Setwork Statum                                                              |                             |          |
| Printer Name                                                                | EPSON                       |          |
| Frinter Model                                                               | Series                      |          |
| IP Address                                                                  | 169.254.137.8               |          |
| Subcet Mask                                                                 | 255.255.0.0                 |          |
| Default Gateway                                                             |                             |          |
|                                                                             | Press and an an an an an an |          |
| Network Name (SSID)                                                         | shaparan r                  |          |
| Network Name (SSID)<br>Security                                             | None                        |          |

- α. Κωδικός σφάλματος
- β. Μηνύματα στο περιβάλλον δικτύου

#### Σχετικές πληροφορίες

- 2 «Ε-1» στη σελίδα 138
- 2 «E-2, E-3, E-7» στη σελίδα 138
- 2 «Ε-5» στη σελίδα 139
- 2 «Ε-6» στη σελίδα 139
- 2 «Ε-8» στη σελίδα 139
- 2 «Ε-9» στη σελίδα 139
- 🖅 «Ε-10» στη σελίδα 140
- 2 «Ε-11» στη σελίδα 140
- 2 «Ε-12» στη σελίδα 140
- 2 «Ε-13» στη σελίδα 141

2 «Μηνύματα στο περιβάλλον δικτύου» στη σελίδα 142

### E-1

#### Λύσεις:

- Βεβαιωθείτε ότι το καλώδιο Ethernet είναι συνδεδεμένο σωστά στον εκτυπωτή και στον διανομέα ή σε άλλη συσκευή δικτύου.
- Βεβαιωθείτε ότι έχετε ενεργοποιήσει τον διανομέα ή τις άλλες συσκευές δικτύου.
- Εάν θέλετε να συνδέσετε τον εκτυπωτή μέσω Wi-Fi, πραγματοποιήστε ξανά τις ρυθμίσεις Wi-Fi για τον εκτυπωτή γιατί έχουν απενεργοποιηθεί.

### E-2, E-3, E-7

#### Λύσεις:

- Βεβαιωθείτε ότι έχετε ενεργοποιήσει τον ασύρματο δρομολογητή.
- Βεβαιωθείτε ότι ο υπολογιστής ή η συσκευή έχει συνδεθεί σωστά με τον ασύρματο δρομολογητή.
- Απενεργοποιήστε τον ασύρματο δρομολογητή. Περιμένετε για 10 περίπου δευτερόλεπτα και, στη συνέχεια, ενεργοποιήστε το ξανά.
- Τοποθετήστε τον εκτυπωτή πιο κοντά στον ασύρματο δρομολογητή και αφαιρέσετε τα εμπόδια που ενδεχομένως υπάρχουν ανάμεσά τους.
- Αν έχετε καταχωρήσει χειροκίνητα το SSID, ελέγξτε αν είναι σωστό. Ελέγξτε το SSID από την ενότητα Κατάσταση δικτύου της αναφοράς σύνδεσης δικτύου.
- Εάν ένας ασύρματος δρομολογητής διαθέτει περισσότερα από ένα SSID, επιλέξτε το SSID που εμφανίζεται. Αν το SSID χρησιμοποιεί μια μη συμβατή συχνότητα, ο εκτυπωτής δεν το εμφανίζει.
- Αν χρησιμοποιείτε διαμόρφωση με πάτημα κουμπιού, για να δημιουργήσετε μια σύνδεση δικτύου, βεβαιωθείτε ότι ο ασύρματος δρομολογητής σας υποστηρίζει WPS. Δεν μπορείτε να χρησιμοποιήσετε τη διαμόρφωση με πάτημα κουμπιού, εάν ο ασύρματος δρομολογητής σας δεν υποστηρίζει WPS.

- Βεβαιωθείτε ότι χρησιμοποιείτε μόνο χαρακτήρες ASCII (αλφαριθμητικούς χαρακτήρες και σύμβολα) για το SSID. Ο εκτυπωτής δεν μπορεί να εμφανίσει ένα SSID, το οποίο περιέχει χαρακτήρες που δεν ανήκουν στο σύνολο χαρακτήρων ASCII.
- Βεβαιωθείτε πως γνωρίζετε το SSID και τον κωδικό πρόσβασής σας πριν συνδεθείτε στον ασύρματο δρομολογητή. Αν χρησιμοποιείτε έναν ασύρματο δρομολογητή με τις προεπιλεγμένες ρυθμίσεις του, το SSID και ο κωδικός πρόσβασης αναγράφονται στην ετικέτα του ασύρματου δρομολογητή. Αν δεν γνωρίζετε το SSID σας και τον κωδικό πρόσβασης, επικοινωνήστε με το άτομο που πραγματοποίησε τις ρυθμίσεις στον ασύρματο δρομολογητή ή συμβουλευτείτε τα έγγραφα τεκμηρίωσης που παρέχονται με αυτόν.
- Εάν θέλετε να συνδεθείτε σε ένα SSID που έχει δημιουργηθεί από μια έξυπνη συσκευή σε λειτουργία ζεύξης, ελέγξτε το SSID και τον κωδικό πρόσβασης στα έγγραφα τεκμηρίωσης που παρέχονται με την έξυπνη συσκευή.
- Αν η σύνδεση Wi-Fi διακοπεί ξαφνικά, ελέγξτε τα παρακάτω. Εάν ισχύει κάτι από αυτά, επαναφέρετε τις ρυθμίσεις δικτύου πραγματοποιώντας λήψη και εκτελώντας το λογισμικό από την παρακάτω τοποθεσία web. https://epson.sn — Ρύθμιση
  - Προστέθηκε μια άλλη έξυπνη συσκευή στο δίκτυο χρησιμοποιώντας τη ρύθμιση με το πάτημα ενός κουμπιού.
  - Το δίκτυο Wi-Fi ρυθμίστηκε με άλλη μέθοδο και όχι με το πάτημα ενός κουμπιού.

#### Σχετικές πληροφορίες

2 «Σύνδεση σε υπολογιστή» στη σελίδα 130

2 «Πραγματοποίηση ρυθμίσεων Wi-Fi από τον εκτυπωτή» στη σελίδα 134

### E-5

#### Λύσεις:

Βεβαιωθείτε ότι ο τύπος ασφάλειας του ασύρματου δρομολογητή έχει οριστεί σε ένα από τα εξής. Εάν δεν έχει οριστεί σε έναν από τα εξής τύπους, αλλάξτε τον τύπο ασφάλειας στον ασύρματο δρομολογητή και έπειτα κάντε επαναφορά των ρυθμίσεων δικτύου του εκτυπωτή.

- □ WEP-64 bit (40 bit)
- □ WEP-128 bit (104 bit)
- □ WPA PSK (TKIP/AES)\*
- □ WPA2 PSK (TKIP/AES)\*
- □ WPA (TKIP/AES)
- □ WPA2 (TKIP/AES)
- □ WPA3-SAE (AES)
- □ WPA2/WPA3-Enterprise

\*: Το WPA PSK είναι επίσης γνωστό ως WPA Personal. Το WPA2 PSK είναι επίσης γνωστό ως WPA2 Personal.

### E-6

#### Λύσεις:

- Ελέγξτε εάν το φιλτράρισμα για τη διεύθυνση MAC είναι απενεργοποιημένο. Αν είναι ενεργοποιημένη, καταχωρήστε τη διεύθυνση MAC του εκτυπωτή ώστε να μην φιλτράρεται. Συμβουλευτείτε την τεκμηρίωση που συνοδεύει τον ασύρματο δρομολογητή για λεπτομέρειες. Μπορείτε να ελέγξετε τη διεύθυνση MAC του εκτυπωτή από την ενότητα Κατάσταση δικτύου της αναφοράς σύνδεσης δικτύου.
- Εάν ο ασύρματος δρομολογητής σας χρησιμοποιεί κοινόχρηστο έλεγχο ταυτότητας με μέθοδο ασφάλειας WEP, βεβαιωθείτε ότι το κλειδί ελέγχου ταυτότητας και το ευρετήριο είναι σωστά.

Εάν ο αριθμός των συσκευών που μπορούν να συνδεθούν στον ασύρματο δρομολογητή είναι μικρότερος από τον αριθμό των συσκευών δικτύου που θέλετε να συνδέσετε, διαμορφώστε τις ρυθμίσεις του ασύρματου δρομολογητή έτσι ώστε να αυξήσετε τον αριθμό των συσκευών που μπορούν να συνδεθούν. Συμβουλευτείτε τα έγγραφα τεκμηρίωσης που παρέχονται με τον ασύρματο δρομολογητή για να πραγματοποιήσετε τις ρυθμίσεις.

#### Σχετικές πληροφορίες

27 «Σύνδεση σε υπολογιστή» στη σελίδα 130

### **E-8**

#### Λύσεις:

- Ενεργοποιήστε το DHCP στον ασύρματο δρομολογητή εάν η ρύθμιση Λήψη διεύθυνσης IP του εκτυπωτή έχει οριστεί σε Αυτόματη.
- Αν η ρύθμιση Λήψη διεύθυνσης IP του εκτυπωτή έχει οριστεί σε Χειροκίνητη, η διεύθυνση IP που ορίσατε χειροκίνητα είναι άκυρη επειδή βρίσκεται εκτός εύρους (για παράδειγμα: 0.0.0.0). Ορίστε μια έγκυρη διεύθυνση IP από τον πίνακα ελέγχου του εκτυπωτή ή χρησιμοποιώντας το Web Config.

### E-9

#### Λύσεις:

Ελέγξτε τα ακόλουθα.

- Οι συσκευές είναι ενεργοποιημένες.
- Έχετε πρόσβαση στο Internet και σε υπολογιστές ή συσκευές δικτύου που βρίσκονται στο ίδιο δίκτυο από τις συσκευές που θέλετε να συνδέσετε στον εκτυπωτή.

Εάν ο εκτυπωτής και οι συσκευές δικτύου σας εξακολουθούν να μη συνδέονται μετά την επαλήθευση των παραπάνω, απενεργοποιήστε τον ασύρματο δρομολογητή. Περιμένετε για 10 περίπου δευτερόλεπτα και, στη συνέχεια, ενεργοποιήστε το ξανά. Στη συνέχεια επαναφέρετε τις ρυθμίσεις δικτύου πραγματοποιώντας λήψη και εκτελώντας το πρόγραμμα εγκατάστασης από την παρακάτω τοποθεσία web. https://epson.sn — Ρύθμιση

#### Σχετικές πληροφορίες

2 «Σύνδεση σε υπολογιστή» στη σελίδα 130

### E-10

#### Λύσεις:

Ελέγξτε τα ακόλουθα.

- Άλλες συσκευές στο δίκτυο είναι ενεργοποιημένες.
- Οι διευθύνσεις δικτύου (διεύθυνση IP, μάσκα υποδικτύου και προεπιλεγμένη πύλη) είναι σωστές αν έχετε ορίσει τη λειτουργία Λήψη διεύθυνσης IP σε Χειροκίνητη.

Επαναφέρετε τις διευθύνσεις δικτύου εάν δεν είναι σωστές. Μπορείτε να ελέγξετε τη διεύθυνση IP, τη μάσκα υποδικτύου και την προεπιλεγμένη πύλη από την ενότητα **Κατάσταση δικτύου** της αναφοράς σύνδεσης δικτύου.

Εάν το DHCP είναι ενεργοποιημένο, αλλάξτε τη ρύθμιση Λήψη διεύθυνσης IP του εκτυπωτή σε Αυτόματη. Εάν θέλετε να ορίσετε τη διεύθυνση IP χειροκίνητα, ελέγξτε τη διεύθυνση IP του εκτυπωτή από την ενότητα **Κατάσταση δικτύου** της αναφοράς σύνδεσης δικτύου. και, στη συνέχεια, επιλέξτε Χειροκίνητη στην οθόνη ρυθμίσεων δικτύου. Ορίστε τη μάσκα υποδικτύου σε [255.255.255.0].

Εάν ο εκτυπωτής και οι συσκευές δικτύου σας εξακολουθούν να μη συνδέονται, απενεργοποιήστε τον ασύρματο δρομολογητή. Περιμένετε για 10 περίπου δευτερόλεπτα και, στη συνέχεια, ενεργοποιήστε το ξανά.

### E-11

#### Λύσεις:

Ελέγξτε τα ακόλουθα.

- Η προεπιλεγμένη διεύθυνση πύλης είναι σωστή εάν ορίσετε τη Διαμόρφωση TCP/IP του εκτυπωτή σε Χειροκίνητη.
- Η συσκευή που έχει οριστεί ως προεπιλεγμένη πύλη είναι ενεργοποιημένη.

Ορίστε τη σωστή διεύθυνση προεπιλεγμένης πύλης. Μπορείτε να ελέγξετε τη διεύθυνση προεπιλεγμένης πύλης από την ενότητα Κατάσταση δικτύου της αναφοράς σύνδεσης δικτύου.

### E-12

#### Λύσεις:

Ελέγξτε τα ακόλουθα.

- Άλλες συσκευές στο δίκτυο είναι ενεργοποιημένες.
- Οι διευθύνσεις δικτύου (διεύθυνση IP, μάσκα υποδικτύου και προεπιλεγμένη πύλη) είναι σωστές αν τις καταχωρείτε χειροκίνητα.
- Οι διευθύνσεις δικτύου για άλλες συσκευές (μάσκα υποδικτύου και προεπιλεγμένη πύλη) είναι ίδιες.
- Η διεύθυνση IP δεν δημιουργεί διένεξη με άλλες συσκευές.

Εάν ο εκτυπωτής και οι συσκευές δικτύου σας εξακολουθούν να μη συνδέονται μετά την επαλήθευση των παραπάνω, δοκιμάστε τα εξής.

- Απενεργοποιήστε τον ασύρματο δρομολογητή. Περιμένετε για 10 περίπου δευτερόλεπτα και, στη συνέχεια, ενεργοποιήστε το ξανά.
- Πραγματοποιήστε ξανά τις ρυθμίσεις δικτύου χρησιμοποιώντας το πρόγραμμα εγκατάστασης.
   Μπορείτε να το εκτελέσετε από την εξής τοποθεσία web.
   https://epson.sn — Ρύθμιση
- Μπορείτε να καταχωρίσετε πολλούς κωδικούς πρόσβασης σε έναν ασύρματο δρομολογητή που χρησιμοποιεί τον τύπο ασφάλειας WEP. Αν έχετε καταχωρίσει πολλούς κωδικούς πρόσβασης, ελέγξτε αν ο πρώτος κωδικός πρόσβασης που καταχωρίσατε έχει οριστεί στον εκτυπωτή.

#### Σχετικές πληροφορίες

2 «Σύνδεση σε υπολογιστή» στη σελίδα 130

### E-13

#### Λύσεις:

Ελέγξτε τα ακόλουθα.

- Οι συσκευές δικτύου όπως ένας ασύρματος δρομολογητής, ένας διανομέας και ένας δρομολογητής είναι ενεργοποιημένες.
- Η ρύθμιση TCP/IP για τις συσκευές δικτύου δεν έχει οριστεί χειροκίνητα. (Εάν η Διαμόρφωση TCP/IP του εκτυπωτή ορίζεται ως αυτόματη, ενώ η Διαμόρφωση TCP/IP για άλλες συσκευές δικτύου εκτελείται μη αυτόματα, το δίκτυο του εκτυπωτή ενδέχεται να είναι διαφορετικό από το δίκτυο των υπόλοιπων συσκευών.)

Αν εξακολουθεί αν μην λειτουργεί μετά τους παραπάνω ελέγχους, δοκιμάστε το εξής.

- Απενεργοποιήστε τον ασύρματο δρομολογητή. Περιμένετε για 10 περίπου δευτερόλεπτα και, στη συνέχεια, ενεργοποιήστε το ξανά.
- Πραγματοποιήστε τις ρυθμίσεις δικτύου σε έναν υπολογιστή που βρίσκεται στο ίδιο δίκτυο με τον εκτυπωτή, χρησιμοποιώντας το πρόγραμμα εγκατάστασης. Μπορείτε να το εκτελέσετε από την εξής τοποθεσία web. https://epson.sn — Ρύθμιση
- Μπορείτε να καταχωρίσετε πολλούς κωδικούς πρόσβασης σε έναν ασύρματο δρομολογητή που χρησιμοποιεί τον τύπο ασφάλειας WEP. Αν έχετε καταχωρίσει πολλούς κωδικούς πρόσβασης, ελέγξτε αν ο πρώτος κωδικός πρόσβασης που καταχωρίσατε έχει οριστεί στον εκτυπωτή.

#### Σχετικές πληροφορίες

2 «Σύνδεση σε υπολογιστή» στη σελίδα 130

# Μηνύματα στο περιβάλλον δικτύου

| Μήνυμα                                                                                                    | Λύση                                                                                                    |
|----------------------------------------------------------------------------------------------------|----------------------------------------------------------------------------------------------------|
| Το περιβάλλον Wi-Fi πρέπει να βελτιωθεί.<br>Απενεργοποιήσετε τον ασύρματο δρομο-<br>λογητή και στη συνέχειαενεργοποιήστε<br>τον. Εάν η σύνδεση δεν βελτιωθεί, ανα-<br>τρέξτε στην τεκμηρίωση για τον ασύρμα-<br>το δρομολογητή. | Αφού μετακινήσετε τον εκτυπωτή πιο κοντά στον ασύρματο δρομολογητή και<br>αφαιρέσετε τα εμπόδια που ενδεχομένως υπάρχουν ανάμεσά τους,<br>απενεργοποιήστε τον ασύρματο δρομολογητή. Περιμένετε για 10 περίπου<br>δευτερόλεπτα και, στη συνέχεια, ενεργοποιήστε το ξανά. Εάν εξακολουθεί να<br>μην συνδέεται, ανατρέξτε στα συνοδευτικά έγγραφα τεκμηρίωσης του<br>ασύρματου δρομολογητή. |
| * Αδύνατη σύνδεση άλλων συσκευών.<br>Αποσυνδ μία συνδεδεμένη συσκ, αν θέλε-<br>τε να προσθέσετε άλλη.                                                                                                    | Οι υπολογιστές και οι έξυπνες συσκευές που μπορούν να συνδέονται<br>ταυτόχρονα είναι συνδεδεμένες πλήρως στη σύνδεση Wi-Fi Direct (Simple AP).<br>Για να προσθέσετε έναν άλλο υπολογιστή ή έξυπνη συσκευή, αποσυνδέστε<br>πρώτα μία από τις συνδεδεμένες συσκευές ή συνδέστε τη πρώτα στο άλλο δίκτυο.                                                                                   |
|                                                                                                    | Μπορείτε να επιβεβαιώσετε τον αριθμό ασύρματων συσκευών που μπορούν να<br>συνδέονται ταυτόχρονα και τον αριθμό των συνδεδεμένων συσκευών,<br>ελέγχοντας το φύλλο κατάστασης δικτύου ή τον πίνακα ελέγχου του εκτυπωτή.                                                                                                    |
| Τα ίδια SSID και Wi-Fi Direct υπάρχουν<br>στο περιβάλλον. Αλλάξτε το Wi-Fi Direct<br>SSID αν δεν μπορείτε να συνδέσετε μια<br>έξυπνη συσκευή στον εκτυπωτή.                                                                     | Στον πίνακα ελέγχου του εκτυπωτή, μεταβείτε στην οθόνη Ρύθμισης Wi-Fi<br>Direct και επιλέξτε το μενού για αλλαγή της ρύθμισης. Μπορείτε να αλλάξετε το<br>όνομα δικτύου που ακολουθεί μετά το DIRECT-XX Πληκτρολογήστε μέχρι 32<br>χαρακτήρες.                                                                                                    |

# Αντικατάσταση ή προσθήκη νέων ασύρματων δρομολογητών

Εάν το SSID αλλάξει λόγω της αντικατάστασης ενός ασύρματου δρομολογητή ή εάν προστεθεί ένας ασύρματος δρομολογητής και δημιουργηθεί νέο περιβάλλον δικτύου, εκτελέστε επαναφορά των ρυθμίσεων Wi-Fi.

#### Σχετικές πληροφορίες

2 «Πραγματοποίηση ρυθμίσεων για τη σύνδεση στον υπολογιστή» στη σελίδα 143

### Πραγματοποίηση ρυθμίσεων για τη σύνδεση στον υπολογιστή

Συνιστούμε τη χρήση του προγράμματος εγκατάστασης για τη σύνδεση του εκτυπωτή με υπολογιστή. Μπορείτε να εκτελέσετε το πρόγραμμα εγκατάστασης χρησιμοποιώντας μία από τις παρακάτω μεθόδους.

- Εγκατάσταση από την τοποθεσία web Μεταβείτε στην παρακάτω τοποθεσία web και, στη συνέχεια, εισαγάγετε το όνομα του προϊόντος. Μεταβείτε στην ενότητα Ρύθμιση και, στη συνέχεια, ξεκινήστε τη διαμόρφωση. https://epson.sn
- Διαμόρφωση χρησιμοποιώντας τον δίσκο λογισμικού (μόνο για τα μοντέλα που παρέχονται με δίσκο λογισμικού και τους χρήστες με υπολογιστές που διαθέτουν μονάδες δίσκου) Τοποθετήστε τον δίσκο λογισμικού στον υπολογιστή και, στη συνέχεια, ακολουθήστε τις οδηγίες στην οθόνη.

### Πραγματοποίηση ρυθμίσεων για τη σύνδεση στην έξυπνη συσκευή

Μπορείτε να χρησιμοποιείτε τον εκτυπωτή από μια έξυπνη συσκευή, όταν ο εκτυπωτής είναι συνδεδεμένος στο ίδιο δίκτυο Wi-Fi (SSID) με την έξυπνη συσκευή. Για να χρησιμοποιήσετε τον εκτυπωτή από μια έξυπνη συσκευή, ανατρέξτε στα ακόλουθα.

2 «Σύνδεση με έξυπνη συσκευή» στη σελίδα 131

# Οδηγός επίλυσης προβλημάτων

# Όταν εμφανίζεται ένα μήνυμα

### Μηνύματα που εμφανίζονται στον εκτυπωτή

Αν εμφανιστεί κάποιο από τα ακόλουθα μηνύματα, διαβάστε και ακολουθήστε τις παρακάτω οδηγίες.

| Μήνυμα                                                                                                 | Ενδεδειγμένη ενέργεια                                                                                                    |
|----------------------------------------------------------------------------------------------------|----------------------------------------------------------------------------------------------------|
| Ενδέχεται να υπάρχει ξένο υλικό στο εσω-<br>τερικό του εκτυπωτή. Ελέγξτε και αφαιρέ-<br>στε το.        | Κάποια προστατευτική ταινία ή προστατευτικά υλικά μπορεί να έχουν<br>παραμείνει στο εσωτερικό του εκτυπωτή. Αφαιρέστε ολόκληρη την<br>προστατευτική ταινία και τα προστατευτικά υλικά και, στη συνέχεια,<br>ενεργοποιήστε ξανά.                                                                                                    |
| Έχει τοποθετηθεί χαρτί μη κανονικού με-<br>γέθους. Επανατοποθετήστε ή αντικατα-<br>στήστε το.          | Μπορεί να έχει τοποθετηθεί κάποιο μέγεθος χαρτιού σε ρολό που ο εκτυπωτής<br>δεν μπορεί να χρησιμοποιήσει.<br>Τοποθετήστε ορθά ένα υποστηριζόμενο τυπικό μέγεθος χαρτιού σε ρολό.                                                                                                    |
| Τα ακροφύσ. ενδέχεται να είναι φραγμέ-<br>να. Προσπαθήστε να εκτυπώσ. Το μοτίβο<br>ελέγχου ακροφυσίων. | Τα ακροφύσια μπορεί να είναι φραγμένα επειδή η μονάδα κεφαλής εκτύπωσης<br>σταμάτησε για μεγάλο χρονικό διάστημα εκτός της καθορισμένης θέσης.<br>Συνιστούμε να κάνετε έλεγχο ακροφυσίων για να ελέγξετε εάν υπάρχουν<br>φραγμένα ακροφύσια και, στη συνέχεια, να καθαρίσετε τις κεφαλές εάν είναι<br>απαραίτητο.<br>3 «Έλεγχος ακροφ. κεφ. εκτ. και καθαρισμός» στη σελίδα 79 |
| Πιθανότητα εκτ. ενώ τα ακροφύσια είχαν<br>φράξει. Ελέγξτε τα αποτελ. εκτύπ.                            | Η λειτουργία αυτόματου ελέγχου ακροφυσίων της κεφαλής εκτύπωσης<br>εντόπισε φραγμένα ακροφύσια.<br>Ελέγξτε τα αποτελέσματα εκτύπωσης, καθαρίστε την κεφαλή εκτύπωσης, εάν<br>χρειάζεται και, στη συνέχεια, ξεκινήστε ξανά την εκτύπωση.<br>Δ κελεγχος ακροφ. κεφ. εκτ. και καθαρισμός» στη σελίδα 79                                                                           |
| Κάποια εξαρτήματα πλησιάζουν το τέλος<br>της διάρκειας ζωής τους.<br>ΧΧΧΧΧΧ                            | Ο αριθμός εξαρτήματος εμφανίζεται στο ΧΧΧΧΧΧΧΧΧ.<br>Κάποιο εξάρτημα που χρησιμοποιείται στον εκτυπωτή πλησιάζει στην ώρα<br>αντικατάστασής του. Ο εκτυπωτής μπορεί να χρησιμοποιείται μέχρι να<br>εμφανιστεί η ειδοποίηση αντικατάστασης, αλλά θα χρειαστεί να ζητήσετε<br>επισκευές για την αντικατάσταση.                                                                    |
| Πρέπει να αντικαταστήσετε ένα εξάρτημα<br>εκτυπωτή.<br>ΧΧΧΧΧΧ                                          | Ο αριθμός εξαρτήματος εμφανίζεται στο ΧΧΧΧΧΧΧΧΧ.<br>Είναι ώρα να αντικαταστήσετε ένα εξάρτημα στον εκτυπωτή.<br>Επικοινωνήστε με τον αντιπρόσωπό σας ή την Υποστήριξη Epson. Φροντίστε να<br>τους κοινοποιήσετε τον αριθμό ανταλλακτικού όταν επικοινωνήσετε μαζί τους.                                                                                                    |
| Μήνυμα                                                                                         | Ενδεδειγμένη ενέργεια                                                                                                    |  |
|------------------------------------------------------------------------------------------------|----------------------------------------------------------------------------------------------------|--|
| Δεν είναι δυνατός ο έλεγχος για έμφραξη<br>των ακροφυσίων ή η ανάγνωση γραμμω-<br>τών κωδικών. | Δεν ήταν δυνατή η ανάγνωση του γραμμικού κωδικού της λειτουργίας<br>Διαχείριση υπολειπόμενης ποσότητας ή το μοτίβο ελέγχου της λειτουργίας<br>αυτόματου ελέγχου ακροφυσίων. Απενεργοποιήστε και ενεργοποιήστε ξανά<br>τον εκτυπωτή για να τον χρησιμοποιήσετε.                                                                     |  |
|                                                                                                | Εάν απενεργοποιήσετε και ενεργοποιήσετε αρκετές φορές, και εμφανιστεί το<br>ίδιο σφάλμα, τότε μπορεί να υπάρχει δυσλειτουργία αισθητήρα.                                                                                                    |  |
|                                                                                                | Επικοινωνήστε με τον αντιπρόσωπό σας ή την Υποστήριξη Epson.                                                                                                    |  |
| Δεν είναι δυνατός ο έλεγχος έμφραξης<br>ακροφυσίου. Για λεπτ., ανατρέξτε στα                   | Δεν ήταν δυνατή η ανάγνωση του μοτίβου ελέγχου της λειτουργίας Αυτόματου<br>ελέγχου ακροφυσίων.                                                                                                    |  |
| έντυπά σας.                                                                                    | Εάν είναι απαραίτητο, σταματήστε την εκτύπωση και κάντε έναν έλεγχο<br>ακροφυσίων.                                                                                                    |  |
|                                                                                                | Εάν το επαναλάβετε και εμφανιστεί το ίδιο σφάλμα, τότε μπορεί να υπάρχει<br>δυσλειτουργία αισθητήρα.                                                                                                    |  |
|                                                                                                | Επικοινωνήστε με τον αντιπρόσωπό σας ή την Υποστήριξη Epson.                                                                                                    |  |
| Δεν ήταν δυνατή η σωστή ανάγνωση του<br>γραμμωτού κώδικα. Ρυθμίστε Τύπ. χαρτ.                  | Δεν ήταν δυνατή η ανάγνωση του γραμμικού κωδικού της λειτουργίας<br>Διαχείριση υπολειπόμενης ποσότητας στο τοποθετημένο χαρτί σε ρολό.                                                                                                    |  |
| και χαρτί που απομένει.                                                                        | Επαναφέρετε την υπολειπόμενη ποσότητα και, στη συνέχεια, χρησιμοποιήστε<br>τον εκτυπωτή. Αφαιρέστε το κάλυμμα εκτυπωτή για να ελέγξετε την<br>υπολειπόμενη ποσότητα, που είναι τυπωμένη σε κείμενο στην μπροστινή άκρη<br>του χαρτιού σε ρολό.                                                                                     |  |
|                                                                                                | Εάν το επαναλάβετε και εμφανιστεί το ίδιο σφάλμα, τότε μπορεί να υπάρχει<br>δυσλειτουργία αισθητήρα.                                                                                                    |  |
|                                                                                                | Επικοινωνήστε με τον αντιπρόσωπό σας ή την Υποστήριξη Epson.                                                                                                    |  |
| Σφάλμα εκτυπωτή. Διακόψτε την τροφ.<br>και ενεργοπ. ξανά. Ανατρέξτε στα έντυπα.                | Εμφανίζεται ένας κωδικός αριθμός στο ΧΧΧΧΧΧΧΧΧ σύμφωνα με το<br>περιεχόμενο του σφάλματος.                                                                                                    |  |
| XXXXXXX                                                                                        | Απενεργοποιήστε τον εκτυπωτή, αποσυνδέστε το καλώδιο ρεύματος από την<br>ηλεκτρική πρίζα και από την είσοδο ΑC στον εκτυπωτή και έπειτα συνδέστε το<br>ξανά. Ενεργοποιήστε ξανά τον εκτυπωτή πολλές φορές.                                                                                                    |  |
|                                                                                                | Εάν εμφανιστεί ξανά ο κωδικός αριθμός, επικοινωνήστε με τον αντιπρόσωπό<br>σας ή με το Τμήμα Υποστήριξης της Epson. Φροντίστε να τους κοινοποιήσετε<br>τον κωδικό ανταλλακτικού όταν επικοινωνήσετε μαζί τους.                                                                                                    |  |
| Η προσ. ακυρ. υπάρχει πρόβ. με τα<br>ακροφ. των κεφαλών εκτύπωσης. Ανατρ.                      | Οι φραγές δεν αποκαθίστανται ακόμη και με εναλλασσόμενους ελέγχους<br>ακροφυσίων και καθαρισμό κεφαλής.                                                                                                    |  |
| στην τεκμηρ. για λεπτομέρειες.                                                                 | Αφού σταματήσετε τις εργασίες στον εκτυπωτή και δεν εκτυπώσετε για<br>περισσότερες από 12 ώρες, εκτελέστε ξανά έλεγχο ακροφυσίων και καθαρίστε<br>την κεφαλή. Συνιστούμε να απενεργοποιήσετε την παροχή ρεύματος και να<br>σταματήσετε τις εργασίες στον εκτυπωτή. Εάν η κατάσταση δεν βελτιωθεί,<br>δοκιμάστε δυναμικό καθαρισμό. |  |
|                                                                                                | Εάν οι φραγές δεν αποκατασταθούν ακόμη και μετά την εκτέλεση δυναμικού<br>καθαρισμού, τότε, αφού δεν εκτυπώσετε για περισσότερες από 12 ώρες,<br>εκτυπώστε ένα μοτίβο ελέγχου ακροφυσίων. Στη συνέχεια, ανάλογα με την<br>κατάσταση του τυπωμένου μοτίβου, εκτελέστε ξανά καθαρισμό ή δυναμικό<br>καθαρισμό.                       |  |
|                                                                                                | Εάν δεν έχει βελτιωθεί η κατάσταση, χρειάζονται επισκευές.                                                                                                    |  |
|                                                                                                | Επικοινωνήστε με τον αντιπρόσωπό σας ή την Υποστήριξη Epson.                                                                                                    |  |

| Μήνυμα                                                                                                    | Ενδεδειγμένη ενέργεια                                                                                                    |
|----------------------------------------------------------------------------------------------------|----------------------------------------------------------------------------------------------------|
| Χαμηλό μελάνι.                                                                                                    | Η στάθμη της μελάνης είναι χαμηλή. Προετοιμάστε μια νέα μονάδα παροχής<br>μελανιού. Μπορείτε να συνεχίσετε τις εκτυπώσεις μέχρι να εμφανιστεί μια<br>ειδοποίηση αντικατάστασης.                                                                                                    |
|                                                                                                    | 🖅 «Αναλώσιμα και προαιρετικά εξαρτήματα» στη σελίδα 168                                                                                                    |
| Αδυν. αναγν. μον. παρ. μελ. Δοκιμ. να επα-<br>νεγκαταστήσετε.                                                                                          | <ul> <li>Εγκαταστήστε ξανά τη μονάδα παροχής μελανιού. Αν εμφανιστεί το ίδιο σφάλμα ακόμη και μετά την επανεγκατάσταση της μονάδας παροχής μελανιού, αντικαταστήστε τη με νέα (μην εγκαταστήσετε ελαττωματική μονάδα παροχής μελανιού).</li> <li>«Αντικατάσταση Μονάδων παροχής μελανιού» στη σελίδα 69</li> <li>Μπορεί να έχει δημιουργηθεί συμπύκνωση. Αφήστε τη για περισσότερες από 3 ώρες σε θερμοκρασία δωματίου και επανεγκαταστήστε.</li> <li>«Σημειώσεις για τον χειρισμό των Μονάδων παροχής μελανιού» στη σελίδα 23</li> </ul> |
| Το κουτί συντήρησης πλησιάζει στο τέλος<br>του κύκλου ζωής του. Μπορείτε να συνεχί-<br>σετε να εκτυπώνετε μέχρι να χρειαστεί να<br>το αντικαταστήσετε. | Υπάρχει λίγος διαθέσιμος χώρος στο κουτί συντήρησης. Προετοιμάστε ένα νέο<br>κουτί συντήρησης. Μπορείτε να συνεχίσετε τις εκτυπώσεις μέχρι να εμφανιστεί<br>μια ειδοποίηση αντικατάστασης.<br>CF «Αναλώσιμα και προαιρετικά εξαρτήματα» στη σελίδα 168                                                                                                    |
| Δεν είναι δυνατό να αναγνωριστεί το Κου-<br>τί συντήρησης.                                                                                             | Εγκαταστήστε ξανά το δοχείο συντήρησης. Αν εμφανιστεί το ίδιο σφάλμα<br>ακόμη και μετά την επανεγκατάσταση του κουτιού συντήρησης,<br>αντικαταστήστε το με νέο (μην εγκαταστήσετε ελαττωματικό κουτί συντήρησης).<br>3 «Αντικατάσταση του κουτιού συντήρησης» στη σελίδα 71                                                                                                    |
| Δεν είναι δυνατή η έναρξη καθαρισμού,<br>επειδή το Κουτί συντήρησης είναι σχεδόν<br>γεμάτο.                                                            | Ο καθαρισμός δεν μπορεί να εκτελεστεί επειδή δεν υπάρχει επαρκής χώρος στο<br>κουτί συντήρησης για το μελάνι απόρριψης που εξάγεται κατά τον καθαρισμός<br>κεφαλής εκτύπωσης. Για να εκτελέσετε καθαρισμό, αντικαταστήστε το κουτί<br>συντήρησης με καινούργιο. Το κουτί συντήρησης που αφαιρέθηκε μπορεί να<br>επανεγκατασταθεί αφού ολοκληρωθεί ο καθαρισμός.                                                                                                    |
| Κάποιες λειτουργίες ίσως να μην είναι δια-<br>θέσιμες.<br>Για λεπτομέρειες, δείτε την τεκμηρίωσή<br>σας.                                               | Αν το στοιχείο <b>Αυτ. εμφ. ρύθμ. χαρτ.</b> είναι απενεργοποιημένο, δεν μπορείτε να<br>χρησιμοποιήσετε το AirPrint.                                                                                                    |

### Μηνύματα κωδικών στην οθόνη

Τα μηνύματα κωδικών εμφανίζονται στην πάνω δεξιά πλευρά της οθόνης όποτε υπάρχουν ειδοποιήσεις ή σφάλματα στον εκτυπωτή. Τα μηνύματα κωδικών κατηγοριοποιούνται όπως φαίνεται στον παρακάτω πίνακα και τα διάφορα μηνύματα εμφανίζονται όταν ο εκτυπωτής βρίσκεται στις ακόλουθες συνθήκες. Όταν εμφανίζεται κάποιο μήνυμα στην οθόνη, επιλύστε το πρόβλημα σύμφωνα με το μήνυμα που εμφανίζεται.

| Κατηγορία                              | Μήνυμα κωδι-<br>κού | Κατάσταση                                       |
|----------------------------------------|---------------------|-------------------------------------------------|
| Σφάλμα που σχετίζεται με το υλικό στον | E-01                | Ανεπανόρθωτο σφάλμα εκτυπωτή                    |
| εκτυπωτη                               | W-01                | Σφάλμα εμπλοκής χαρτιού                         |
| Σφάλμα που σχετίζεται με το μελάνι     | W-11                | Σφάλμα μη εγκατάστασης μονάδας παροχής μελανιού |
|                                        | W-12                | Σφάλμα αναγνώρισης μονάδας παροχής μελανιού     |

| Κατηγορία                                                   | Μήνυμα κωδι-<br>κού | Κατάσταση                                                                                           |  |
|-------------------------------------------------------------|---------------------|----------------------------------------------------------------------------------------------------|--|
| Σφάλμα που σχετίζεται με αισθητήρα                          | W-41                | Σφάλμα εντοπισμού ακροφυσίων                                                                        |  |
|                                                             | W-42                |                                                                                                    |  |
|                                                             | W-43                |                                                                                                    |  |
|                                                             | W-44                | Σφάλμα μονάδας αισθητήρα                                                                            |  |
|                                                             | W-45                |                                                                                                    |  |
| Ανωμαλία ποιότητας εικόνας στα αποτε-                       | W-51                | Ανωμαλία κατά την ανάλυση                                                                           |  |
| λέσματα ανίχνευσης του αισθητήρα                            | W-52                |                                                                                                    |  |
|                                                             | W-53                |                                                                                                    |  |
| Σφάλμα που σχετίζεται με αισθητήρα                          | W-61                | Σφάλμα στα ακροφύσια ή στην πλακέτα κυκλώματος                                                      |  |
|                                                             | W-62                |                                                                                                    |  |
|                                                             | W-63                |                                                                                                    |  |
|                                                             | W-64                |                                                                                                    |  |
|                                                             | W-65                |                                                                                                    |  |
| Προειδοποίηση που σχετίζεται με το υλι-<br>κό στον εκτυπωτή | I-01                | Προειδοποίηση θερμοκρασίας κατά τον εντοπισμό φρα-<br>γής ακροφυσίων που δεν καλύπτεται από εγγύηση |  |
| Πληροφορίες που σχετίζονται με το δίκτυο                    | I-22                | Διαμόρφωση Wi-Fi μέσω Κουμπί (WPS)                                                                  |  |
|                                                             | I-23                | Διαμόρφωση Wi-Fi μέσω Κωδικός PIN (WPS)                                                             |  |
|                                                             | I-31                | Διαμόρφωση Wi-Fi μέσω Αυτ. σύνδ. Wi-Fi                                                              |  |
| Προειδοποίηση που σχετίζεται με αισθη-<br>τήρα              | I-41                | Προειδοποίηση μονάδας με αισθητήρα                                                                  |  |

# Μηνύματα σφάλματος (Windows)

Όταν προκύπτει σφάλμα κατά την εκτύπωση, μπορείτε να ελέγχετε τα μηνύματα σφάλματος στον υπολογιστή που είναι συνδεδεμένος στον εκτυπωτή.

Για να ελέγξετε τα μηνύματα σφάλματος στον υπολογιστή, ανοίξτε το EPSON Status Monitor 3.

Κάντε κλικ στο εικονίδιο βοηθητικού προγράμματος στη taskbar (γραμμή εργασιών) των Windows και κάντε κλικ στο όνομα του εκτυπωτή — **EPSON Status Monitor 3**, με αυτήν τη σειρά, για να εκκινήσετε το EPSON Status Monitor 3.

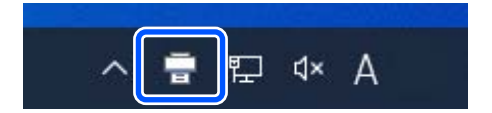

#### **EPSON Status Monitor 3**

Μηνύματα σφάλματος εμφανίζονται στο πάνω μέρος της οθόνης. Όταν εμφανίζεται ένα μήνυμα σφάλματος, ελέγξτε τη λύση στην οθόνη και λάβετε τα απαιτούμενα μέτρα.

EDSON Ready

 EDSON
 Ready

 Terready to prot

 Commanders status

 Commanders status

 Commanders status

 Commanders status

 Commanders status

 Commanders status

 Commanders status

 Commanders status

 Commanders status

 Commanders status

 Commanders status

 Commanders status

 Commanders status

 Commanders status

 Commanders status

 Commanders status

 Commanders status

 Commanders status

 Commanders status

 Commanders status

 Commanders status

 Commanders status

 Commanders status

 Commanders status

 Commanders status

 Commanders status

 Commanders status

 Commanders status

 Commanders status

 Commanders status

 Commanders status

 Commanders status

 Commanders status

 Commanders status

 Commanders status

 Commanders status

 Commanders status

 Commanders status

 Commanders status

 Commanders status

 Commanders status

 Commanders status

 Commanders status

 Commanders status

 Commanders status

 Commanders status

 Commanders status

 Commanders status

 Commanders status

 Commanders status

 Commanders status

 Commanders status

 Commanders status

 Commanders status

 Commanders status

 Commanders status

 Commanders status

 Commanders status

 Commanders status

 Commanders status

 Commanders status

 Commanders status

 Commanders status

 Commanders status

 Commanders status

 Commanders status

 Commanders status

 Commanders status

 Commanders status

 Commanders status

 Commanders status

 Commanders status

 Commanders

 Commanders

 Commanders status

 Commanders

 Commanders

 Commanders

 Commanders

 Commanders

 Commanders

 Commanders

 Commanders

 Commanders

 Commanders

 Commanders

 Commanders

 Commanders

 Commanders

 Commanders

 Commanders

 Commanders

Ελέγξτε την κατάσταση του εκτυπωτή, όπως το υπολειπόμενο μελάνι.

## Μηνύματα σφάλματος (Mac)

1

Όταν προκύπτει σφάλμα κατά την εκτύπωση, μπορείτε να ελέγχετε τα μηνύματα σφάλματος στον υπολογιστή που είναι συνδεδεμένος στον εκτυπωτή.

Για να ελέγξετε τα μηνύματα σφάλματος στον υπολογιστή, εκκινήστε το Εργαλείο συντήρησης.

Για τη διαδικασία εκκίνησης του εργαλείου συντήρησης, δείτε τα ακόλουθα.

Κάντε κλικ στο μενού Apple — System Preferences (Προτιμήσεις συστήματος) — Printers & Scanners (Εκτυπωτές & Σαρωτές), με αυτήν τη σειρά. 2 Επιλέξτε εκτυπωτή και κάντε κλικ στο στοιχείο Options & Supplies (Επιλογές & Προμήθειες) — Utility (Βοηθητικό πρόγραμμα) — Open Printer Utility (Άνοιγμα βοηθητικού προγράμματος εκτυπωτή).

Μηνύματα σφάλματος εμφανίζονται στο πάνω μέρος της οθόνης. Όταν εμφανίζεται ένα μήνυμα σφάλματος, ελέγξτε τη λύση στην οθόνη και λάβετε τα απαιτούμενα μέτρα.

| <b>9 0</b> 0                     | SL Printer Maintenance Tool     |                               |                   |  |
|----------------------------------|---------------------------------|-------------------------------|-------------------|--|
| EPSON                            | EPSON SL-DXXXX Series           |                               | -                 |  |
| Ready                            |                                 |                               | Optate            |  |
| Printer Window                   | Nozzle Check                    | Diagnostic Cleaning           | Forced Cleaning   |  |
| AAA<br>Print Head Alignment      | Operation Condition<br>Settings | Auto Nozzle Check<br>Settings | Save Status Sheet |  |
| SL Paper Type<br>Additional Tool |                                 |                               |                   |  |
| Printer List                     |                                 |                               |                   |  |

Ανατρέξτε στα παρακάτω για περισσότερες λεπτομέρειες σχετικά με το Εργαλείο συντήρησης.

27 «Χρήση του εργαλείου συντήρησης (Mac)» στη σελίδα 98

# Αντιμετώπιση προβλημάτων

## Στις εμπλοκές χαρτιού

Σε αυτήν την ενότητα επεξηγείται ο τρόπος εκκαθάρισης εμπλοκών χαρτιού στον εκτυπωτή.

## Ένδειξη οθόνης κατά τις εμπλοκές χαρτιού

Αν υπάρξει εμπλοκή χαρτιού εμφανίζονται μηνύματα και απεικονίσεις στην οθόνη του πίνακα ελέγχου. Οι εμφανιζόμενες πληροφορίες ποικίλουν, σύμφωνα με τον παρακάτω πίνακα, ανάλογα με το σημείο της εμπλοκής και τον τύπου χαρτιού που εκτυπώνεται. Ακολουθήστε τα βήματα που περιγράφονται στην ακόλουθη ενότητα για να εφαρμόσετε τη διαδικασία απομάκρυνσης σύμφωνα με τις αναγραφόμενες πληροφορίες.

Οι απεικονίσεις στον παρακάτω πίνακα εμφανίζονται πατώντας το κουμπί **V** στην οθόνη όπου εμφανίζεται το μήνυμα.

## Κατά την εκτύπωση σε χαρτί σε ρολό

| Μήνυμα                                           | Εμπλοκή χαρτιού σε ρολό. Αφαιρέστε<br>το. |  |
|--------------------------------------------------|-------------------------------------------|--|
| Απεικόνιση                                       |                                           |  |
| Διαδικασία<br>απομάκρυν-<br>σης προς<br>εφαρμογή |                                           |  |

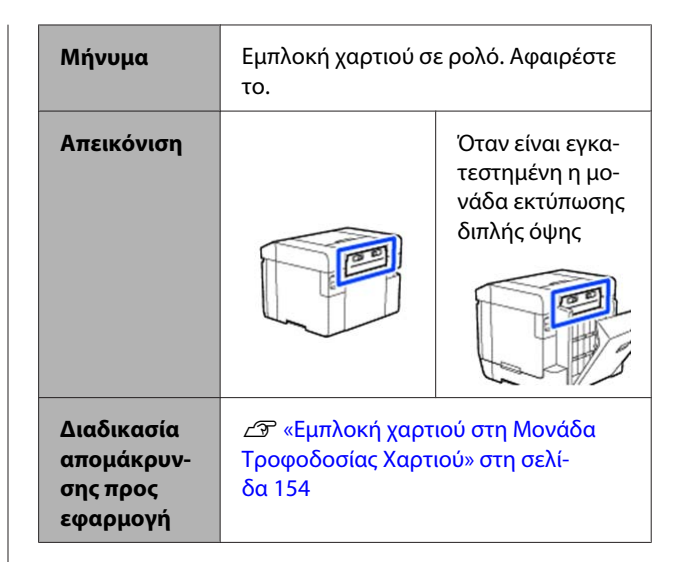

| Μήνυμα                                           | Εμπλοκή χαρτιού σε ρολό. Αφαιρέστε<br>το.                                                      |  |
|--------------------------------------------------|------------------------------------------------------------------------------------------------|--|
| Απεικόνιση                                       |                                                                                                |  |
| Διαδικασία<br>απομάκρυν-<br>σης προς<br>εφαρμογή | 2 «Εμπλοκή χαρτιού μεταξύ της Μο-<br>νάδα Τροφοδοσίας Χαρτιού και της<br>Πλάκα» στη σελίδα 156 |  |

### Κατά την εκτύπωση σε χαρτί σε φύλλα

| Μήνυμα                                           | Εμπλοκή χαρτιού στον Πίσ. υποδ.<br>τροφ. χαρ. Αφαιρέστε το.               |                                                                      |
|--------------------------------------------------|---------------------------------------------------------------------------|----------------------------------------------------------------------|
| Απεικόνιση                                       |                                                                           | Όταν είναι εγκα-<br>τεστημένη η μο-<br>νάδα εκτύπωσης<br>διπλής όψης |
| Διαδικασία<br>απομάκρυν-<br>σης προς<br>εφαρμογή | 🆅 «Εμπλοκή χαρτιού στη Μονάδα<br>Τροφοδοσίας Χαρτιού» στη σελί-<br>δα 154 |                                                                      |

| Μήνυμα                                           | Εμπλοκή χαρτιού στο Εσωτερικό του.<br>Αφαιρέστε το μπλοκαρισμένο χαρτί.                           |                                                                      |
|--------------------------------------------------|---------------------------------------------------------------------------------------------------|----------------------------------------------------------------------|
| Απεικόνιση                                       |                                                                                                   | Όταν είναι εγκα-<br>τεστημένη η μο-<br>νάδα εκτύπωσης<br>διπλής όψης |
| Διαδικασία<br>απομάκρυν-<br>σης προς<br>εφαρμογή | ∠͡͡͡ «Εμπλοκή χαρτιού μεταξύ της Μο-<br>νάδα Τροφοδοσίας Χαρτιού και της<br>Πλάκα» στη σελίδα 156 |                                                                      |
|                                                  |                                                                                                   |                                                                      |
| Μήνυμα                                           | Εμπλοκή χαρτιού στον Κασέτα χαρτιού.<br>Αφαιρέστε το.                                             |                                                                      |

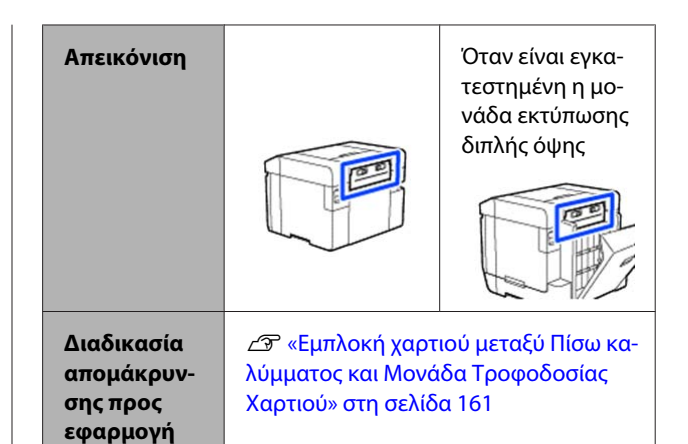

Αν υπάρξει εμπλοκή χαρτιού όταν βρίσκεται σε λειτουργία, εμφανίζεται το ακόλουθο μήνυμα.

Αν συμβεί αυτό, δεν εντοπίζεται το σημείο όπου υπάρχει εμπλοκή χαρτιού. Εφαρμόστε όλες τις διαδικασίες απομάκρυνσης για να αφαιρέσετε το χαρτί εμπλοκής.

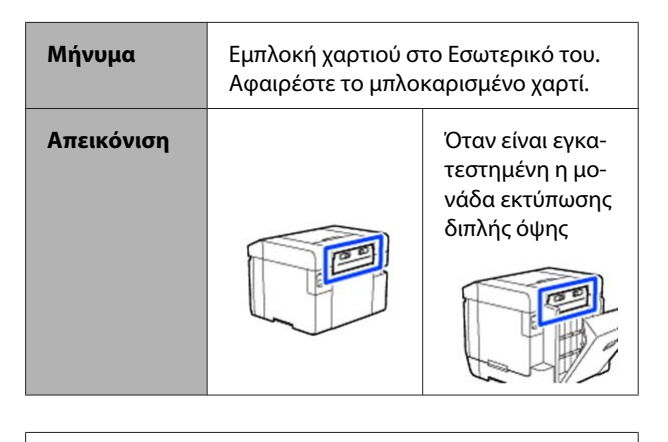

## Σημαντικό:

- Εάν προκύψει σφάλμα συστήματος του εκτυπωτή, απενεργοποιήστε για λίγο, ενεργοποιήστε ξανά για να ελέγξετε εάν το σφάλμα επιμένει και, έπειτα, ελέγξτε εάν υπάρχει εμπλοκή χαρτιού.
- Κατά την εκκαθάριση εμπλοκών χαρτιού, μην αφαιρείτε το χαρτί βεβιασμένα. Σε διαφορετική περίπτωση, μπορεί να προκληθεί βλάβη στον εκτυπωτή.
- Εάν υπάρχει εμπλοκή χαρτιού μέσα στον εκτυπωτή όπου δεν μπορείτε να το φτάσετε με τα χέρια σας, μην προσπαθήσετε να το βγάλετε με δύναμη, αλλά επικοινωνήστε με τον αντιπρόσωπό σας ή την Υποστήριξη Epson.

## Εμπλοκή χαρτιού στη Μονάδα Χαρτιού Σε Ρολό

Ακολουθήστε τα παρακάτω βήματα για να αποκαταστήσετε το πρόβλημα.

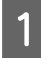

Αφαιρέστε το κουτί άχρηστου χαρτιού.

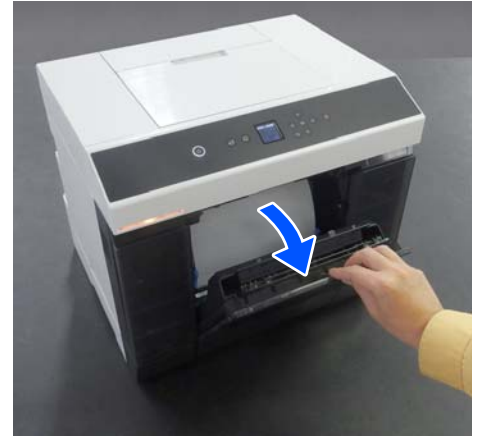

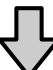

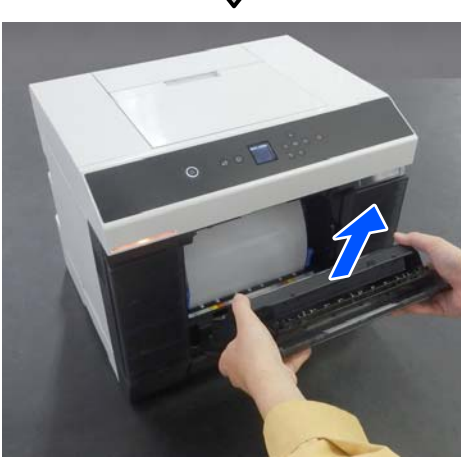

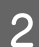

Τραβήξτε τη μονάδα χαρτιού σε ρολό.

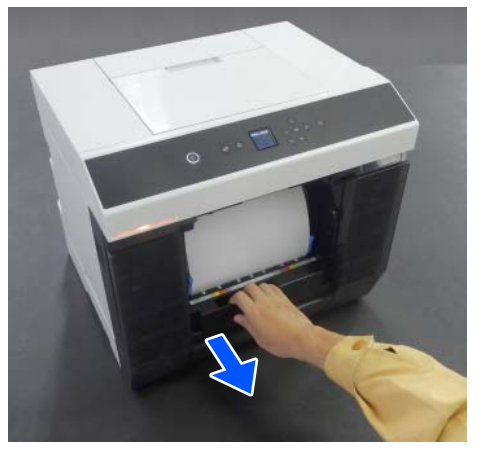

## Σημαντικό:

Αν δεν μπορείτε να τραβήξετε τη μονάδα χαρτιού σε ρολό μην την τραβάτε με δύναμη. Ενδέχεται να έχει σημειωθεί εμπλοκή χαρτιού στο εσωτερικό. Ανατρέξτε στην επόμενη ενότητα για να ελέγξετε για εμπλοκές χαρτιού στο πίσω κάλυμμα της μονάδας εκτύπωσης διπλής όψης, της πλάκας και της μονάδας τροφοδοσίας χαρτιού, και αποκαταστήστε οποιαδήποτε εμπλοκή.

3

Γυρίστε τη λαβή στην αριστερή πλευρά της μονάδα χαρτιού σε ρολό προς την κατεύθυνση που υποδεικνύει το βέλος για να τυλίξετε το χαρτί σε ρολό.

Τυλίξτε το χαρτί σε ρολό έως ότου η εξωτερική άκρη του εμφανιστεί στην υποδοχή χαρτιού.

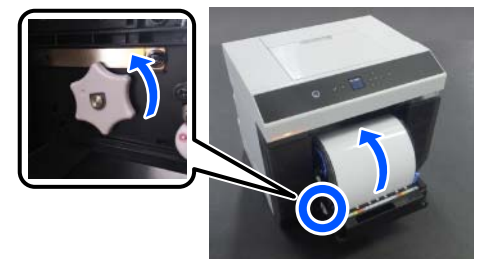

Αν δεν τυλίγεται, χρησιμοποιήστε ψαλίδια ή κάτι άλλο για να κόψετε το χαρτί σε ρολό κοντά στην υποδοχή χαρτιού.

4

Αν η εξωτερική άκρη του χαρτιού σε ρολό είναι ακανόνιστη, κόψτε τη σε ευθεία γραμμή με ένα ψαλίδι ή παρόμοιο εργαλείο.

Κόψτε το χαρτί σε όσο το δυνατόν πιο ευθεία γραμμή.

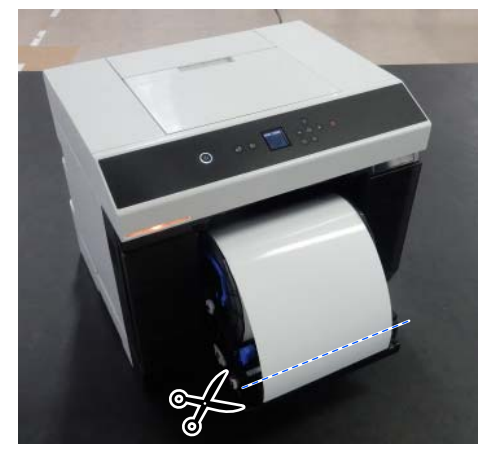

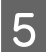

Αφαιρέστε τη μονάδα άξονα.

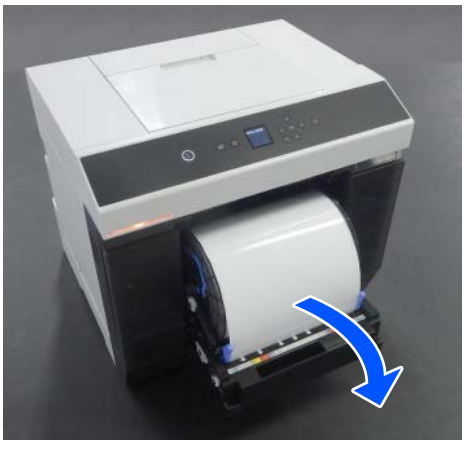

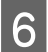

Ανοίξτε την εσωτερική πίσω πλάκα.

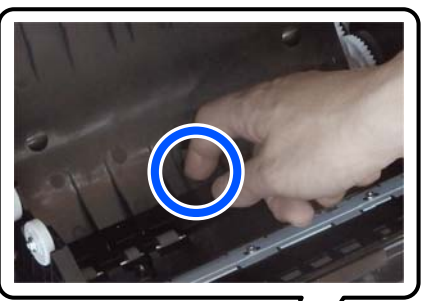

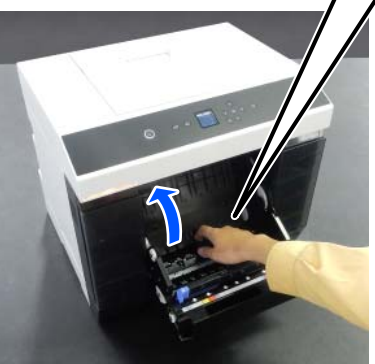

7

Βεβαιωθείτε ότι δεν υπάρχει χαρτί ή υπολείμματα στο πίσω μέρος του εσωτερικού του εκτυπωτή.

Αν υπάρχει εμπλοκή, αφαιρέστε αργά το χαρτί.

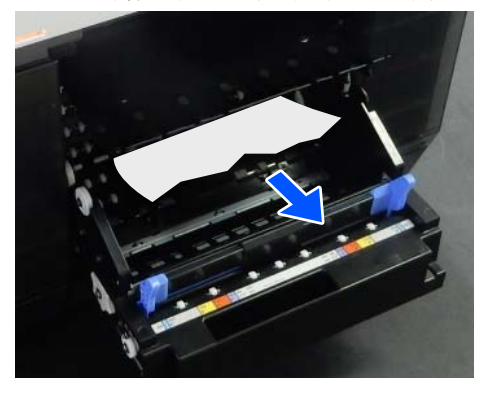

8

Ανοίξτε την μπροστινή πλάκα.

Τοποθετήστε το δάκτυλό σας στην οπή στο κάτω μέρος και ανασηκώστε τη για να την ανοίξετε.

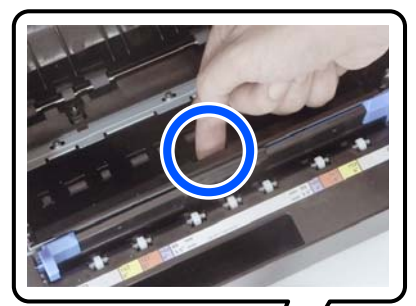

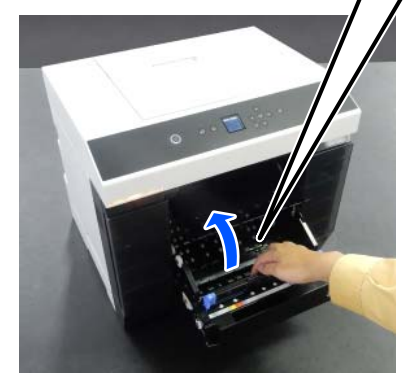

9

Βεβαιωθείτε ότι δεν υπάρχει χαρτί ή υπολείμματα χαρτιού εντός του εκτυπωτή. Αν υπάρχει εμπλοκή, αφαιρέστε αργά το χαρτί.

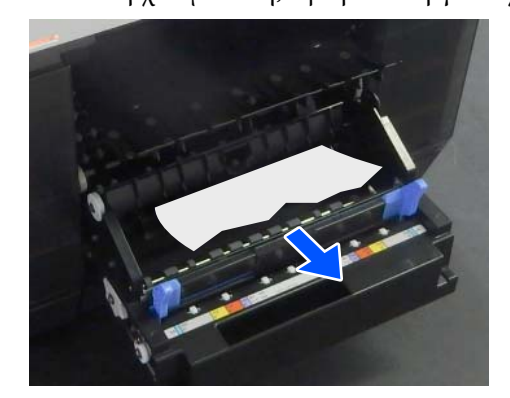

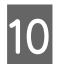

Αντικαταστήστε την μπροστινή και την πίσω πλάκα.

Πιέστε προς τα κάτω έως ότου την ακούσετε να κουμπώνει στη θέση της.

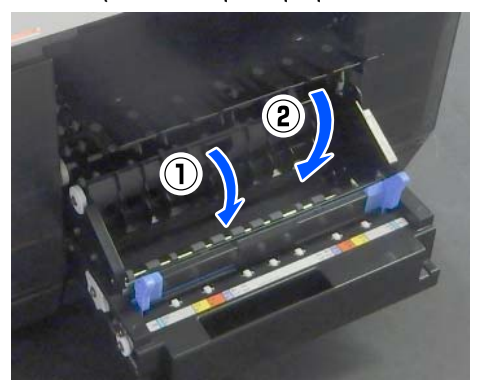

Στην οθόνη του πίνακα ελέγχου, πιέστε το 11 κουμπί ΟΚ.

> Το σφάλμα ακυρώνεται και εμφανίζεται η αρχική οθόνη.

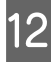

Αν υπάρχει εργασία εκτύπωσης πατήστε το κουμπί 😡 για να ακυρώσετε την εργασία.

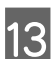

Τοποθετήστε ξανά το χαρτί σε ρολό.

Σχετικά με τη διαδικασία τοποθέτησης χαρτιού σε ρολό, δείτε τα ακόλουθα.

2 «Τρόπος αντικατάστασης χαρτιού σε ρολό» στη σελίδα 31

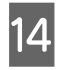

Βεβαιωθείτε ότι η λυχνία κατάστασης είναι ανενεργή.

## Εμπλοκή χαρτιού στη Μονάδα Τροφοδοσίας Χαρτιού

Ακολουθήστε τα παρακάτω βήματα για να αποκαταστήσετε το πρόβλημα.

## Έλεγχος για εμπλοκή χαρτιού

Αν υπάρχει εγκατεστημένη μονάδα εκτύπωσης διπλής όψης ανοίξτε το πίσω κάλυμμα.

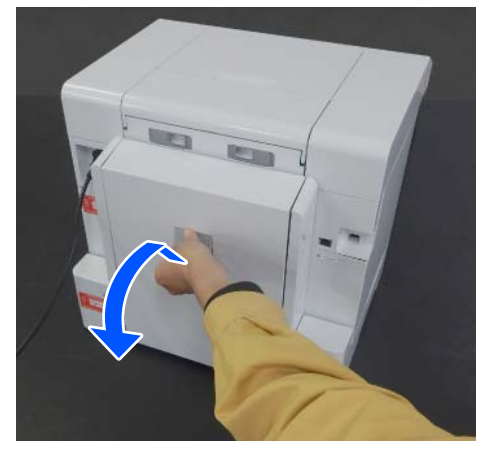

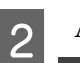

Αφαιρέστε τη μονάδα τροφοδοσίας χαρτιού.

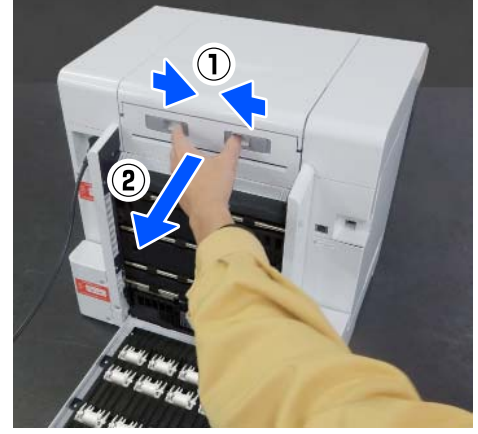

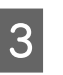

Ελέγξτε για εμπλοκή χαρτιού και υπολείμματα χαρτιού.

## Αποκατάσταση εμπλοκής χαρτιού (χαρτί σε ρολό)

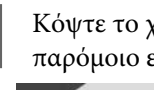

Κόψτε το χαρτί της εμπλοκής με ψαλίδι ή παρόμοιο εργαλείο.

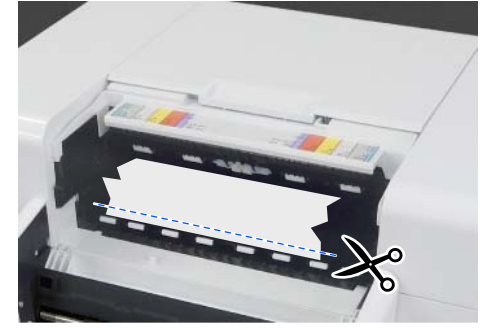

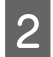

Αφαιρέστε το χαρτί από την πάνω πλευρά. Αφαιρείτε το αργά.

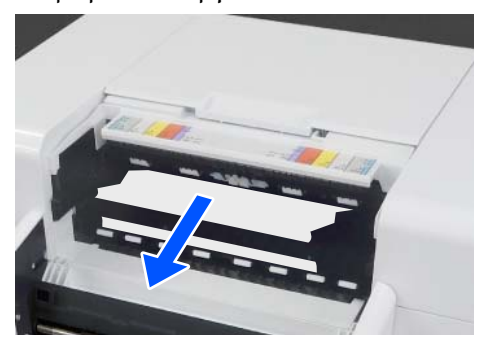

## Σημαντικό:

Αφού κόψετε το χαρτί, μην τραβήξετε το χαρτί στην πίσω πλευρά από την πάνω πλευρά. Ακολουθήστε τα παρακάτω βήματα για να αφαιρέσετε το χαρτί από την πίσω πλευρά.

# 3

Μεταβείτε μπροστά και αφαιρέστε το κουτί άχρηστου χαρτιού.

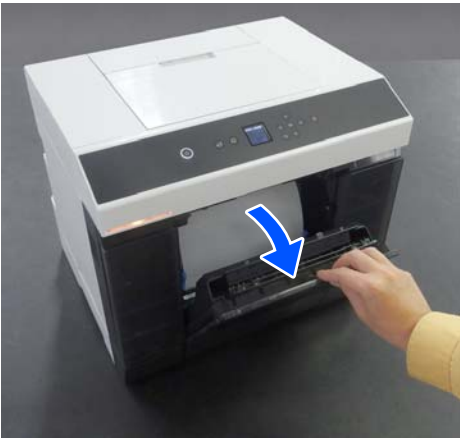

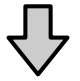

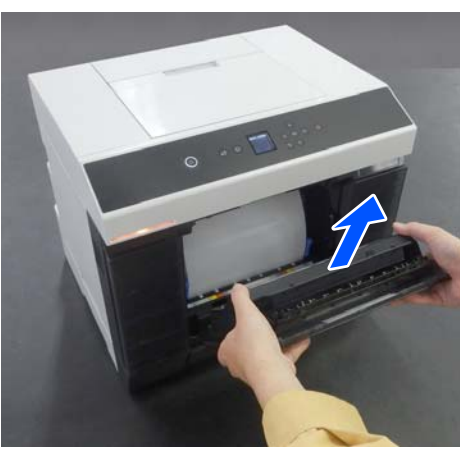

Τραβήξτε τη μονάδα χαρτιού σε ρολό.

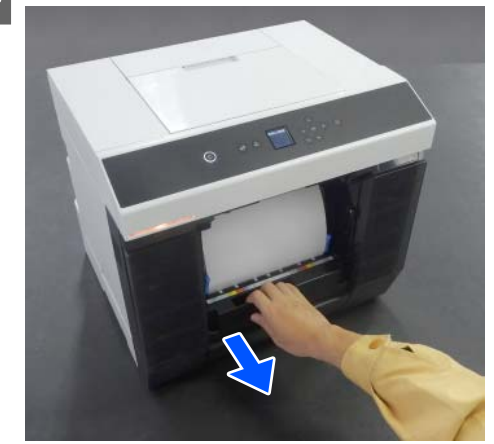

5 Γυρίστε τη λαβή στην αριστερή πλευρά της μονάδα χαρτιού σε ρολό προς την κατεύθυνση που υποδεικνύει το βέλος για να τυλίξετε το χαρτί.

> Τυλίξτε το χαρτί έως ότου η εξωτερική άκρη του εμφανιστεί στην υποδοχή χαρτιού.

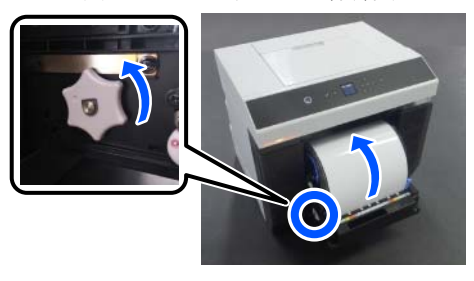

Αν δεν τυλίγεται, χρησιμοποιήστε ψαλίδια ή κάτι άλλο για να κόψετε το χαρτί σε ρολό κοντά στην υποδοχή χαρτιού.

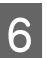

Μεταβείτε στην πίσω πλευρά και τοποθετήστε τη μονάδα τροφοδοσίας χαρτιού.

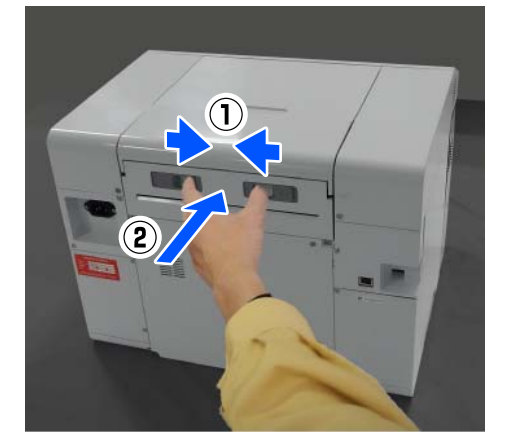

- 7
- Αν υπάρχει εγκατεστημένη μονάδα εκτύπωσης διπλής όψης κλείστε το πίσω κάλυμμα.

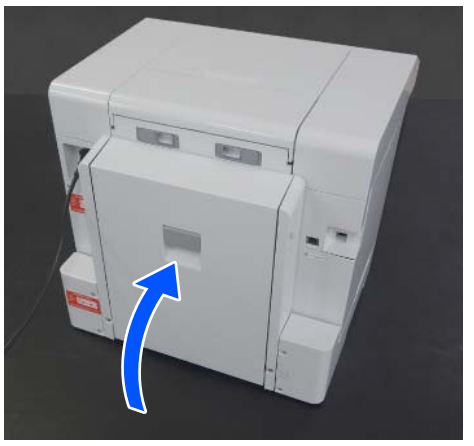

Μεταβείτε μπροστά και πατήστε το κουμπί ΟΚ στην οθόνη του πίνακα ελέγχου.

Το σφάλμα ακυρώνεται και εμφανίζεται η αρχική οθόνη.

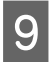

8

Αν υπάρχει εργασία εκτύπωσης πατήστε το κουμπί 🛇 για να ακυρώσετε την εργασία.

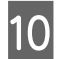

Τοποθετήστε ξανά το χαρτί σε ρολό.

Σχετικά με τη διαδικασία τοποθέτησης χαρτιού σε ρολό, δείτε τα ακόλουθα.

«Τρόπος αντικατάστασης χαρτιού σε ρολό» στη σελίδα 31

Βεβαιωθείτε ότι η λυχνία κατάστασης είναι ανενεργή.

## Αποκατάσταση εμπλοκής χαρτιού (χαρτί σε φύλλα)

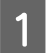

Αφαιρέστε το χαρτί εμπλοκής.

Αφαιρείτε το αργά.

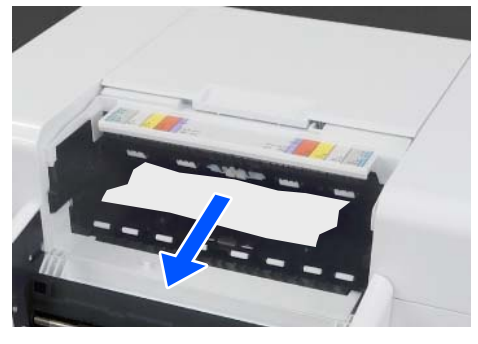

2 Τοποθετήστε τη μονάδα τροφοδοσίας χαρτιού.

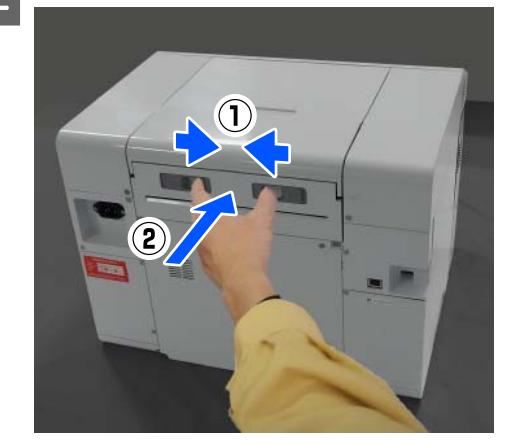

Αν υπάρχει εγκατεστημένη μονάδα εκτύπωσης
 διπλής όψης κλείστε το πίσω κάλυμμα.

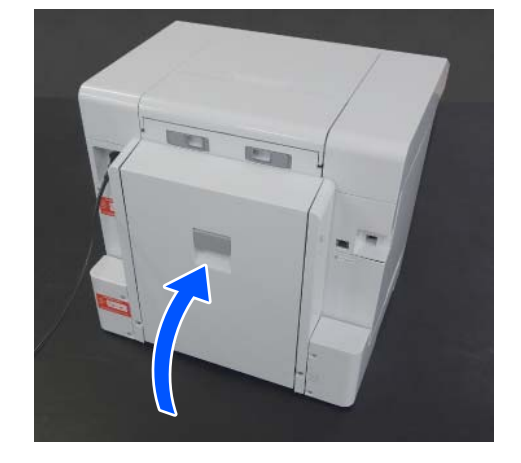

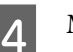

Μεταβείτε μπροστά και πατήστε το κουμπί ΟΚ στην οθόνη του πίνακα ελέγχου.

Το σφάλμα ακυρώνεται και εμφανίζεται η αρχική οθόνη.

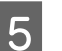

Τοποθετήστε ξανά το χαρτί σε φύλλα.

Σχετικά με τη διαδικασία τοποθέτησης χαρτιού σε φύλλα, δείτε τα ακόλουθα.

«Τρόπος τοποθέτησης χαρτιού σε φύλλα» στη σελίδα 36

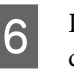

Βεβαιωθείτε ότι η λυχνία κατάστασης είναι ανενεργή.

## Εμπλοκή χαρτιού μεταξύ της Μονάδα Τροφοδοσίας Χαρτιού και της Πλάκα

Ακολουθήστε τα παρακάτω βήματα για να αποκαταστήσετε το πρόβλημα.

## Έλεγχος για εμπλοκή χαρτιού

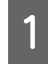

Αν υπάρχει εγκατεστημένη μονάδα εκτύπωσης διπλής όψης ανοίξτε το πίσω κάλυμμα.

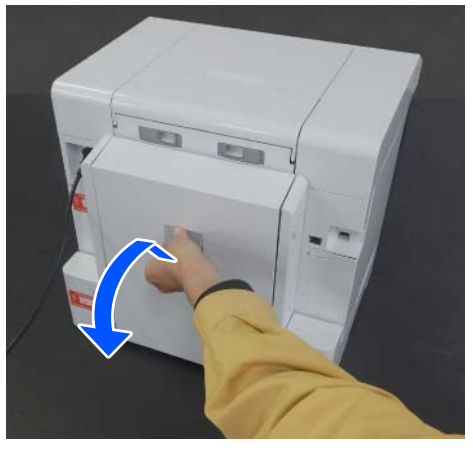

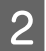

Αφαιρέστε τη μονάδα τροφοδοσίας χαρτιού.

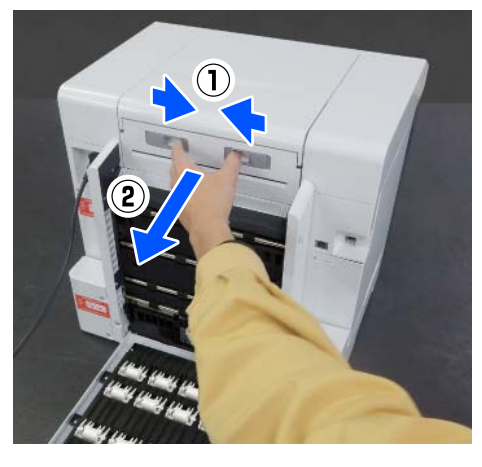

3

Αφαιρέστε το κάλυμμα εκτυπωτή.

Σύρετε το κάλυμμα εκτυπωτή προς τα πίσω και αφαιρέστε το.

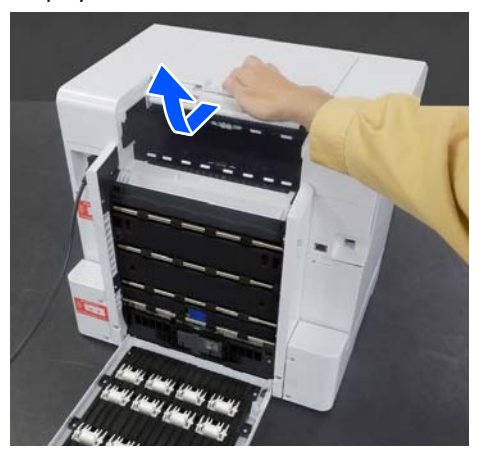

4

Ελέγξτε για εμπλοκή χαρτιού και υπολείμματα χαρτιού.

## Αποκατάσταση εμπλοκής χαρτιού (χαρτί σε ρολό)

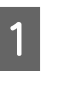

Αν έχει εξέλθει μεγάλο μήκος χαρτιού από το μπροστινό μέρος του εκτυπωτή, κόψτε το χαρτί μπροστά από την εμπλοκή με ένα ψαλίδι ή κάτι παρόμοιο.

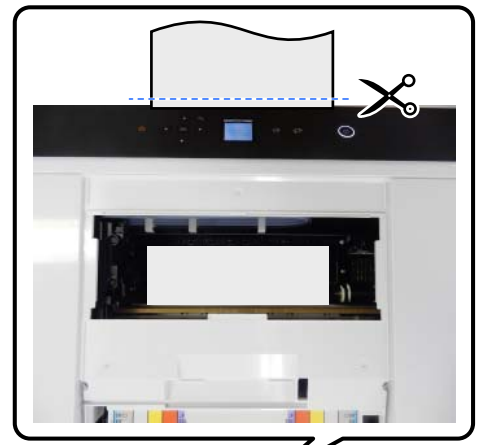

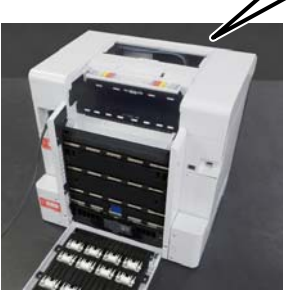

2

Τραβήξτε αργά προς τα πίσω, το υπόλοιπο χαρτί εμπλοκής στην πάνω πλευρά.

Αν έχετε τραβήξει έξω το χαρτί, μεταβείτε στο βήμα 4.

Αν το χαρτί βρίσκεται κάτω από την κεφαλή εκτύπωσης και δεν είναι εύκολη η αφαίρεσή του, μεταβείτε στο επόμενο βήμα.

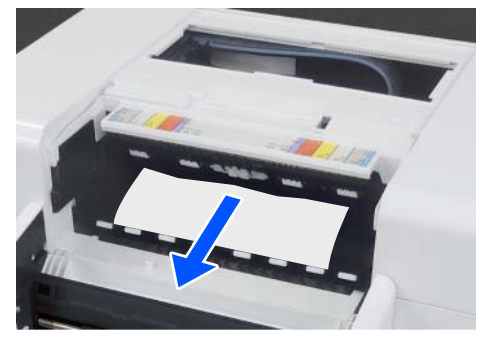

Δ

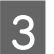

Μετακινήστε τη μονάδα κεφαλής εκτύπωσης χειροκίνητα και αφαιρέστε το χαρτί προς τα πίσω.

Μετακινήστε τη μονάδα κεφαλής εκτύπωσης αριστερά ή δεξιά στο άκρο του χαρτιού.

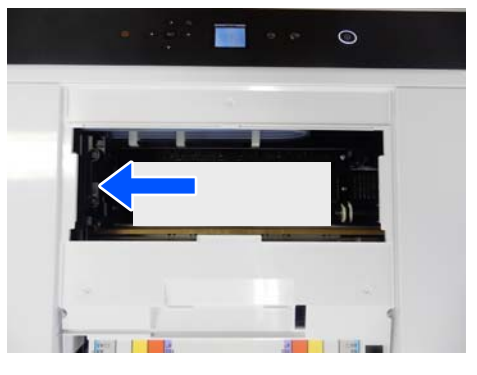

## Σημαντικό:

- Αν δεν μπορείτε να μετακινήσετε τη μονάδα κεφαλής εκτύπωσης, μην εφαρμόσετε μεγάλη δύναμη για να τη μετακινήσετε, αλλά επικοινωνήστε με τον αντιπρόσωπό σας ή την Υποστήριξη Epson. Σε διαφορετική περίπτωση, μπορεί να προκληθεί βλάβη στην κεφαλή του εκτυπωτή.
- Κατά την αφαίρεση του χαρτιού, μην αγγίζετε τις περιοχές απορρόφησης μελανιού. Διαφορετικά, μπορεί να λερωθεί η πλάκα και, κατά συνέπεια, η πίσω πλευρά του χαρτιού.

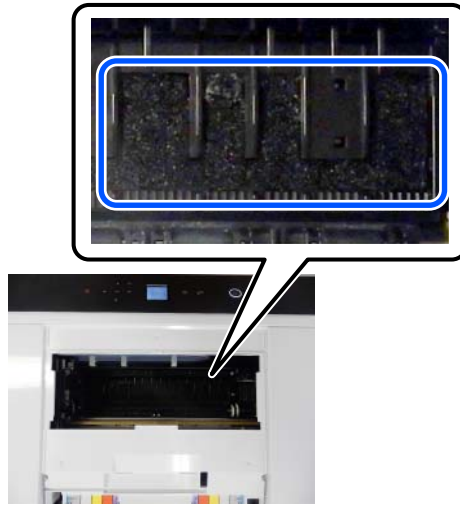

Κόψτε το χαρτί που τραβήξατε με ψαλίδι ή κάτι παρόμοιο.

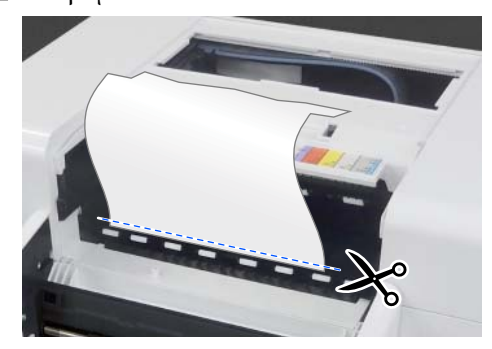

## Σημαντικό:

Αφού κόψετε το χαρτί, μην τραβήξετε το χαρτί στην πίσω πλευρά από την πάνω πλευρά. Ακολουθήστε τα παρακάτω βήματα για να αφαιρέσετε το χαρτί από την πίσω πλευρά.

Μεταβείτε μπροστά και αφαιρέστε το κουτί άχρηστου χαρτιού.

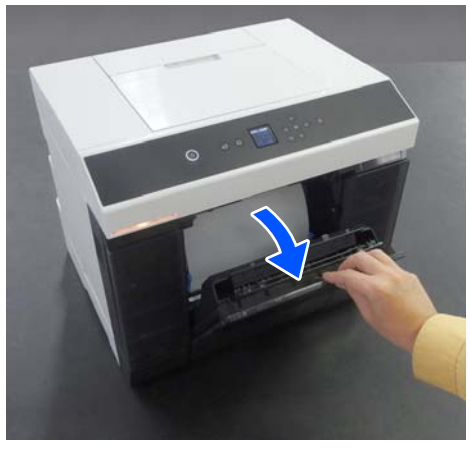

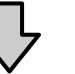

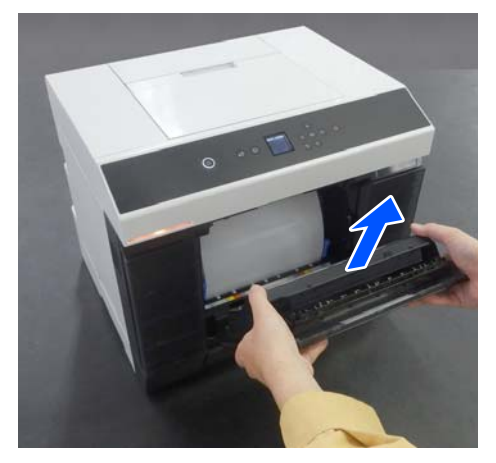

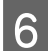

Τραβήξτε τη μονάδα χαρτιού σε ρολό.

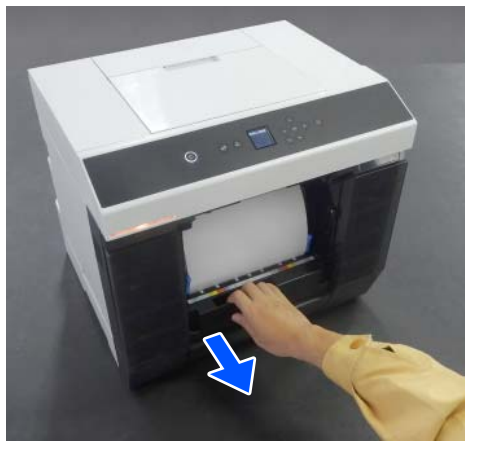

7 Γυρίστε τη λαβή στην αριστερή πλευρά της μονάδα χαρτιού σε ρολό προς την κατεύθυνση που υποδεικνύει το βέλος για να τυλίξετε το χαρτί.

Τυλίξτε το χαρτί έως ότου η εξωτερική άκρη του εμφανιστεί στην υποδοχή χαρτιού.

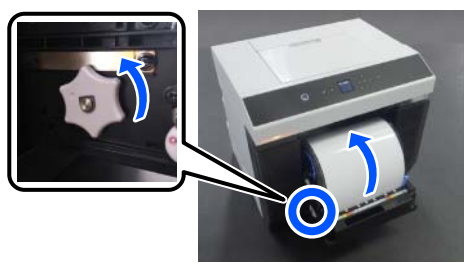

Αν δεν τυλίγεται, χρησιμοποιήστε ψαλίδια ή κάτι άλλο για να κόψετε το χαρτί σε ρολό κοντά στην υποδοχή χαρτιού.

8

Μεταβείτε στην πίσω πλευρά και τοποθετήστε το κάλυμμα εκτυπωτή.

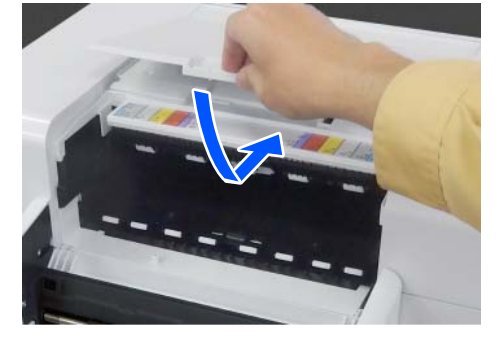

9 Τοποθετήστε τη μονάδα τροφοδοσίας χαρτιού.

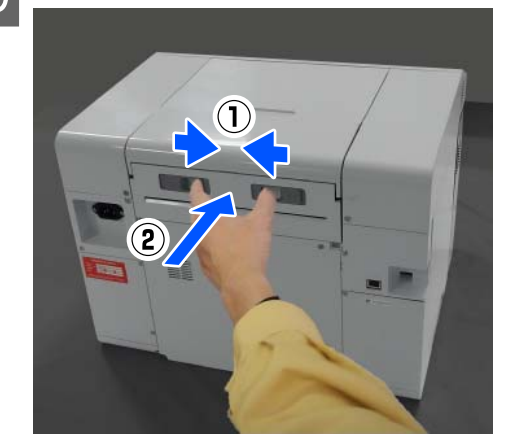

- 10
- Αν υπάρχει εγκατεστημένη μονάδα εκτύπωσης διπλής όψης κλείστε το πίσω κάλυμμα.

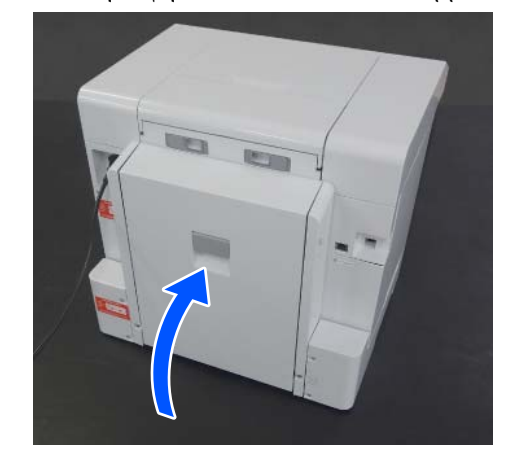

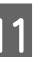

Μεταβείτε μπροστά και πατήστε το κουμπί ΟΚ στην οθόνη του πίνακα ελέγχου.

Το σφάλμα ακυρώνεται και εμφανίζεται η αρχική οθόνη.

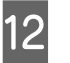

Αν υπάρχει εργασία εκτύπωσης πατήστε το κουμπί 🛇 για να ακυρώσετε την εργασία.

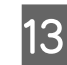

Τοποθετήστε ξανά το χαρτί σε ρολό.

Σχετικά με τη διαδικασία τοποθέτησης χαρτιού σε ρολό, δείτε τα ακόλουθα.

«Τρόπος αντικατάστασης χαρτιού σε ρολό» στη σελίδα 31

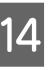

Βεβαιωθείτε ότι η λυχνία κατάστασης είναι ανενεργή.

## Αποκατάσταση εμπλοκής χαρτιού (χαρτί σε φύλλα)

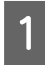

Αφαιρέστε το χαρτί εμπλοκής.

Αφαιρέστε το αργά προς τα πίσω.

Αν έχετε τραβήξει έξω το χαρτί, μεταβείτε στο βήμα 3.

Αν το χαρτί βρίσκεται κάτω από την κεφαλή εκτύπωσης και δεν είναι εύκολη η αφαίρεσή του, μεταβείτε στο επόμενο βήμα.

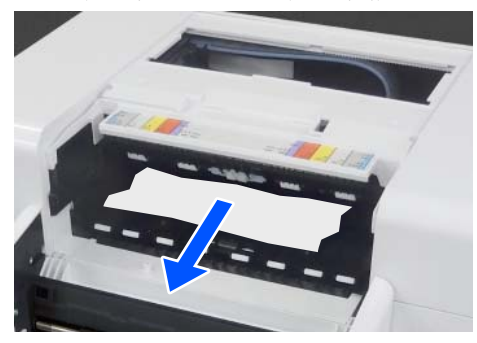

2

Μετακινήστε τη μονάδα κεφαλής εκτύπωσης χειροκίνητα και αφαιρέστε το χαρτί προς τα πίσω.

Μετακινήστε τη μονάδα κεφαλής εκτύπωσης αριστερά ή δεξιά στο άκρο του χαρτιού.

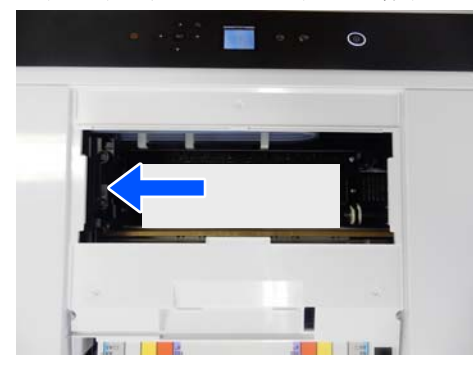

## Σημαντικό:

- Αν δεν μπορείτε να μετακινήσετε τη μονάδα κεφαλής εκτύπωσης, μην εφαρμόσετε μεγάλη δύναμη για να τη μετακινήσετε, αλλά επικοινωνήστε με τον αντιπρόσωπό σας ή την Υποστήριξη Epson. Σε διαφορετική περίπτωση, μπορεί να προκληθεί βλάβη στην κεφαλή του εκτυπωτή.
- Κατά την αφαίρεση του χαρτιού, μην αγγίζετε τις περιοχές απορρόφησης μελανιού. Διαφορετικά, μπορεί να λερωθεί η πλάκα και, κατά συνέπεια, η πίσω πλευρά του χαρτιού.

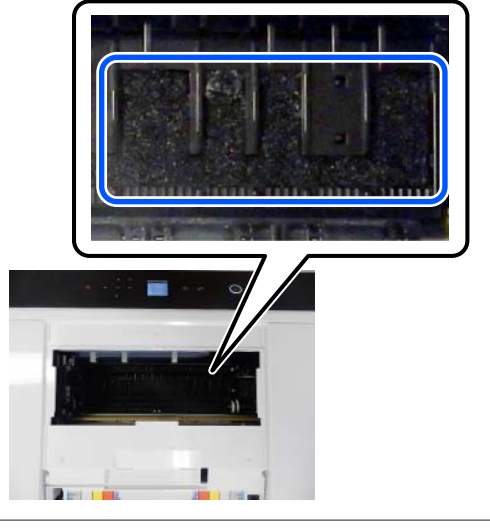

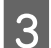

Τοποθετήστε το κάλυμμα εκτυπωτή.

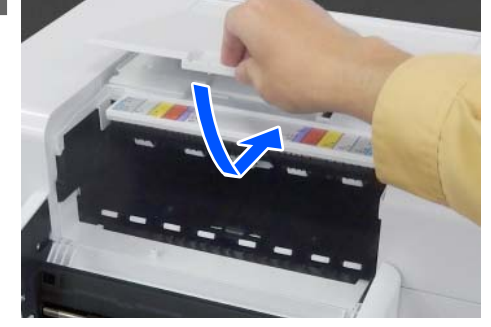

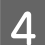

5

Τοποθετήστε τη μονάδα τροφοδοσίας χαρτιού.

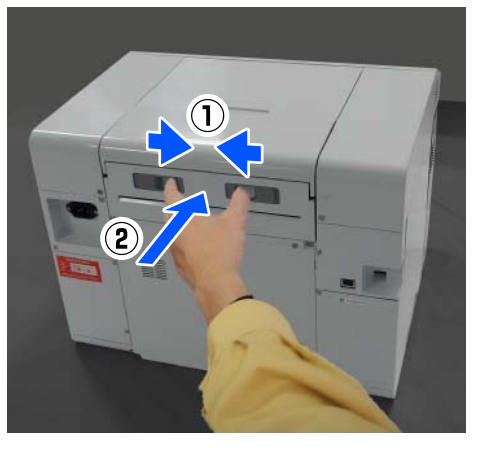

Αν υπάρχει εγκατεστημένη μονάδα εκτύπωσης διπλής όψης κλείστε το πίσω κάλυμμα.

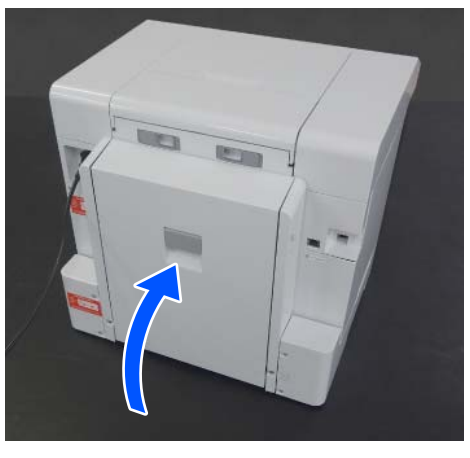

Μεταβείτε μπροστά και πατήστε το κουμπί ΟΚ στην οθόνη του πίνακα ελέγχου.

Το σφάλμα ακυρώνεται και εμφανίζεται η αρχική οθόνη.

7

6

Τοποθετήστε ξανά το χαρτί σε φύλλα.

Σχετικά με τη διαδικασία τοποθέτησης χαρτιού σε φύλλα, δείτε τα ακόλουθα.

2 «Τρόπος τοποθέτησης χαρτιού σε φύλλα» στη σελίδα 36

8

Βεβαιωθείτε ότι η λυχνία κατάστασης είναι ανενεργή.

## Εμπλοκή χαρτιού μεταξύ Πίσω καλύμματος και Μονάδα Τροφοδοσίας Χαρτιού

Ακολουθήστε τα παρακάτω βήματα για να αποκαταστήσετε το πρόβλημα.

Ανοίξτε το πίσω κάλυμμα της μονάδας εκτύπωσης διπλής όψης.

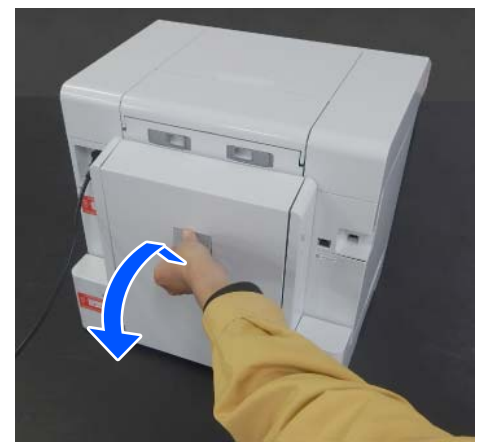

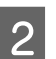

Αφαιρέστε τη μονάδα τροφοδοσίας χαρτιού.

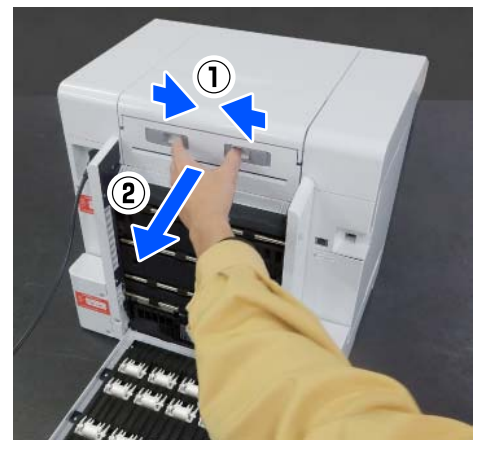

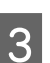

Ελέγξτε για εμπλοκή χαρτιού και υπολείμματα χαρτιού.

Αφαιρέστε αργά το χαρτί που προκάλεσε την εμπλοκή.

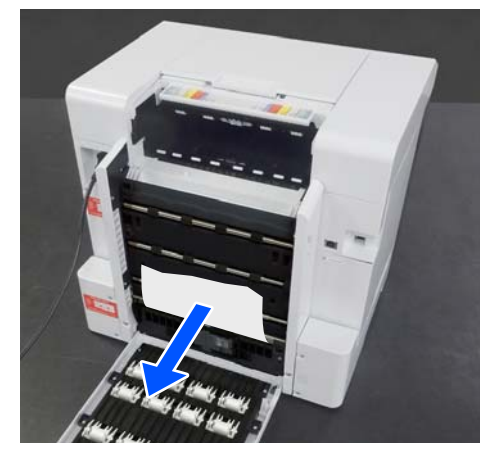

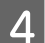

Τοποθετήστε τη μονάδα τροφοδοσίας χαρτιού.

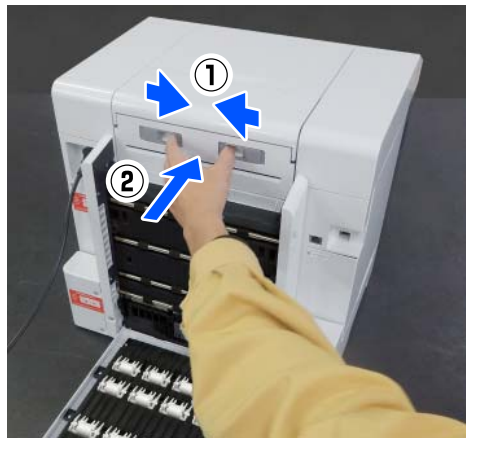

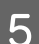

Κλείστε το πίσω κάλυμμα.

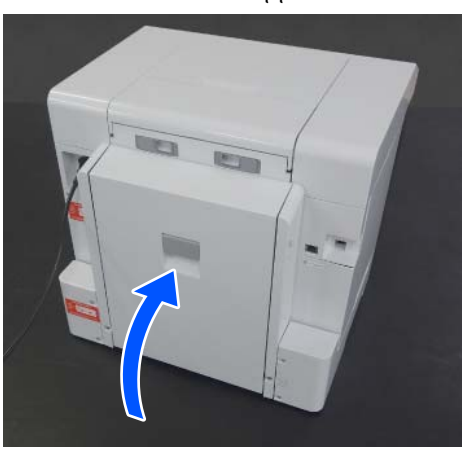

- 6
- Μεταβείτε μπροστά και πατήστε το κουμπί ΟΚ στην οθόνη του πίνακα ελέγχου.

Το σφάλμα ακυρώνεται και εμφανίζεται η αρχική οθόνη.

7

Τοποθετήστε ξανά το χαρτί σε φύλλα.

Σχετικά με τη διαδικασία τοποθέτησης χαρτιού σε φύλλα, δείτε τα ακόλουθα.

«Τρόπος τοποθέτησης χαρτιού σε φύλλα» στη σελίδα 36

Βεβαιωθείτε ότι η λυχνία κατάστασης είναι ανενεργή.

## Δεν μπορείτε να εκτυπώσετε (Επειδή ο εκτυπωτής δεν λειτουργεί)

## Η εγκατάσταση του προγράμματος οδήγησης εκτυπωτή δεν έχει εκτελεστεί σωστά (Windows)

- Εμφανίζεται το εικονίδιο αυτού του εκτυπωτή στο φάκελο Devices and Printers (Συσκευές και εκτυπωτές);
  - 🛛 Ναι
    - Το πρόγραμμα οδήγησης εκτυπωτή εγκαταστάθηκε. Δείτε το επόμενο στοιχείο: «Ο εκτυπωτής δεν έχει συνδεθεί σωστά στον υπολογιστή».
  - Όχι (Ένα εικονίδιο εμφανίζεται κάτω από το στοιχείο «Unspecified (Μη ορισμένο)») Προβείτε στις εξής ενέργειες: (1) Ανοίξτε το Control Panel (Πίνακας ελέγχου) και κάντε κλικ στο Hardware and Sound (Υλικό και Ήχος) — Device Manager (Διαχείριση συσκευών) — Other devices (Άλλες συσκευές), με αυτήν τη σειρά. (2) Κάντε δεξί κλικ στο **EPSON SL-D1000** Series και, στη συνέχεια, κάντε κλικ στην επιλογή Ενημέρωση λογισμικού προγράμματος οδήγησης. (3) Κάντε κλικ στην επιλογή Αυτόματη αναζήτηση για ενημερωμένο λογισμικό προγράμματος οδήγησης. (4) Αφότου ενημερωθεί το λογισμικό του προγράμματος οδήγησης, κάντε κλικ στην επιλογή **Κλείσιμο**. Εάν το πρόγραμμα οδήγησης του εκτυπωτή δεν έχει εγκατασταθεί ακόμα και μετά τα παραπάνω, εγκαταστήστε το πρόγραμμα

#### Ταιριάζει η ρύθμιση θύρας του εκτυπωτή με τη θύρα σύνδεσής του;

οδήγησης του εκτυπωτή ξανά.

Ελέγξτε τη θύρα του εκτυπωτή.

Κάντε κλικ στην καρτέλα **Port (Θύρα)** στην οθόνη Ιδιοτήτων του εκτυπωτή και ελέγξτε αν έχει οριστεί η θύρα του εκτυπωτή με το συγκεκριμένο όνομα.

Εάν αυτή δεν υποδεικνύεται, το πρόγραμμα οδήγησης του εκτυπωτή δεν έχει εγκατασταθεί σωστά.

Διαγράψτε και επανεγκαταστήστε το πρόγραμμα οδήγησης του εκτυπωτή.

2 «Κατάργηση εγκατάστασης λογισμικού» στη σελίδα 29

## Η εγκατάσταση του προγράμματος οδήγησης εκτυπωτή δεν έχει εκτελεστεί σωστά (Mac)

 Έχει προστεθεί ο εκτυπωτής στη λίστα εκτυπωτών;

Κάντε κλικ στο μενού Apple — System Preferences (Προτιμήσεις συστήματος) — Printers & Scanners (Εκτυπωτές & Σαρωτές), με αυτήν τη σειρά.

Εάν δεν εμφανίζεται το όνομα του εκτυπωτή, προσθέστε τον εκτυπωτή.

# Ο εκτυπωτής δεν επικοινωνεί με τον υπολογιστή

#### Είναι σωστά συνδεδεμένο το καλώδιο;

Βεβαιωθείτε ότι το καλώδιο διασύνδεσης είναι συνδεδεμένο με ασφάλεια στη θύρα του εκτυπωτή και στον υπολογιστή. Επίσης, βεβαιωθείτε ότι το καλώδιο δεν είναι σπασμένο ή συστραμμένο. Αν διαθέτετε εφεδρικό καλώδιο, δοκιμάστε σύνδεση με το εφεδρικό καλώδιο.

## Υπάρχει σφάλμα στον εκτυπωτή

 Δείτε το μήνυμα που εμφανίζεται στον πίνακα ελέγχου.

🖅 «Πίνακας ελέγχου» στη σελίδα 17

🖅 «Όταν εμφανίζεται ένα μήνυμα» στη σελίδα 144

## Ο εκτυπωτής σταματά την εκτύπωση

Είναι η κατάσταση της ουράς εκτύπωσης
 Pause (Παύση); (Windows)

Εάν εσείς ή ο εκτυπωτής σταματήσει την εκτύπωση εξαιτίας ενός σφάλματος, η ουρά εκτύπωσης μεταβαίνει σε κατάσταση **Pause (Παύση)**. Δεν μπορείτε να εκτυπώσετε σε αυτή την κατάσταση.

Κάντε διπλό κλικ στο εικονίδιο του εκτυπωτή στο φάκελο **Devices and Printers (Συσκευές και εκτυπωτές)**. Αν έχει πραγματοποιηθεί παύση της εκτύπωσης, ανοίξτε το μενού **Printer (Εκτυπωτής)** και εκκαθαρίστε το πλαίσιο ελέγχου **Pause (Παύση)**.

#### Μήπως η τρέχουσα κατάσταση εκτυπωτή εμφανίζει Paused (Σε παύση); (Mac)

Ανοίξτε το παράθυρο διαλόγου κατάστασης για τον εκτυπωτή σας και ελέγξτε εάν έχει γίνει παύση της εκτύπωσης.

(1) Κάντε κλικ στο μενού Apple — System Preferences (Προτιμήσεις συστήματος) — Printers & Scanners (Εκτυπωτές & Σαρωτές), με αυτήν τη σειρά.

(2) Κάντε διπλό κλικ στο εικονίδιο για οποιονδήποτε εκτυπωτή με κατάσταση **Paused** (Σε παύση).

(3) Επιλέξτε Resume Printer (Συνέχεια λειτουργίας εκτυπωτή).

## Ο εκτυπωτής βρίσκεται σε κατάσταση αποσύνδεσης

 Έχει εισέλθει ο υπολογιστής σε κατάσταση αναστολής λειτουργίας;

Μην επιτρέπετε στον υπολογιστή να εισέλθει σε κατάσταση αναστολής λειτουργίας. Όταν ο υπολογιστής τεθεί σε κατάσταση αναστολής λειτουργίας, ο εκτυπωτής ενδέχεται να τεθεί εκτός σύνδεσης.

Εάν ο εκτυπωτής τεθεί εκτός σύνδεσης, επανεκκινήστε τον υπολογιστή σας. Εάν ο εκτυπωτής εξακολουθεί να είναι εκτός σύνδεσης ακόμα και μετά την επανεκκίνηση του υπολογιστή σας, απενεργοποιήστε και ενεργοποιήστε ξανά τον εκτυπωτή.

## Ο εκτυπωτής ακούγεται σαν να εκτυπώνει, αλλά δεν εκτυπώνεται τίποτα

## Η κεφαλή εκτύπωσης κινείται, αλλά δεν εκτυπώνει τίποτα

| • | Επ<br>λει                                                                                                    | Επιβεβαιώστε ότι ο εκτυπωτής βρίσκεται σε<br>λειτουργία.                                                                          |  |  |
|---|----------------------------------------------------------------------------------------------------|----------------------------------------------------------------------------------------------------|--|--|
|   | Εκτυπώστε ένα μοτίβο ελέγχου ακροφυσίων και, στη<br>συνέχεια, ελέγξτε τις λειτουργίες και τις συνθήκες<br>εκτύπωσης του εκτυπωτή. |                                                                                                    |  |  |
|   | Κατά την εκτύπωση από τον εκτυπωτή                                                                                                |                                                                                                    |  |  |
|   |                                                                                                    | Κατά την εκτύπωση από το Εργαλείο<br>συντήρησης (Windows)<br>∠͡͡͡ «Μέθοδος εκτύπωσης μοτίβου ελέγχου<br>ακροφυσίων» στη σελίδα 92 |  |  |
|   | <ul> <li>Κατά την εκτύπωση από το Εργαλείο<br/>συντήρησης (Mac)</li> <li></li></ul>                                               |                                                                                                    |  |  |
|   | Δεί                                                                                                    | τε την επόμενη ενότητα, εάν το δείνμα ελέννου                                                                                     |  |  |

## Το μοτίβο ελέγχου ακροφυσίων δεν εκτυπώνεται σωστά

ακροφυσίων δεν εκτυπώνεται σωστά.

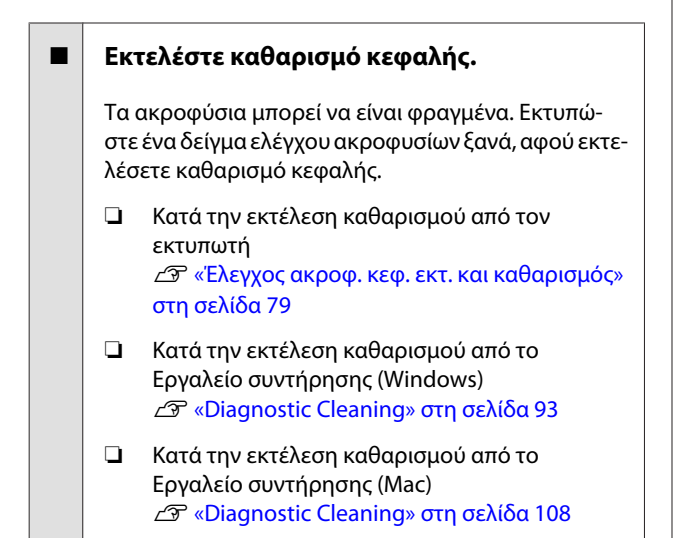

# Δεν είναι δυνατή η εκτύπωση χωρίς περιθώρια

### Έχει τοποθετηθεί σωστά το χαρτί;

Ακολουθήστε την παρακάτω διαδικασία για να τοποθετήσετε το χαρτί στη σωστή θέση. Δεν είναι δυνατή η εκτύπωση χωρίς περιθώρια εάν το χαρτί τοποθετήθηκε σε λάθος θέση.

23 «Προσάρτηση του ρολού χαρτιού» στη σελίδα 32

«Εγκατάσταση της Μονάδα Άξονα» στη σελίδα 34

«Τρόπος τοποθέτησης χαρτιού σε φύλλα» στη σελίδα 36

#### Χρησιμοποιείτε χαρτί που υποστηρίζει εκτύπωση χωρίς περιθώρια;

Η εκτύπωση χωρίς περιθώρια στον εκτυπωτή είναι δυνατή μόνο με υποστηριζόμενο χαρτί. Ανατρέξτε παρακάτω και χρησιμοποιήστε χαρτί που υποστηρίζει εκτύπωση χωρίς περιθώρια.

2 «Υποστηριζόμενα μέσα» στη σελίδα 170

# Οι εκτυπώσεις δεν είναι οι αναμενόμενες

## Η ποιότητα εκτύπωσης είναι ανεπαρκής, ανομοιόμορφη, πολύ αχνή ή πολύ σκουρόχρωμη

 Μήπως είναι φραγμένα τα ακροφύσια της κεφαλής εκτύπωσης;

Αν υπάρχει εμπλοκή στα ακροφύσια, κάποια συγκεκριμένα ακροφύσια δεν θα εκτοξεύουν μελάνι και η ποιότητα της εκτύπωσης θα υποβαθμιστεί. Δοκιμάστε να κάνετε έναν έλεγχο ακροφυσίων.

- Για Mac
  Δ κροφυσίων» στη σελίδα 106

#### Είναι σωστές οι ρυθμίσεις Τύπος μέσου;

Η ποιότητα εκτύπωσης μπορεί να επηρεαστεί εάν οι ρυθμίσεις μέσων στο πρόγραμμα οδήγησης εκτυπωτή/στον εκτυπωτή και το ίδιο το χαρτί δεν αντιστοιχούν. Βεβαιωθείτε πως η ρύθμιση τύπου μέσου ταιριάζει με το χαρτί που είναι τοποθετημένο στον εκτυπωτή.

#### Χρησιμοποιείτε προτεινόμενη (αυθεντική) μονάδα παροχής μελανιού;

Αυτός ο εκτυπωτής έχει σχεδιαστεί για χρήση με γνήσιες μονάδες παροχής μελανιού.

Αν δεν χρησιμοποιείτε γνήσια προϊόντα, οι εκτυπώσεις ενδέχεται να παρουσιάζουν κηλίδες ή το χρώμα της εκτυπωμένης εικόνας ενδέχεται να αλλάξει επειδή δεν ανιχνεύεται σωστά η στάθμη μελανιού που απομένει. Βεβαιωθείτε πως χρησιμοποιείτε τις κατάλληλες μονάδες παροχής μελανιού.

#### Χρησιμοποιείτε παλιά μονάδα παροχής μελανιού;

Η ποιότητα εκτύπωσης μειώνεται όταν χρησιμοποιείτε παλιά μονάδα παροχής μελανιού. Αντικαταστήστε τη μονάδα παροχής μελανιού με νέα. Συνιστούμε να χρησιμοποιήσετε τη μονάδα παροχής μελανιού πριν από την ημερομηνία λήξης που αναγράφεται στο πακέτο.

2 «Αντικατάσταση Μονάδων παροχής μελανιού» στη σελίδα 69

# Έχετε συγκρίνει το αποτέλεσμα της εκτύπωσης με την εικόνα στην οθόνη;

Λαμβάνοντας υπόψη ότι οι οθόνες και οι εκτυπωτές αναπαράγουν διαφορετικά τα χρώματα, τα εκτυπωμένα χρώματα δεν θα είναι πάντα πανομοιότυπα με αυτά της οθόνης.

## Το χρώμα δεν είναι ακριβώς το ίδιο όπως με έναν άλλον εκτυπωτή

Τα χρώματα ποικίλλουν ανάλογα με τον τύπο εκτυπωτή λόγω των διαφορετικών χαρακτηριστικών κάθε εκτυπωτή.

Τα μελάνια, τα προγράμματα οδήγησης και τα προφίλ των εκτυπωτών αναπτύσσονται ειδικά για κάθε μοντέλο εκτυπωτή και, συνεπώς, τα χρώματα που εκτυπώνονται από διαφορετικά μοντέλα εκτυπωτών δεν είναι ακριβώς τα ίδια.

## Η εκτύπωση δεν είναι τοποθετημένη στο σωστό σημείο στα μέσα

#### Εχετε προσδιορίσει την περιοχή εκτύπωσης;

Ελέγξτε την περιοχή εκτύπωσης στις ρυθμίσεις της εφαρμογής και του εκτυπωτή.

#### Είναι σωστές οι ρυθμίσεις του Μέγεθος χαρτιού;

Εάν το **Μέγεθος χαρτιού** στο πρόγραμμα οδήγησης του εκτυπωτή και το μέγεθος (πλάτος) χαρτιού που έχει τοποθετηθεί στον εκτυπωτή δεν ταιριάζουν, η θέση εκτύπωσης ενδέχεται να μην είναι ευθυγραμμισμένη ή ορισμένα δεδομένα ενδέχεται να μην εκτυπωθούν. Σε αυτή την περίπτωση, ελέγξτε τις ρυθμίσεις εκτύπωσης.

## Η εκτυπωμένη επιφάνεια φέρει γρατζουνιές ή ρύπους

#### Είναι πολύ παχύ ή πολύ λεπτό το χαρτί;

Βεβαιωθείτε ότι οι προδιαγραφές του χαρτιού είναι συμβατές με το συγκεκριμένο εκτυπωτή.

2 «Υποστηριζόμενα μέσα» στη σελίδα 170

## Η πίσω πλευρά του εκτυπωμένου χαρτιού είναι λεκιασμένη

 Έχει συγκεντρωθεί σκόνη χαρτιού στην πλάκα;

Καθαρίστε την πλάκα και τη μονάδα χαρτιού σε ρολό.

## Το χαρτί είναι τσαλακωμένο

#### Χρησιμοποιείτε τον εκτυπωτή στη συνήθη θερμοκρασία περιβάλλοντος;

Ο εκτυπωτής θα πρέπει να χρησιμοποιείται σε κανονική θερμοκρασία δωματίου (θερμοκρασία: 15 έως 25 °C, υγρασία: 40 έως 60%). Για πληροφορίες σχετικά με το χαρτί άλλων κατασκευαστών, όπως π.χ. το λεπτό χαρτί, που απαιτεί ειδικό χειρισμό, ανατρέξτε στην τεκμηρίωση που παρέχεται με το χαρτί.

## Εμφανίζονται περιθώρια σε εκτύπωση χωρίς περιθώρια

#### Είναι σωστές οι ρυθμίσεις για τα δεδομένα εκτύπωσης στην εφαρμογή;

Βεβαιωθείτε ότι οι ρυθμίσεις χαρτιού στην εφαρμογή είναι σωστές, όπως επίσης και στο πρόγραμμα οδήγησης του εκτυπωτή.

«Εκτύπωση χωρίς περιθώριο σε όλες τις πλευρές» στη σελίδα 57

## Πρόβλημα κατά την εκτύπωση από Κασέτα

## Κατά την εκτύπωση εμφανίζονται γρατζουνιές στην πίσω πλευρά του φωτογραφικού χαρτιού διπλής όψης

 Χρησιμοποιείτε τους σωστούς κυλίνδρους τροφοδοσίας;

Εάν χρησιμοποιείτε κυλίνδρους τροφοδοσίας για στοίβα καρτών, ενδέχεται να εμφανιστούν σημάδια που μοιάζουν με γρατσουνιές στην πίσω πλευρά του φωτογραφικού χαρτιού διπλής όψης. Εγκαταστήστε τους κυλίνδρους τροφοδοσίας για φωτογραφικό χαρτί και έπειτα εκτυπώστε.

2 «Αντικατάσταση των Κυλίνδρων τροφοδοσίας στη Μονάδα εκτύπωσης διπλής όψης (προαιρετικό)» στη σελίδα 75

## Το χαρτί δεν τροφοδοτείται

## Ε Έχει τοποθετηθεί σωστά το χαρτί;

- Τοποθετήστε χαρτί που μπορεί να χρησιμοποιηθεί στον εκτυπωτή.
- Ακολουθήστε τις σημειώσεις σχετικά με τον χειρισμό του χαρτιού.
- Μην υπερβαίνετε την επιτρεπόμενη ποσότητα χαρτιού.
- Αντιστοιχίστε τις ρυθμίσεις μεγέθους και τύπου χαρτιού στο μηχάνημα με το χαρτί που έχει πραγματικά τοποθετηθεί.
- 2 «Υποστηριζόμενα μέσα» στη σελίδα 170
- 2 «Σημειώσεις για το χαρτί» στη σελίδα 21
- 23 «Τρόπος τοποθέτησης χαρτιού σε φύλλα» στη σελίδα 36

#### Χρησιμοποιείτε τους σωστούς κυλίνδρους τροφοδοσίας;

Εάν χρησιμοποιείτε τους κυλίνδρους τροφοδοσίας για φωτογραφικό χαρτί, ενδέχεται να μην τροφοδοτείται σωστά η στοίβα καρτών κατά την εκτύπωση. Εγκαταστήστε τους κυλίνδρους τροφοδοσίας για στοίβα καρτών και έπειτα εκτυπώστε.

«Αντικατάσταση των Κυλίνδρων τροφοδοσίας στη Μονάδα εκτύπωσης διπλής όψης (προαιρετικό)» στη σελίδα 75

#### Οι κύλινδροι τροφοδοσίας χρειάζονται αντικατάσταση.

Εάν το χαρτί δεν τροφοδοτείται, παρόλο που έχει τοποθετηθεί σωστά, και οι κύλινδροι τροφοδοσίας είναι οι σωστοί, τότε οι κύλινδροι τροφοδοσίας χρειάζονται αντικατάσταση. Αντικαταστήστε με νέους κυλίνδρους τροφοδοσίας.

2 «Αναλώσιμα και προαιρετικά εξαρτήματα» στη σελίδα 168

«Αντικατάσταση των Κυλίνδρων τροφοδοσίας στη Μονάδα εκτύπωσης διπλής όψης (προαιρετικό)» στη σελίδα 75

# Προβλήματα κατά την κοπή χαρτιού σε ρολό

Η γραμμή κοπής δεν είναι ευθεία, η αποκομμένη άκρη έχει ξεφτίσει ή γυρίζει προς τα πάνω, ή υπάρχουν ρωγμές στην επικάλυψη

#### Ο μηχανισμός κοπής χρειάζεται αντικατάσταση.

Επικοινωνήστε με τον αντιπρόσωπό σας ή την Υποστήριξη Epson για να αντικαταστήσετε τον κόφτη.

# Δεν είναι δυνατή η εκτύπωση από έξυπνη συσκευή ακόμα κι όταν είναι συνδεδεμένη (iOS)

Το στοιχείο Αυτόματη εμφάνιση διαμόρφωσης χαρτιού είναι απενεργοποιημένο.

Ενεργοποιήστε το Αυτ. εμφ. ρύθμ. χαρτ. στο παρακάτω μενού του πίνακα ελέγχου.

Ρυθμίσ — Διαμόρφωση εκτυπωτή — Πηγή χαρτιού Ρυθμίσεις — Αυτ. εμφ. ρύθμ. χαρτ.

Το AirPrint απενεργοποιήθηκε.

Ενεργοποιήστε τη ρύθμιση AirPrint στο Web Config.

🖅 Οδηγός Διαχειριστή

# Άλλα

## Ο κωδικός πρόσβασης διαχειριστή έχει χαθεί

```
Επικοινωνήστε με τον αντιπρόσωπό σας ή 
την Υποστήριξη Epson.
```

Η αρχική τιμή του κωδικού πρόσβασης διαχειριστή είναι ο σειριακός αριθμός του προϊόντος. Αν ξεχάσατε τον κωδικό πρόσβασής σας αφού τον αλλάξατε από τον σειριακό αριθμό του προϊόντος, επικοινωνήστε με τον αντιπρόσωπό σας ή την Υποστήριξη Epson.

Αν το **Ρύθμιση κλειδώματος** είναι **Απενεργοποίηση**, μπορείτε να εκτελέσετε **Απαλοιφή δεδομέν & ρυθμίσ** χωρίς εισαγωγή του κωδικού πρόσβασης διαχειριστή. Αυτό επαναφέρει όλες τις ρυθμίσεις, μαζί με τον κωδικό πρόσβασης διαχειριστή, στις αρχικές τιμές τους.

🖅 «Μενού πίνακα ελέγχου» στη σελίδα 117

# Εάν τα προβλήματα δεν επιλυθούν

Αν δεν μπορείτε να επιλύσετε ένα πρόβλημα αφού λάβετε τα μέτρα που περιγράφονται στην ενότητα «Αντιμετώπιση προβλημάτων», επικοινωνήστε με τον αντιπρόσωπό σας ή την Υποστήριξη Epson.

# Αναλώσιμα και προαιρετικά εξαρτήματα

Διατίθενται για χρήση με τον εκτυπωτή σας τα ακόλουθα αναλώσιμα προϊόντα και προαιρετικά εξαρτήματα (από τον Αύγουστο του 2021).

#### Μονάδα παροχής μελανιού

Αυτός ο εκτυπωτής έχει σχεδιαστεί για χρήση με γνήσιες μονάδες παροχής μελανιού.

Αν δεν χρησιμοποιείτε γνήσιες μονάδες παροχής μελανιού, το αποτέλεσμα της εκτύπωσης ενδέχεται να είναι αχνό ή μπορεί να μην ανιχνεύεται κανονικά το μελάνι που απομένει.

| Όνομα μοντέλου | Χρώμα μελανιού                      | Αριθμός προϊό-<br>ντος |
|----------------|-------------------------------------|------------------------|
| SL-D1000       | Black (Μαύρο)                       | T46K1                  |
| SL-D1060       | Cyan (Γαλάζιο)                      | T46K2                  |
|                | Magenta (Ματζέ-<br>ντα)             | Т46К3                  |
|                | Yellow (Κίτρινο)                    | T46K4                  |
|                | Light Cyan (Ανοι-<br>χτό γαλάζιο)   | T46K5                  |
|                | Light Magenta<br>(Ανοιχτό ματζέντα) | T46K6                  |
| SL-D1030       | Black (Μαύρο)                       | T46P1                  |
|                | Cyan (Γαλάζιο)                      | T46P2                  |
|                | Magenta (Ματζέ-<br>ντα)             | T46P3                  |
|                | Yellow (Κίτρινο)                    | T46P4                  |
|                | Light Cyan (Ανοι-<br>χτό γαλάζιο)   | T46P5                  |
|                | Light Magenta<br>(Ανοιχτό ματζέντα) | T46P6                  |

| Όνομα μοντέλου | Χρώμα μελανιού                      | Αριθμός προϊό-<br>ντος |
|----------------|-------------------------------------|------------------------|
| SL-D1040       | Black (Μαύρο)                       | T46N1                  |
|                | Cyan (Γαλάζιο)                      | T46N2                  |
|                | Magenta (Ματζέ-<br>ντα)             | T46N3                  |
|                | Yellow (Κίτρινο)                    | T46N4                  |
|                | Light Cyan (Ανοι-<br>χτό γαλάζιο)   | T46N5                  |
|                | Light Magenta<br>(Ανοιχτό ματζέντα) | T46N6                  |
| SL-D1080       | Black (Μαύρο)                       | T46M1                  |
| SL-D1090       | Cyan (Γαλάζιο)                      | T46M2                  |
|                | Magenta (Ματζέ-<br>ντα)             | T46M3                  |
|                | Yellow (Κίτρινο)                    | T46M4                  |
|                | Light Cyan (Ανοι-<br>χτό γαλάζιο)   | T46M5                  |
|                | Light Magenta<br>(Ανοιχτό ματζέντα) | T46M6                  |

## Άλλα

| Όνομα προϊόντος          | Αριθμός προϊό-<br>ντος                                | Επεξήγηση                                                                                                    |
|--------------------------|-------------------------------------------------------|----------------------------------------------------------------------------------------------------|
| Κουτί Συντήρησης         | C13S400086                                            | Απορροφά το μελάνι που καταναλώνεται κατά τον καθα-<br>ρισμό της κεφαλής.                                                                                                    |
|                          |                                                       | 38 «Αντικατάσταση του κουτιού συντήρησης» στη σελί-<br>δα 71                                                                                                    |
| Μονάδα Άξονα             | C12C935981/<br>C12C936481 <sup>*</sup>                | Ίδια με τη μονάδα άξονα που συνοδεύει τον εκτυπωτή.<br>Πριν από τη χρήση, αφαιρέστε την ταινία.                                                                                                    |
| Τροφοδότης Διπλής Όψης   | C12C936001/<br>C12C936491/<br>C12C936011 <sup>*</sup> | Αυτή η μονάδα τοποθετείται για αυτόματη εκτύπωση και<br>στις δύο πλευρές του χαρτιού.                                                                                                    |
| Κιτ διάταξης κυλίνδρων   | C13S210124                                            | Αυτό το εξάρτημα αντικαθιστά τον κύλινδρο στη μονά-<br>δα τροφοδοσίας της μονάδας εκτύπωσης διπλής όψης.<br>Χρησιμοποιήστε αυτό το εξάρτημα όταν εκτυπώνετε σε<br>χαρτί διαφορετικό από στοίβα καρτών. |
| Κιτ διάταξης κυλίνδρων 2 | C13S210137                                            | Αυτό το εξάρτημα αντικαθιστά τον κύλινδρο στη μονά-<br>δα τροφοδοσίας της μονάδας εκτύπωσης διπλής όψης.<br>Χρησιμοποιήστε αυτό το εξάρτημα όταν εκτυπώνετε σε<br>στοίβα καρτών.                       |

\* Οι αριθμοί μοντέλων διαφέρουν ανάλογα με τη χώρα ή την περιοχή που κατοικείτε.

# Υποστηριζόμενα μέσα

Συνιστούμε να χρησιμοποιείτε τα παρακάτω ειδικά μέσα της Epson για εκτυπώσεις υψηλής ποιότητας.

Με τον εκτυπωτή μπορείτε να χρησιμοποιήσετε τα ακόλουθα χαρτιά (από τον Αύγουστο του 2021).

#### Σημείωση:

Αν χρησιμοποιείτε το Epson Connect, η εκτύπωση είναι εφικτή μόνο στα ακόλουθα μεγέθη χαρτιού σε ρολό. Email Print: 9 x 13 cm (3,5 x 5 in), 10 x 15 cm (4 x 6 in)

Remote Print: A4 210 x 297 mm, 9 x 13 cm (3,5 x 5 in), 10 x 15 cm (4 x 6 in), 13 x 18 cm (5 x 7 in), 20 x 25 cm (8 x 10 in)

# Ειδικά μέσα Epson

## Χαρτί σε ρολό

| Ονομασία χαρτιού                 | Μέγεθος        | Εκτύπωση<br>χωρίς περι-<br>θώρια | Προφίλ ICC                          |
|----------------------------------|----------------|----------------------------------|-------------------------------------|
| SureLab Photo Paper Gloss (250)  | 3,5 in (89 mm) | 1                                | Epson_SL-D1000_PhotoPaperGloss.icc  |
|                                  | 4 in (102 mm)  | 1                                |                                     |
|                                  | 5 in (127 mm)  | 1                                |                                     |
|                                  | 6 in (152 mm)  | 1                                |                                     |
|                                  | 8 in (203 mm)  | 1                                |                                     |
|                                  | A4             | 1                                |                                     |
| SureLab Photo Paper Luster (250) | 3,5 in (89 mm) | 1                                | Epson_SL-D1000_PhotoPaperLuster.icc |
|                                  | 4 in (102 mm)  | 1                                |                                     |
|                                  | 5 in (127 mm)  | 1                                |                                     |
|                                  | 6 in (152 mm)  | 1                                |                                     |
|                                  | 8 in (203 mm)  | 1                                |                                     |
|                                  | A4             | 1                                |                                     |

## Χωριστά φύλλα

| Ονομασία χαρ-<br>τιού          | Μέγεθος                        | Φόρ-<br>τωση<br>προ-<br>σανα-<br>τολι-<br>σμού | Αριθμός φύλ-<br>λων που μπο-<br>ρούν να τοποθε-<br>τηθούν στην κα-<br>σέτα | Εκτύπωση<br>διπλής όψης | Εκτύ-<br>πωση<br>χωρίς<br>περι-<br>θώρια | Προφίλ ΙCC                          |
|--------------------------------|--------------------------------|------------------------------------------------|----------------------------------------------------------------------------|-------------------------|------------------------------------------|-------------------------------------|
| SureLab Photo<br>Paper Gloss - | A5 148 x 210<br>mm             | Οριζό-<br>ντιος                                | 100                                                                        | 1                       | 1                                        | Epson_SL-D1000_<br>PhotoPaperGloss_ |
| DS(225)                        | A4 210 x 297<br>mm             | Κάθε-<br>τος                                   | 100                                                                        | 1                       | 1                                        | DS.ICC                              |
|                                | 10 x 15 cm<br>(4 x 6 in)       | Κάθε-<br>τος                                   | 100                                                                        | 1                       | 1                                        |                                     |
|                                | 13 x 18 cm<br>(5 x 7 in)       | Κάθε-<br>τος                                   | 100                                                                        | 1                       | 1                                        |                                     |
|                                | 20 x 25 cm<br>(8 x 10 in)      | Κάθε-<br>τος                                   | 100                                                                        | 1                       | 1                                        |                                     |
|                                | 152 x 152 mm<br>(6 x 6 in)     | Κάθε-<br>τος                                   | 100                                                                        | 1                       | 1                                        |                                     |
|                                | 210 x 210 mm<br>(8,3 x 8,3 in) | Κάθε-<br>τος                                   | 100                                                                        | 1                       | 1                                        |                                     |
| SureLab Photo<br>Paper Gloss - | A5 148 x 210<br>mm             | Οριζό-<br>ντιος                                | 100                                                                        | 1                       | 1                                        | Epson_SL-D1000_<br>PhotoPaperGloss_ |
| DS(190)                        | A4 210 x 297<br>mm             | Κάθε-<br>τος                                   | 100                                                                        | 1                       | 1                                        | DS.icc                              |
|                                | 10 x 15 cm<br>(4 x 6 in)       | Κάθε-<br>τος                                   | 100                                                                        | 1                       | 1                                        |                                     |
|                                | 13 x 18 cm<br>(5 x 7 in)       | Κάθε-<br>τος                                   | 100                                                                        | 1                       | 1                                        |                                     |
|                                | 20 x 25 cm<br>(8 x 10 in)      | Κάθε-<br>τος                                   | 100                                                                        | 1                       | 1                                        |                                     |
|                                | 152 x 152 mm<br>(6 x 6 in)     | Κάθε-<br>τος                                   | 100                                                                        | 1                       | 1                                        |                                     |
|                                | 210 x 210 mm<br>(8,3 x 8,3 in) | Κάθε-<br>τος                                   | 100                                                                        | 1                       | 1                                        |                                     |

| Ονομασία χαρ-<br>τιού           | Μέγεθος                        | Φόρ-<br>τωση<br>προ-<br>σανα-<br>τολι-<br>σμού | Αριθμός φύλ-<br>λων που μπο-<br>ρούν να τοποθε-<br>τηθούν στην κα-<br>σέτα | Εκτύπωση<br>διπλής όψης | Εκτύ-<br>πωση<br>χωρίς<br>περι-<br>θώρια | Προφίλ ΙCC                          |
|---------------------------------|--------------------------------|------------------------------------------------|----------------------------------------------------------------------------|-------------------------|------------------------------------------|-------------------------------------|
| SureLab Photo<br>Paper Luster - | A5 148 x 210<br>mm             | Οριζό-<br>ντιος                                | 100                                                                        | 1                       | 1                                        | Epson_SL-D1000_<br>PhotoPaperLuster |
| DS(225)                         | A4 210 x 297<br>mm             | Κάθε-<br>τος                                   | 100                                                                        | 1                       | 1                                        | _DS.ICC                             |
|                                 | 10 x 15 cm<br>(4 x 6 in)       | Κάθε-<br>τος                                   | 100                                                                        | 1                       | 1                                        |                                     |
|                                 | 13 x 18 cm<br>(5 x 7 in)       | Κάθε-<br>τος                                   | 100                                                                        | 1                       | 1                                        |                                     |
|                                 | 20 x 25 cm<br>(8 x 10 in)      | Κάθε-<br>τος                                   | 100                                                                        | 1                       | 1                                        |                                     |
|                                 | 152 x 152 mm<br>(6 x 6 in)     | Κάθε-<br>τος                                   | 100                                                                        | 1                       | 1                                        |                                     |
|                                 | 210 x 210 mm<br>(8,3 x 8,3 in) | Κάθε-<br>τος                                   | 100                                                                        | 1                       | 1                                        |                                     |
| SureLab Photo<br>Paper Luster - | A5 148 x 210<br>mm             | Οριζό-<br>ντιος                                | 100                                                                        | 1                       | 1                                        | Epson_SL-D1000_<br>PhotoPaperLuster |
| DS(190)                         | A4 210 x 297<br>mm             | Κάθε-<br>τος                                   | 100                                                                        | 1                       | 1                                        | _DS.ICC                             |
|                                 | 10 x 15 cm<br>(4 x 6 in)       | Κάθε-<br>τος                                   | 100                                                                        | 1                       | 1                                        |                                     |
|                                 | 13 x 18 cm<br>(5 x 7 in)       | Κάθε-<br>τος                                   | 100                                                                        | 1                       | 1                                        |                                     |
|                                 | 20 x 25 cm<br>(8 x 10 in)      | Κάθε-<br>τος                                   | 100                                                                        | 1                       | 1                                        |                                     |
|                                 | 152 x 152 mm<br>(6 x 6 in)     | Κάθε-<br>τος                                   | 100                                                                        | 1                       | 1                                        |                                     |
|                                 | 210 x 210 mm<br>(8,3 x 8,3 in) | Κάθε-<br>τος                                   | 100                                                                        | 1                       | 1                                        |                                     |

# Άλλο χαρτί του εμπορίου

Χρησιμοποιήστε άλλο εμπορικώς διαθέσιμο χαρτί και πληροί τις προδιαγραφές του εκτυπωτή.

27 «Πίνακας προδιαγραφών» στη σελίδα 177

Προσθέστε αυτούς τους τύπους χαρτιού πριν τους χρησιμοποιήσετε.

2 «Προσθήκη πληροφοριών χαρτιού» στη σελίδα 112

### Σημαντικό:

Μην χρησιμοποιείτε χαρτί που είναι ζαρωμένο, γρατζουνισμένο, σχισμένο ή ρυπαρό.

Μπορούν να τοποθετηθούν τύποι χαρτιού που βρίσκονται εντός ορίων προδιαγραφών του εκτυπωτή, αλλά η τροφοδοσία χαρτιού και η ποιότητα εκτύπωσης δεν θα είναι εγγυημένες.

### Χαρτί σε ρολό

| Γενική ονομασία<br>χαρτιού | Ονομασία χαρτιού <sup>*1</sup> | Εκτύπωση χωρίς περι-<br>θώρια | Προφίλ ΙCC                         |
|----------------------------|--------------------------------|-------------------------------|------------------------------------|
| Φωτογραφικό<br>χαρτί ματ   | Photo Paper(Matte)             | 1                             | Epson_SL-D1000_PhotoPaperMatte.icc |

#### Χωριστά φύλλα

| Γενική ονομασία<br>χαρτιού                   | Ονομασία χαρτιού <sup>*1</sup> | Εκτύπω-<br>ση δι-<br>πλής<br>όψης | Εκτύπω-<br>ση χωρίς<br>περιθώ-<br>ρια <sup>*2</sup> | Προφίλ ΙCC                                |
|----------------------------------------------|--------------------------------|-----------------------------------|-----------------------------------------------------|-------------------------------------------|
| Φωτογραφικό<br>χαρτί ματ                     | Photo Paper(Matte)             | 1                                 | 1                                                   | Epson_SL-D1000_PhotoPaperMatte.icc        |
| Γυαλιστερό φωτο-<br>γραφικό χαρτί            | Photo Paper(Glossy)            | -                                 | 1                                                   | Epson_SL-D1000_PhotoPaperGloss_SS.<br>icc |
| Στοίβα καρτών                                | Card Stock(Plain)              | 1                                 | 1                                                   | Epson_SL-D1000_Standard.icc               |
| Στοίβα γυαλιστε-<br>ρών καρτών <sup>*3</sup> | Card Stock(Coated)             | -                                 | 1                                                   | Epson_SL-D1000_Standard.icc               |

\*1Ονομασία επιλεγμένη στις ρυθμίσεις τύπου χαρτιού στα μενού του εκτυπωτή και του προγράμματος οδήγησης εκτυπωτή.

\*2 Υποστηριζόμενα πλάτη χαρτιού: 89, 102, 127, 152, 203, 210 mm.

\*3Δεν υποστηρίζεται στην κασέτα. Εκτυπώστε σε αυτό από την πίσω υποδοχή τροφοδοσίας χαρτιού.

# Μετακίνηση και μεταφορά του εκτυπωτή

Αυτή η ενότητα περιγράφει τον τρόπο μετακίνησης και μεταφοράς του προϊόντος.

## 🔨 Προσοχή:

Όταν ανασηκώνετε αυτόν τον εκτυπωτή, βεβαιωθείτε ότι χρησιμοποιείτε τη σωστή στάση σώματος.

Όταν ανασηκώνετε τον εκτυπωτή, κρατάτε τον από τα σημεία που υποδεικνύονται στο εγχειρίδιο. Αν ανασηκώσετε τον εκτυπωτή κρατώντας τον από άλλα σημεία, ενδέχεται να πέσει και να παγιδευτούν και να τραυματιστούν τα δάκτυλά σας.

### Σημαντικό:

- Κρατάτε μόνο την περιοχή που απαιτείται. Σε διαφορετική περίπτωση, ενδέχεται να σημειωθεί βλάβη.
- Μετακινείτε τον εκτυπωτή ενώ είναι εγκατεστημένες οι μονάδες παροχής μελανιού. Εάν αφαιρεθούν οι μονάδες παροχής μελανιού, τα ακροφύσια μπορεί να φράξουν, οπότε η εκτύπωση δεν θα είναι δυνατή ή μπορεί να διαρρεύσει μελάνι.
- Μην γέρνετε το προϊόν όταν το μετακινείτε ή το μεταφέρετε. Μπορεί να σημειωθεί διαρροή μελανιού.

## Μετακίνηση του εκτυπωτή

Αυτή η ενότητα επεξηγεί πώς να μετακινήσετε τον εκτυπωτή σε μικρές αποστάσεις, όπως σε διαφορετική τοποθεσία στο ίδιο κτίριο.

## Προετοιμασία για μετακίνηση

Πριν από τη μετακίνηση του εκτυπωτή, διεξαγάγετε τις ακόλουθες εργασίες προετοιμασίας.

- Αφαιρέστε όλο το χαρτί από τον εκτυπωτή.
- Κλείστε όλα τα καλύμματα του εκτυπωτή και αποθηκεύστε το δίσκο εξαγωγής.
- Απενεργοποιήστε τον εκτυπωτή και αφαιρέστε όλα τα καλώδια.

## Τρόπος μεταφοράς του εκτυπωτή

Όταν σηκώνετε τον εκτυπωτή για να τον μετακινήσετε, τοποθετείτε τα χέρια σας στα σημεία που απεικονίζονται. Επίσης, τοποθετείτε τα χέρια σας έτσι ώστε το μπροστινό μέρος του εκτυπωτή να είναι στραμμένο προς το σώμα σας, για να μην πέσει ακούσια το κουτί άχρηστου χαρτιού.

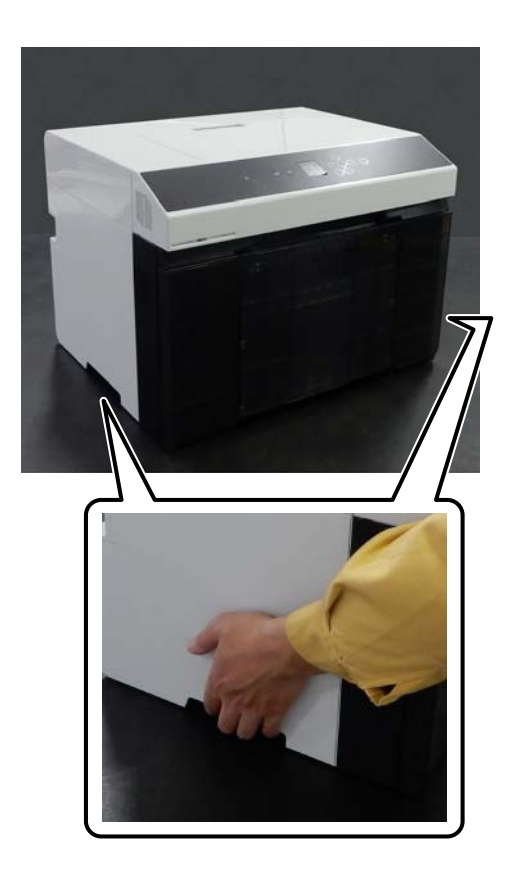

ΟΚ

## Λειτουργίες μετά τη μετακίνηση

Μετά τη μετακίνηση, βεβαιωθείτε ότι η κεφαλή εκτύπωσης δεν είναι φραγμένη πριν από τη χρήση.

27 «Έλεγχος ακροφ. κεφ. εκτ. και καθαρισμός» στη σελίδα 79

# Μεταφορά

Πριν από τη μετακίνηση του εκτυπωτή, επικοινωνήστε με τον προμηθευτή σας ή την Υποστήριξη της Epson.

Όταν είναι εγκατεστημένη η μονάδα εκτύπωσης διπλής όψης (προαιρετικό)

# Απαιτήσεις συστήματος

Το λογισμικό αυτού του εκτυπωτή μπορεί να χρησιμοποιηθεί στα παρακάτω περιβάλλοντα (από τον Αύγουστο του 2021).

Τα υποστηριζόμενα λειτουργικά συστήματα και άλλα στοιχεία ενδέχεται να αλλάξουν.

Για τις πιο πρόσφατες πληροφορίες, ανατρέξτε στην ιστοσελίδα της Epson.

# Πρόγραμμα οδήγησης εκτυπωτή

#### Windows

| Λειτουργικό σύστημα                               | Windows 10/Windows 10 x64<br>Windows 8.1/Windows 8.1 x64 |
|---------------------------------------------------|----------------------------------------------------------|
| Επεξεργαστής                                      | Intel Core2 Duo 3,0 GHz ή ταχύτερος                      |
| Διαθέσιμος χώρος στη μνήμη                        | 1 GB ή μεγαλύτερος                                       |
| Σκληρός δίσκος (Διαθέσιμος τόμος για εγκατάσταση) | 2 GB ή μεγαλύτερος                                       |
| Ανάλυση οθόνης                                    | SXGA (1280 × 1080) ή καλύτερη                            |
| Μέθοδος σύνδεσης με τον εκτυπωτή <sup>*</sup>     | Σύνδεση USB, ενσύρματη ή ασύρματη σύνδεση LAN            |

#### Mac

| Λειτουργικό σύστημα                               | OS X 10.9.5 Mavericks ή μεταγενέστερη έκδοση  |
|---------------------------------------------------|-----------------------------------------------|
| Επεξεργαστής                                      | Intel Core2 Duo 2,0 GHz ή ταχύτερος           |
| Μνήμη                                             | 2 GB ή μεγαλύτερος                            |
| Σκληρός δίσκος (Διαθέσιμος τόμος για εγκατάσταση) | 2 GB ή μεγαλύτερος                            |
| Ανάλυση οθόνης                                    | WXGA+ (1440 × 900) ή μεγαλύτερη               |
| Μέθοδος σύνδεσης με τον εκτυπωτή <sup>*</sup>     | Σύνδεση USB, ενσύρματη ή ασύρματη σύνδεση LAN |

# Εργαλείο συντήρησης

#### Windows

| Λειτουργικό σύστημα | Windows 10/Windows 10 x64<br>Windows 8.1/Windows 8.1 x64 |
|---------------------|----------------------------------------------------------|
| Επεξεργαστής        | Intel Core2 Duo 3,0 GHz ή ταχύτερος                      |

| Διαθέσιμος χώρος στη μνήμη                        | 1 GB ή μεγαλύτερος                            |
|---------------------------------------------------|-----------------------------------------------|
| Σκληρός δίσκος (Διαθέσιμος τόμος για εγκατάσταση) | 2 GB ή μεγαλύτερος                            |
| Ανάλυση οθόνης                                    | SXGA (1280 × 1080) ή καλύτερη                 |
| Μέθοδος σύνδεσης με τον εκτυπωτή <sup>*</sup>     | Σύνδεση USB, ενσύρματη ή ασύρματη σύνδεση LAN |

#### Mac

| Λειτουργικό σύστημα                               | OS X 10.9.5 Mavericks ή μεταγενέστερη έκδοση  |
|---------------------------------------------------|-----------------------------------------------|
| Επεξεργαστής                                      | Intel Core2 Duo 2,0 GHz ή ταχύτερος           |
| Μνήμη                                             | 2 GB ή μεγαλύτερος                            |
| Σκληρός δίσκος (Διαθέσιμος τόμος για εγκατάσταση) | 2 GB ή μεγαλύτερος                            |
| Ανάλυση οθόνης                                    | WXGA+ (1440 × 900) ή μεγαλύτερη               |
| Μέθοδος σύνδεσης με τον εκτυπωτή <sup>*</sup>     | Σύνδεση USB, ενσύρματη ή ασύρματη σύνδεση LAN |

# Web Config

Χρησιμοποιείτε την τελευταία έκδοση του προγράμματος περιήγησης.

#### Windows

| Πρόγραμμα περιήγησης | Internet Explorer 11, Microsoft Edge, Mozilla Firefox, Google Chrome |
|----------------------|----------------------------------------------------------------------|
|                      |                                                                      |

#### Mac

| Πρόγραμμα περιήγησης | Safari, Mozilla Firefox, Google Chrome |
|----------------------|----------------------------------------|
|----------------------|----------------------------------------|

# Πίνακας προδιαγραφών

|                                | <b>Βασικές προδιαγραφές</b>   |
|--------------------------------|-------------------------------|
| Μέθοδος εκτύπωσης              | Έγχυση μελανιού κατ' απαίτηση |
| Διαμόρφωση ακροφυσίων          | 180 ακροφύσια για κάθε χρώμα  |
| Υψηλότερη ανάλυση              | 1440 × 720 dpi                |
| Μέθοδος τροφοδοσίας<br>χαρτιού | Τροφοδοσία με τριβή           |

## 🚺 Σημαντικό:

Να χρησιμοποιείτε αυτόν τον εκτυπωτή σε υψόμετρα έως 2000 m.

## Προειδοποίηση:

Πρόκειται για προϊόν κατηγορίας Α. Σε οικιακό περιβάλλον αυτό το προϊόν μπορεί να προκαλέσει παρεμβολές ραδιοσυχνοτήτων. Σε αυτήν την περίπτωση οι χρήστες θα πρέπει να λάβουν τα κατάλληλα μέτρα.

| Προδιαγραφές ηλεκτρικής ισχύος   |                                     |
|----------------------------------|-------------------------------------|
| Ονομαστική τάση                  | ΑC 100 έως 240 V                    |
| Ονομαστικό εύρος συχνό-<br>τητας | 50/60 Hz                            |
| Ονομαστική ένταση                | 1,4 A                               |
| Κατανάλωση ρεύματος              | Σε λειτουργία: περίπου 80 W         |
|                                  | Σε κατάσταση αναμονής: περίπου 14 W |
|                                  | Λειτουργία αναμονής: περίπου 1,2 W  |
|                                  | Απενεργοποίηση: λιγότερο από 0,2 W  |

| Προδιαγραφές διασύνδεσης                |                                                                                                    |
|-----------------------------------------|----------------------------------------------------------------------------------------------------|
| Θύρα USB                                | USB υψηλής ταχύτητας                                                                                                    |
| Πρότυπο συμμόρφωσης<br>με ενσύρματο LAN | 10BASE-T (IEEE 802.3i)<br>100BASE-TX (IEEE 802.3u)<br>Ethernet με οικονομική χρήση ενέργειας (IEEE 802.3az) <sup>*1</sup> |
| Ασύρματο LAN                            |                                                                                                    |

|   |                                                         | Προδιαγραφές διασύνδεσης                                                                                           |
|---|---------------------------------------------------------|----------------------------------------------------------------------------------------------------|
| - | Πρότυπα                                                 | SL-D1000, SL-D1030: IEEE 802.11b/g/n                                                                               |
|   |                                                         | SL-D1040, SL-D1060, SL-D1080, SL-D1090: IEEE 802.11b/g/n/a/ac                                                      |
|   | Ζώνη συχνοτήτων                                         | IEEE 802.11b/g/n: 2,4 GHz                                                                                          |
|   |                                                         | IEEE 802.11a/n/ac: 5 GHz                                                                                           |
|   | Μετάδοση τροφοδο-<br>σίας μέγιστης ραδιο-<br>συχνότητας | 2,4 GHz:<br>2400–2483,5 MHz: 20 dBm (EIRP)                                                                         |
|   |                                                         | 5 GHz:<br>5150–5250 MHz: 20 dBm (EIRP)<br>5250–5350 MHz: 20 dBm (EIRP)<br>5470–5725 MHz: 20 dBm (EIRP)             |
|   | Ασύρματη μονάδα                                         | SL-D1000, SL-D1030: J26H006                                                                                        |
|   |                                                         | SL-D1040, SL-D1060, SL-D1080, SL-D1090: J26H005                                                                    |
|   | Λειτουργία σύνδεσης                                     | Υποδομή                                                                                                    |
|   |                                                         | Wi-Fi Direct (λειτουργία simple AP) <sup>*2</sup>                                                                  |
|   | Ασφάλειες ασύρματου                                     | WEP (64/128 bit)                                                                                                   |
|   | δικτύου                                                 | WPA-PSK (TKIP)                                                                                                    |
|   |                                                         | WPA2-PSK (AES)                                                                                                    |
|   |                                                         | WPA3-SAE (AES)                                                                                                    |
|   |                                                         | WPA2-Enterprise (AES) (EAP-TLS/PEAPTLS/PEAPMSCHAPv2/EAP-TTLS)                                                      |
|   |                                                         | WPA3-Enterprise                                                                                                    |
|   | Πρωτόκολλα/λειτουρ-                                     | EpsonNet Print (Windows)                                                                                           |
|   | γίες εκτύπωσης μέσω<br>δικτύου <sup>*3</sup>            | Τυπικό TCP/IP (Windows)                                                                                            |
|   | OIKTUOU                                                 | Bonjour (Mac)                                                                                                    |
|   |                                                         | Εκτύπωση IPP (Windows, Mac)                                                                                        |
|   |                                                         | Mopria Print (συσκευή Mopria)                                                                                      |
|   |                                                         | Εγγενής εκτύπωση Chromebook                                                                                        |
|   |                                                         | AirPrint (iOS, Mac)                                                                                                |
|   | Πρότυπα/πρωτόκολ-<br>λα ασφάλειας                       | SSL/TLS:<br>Διακομιστής/πρόγραμμα-πελάτης HTTPS<br>Διακομιστής IPPS<br>Πρόγραμμα-πελάτης SMTPS<br>STARTTLS (SMTPS) |
|   |                                                         | IEEE 802.1X                                                                                                    |
|   |                                                         | Φιλτράρισμα IPsec/IP                                                                                               |
|   |                                                         | SNMPv3                                                                                                    |

\*1Η συνδεδεμένη συσκευή πρέπει να συμμορφώνεται με τα πρότυπα IEEE 802.3az.

\*2Δεν υποστηρίζεται ΙΕΕΕ 802.11b.

\*3 Το EpsonNet Print υποστηρίζει μόνο IPv4. Τα υπόλοιπα υποστηρίζουν τόσο IPv4 όσο και IPv6.

Για να αποτραπούν οι ραδιοπαρεμβολές στην αδειοδοτημένη λειτουργία, αυτή η συσκευή προορίζεται για χρήση σε εσωτερικούς χώρους και μακριά από παράθυρα, ώστε να παρέχεται η μέγιστη δυνατή θωράκιση. Ο εξοπλισμός (ή η κεραία εκπομπής του) που εγκαθίσταται σε εξωτερικό χώρο, υπόκειται σε καθεστώς αδειοδότησης.

#### Για χρήστες στην Ευρώπη

Πληροφορίες ασύρματου εξοπλισμού:

Το προϊόν εκπέμπει εκουσίως ραδιοκύματα, με τον τρόπο που περιγράφεται παρακάτω.

(a) ζώνη συχνοτήτων στην οποία λειτουργεί ο ραδιοεξοπλισμός: 2,4 έως 2,4835 GHz

(b) μέγιστη ισχύς ραδιοσυχνότητας που εκπέμπεται στη ζώνη συχνοτήτων στην οποία λειτουργεί ο ραδιοεξοπλισμός: 20 dBm (ισχύς eirp)

| Προδιαγραφές Μονάδας χαρτιού σε ρολό |                                                                                                    |
|--------------------------------------|----------------------------------------------------------------------------------------------------|
| Μεγέθη τοποθέτησης                   | Πυρήνας ρολού 3 ιντσών                                                                                         |
|                                      | Εξωτερική διάμετρος 170 mm ή μικρότερη                                                                         |
|                                      | Μπορεί να τοποθετηθεί ένα ρολό                                                                                 |
| Πλάτος χαρτιού σε ρολό               | 89 mm (3,5 ίντσες), 102 mm (4 ίντσες), 127 mm (5 ίντσες), 152 mm (6 ίντσες), 203 mm (8 ίντσες),<br>210 mm (A4) |
| Πάχος χαρτιού σε ρολό                | 0,22 έως 0,25 mm                                                                                               |

| Προδιαγραφές Μονάδας παροχής χαρτιού |                  |
|--------------------------------------|------------------|
| Πλάτος χαρτιού                       | 89 έως 210 mm    |
| Ύψος χαρτιού                         | 148 έως 1000 mm  |
| Πάχος χαρτιού                        | 0,20 έως 0,50 mm |

|                              | Προδιαγραφές μελανιού                                                                                                    |
|------------------------------|----------------------------------------------------------------------------------------------------|
| Τύπος                        | Μονάδα παροχής μελανιού (ανταλλακτικά δοχεία μελανιού σε συσκευασία)                                                                                                    |
| Τύπος μελανιού               | Χρωστική ύλη έξι χρωμάτων με υδατική βάση                                                                                                    |
| Ανάλωση πριν τη λήξη         | Τρία έτη μετά την κατασκευή                                                                                                    |
| Θερμοκρασία αποθήκευ-<br>σης | Αποθήκευση στη συσκευασία: –20 έως 40 °C (4 ημέρες ή λιγότερο στους –20 °C, 1 μήνας ή<br>λιγότερο στους 40 °C)<br>Τοποθετημένο στον εκτυπωτή: –20 έως 40 °C (4 ημέρες ή λιγότερο στους –20 °C, 1 μήνας ή<br>λιγότερο στους 40 °C)<br>Μεταφορά στη συσκευασία: –20 έως 60 °C (4 ημέρες ή λιγότερο στους –20 °C, 1 μήνας ή<br>λιγότερο στους 40 °C, 72 ώρες ή λιγότερο στους 60 °C) |
| Χωρητικότητα                 | 250 ml                                                                                                    |
| Διαστάσεις                   | 81 (П) × 263,3 (В) × 32,3 (Y) mm                                                                                                    |

## Σημαντικό:

- Αν το μελάνι παραμείνει σε θερμοκρασία χαμηλότερη από -10 °C για μεγάλο χρονικό διάστημα, παγώνει. Αν παγώσει, αφήστε το σε θερμοκρασία δωματίου (25 °C) για τουλάχιστον τρεις ώρες έως ότου ξεπαγώσει (χωρίς συμπύκνωση).
- Μην αποσυναρμολογείτε τις μονάδες παροχής μελανιού και μην τις γεμίζετε ξανά με μελάνη.
| Γενικές προδιαγραφές               |                                                                                                    |  |
|------------------------------------|----------------------------------------------------------------------------------------------------|--|
| Θερμοκρασία                        | Σε λειτουργία: 10 έως 35 °C<br>Σε αποθήκευση (πριν από την αφαίρεση της συσκευασίας): –20 έως 60 °C (εντός 120 ωρών σε<br>60 °C, ενός μήνα σε 40 °C)<br>Σε αποθήκευση (μετά την αφαίρεση της συσκευασίας): –20 έως 40 °C (εντός ενός μήνα σε 40 °C) |  |
| Υγρασία                            | Σε λειτουργία: 20 έως 80% (χωρίς συμπύκνωση)<br>Σε αποθήκευση (πριν από την αφαίρεση της συσκευασίας): 5 έως 85% (χωρίς συμπύκνωση)<br>Σε αποθήκευση (μετά την αφαίρεση της συσκευασίας): 5 έως 85% (χωρίς συμπύκνωση)                              |  |
| Βάρος                              | Κεντρική μονάδα: 17,6 kg (χωρίς τη μελάνη)                                                                                                    |  |
| Διαστάσεις                         | Κεντρική μονάδα: 460 (Π) × 374 (Β) × 343 (Υ) mm<br>Δ καταραίτητος Χώρος» στη σελίδα 182                                                                                                    |  |
| Εγκατεστημένη έκδοση<br>λογισμικού | E1.1930.0001                                                                                                    |  |

| Προδιαγραφές Μονάδας εκτύπωσης διπλής όψης |                                |  |
|--------------------------------------------|--------------------------------|--|
| Πλάτος χαρτιού                             | 89 έως 210 mm                  |  |
| Ύψος χαρτιού                               | 148 έως 297 mm                 |  |
| Πάχος χαρτιού                              | 0,20 έως 0,265 mm              |  |
| Βάρος                                      | 4,9 kg                         |  |
| Διαστάσεις                                 | 460 (Π) × 428 (B) × 365 (Y) mm |  |

## 🕂 Προειδοποίηση:

Πρόκειται για προϊόν κατηγορίας Α. Σε οικιακό περιβάλλον αυτό το προϊόν μπορεί να προκαλέσει παρεμβολές ραδιοσυχνοτήτων. Σε αυτήν την περίπτωση οι χρήστες θα πρέπει να λάβουν τα κατάλληλα μέτρα.

### Για χρήστες στην Ευρώπη

Πληροφορίες της δήλωσης συμμόρφωσης ΕΕ: Το πλήρες κείμενο της δήλωσης συμμόρφωσης για την ΕΕ αυτού του εξοπλισμού είναι διαθέσιμο στην εξής διεύθυνση στο Internet.

### https://www.epson.eu/conformity

### Για χρήστες GB (UKCA) και NI (UK NI)

- Με το παρόν, η Seiko Epson Corporation δηλώνει ότι ο τύπος ραδιοεξοπλισμού που παρέχεται εδώ συμμορφώνεται με τις σχετικές νομοθετικές απαιτήσεις.
- Το πλήρες κείμενο της δήλωσης συμμόρφωσης για την διατίθεται στην παρακάτω διεύθυνση Internet: https://www.epson.eu/conformity

### Για χρήστες στη Ζάμπια

Μεταβείτε στην παρακάτω τοποθεσία web για πληροφορίες σχετικά με την Έγκριση τύπου ΖΙCTA.

https://support.epson.net/zicta/

# Απαραίτητος Χώρος

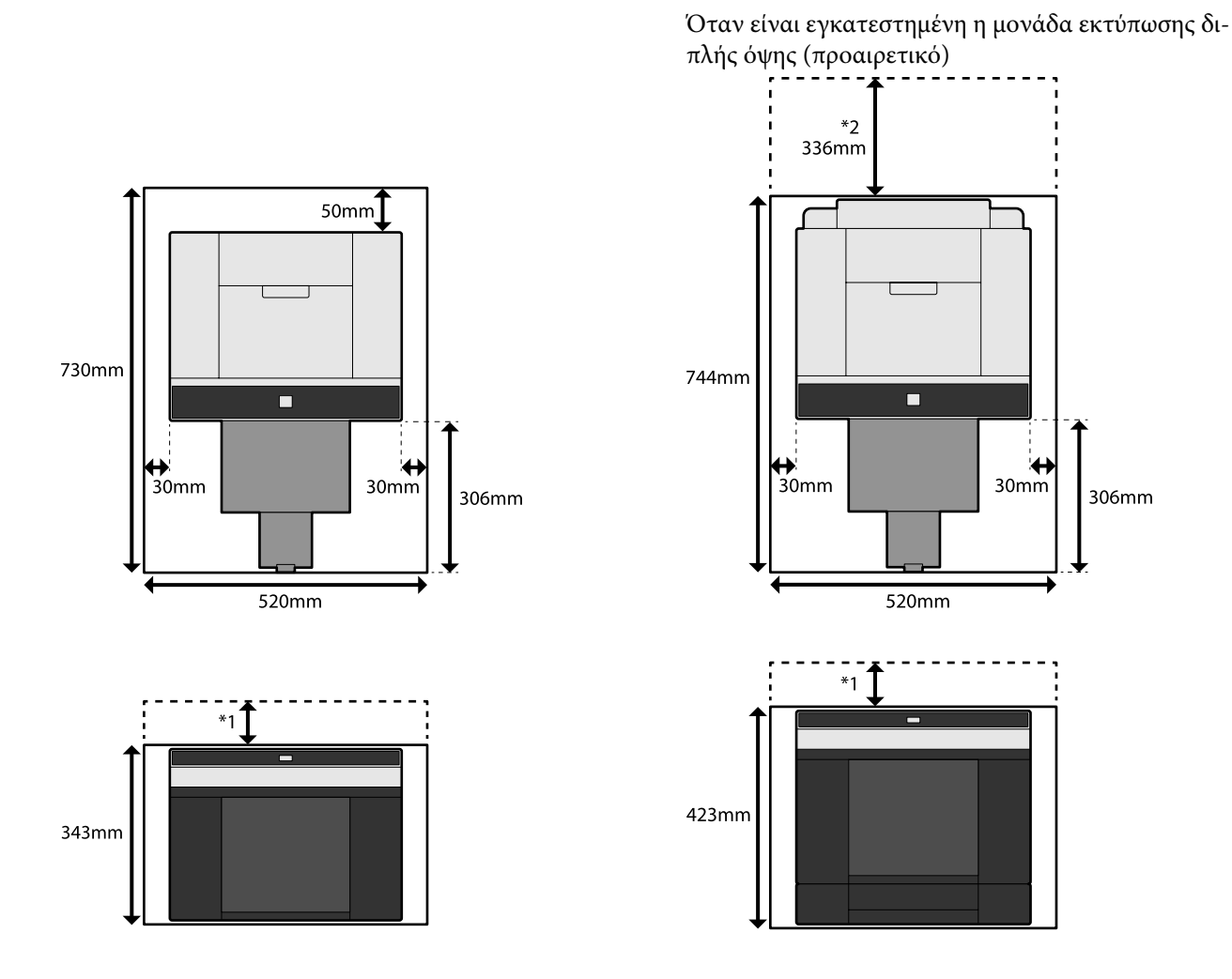

\*1 Απαιτούνται 51 έως 180 mm για την τοποθέτηση χωριστών φύλλων στην πίσω υποδοχή τροφοδοσίας χαρτιού. (180 mm για χαρτί Α4)

\*2 Απαιτείται για να ανοίξετε το πίσω κάλυμμα.

# ΟΡΟΙ ΑΔΕΙΑΣ ΧΡΗΣΗΣ ΛΟΓΙΣΜΙΚΟΥ ΑΝΟΙΧΤΟΥ ΚΩΔΙΚΑ

Αυτό το προϊόν χρησιμοποιεί λογισμικό ανοιχτού κώδικα καθώς και λογισμικό για το οποίο η Epson κατέχει τα δικαιώματα.

Οι πληροφορίες που σχετίζονται με το λογισμικό ανοιχτού κώδικα που χρησιμοποιεί το προϊόν εμφανίζονται παρακάτω.

## Boost Software License - Version 1.0 - August 17th, 2003

Permission is hereby granted, free of charge, to any person or organization obtaining a copy of the software and accompanying documentation covered by this license (the "Software") to use, reproduce, display, distribute, execute, and transmit the Software, and to prepare derivative works of the Software, and to permit third-parties to whom the Software is furnished to do so, all subject to the following:

The copyright notices in the Software and this entire statement, including the above license grant, this restriction and the following disclaimer, must be included in all copies of the Software, in whole or in part, and all derivative works of the Software, unless such copies or derivative works are solely in the form of machine-executable object code generated by a source language processor.

THE SOFTWARE IS PROVIDED "AS IS", WITHOUT WARRANTY OF ANY KIND, EXPRESS OR IMPLIED, INCLUDING BUT NOT LIMITED TO THE WARRANTIES OF MERCHANTABILITY, FITNESS FOR A PARTICULAR PURPOSE, TITLE AND NON-INFRINGEMENT. IN NO EVENT SHALL THE COPYRIGHT HOLDERS OR ANYONE DISTRIBUTING THE SOFTWARE BE LIABLE FOR ANY DAMAGES OR OTHER LIABILITY, WHETHER IN CONTRACT, TORT OR OTHERWISE, ARISING FROM, OUT OF OR IN CONNECTION WITH THE SOFTWARE OR THE USE OR OTHER DEALINGS IN THE SOFTWARE.

## **Inno Setup License**

Except where otherwise noted, all of the documentation and software included in the Inno Setup package is copyrighted by Jordan Russell.

Copyright (C) 1997-2021 Jordan Russell. All rights reserved.

Portions Copyright (C) 2000-2021 Martijn Laan. All rights reserved.

This software is provided "as-is," without any express or implied warranty. In no event shall the author be held liable for any damages arising from the use of this software.

Permission is granted to anyone to use this software for any purpose, including commercial applications, and to alter and redistribute it, provided that the following conditions are met:

1. All redistributions of source code files must retain all copyright notices that are currently in place, and this list of conditions without modification.

2. All redistributions in binary form must retain all occurrences of the above copyright notice and web site addresses that are currently in place (for example, in the About boxes).

3. The origin of this software must not be misrepresented; you must not claim that you wrote the original software. If you use this software to distribute a product, an acknowledgment in the product documentation would be appreciated but is not required.

4. Modified versions in source or binary form must be plainly marked as such, and must not be misrepresented as being the original software.

Jordan Russell

jr-2020 AT jrsoftware.org

https://jrsoftware.org/

## 7-Zip Command line version

### License for use and distribution

7-Zip Copyright (C) 1999-2010 Igor Pavlov.

7za.exe is distributed under the GNU LGPL license

Notes:

You can use 7-Zip on any computer, including a computer in a commercial organization. You don't need to register or pay for 7-Zip.

## **GNU LGPL information**

This library is free software; you can redistribute it and/or modify it under the terms of the GNU Lesser General Public License as published by the Free Software Foundation; either version 2.1 of the License, or (at your option) any later version.

This library is distributed in the hope that it will be useful, but WITHOUT ANY WARRANTY; without even the implied warranty of MERCHANTABILITY or FITNESS FOR A PARTICULAR PURPOSE. See the GNU Lesser General Public License for more details.

You can receive a copy of the GNU Lesser General Public License from http://www.gnu.org/

## **GNU LESSER GENERAL PUBLIC LICENSE Version 2.1, February 1999**

Copyright (C) 1991, 1999 Free Software Foundation, Inc.

51 Franklin Street, Fifth Floor, Boston, MA 02110-1301 USA

Everyone is permitted to copy and distribute verbatim copies of this license document, but changing it is not allowed.

[This is the first released version of the Lesser GPL. It also counts as the successor of the GNU Library Public License, version 2, hence the version number 2.1.]

### Preamble

The licenses for most software are designed to take away your freedom to share and change it. By contrast, the GNU General Public Licenses are intended to guarantee your freedom to share and change free software--to make sure the software is free for all its users.

This license, the Lesser General Public License, applies to some specially designated software packages--typically libraries--of the Free Software Foundation and other authors who decide to use it. You can use it too, but we suggest you first think carefully about whether this license or the ordinary General Public License is the better strategy to use in any particular case, based on the explanations below.

When we speak of free software, we are referring to freedom of use, not price. Our General Public Licenses are designed to make sure that you have the freedom to distribute copies of free software (and charge for this service if you wish); that you receive source code or can get it if you want it; that you can change the software and use pieces of it in new free programs; and that you are informed that you can do these things.

To protect your rights, we need to make restrictions that forbid distributors to deny you these rights or to ask you to surrender these rights. These restrictions translate to certain responsibilities for you if you distribute copies of the library or if you modify it.

For example, if you distribute copies of the library, whether gratis or for a fee, you must give the recipients all the rights that we gave you. You must make sure that they, too, receive or can get the source code. If you link other code with the library, you must provide complete object files to the recipients, so that they can relink them with the library after making changes to the library and recompiling it. And you must show them these terms so they know their rights.

We protect your rights with a two-step method: (1) we copyright the library, and (2) we offer you this license, which gives you legal permission to copy, distribute and/or modify the library.

To protect each distributor, we want to make it very clear that there is no warranty for the free library. Also, if the library is modified by someone else and passed on, the recipients should know that what they have is not the original version, so that the original author's reputation will not be affected by problems that might be introduced by others.

Finally, software patents pose a constant threat to the existence of any free program. We wish to make sure that a company cannot effectively restrict the users of a free program by obtaining a restrictive license from a patent holder. Therefore, we insist that any patent license obtained for a version of the library must be consistent with the full freedom of use specified in this license.

Most GNU software, including some libraries, is covered by the ordinary GNU General Public License. This license, the GNU Lesser General Public License, applies to certain designated libraries, and is quite different from the ordinary General Public License. We use this license for certain libraries in order to permit linking those libraries into non-free programs.

When a program is linked with a library, whether statically or using a shared library, the combination of the two is legally speaking a combined work, a derivative of the original library. The ordinary General Public License therefore permits such linking only if the entire combination fits its criteria of freedom. The Lesser General Public License permits more lax criteria for linking other code with the library.

We call this license the "Lesser" General Public License because it does Less to protect the user's freedom than the ordinary General Public License. It also provides other free software developers Less of an advantage over competing non-free programs. These disadvantages are the reason we use the ordinary General Public License for many libraries. However, the Lesser license provides advantages in certain special circumstances.

For example, on rare occasions, there may be a special need to encourage the widest possible use of a certain library, so that it becomes a de-facto standard. To achieve this, non-free programs must be allowed to use the library. A more frequent case is that a free library does the same job as widely used non-free libraries. In this case, there is little to gain by limiting the free library to free software only, so we use the Lesser General Public License.

In other cases, permission to use a particular library in non-free programs enables a greater number of people to use a large body of free software. For example, permission to use the GNU C Library in non-free programs enables many more people to use the whole GNU operating system, as well as its variant, the GNU/Linux operating system.

Although the Lesser General Public License is Less protective of the users' freedom, it does ensure that the user of a program that is linked with the Library has the freedom and the wherewithal to run that program using a modified version of the Library.

The precise terms and conditions for copying, distribution and modification follow. Pay close attention to the difference between a "work based on the library" and a "work that uses the library". The former contains code derived from the library, whereas the latter must be combined with the library in order to run.

### TERMS AND CONDITIONS FOR COPYING, DISTRIBUTION AND MODIFICATION

0. This License Agreement applies to any software library or other program which contains a notice placed by the copyright holder or other authorized party saying it may be distributed under the terms of this Lesser General Public License (also called "this License"). Each licensee is addressed as "you".

A "library" means a collection of software functions and/or data prepared so as to be conveniently linked with application programs (which use some of those functions and data) to form executables.

The "Library", below, refers to any such software library or work which has been distributed under these terms. A "work based on the Library" means either the Library or any derivative work under copyright law: that is to say, a work containing the Library or a portion of it, either verbatim or with modifications and/or translated straightforwardly into another language. (Hereinafter, translation is included without limitation in the term "modification".)

"Source code" for a work means the preferred form of the work for making modifications to it. For a library, complete source code means all the source code for all modules it contains, plus any associated interface definition files, plus the scripts used to control compilation and installation of the library.

Activities other than copying, distribution and modification are not covered by this License; they are outside its scope. The act of running a program using the Library is not restricted, and output from such a program is covered only if its contents constitute a work based on the Library (independent of the use of the Library in a tool for writing it). Whether that is true depends on what the Library does and what the program that uses the Library does.

1. You may copy and distribute verbatim copies of the Library's complete source code as you receive it, in any medium, provided that you conspicuously and appropriately publish on each copy an appropriate copyright notice and disclaimer of warranty; keep intact all the notices that refer to this License and to the absence of any warranty; and distribute a copy of this License along with the Library.

You may charge a fee for the physical act of transferring a copy, and you may at your option offer warranty protection in exchange for a fee.

2. You may modify your copy or copies of the Library or any portion of it, thus forming a work based on the Library, and copy and distribute such modifications or work under the terms of Section 1 above, provided that you also meet all of these conditions:

a) The modified work must itself be a software library.

b) You must cause the files modified to carry prominent notices stating that you changed the files and the date of any change.

c) You must cause the whole of the work to be licensed at no charge to all third parties under the terms of this License.

d) If a facility in the modified Library refers to a function or a table of data to be supplied by an application program that uses the facility, other than as an argument passed when the facility is invoked, then you must make a good faith effort to ensure that, in the event an application does not supply such function or table, the facility still operates, and performs whatever part of its purpose remains meaningful.

(For example, a function in a library to compute square roots has a purpose that is entirely well-defined independent of the application. Therefore, Subsection 2d requires that any application-supplied function or table used by this function must be optional: if the application does not supply it, the square root function must still compute square roots.)

These requirements apply to the modified work as a whole. If identifiable sections of that work are not derived from the Library, and can be reasonably considered independent and separate works in themselves, then this License, and its terms, do not apply to those sections when you distribute them as separate works. But when you distribute the same sections as part of a whole which is a work based on the Library, the distribution of the whole must be on the terms of this License, whose permissions for other licensees extend to the entire whole, and thus to each and every part regardless of who wrote it.

Thus, it is not the intent of this section to claim rights or contest your rights to work written entirely by you; rather, the intent is to exercise the right to control the distribution of derivative or collective works based on the Library.

In addition, mere aggregation of another work not based on the Library with the Library (or with a work based on the Library) on a volume of a storage or distribution medium does not bring the other work under the scope of this License.

3. You may opt to apply the terms of the ordinary GNU General Public License instead of this License to a given copy of the Library. To do this, you must alter all the notices that refer to this License, so that they refer to the ordinary GNU General Public License, version 2, instead of to this License. (If a newer version than version 2 of the ordinary GNU General Public License has appeared, then you can specify that version instead if you wish.) Do not make any other change in these notices.

Once this change is made in a given copy, it is irreversible for that copy, so the ordinary GNU General Public License applies to all subsequent copies and derivative works made from that copy.

This option is useful when you wish to copy part of the code of the Library into a program that is not a library.

4. You may copy and distribute the Library (or a portion or derivative of it, under Section 2) in object code or executable form under the terms of Sections 1 and 2 above provided that you accompany it with the complete corresponding machine-readable source code, which must be distributed under the terms of Sections 1 and 2 above on a medium customarily used for software interchange.

If distribution of object code is made by offering access to copy from a designated place, then offering equivalent access to copy the source code from the same place satisfies the requirement to distribute the source code, even though third parties are not compelled to copy the source along with the object code.

5. A program that contains no derivative of any portion of the Library, but is designed to work with the Library by being compiled or linked with it, is called a "work that uses the Library". Such a work, in isolation, is not a derivative work of the Library, and therefore falls outside the scope of this License.

However, linking a "work that uses the Library" with the Library creates an executable that is a derivative of the Library (because it contains portions of the Library), rather than a "work that uses the library". The executable is therefore covered by this License. Section 6 states terms for distribution of such executables.

When a "work that uses the Library" uses material from a header file that is part of the Library, the object code for the work may be a derivative work of the Library even though the source code is not. Whether this is true is especially significant if the work can be linked without the Library, or if the work is itself a library. The threshold for this to be true is not precisely defined by law.

If such an object file uses only numerical parameters, data structure layouts and accessors, and small macros and small inline functions (ten lines or less in length), then the use of the object file is unrestricted, regardless of whether it is legally a derivative work. (Executables containing this object code plus portions of the Library will still fall under Section 6.)

Otherwise, if the work is a derivative of the Library, you may distribute the object code for the work under the terms of Section 6. Any executables containing that work also fall under Section 6, whether or not they are linked directly with the Library itself.

6. As an exception to the Sections above, you may also combine or link a "work that uses the Library" with the Library to produce a work containing portions of the Library, and distribute that work under terms of your choice, provided that the terms permit modification of the work for the customer's own use and reverse engineering for debugging such modifications.

You must give prominent notice with each copy of the work that the Library is used in it and that the Library and its use are covered by this License. You must supply a copy of this License. If the work during execution displays copyright notices, you must include the copyright notice for the Library among them, as well as a reference directing the user to the copy of this License. Also, you must do one of these things:

a) Accompany the work with the complete corresponding machine-readable source code for the Library including whatever changes were used in the work (which must be distributed under Sections 1 and 2 above); and, if the work is an executable linked with the Library, with the complete machine-readable "work that uses the Library", as object code and/or source code, so that the user can modify the Library and then relink to produce a modified executable containing the modified Library. (It is understood that the user who changes the contents of definitions files in the Library will not necessarily be able to recompile the application to use the modified definitions.)

b) Use a suitable shared library mechanism for linking with the Library. A suitable mechanism is one that (1) uses at run time a copy of the library already present on the user's computer system, rather than copying library functions into the executable, and (2) will operate properly with a modified version of the library, if the user installs one, as long as the modified version is interface-compatible with the version that the work was made with.

c) Accompany the work with a written offer, valid for at least three years, to give the same user the materials specified in Subsection 6a, above, for a charge no more than the cost of performing this distribution.

d) If distribution of the work is made by offering access to copy from a designated place, offer equivalent access to copy the above specified materials from the same place.

e) Verify that the user has already received a copy of these materials or that you have already sent this user a copy.

For an executable, the required form of the "work that uses the Library" must include any data and utility programs needed for reproducing the executable from it. However, as a special exception, the materials to be distributed need not include anything that is normally distributed (in either source or binary form) with the major components (compiler, kernel, and so on) of the operating system on which the executable runs, unless that component itself accompanies the executable.

It may happen that this requirement contradicts the license restrictions of other proprietary libraries that do not normally accompany the operating system. Such a contradiction means you cannot use both them and the Library together in an executable that you distribute.

7. You may place library facilities that are a work based on the Library side-by-side in a single library together with other library facilities not covered by this License, and distribute such a combined library, provided that the separate distribution of the work based on the Library and of the other library facilities is otherwise permitted, and provided that you do these two things:

a) Accompany the combined library with a copy of the same work based on the Library, uncombined with any other library facilities. This must be distributed under the terms of the Sections above.

b) Give prominent notice with the combined library of the fact that part of it is a work based on the Library, and explaining where to find the accompanying uncombined form of the same work.

8. You may not copy, modify, sublicense, link with, or distribute the Library except as expressly provided under this License. Any attempt otherwise to copy, modify, sublicense, link with, or distribute the Library is void, and will automatically terminate your rights under this License. However, parties who have received copies, or rights, from you under this License will not have their licenses terminated so long as such parties remain in full compliance.

9. You are not required to accept this License, since you have not signed it. However, nothing else grants you permission to modify or distribute the Library or its derivative works. These actions are prohibited by law if you do not accept this License. Therefore, by modifying or distributing the Library (or any work based on the Library), you indicate your acceptance of this License to do so, and all its terms and conditions for copying, distributing or modifying the Library or works based on it.

10. Each time you redistribute the Library (or any work based on the Library), the recipient automatically receives a license from the original licensor to copy, distribute, link with or modify the Library subject to these terms and conditions. You may not impose any further restrictions on the recipients' exercise of the rights granted herein. You are not responsible for enforcing compliance by third parties with this License.

11. If, as a consequence of a court judgment or allegation of patent infringement or for any other reason (not limited to patent issues), conditions are imposed on you (whether by court order, agreement or otherwise) that contradict the conditions of this License, they do not excuse you from the conditions of this License. If you cannot distribute so as to satisfy simultaneously your obligations under this License and any other pertinent obligations, then as a consequence you may not distribute the Library at all. For example, if a patent license would not permit royalty-free redistribution of the Library by all those who receive copies directly or indirectly through you, then the only way you could satisfy both it and this License would be to refrain entirely from distribution of the Library.

If any portion of this section is held invalid or unenforceable under any particular circumstance, the balance of the section is intended to apply, and the section as a whole is intended to apply in other circumstances.

It is not the purpose of this section to induce you to infringe any patents or other property right claims or to contest validity of any such claims; this section has the sole purpose of protecting the integrity of the free software distribution system which is implemented by public license practices. Many people have made generous contributions to the wide range of software distributed through that system in reliance on consistent application of that system; it is up to the author/donor to decide if he or she is willing to distribute software through any other system and a licensee cannot impose that choice.

This section is intended to make thoroughly clear what is believed to be a consequence of the rest of this License.

12. If the distribution and/or use of the Library is restricted in certain countries either by patents or by copyrighted interfaces, the original copyright holder who places the Library under this License may add an explicit geographical distribution limitation excluding those countries, so that distribution is permitted only in or among countries not thus excluded. In such case, this License incorporates the limitation as if written in the body of this License.

13. The Free Software Foundation may publish revised and/or new versions of the Lesser General Public License from time to time. Such new versions will be similar in spirit to the present version, but may differ in detail to address new problems or concerns.

Each version is given a distinguishing version number. If the Library specifies a version number of this License which applies to it and "any later version", you have the option of following the terms and conditions either of that version or of any later version published by the Free Software Foundation. If the Library does not specify a license version number, you may choose any version ever published by the Free Software Foundation.

14. If you wish to incorporate parts of the Library into other free programs whose distribution conditions are incompatible with these, write to the author to ask for permission. For software which is copyrighted by the Free Software Foundation, write to the Free Software Foundation; we sometimes make exceptions for this. Our decision will be guided by the two goals of preserving the free status of all derivatives of our free software and of promoting the sharing and reuse of software generally.

### NO WARRANTY

15. BECAUSE THE LIBRARY IS LICENSED FREE OF CHARGE, THERE IS NO WARRANTY FOR THE LIBRARY, TO THE EXTENT PERMITTED BY APPLICABLE LAW. EXCEPT WHEN OTHERWISE STATED IN WRITING THE COPYRIGHT HOLDERS AND/OR OTHER PARTIES PROVIDE THE LIBRARY "AS IS" WITHOUT WARRANTY OF ANY KIND, EITHER EXPRESSED OR IMPLIED, INCLUDING, BUT NOT LIMITED TO, THE IMPLIED WARRANTIES OF MERCHANTABILITY AND FITNESS FOR A PARTICULAR PURPOSE. THE ENTIRE RISK AS TO THE QUALITY AND PERFORMANCE OF THE LIBRARY IS WITH YOU. SHOULD THE LIBRARY PROVE DEFECTIVE, YOU ASSUME THE COST OF ALL NECESSARY SERVICING, REPAIR OR CORRECTION.

16. IN NO EVENT UNLESS REQUIRED BY APPLICABLE LAW OR AGREED TO IN WRITING WILL ANY COPYRIGHT HOLDER, OR ANY OTHER PARTY WHO MAY MODIFY AND/OR REDISTRIBUTE THE LIBRARY AS PERMITTED ABOVE, BE LIABLE TO YOU FOR DAMAGES, INCLUDING ANY GENERAL, SPECIAL, INCIDENTAL OR CONSEQUENTIAL DAMAGES ARISING OUT OF THE USE OR INABILITY TO USE THE LIBRARY (INCLUDING BUT NOT LIMITED TO LOSS OF DATA OR DATA BEING RENDERED INACCURATE OR LOSSES SUSTAINED BY YOU OR THIRD PARTIES OR A FAILURE OF THE LIBRARY TO OPERATE WITH ANY OTHER SOFTWARE), EVEN IF SUCH HOLDER OR OTHER PARTY HAS BEEN ADVISED OF THE POSSIBILITY OF SUCH DAMAGES.

#### END OF TERMS AND CONDITIONS

How to Apply These Terms to Your New Libraries

If you develop a new library, and you want it to be of the greatest possible use to the public, we recommend making it free software that everyone can redistribute and change. You can do so by permitting redistribution under these terms (or, alternatively, under the terms of the ordinary General Public License).

To apply these terms, attach the following notices to the library. It is safest to attach them to the start of each source file to most effectively convey the exclusion of warranty; and each file should have at least the "copyright" line and a pointer to where the full notice is found.

<one line to give the library's name and an idea of what it does.>

Copyright (C) <year> <name of author>

This library is free software; you can redistribute it and/or modify it under the terms of the GNU Lesser General Public License as published by the Free Software Foundation; either version 2.1 of the License, or (at your option) any later version.

This library is distributed in the hope that it will be useful, but WITHOUT ANY WARRANTY; without even the implied warranty of MERCHANTABILITY or FITNESS FOR A PARTICULAR PURPOSE. See the GNU Lesser General Public License for more details.

You should have received a copy of the GNU Lesser General Public License along with this library; if not, write to the Free Software Foundation, Inc., 51 Franklin Street, Fifth Floor, Boston, MA 02110-1301 USA.

Also add information on how to contact you by electronic and paper mail.

You should also get your employer (if you work as a programmer) or your school, if any, to sign a "copyright disclaimer" for the library, if necessary. Here is a sample; alter the names:

Yoyodyne, Inc., hereby disclaims all copyright interest in the library 'Frob' (a library for tweaking knobs) written by James Random Hacker.

<signature of Ty Coon>, 1 April 1990

Ty Coon, President of Vice

That's all there is to it!

## **PDFsharp License**

PDFsharp is published under the MIT License.

Copyright (c) 2005-2014 empira Software GmbH, Troisdorf (Germany)

Permission is hereby granted, free of charge, to any person obtaining a copy of this software and associated documentation files (the "Software"), to deal in the Software without restriction, including without limitation the rights to use, copy, modify, merge, publish, distribute, sublicense, and/or sell copies of the Software, and to permit persons to whom the Software is furnished to do so, subject to the following conditions:

The above copyright notice and this permission notice shall be included in all copies or substantial portions of the Software.

THE SOFTWARE IS PROVIDED "AS IS", WITHOUT WARRANTY OF ANY KIND, EXPRESS OR IMPLIED, INCLUDING BUT NOT LIMITED TO THE WARRANTIES OF MERCHANTABILITY, FITNESS FOR A PARTICULAR PURPOSE AND NONINFRINGEMENT. IN NO EVENT SHALL THE AUTHORS OR COPYRIGHT HOLDERS BE LIABLE FOR ANY CLAIM, DAMAGES OR OTHER LIABILITY, WHETHER IN AN ACTION OF CONTRACT, TORT OR OTHERWISE, ARISING FROM, OUT OF OR IN CONNECTION WITH THE SOFTWARE OR THE USE OR OTHER DEALINGS IN THE SOFTWARE.

PDFsharp is Open Source.

You can copy, modify and integrate the source code of PDFsharp in your application without restrictions at all.

This also applies to commercial products (both open source and closed source).

## HTML-Renderer / LICENSE

Copyright (c) 2009, José Manuel Menéndez Poo Copyright (c) 2013, Arthur Teplitzki All rights reserved.

Redistribution and use in source and binary forms, with or without modification, are permitted provided that the following conditions are met:

Redistributions of source code must retain the above copyright notice, this list of conditions and the following disclaimer.

Redistributions in binary form must reproduce the above copyright notice, this list of conditions and the following disclaimer in the documentation and/or other materials provided with the distribution.

Neither the name of the menendezpoo.com, ArthurHub nor the names of its contributors may be used to endorse or promote products derived from this software without specific prior written permission.

THIS SOFTWARE IS PROVIDED BY THE COPYRIGHT HOLDERS AND CONTRIBUTORS "AS IS" AND ANY EXPRESS OR IMPLIED WARRANTIES, INCLUDING, BUT NOT LIMITED TO, THE IMPLIED WARRANTIES OF MERCHANTABILITY AND FITNESS FOR A PARTICULAR PURPOSE ARE DISCLAIMED. IN NO EVENT SHALL THE COPYRIGHT HOLDER OR CONTRIBUTORS BE LIABLE FOR ANY DIRECT, INCIDENTAL, SPECIAL, EXEMPLARY, OR CONSEQUENTIAL DAMAGES

(INCLUDING, BUT NOT LIMITED TO, PROCUREMENT OF SUBSTITUTE GOODS OR SERVICES; LOSS OF USE, DATA, OR PROFITS; OR BUSINESS INTERRUPTION) HOWEVER CAUSED AND ON ANY THEORY OF LIABILITY, WHETHER IN CONTRACT, STRICT LIABILITY, OR TORT (INCLUDING NEGLIGENCE OR OTHERWISE) ARISING IN ANY WAY OUT OF THE USE OF THIS SOFTWARE, EVEN IF ADVISED OF THE POSSIBILITY OF SUCH DAMAGE.

# ΣΥΜΦΩΝΙΑ ΑΔΕΙΑΣ ΧΡΗΣΗΣ ΛΟΓΙΣΜΙΚΟΥ ΤΕΛΙΚΟΥ ΧΡΗΣΤΗ EPSON

ΕΙΔΟΠΟΙΗΣΗ ΠΡΟΣ ΤΟΝ ΧΡΗΣΤΗ: ΠΑΡΑΚΑΛΟΥΜΕ ΔΙΑΒΑΣΤΕ ΤΗΝ ΠΑΡΟΥΣΑ ΣΥΜΦΩΝΙΑ ΠΡΟΣΕΚΤΙΚΑ ΠΡΙΝ ΤΗΝ ΕΓΚΑΤΑΣΤΑΣΗ Ή ΤΗ ΧΡΗΣΗ ΤΟΥ ΠΡΟΪ́ΟΝΤΟΣ. ΕΑΝ ΒΡΙΣΚΕΣΤΕ ΣΤΙΣ ΗΝΩΜΕΝΕΣ ΠΟΛΙΤΕΙΕΣ, ΟΙ ΕΝΟΤΗΤΕΣ 19–23 ΤΟΥ ΠΑΡΟΝΤΟΣ ΕΓΓΡΑΦΟΥ ΕΦΑΡΜΟΖΟΝΤΑΙ ΓΙΑ ΕΣΑΣ. Η ΕΝΟΤΗΤΑ 22 ΠΕΡΙΛΑΜΒΑΝΕΙ ΕΝΑΝ ΔΕΣΜΕΥΤΙΚΟ ΟΡΟ ΔΙΑΙΤΗΣΙΑΣ ΠΟΥ ΠΕΡΙΟΡΙΖΕΙ ΤΗ ΔΥΝΑΤΟΤΗΤΑ ΣΑΣ ΓΙΑ ΑΝΑΖΗΤΗΣΗ ΑΠΟΖΗΜΙΩΣΗΣ ΕΝΩΠΙΟΝ ΔΙΚΑΣΤΗΡΙΟΥ ΚΑΙ ΑΝΑΙΡΕΙ ΤΟ ΔΙΚΑΙΩΜΑ ΣΑΣ ΓΙΑ ΣΥΜΜΕΤΟΧΗ ΣΕ ΣΥΛΛΟΓΙΚΕΣ ΑΓΩΓΕΣ Ή ΣΥΛΛΟΓΙΚΕΣ ΔΙΑΙΤΗΣΙΕΣ ΓΙΑ ΣΥΓΚΕΚΡΙΜΕΝΕΣ ΔΙΑΦΟΡΕΣ. ΣΥΜΦΩΝΑ ΜΕ ΤΗΝ ΕΝΟΤΗΤΑ 22.7, ΠΡΟΒΛΕΠΕΤΑΙ ΔΙΚΑΙΩΜΑ «ΕΞΑΙΡΕΣΗΣ» ΓΙΑ ΟΣΟΥΣ ΕΠΙΘΥΜΟΥΝ ΝΑ ΕΞΑΙΡΕΘΟΥΝ ΑΠΟ ΤΟΝ ΟΡΟ ΣΧΕΤΙΚΑ ΜΕ ΤΟΝ ΠΕΡΙΟΡΙΣΜΟ ΤΩΝ ΔΙΚΑΙΩΜΑΤΩΝ ΔΙΑΙΤΗΣΙΑΣ ΚΑΙ ΣΥΛΛΟΓΙΚΩΝ ΑΓΩΓΩΝ.

Η παρούσα αποτελεί μια νομική συμφωνία («Συμφωνία») μεταξύ εσάς (ενός ατόμου ή μιας οντότητας που αναφέρεται στο εξής ως «εσείς») και της Seiko Epson Corporation (συμπεριλαμβανομένων των συνεργατών της, «Epson») για τα περιλαμβανόμενα προγράμματα λογισμικού, το υλικολογισμικό ή τις ενημερώσεις (στο εξής αναφέρονται συλλογικά ως «Λογισμικό»). Το Λογισμικό παρέχεται από την Epson και τους προμηθευτές της για χρήση μόνο με το αντίστοιχο περιφερειακό προϊόν της μάρκας Epson («Υλικό Epson»). ΠΡΙΝ ΑΠΟ ΤΗΝ ΕΓΚΑΤΑΣΤΑΣΗ, ΤΗΝ ΑΝΤΙΓΡΑΦΗ Ή ΑΛΛΗ ΧΡΗΣΗ ΤΟΥ ΛΟΓΙΣΜΙΚΟΥ ΠΡΕΠΕΙ ΝΑ ΔΙΑΒΑΣΕΤΕ ΚΑΙ ΝΑ ΣΥΜΦΩΝΗΣΕΤΕ ΜΕ ΤΟΥΣ ΟΡΟΥΣ ΚΑΙ ΤΙΣ ΠΡΟΫΠΟΘΕΣΕΙΣ ΤΗΣ ΠΑΡΟΥΣΑΣ ΣΥΜΦΩΝΙΑΣ, ΣΥΜΠΕΡΙΛΑΜΒΑΝΟΜΕΝΗΣ ΤΗΣ ΠΟΛΙΤΙΚΗΣ ΠΡΟΣΤΑΣΙΑΣ ΑΠΟΡΡΗΤΟΥ ΤΗΣ ΕΡSΟΝ που αναφέρεται στην Ενότητα 17. Εάν συμφωνείτε, κάντε κλικ στο κουμπί «Συμφωνώ» («ΑΠΟΔΟΧΗ», «ΟΚ» ή οποιαδήποτε παρόμοια δήλωση συμφωνίας) παρακάτω. Εάν δεν συμφωνείτε με τους όρους και τις προϋποθέσεις αυτής της Συμφωνίας, κάντε κλικ στο κουμπί «Διαφωνώ» («ΕΞΟΔΟΣ», «Ακύρωση» ή οποιαδήποτε παρόμοια δήλωση διαφωνίας) και επιστρέψτε το Λογισμικό μαζί με τη συσκευασία και τα σχετικά υλικά στην Epson ή τον τόπο αγοράς για πλήρη επιστροφή χρημάτων.

#### SL-D1000 Series Οδηγίες χρήστη

### Παράρτημα

1. Παραχώρηση άδειας χρήσης. Η Epson σάς παραχωρεί περιορισμένη και μη αποκλειστική άδεια (i) να πραγματοποιήσετε λήψη, να εγκαταστήσετε και να χρησιμοποιήσετε το Λογισμικό για προσωπική και εσωτερική χρήση σε σκληρούς δίσκους ή άλλες συσκευές αποθήκευσης ηλεκτρονικών υπολογιστών ή, στην περίπτωση μιας εφαρμογής λογισμικού (επίσης αποκαλούμενης «Λογισμικό»), σε smartphone, tablet ή άλλη κινητή συσκευή (συλλογικά «Συσκευή») υπό την προϋπόθεση ότι το Λογισμικό χρησιμοποιείται (i) μόνο σε μία μόνο τοποθεσία (π.χ., σπίτι ή γραφείο ή τόπο επιχείρησης) ή, στην περίπτωση κινητής συσκευής, σε μια συσκευή που ανήκει ή ελέγχεται από εσάς και (ii) μόνο σε σχέση με το υλικό της Epson που σας ανήκει. Μπορείτε να επιτρέψετε σε άλλους χρήστες του υλικού της Epson που είναι συνδεδεμένοι στο δίκτυό σας να χρησιμοποιούν το Λογισμικό, υπό την προϋπόθεση ότι οι εν λόγω χρήστες θα χρησιμοποιούν το Λογισμικό μόνο σύμφωνα με τον παρόν Συμφωνητικό. Συμφωνείτε να είστε υπεύθυνοι και να αποζημιώνετε την Epson για υποχρεώσεις που προκύπτουν ως αποτέλεσμα της χρήσης από αυτούς τους χρήστες. Μπορείτε να δημιουργήσετε αντίγραφα ασφαλείας του Λογισμικού, εφόσον είναι απαραίτητο, υπό την προϋπόθεση ότι το αντίγραφο ασφαλείας χρησιμοποιείται μόνο για την υποστήριξη της χρήσης του υλικού της Epson.

2. Αναβαθμίσεις και ενημερώσεις. Εάν αποκτήσετε αναβάθμιση, ενημερωμένη έκδοση, τροποποιημένη έκδοση ή προσθήκες για το Λογισμικό από την Epson, η αναβάθμιση, η ενημερωμένη έκδοση, η τροποποιημένη έκδοση ή η προσθήκη περιλαμβάνονται στον ορισμό του Λογισμικού και διέπονται από την παρούσα συμφωνία. Αναγνωρίζετε ότι η Epson δεν έχει καμία υποχρέωση να σας παρέχει οποιεσδήποτε ενημερώσεις (όπως ορίζονται παρακάτω σε αυτήν την ενότητα 2) για το Λογισμικό. Ωστόσο, η Epson ενδέχεται να εκδίδει κατά καιρούς ενημερωμένες εκδόσεις του Λογισμικού και το Λογισμικό μπορεί να συνδέεται αυτόματα με την Epson ή με διακομιστές τρίτων μέσω του διαδικτύου για να ελέγχει για διαθέσιμες ενημερώσεις του Λογισμικού, όπως διορθώσεις σφαλμάτων, διορθώσεις, βελτιώσεις, πρόσθετες ή βελτιωμένες λειτουργίες, προσθήκες και νέες εκδόσεις (συλλογικά «Ενημερώσεις») και μπορεί είτε (a) να ενημερώνει αυτόματα ηλεκτρονικά την έκδοση του Λογισμικού που χρησιμοποιείτε στην προσωπική σας συσκευή είτε (b) να σας παρέχει τη δυνατότητα μη αυτόματης λήψης των εκάστοτε Ενημερώσεων. Εάν εγκαταστήσατε το EPSON Software Updater και δεν θέλετε να επιτρέπετε στην Epson να ελέγχει για διαθέσιμες ενημερώσεις Λογισμικού, μπορείτε να απενεργοποιήσετε αυτή τη δυνατότητα καταργώντας την εγκατάσταση του EPSON Software Updater. Εφόσον εγκαταστήσετε το Λογισμικό και δεν απενεργοποιήσετε τυχόν αυτοματοποιημένο έλεγχο για Ενημερώσεις, εφόσον ισχύει, συμφωνείτε να ζητάτε και να λαμβάνετε αυτόματα Ενημερώσεις από την Epson ή από τρίτους διακομιστές και ότι οι όροι και οι προϋποθέσεις αυτής της Συμφωνίας ισχύουν για όλες τις εν λόγω Ενημερώσεις.

3. Άλλα δικαιώματα και περιορισμοί. Συμφωνείτε να μην τροποποιήσετε, να προσαρμόσετε ή να μεταφράσετε το Λογισμικό και, επιπλέον, να μην επιχειρήσετε αποσυμπίληση, ανακατασκευή ή ανακάλυψη του πηγαίου κώδικα του Λογισμικού. Δεν μπορείτε να ενοικιάσετε, να μισθώσετε, να διανείμετε ή να δανείσετε το Λογισμικό σε τρίτους ή να ενσωματώσετε το Λογισμικό σε προϊόν ή υπηρεσία που παράγει έσοδα. Ωστόσο, μπορείτε να μεταφέρετε όλα τα δικαιώματά σας για τη χρήση του Λογισμικού σε άλλο πρόσωπο ή νομική οντότητα, υπό την προϋπόθεση ότι ο παραλήπτης συμφωνεί επίσης με τους όρους του παρόντος Συμφωνητικού και ότι μεταφέρετε το Λογισμικό, συμπεριλαμβανομένων όλων των αντιγράφων, ενημερώσεων και προηγούμενων εκδόσεων, καθώς και του υλικού Εpson, στο εν λόγω πρόσωπο ή οντότητα. Το Λογισμικό είναι αδειοδοτημένο ως μια ενιαία μονάδα και τα προγράμματα που το αποτελούν ενδέχεται να μην δύναται να διαχωριστούν για κάποια άλλη χρήση. Επιπλέον, συμφωνείτε να μην εγκαθιστάτε το Λογισμικό σε κοινόχρηστο περιβάλλον προσβάσιμο μέσω δημόσιου δικτύου, όπως το Διαδίκτυο, ή με τρόπο που να είναι προσβάσιμο από άλλους εκτός της μεμονωμένης τοποθεσίας που αναφέρεται στην Ενότητα 1 παραπάνω.

4. Ιδιοκτησία. Ο τίτλος, τα δικαιώματα ιδιοκτησίας και τα δικαιώματα πνευματικής ιδιοκτησίας σε σχέση με το Λογισμικό παραμένουν στην Epson ή στους δικαιοπαρόχους και προμηθευτές της. Το Λογισμικό προστατεύεται από τον Νόμο περί πνευματικών δικαιωμάτων των Ηνωμένων Πολιτειών, τους νόμους περί πνευματικής ιδιοκτησίας της Ιαπωνίας και τις διεθνείς συνθήκες περί πνευματικής ιδιοκτησίας, καθώς και άλλους νόμους και συνθήκες πνευματικής ιδιοκτησίας. Δεν υπάρχει μεταβίβαση σε εσάς οποιουδήποτε τίτλου ή ιδιοκτησίας του Λογισμικού και αυτή η Άδεια χρήσης δεν θα ερμηνεύεται ως πώληση οποιωνδήποτε δικαιωμάτων επί του Λογισμικού. Συμφωνείτε να μην καταργήσετε ή να τροποποιήσετε οποιοδήποτε δικαίωμα πνευματικής ιδιοκτησίας, εμπορικό σήμα, καταχωρισμένο σήμα και άλλες προειδοποιήσεις ιδιοκτησίας σε οποιοδήποτε αντίγραφο του Λογισμικού. Η Epson ή/και οι δικαιοπάροχοι και οι προμηθευτές της διατηρούν όλα τα δικαιώματα που δεν έχουν παραχωρηθεί. Το Λογισμικό μπορεί επίσης να περιέχει εικόνες, εικονογραφήσεις, σχέδια και φωτογραφίες («Υλικά») και τα πνευματικά δικαιώματα αυτού του υλικού ανήκουν στην Epson ή/και τους δικαιοπάροχους και τους προμηθευτές της και προστατεύονται από εθνικούς ή/και διεθνείς νόμους, συμβάσεις και συνθήκες πνευματικής ιδιοκτησίας. Για λόγους σαφήνειας, (1) τα Υλικά θα χρησιμοποιούνται μόνο για μη εμπορικούς σκοπούς, (2) τα Υλικά θα τίθενται σε επεξεργασία, θα προσαρμόζονται και θα αντιγράφονται μόνο με τον τρόπο που καθορίζεται από το Λογισμικό και (3) μπορείτε να χρησιμοποιείτε τα Υλικά μόνο για νόμιμη προσωπική χρήση, οικιακή χρήση ή όπως άλλως επιτρέπεται νομίμως.

5. Στοιχεία ανοικτού κώδικα και άλλα στοιχεία τρίτων. Παρά την προηγούμενη παραχώρηση άδειας χρήσης, αναγνωρίζετε ότι ορισμένα στοιχεία του Λογισμικού ενδέχεται να καλύπτονται από άδειες τρίτων, συμπεριλαμβανομένων των αποκαλούμενων αδειών λογισμικού ανοιχτού κώδικα, δηλαδή αδειών λογισμικού που εγκρίνονται ως άδειες ανοιχτού κώδικα από την πρωτοβουλία Open Source Initiative ή οποιεσδήποτε ουσιαστικά παρόμοιες άδειες, συμπεριλαμβανομένης χωρίς περιορισμό οποιασδήποτε άδειας που, ως προϋπόθεση διανομής του λογισμικού που έχει λάβει άδεια χρήσης βάσει αυτής της άδειας, απαιτεί από τον διανομέα να διαθέτει το λογισμικό που έχει λάβει άδεια χρήσης βάσει αυτής της άδειας, απαιτεί από τον διανομέα να διαθέτει το λογισμικό σε μορφή πηγαίου κώδικα («Εξαρτήματα τρίτων»). Στο τέλος της παρούσας Συμφωνίας, στο σχετικό εγχειρίδιο χρήστη/CD ή στις πληροφορίες άδειας χρήσης που εμφανίζονται στη Συσκευή/στο Λογισμικό περιλαμβάνεται μια λίστα με τα στοιχεία τρίτων κατασκευαστών και τους συναφείς όρους άδειας χρήσης (όπως απαιτείται) για συγκεκριμένες εκδόσεις του Λογισμικού. Στον βαθμό που απαιτείται από τις άδειες που καλύπτουν τα Εξαρτήματα τρίτων, οι όροι αυτών των αδειών θα ισχύουν αντί των όρων της παρούσας Συμφωνίας. Στον βαθμό που οι όροι των αδειών που ισχύουν για τα Εξαρτήματα τρίτων, οι περιορισμοί αυτοί δεν θα ισχύουν για το εν λόγω Εξάρτημα τρίτων.

6. Πολλαπλές εκδόσεις λογισμικού. Μπορεί να λάβετε ή να αποκτήσετε το Λογισμικό σε περισσότερες από μία εκδόσεις (π.χ. για διαφορετικά περιβάλλοντα λειτουργίας, δύο ή περισσότερες εκδόσεις γλωσσικής μετάφρασης, λήψη από διακομιστή Epson ή σε CD-ROM). Ανεξάρτητα ωστόσο από τον τύπο ή τον αριθμό των αντιγράφων που λαμβάνετε, εξακολουθείτε να χρησιμοποιείτε μόνο τα μέσα ή την έκδοση που είναι κατάλληλη για την άδεια που χορηγήθηκε στην Ενότητα 1 παραπάνω.

7. Αποποίηση ευθυνών για αξιώσεις εγγύησης και αποκατάστασης. Εάν αποκτήσατε το Λογισμικό σε μέσο αποθήκευσης της Epson ή ενός αντιπροσώπου, η Epson εγγυάται ότι τα μέσα αποθήκευσης του Λογισμικού θα είναι απαλλαγμένα από ελαττώματα στην εργασία και τα υλικά υπό κανονική χρήση για περίοδο 90 ημερών από την ημερομηνία παράδοσης σε εσάς. Αν το μέσο αποθήκευσης επιστραφεί στην Epson ή στον αντιπρόσωπο από τον οποίο παραλήφθηκε εντός 90 ημερών από την ημερομηνία παράδοσης σε εσάς και εάν η Epson διαπιστώσει ότι το μέσο είναι ελαττωματικό και ότι το μέσο αποθήκευσης δεν υποβλήθηκε σε κατάχρηση, κακή χρήση, κακή εφαρμογή ή σε χρήση με ελαττωματικό εξοπλισμό, η Epson θα αντικαταστήσει το μέσο αποθήκευσης μετά την επιστροφή του Λογισμικού στην Epson, συμπεριλαμβανομένων όλων των σχετικών αντιγράφων. Αναγνωρίζετε και συμφωνείτε ότι η χρήση του Λογισμικού γίνεται με δική σας ευθύνη. ΤΟ ΛΟΓΙΣΜΙΚΟ ΠΑΡΕΧΕΤΑΙ «ΩΣ ΕΧΕΙ» ΚΑΙ ΧΩΡΙΣ ΚΑΜΙΑ ΕΓΓΥΗΣΗ ΟΠΟΙΟΥΔΗΠΟΤΕ ΕΙΔΟΥΣ. Η EPSON ΚΑΙ ΟΙ ΠΡΟΜΗΘΕΥΤΕΣ ΤΗΣ ΔΕΝ ΕΓΓΥΩΝΤΑΙ ΚΑΙ ΔΕΝ ΜΠΟΡΟΥΝ ΝΑ ΕΓΓΥΗΘΟΥΝ ΤΗΝ ΑΠΟΔΟΣΗ Ή ΤΑ ΑΠΟΤΕΛΕΣΜΑΤΑ ΠΟΥ ΜΠΟΡΕΙΤΕ ΝΑ ΕΧΕΤΕ ΑΠΟ ΤΗ ΧΡΗΣΗ ΤΟΥ ΛΟΓΙΣΜΙΚΟΥ. Η Epson δεν εγγυάται ότι η λειτουργία του Λογισμικού θα είναι αδιάκοπη, χωρίς σφάλματα, χωρίς ιούς ή άλλα επιβλαβή συστατικά ή ευπάθειες ή ότι οι λειτουργίες του Λογισμικού θα ικανοποιούν τις ανάγκες ή τις απαιτήσεις σας. Η μοναδική και αποκλειστική ευθύνη της Epson και η αποκλειστική σας αποζημίωση για παραβίαση της εγγύησης περιορίζονται, κατά τη κρίση της Epson, είτε στην αντικατάσταση του μέσου αποθήκευσης του Λογισμικού είτε στην επιστροφή των χρημάτων σας κατά την επιστροφή του Λογισμικού και του υλικού της Epson. Οποιοδήποτε λογισμικό αντικατάστασης θα είναι εγγυημένο για το υπόλοιπο της αρχικής περιόδου εγγύησης ή για διάστημα τριάντα (30) ημερών, όποιο είναι μεγαλύτερο. Εάν η παραπάνω αποκατάσταση αποτύχει για οποιονδήποτε λόγο, η πλήρης ευθύνη της Epson για παραβίαση της εγγύησης περιορίζεται στην επιστροφή της τιμής που καταβλήθηκε για το υλικό της Epson. Η Epson δεν ευθύνεται για καθυστερήσεις στην απόδοση ή για μη απόδοση λόγω αιτιών πέραν του εύλογου ελέγχου της. Η παρούσα Περιορισμένη Εγγύηση είναι άκυρη αν η αποτυχία του Λογισμικού οφείλεται σε ατύχημα, κατάχρηση ή κακή εφαρμογή. ΟΙ ΠΑΡΑΠΑΝΩ ΠΕΡΙΟΡΙΣΜΕΝΕΣ ΕΓΓΥΗΣΕΙΣ ΚΑΙ ΕΠΑΝΟΡΘΩΣΕΙΣ ΕΙΝΑΙ ΑΠΟΚΛΕΙΣΤΙΚΕΣ ΚΑΙ ΑΝΤΙΚΑΘΙΣΤΟΥΝ ΟΛΕΣ ΤΙΣ ΑΛΛΕΣ ΕΓΓΥΗΣΕΙΣ ΚΑΙ ΕΠΑΝΟΡΘΩΣΕΙΣ. Η ΕΡSON ΑΠΟΠΟΙΕΙΤΑΙ ΟΛΕΣ ΤΙΣ ΑΛΛΕΣ ΕΓΓΥΗΣΕΙΣ, ΡΗΤΕΣ Ή ΣΙΩΠΗΡΕΣ, ΣΥΜΠΕΡΙΛΑΜΒΑΝΟΜΕΝΩΝ, ΧΩΡΙΣ ΠΕΡΙΟΡΙΣΜΟ, ΟΛΩΝ ΤΩΝ ΕΓΓΥΗΣΕΩΝ ΜΗ ΠΑΡΑΒΙΑΣΗΣ, ΕΜΠΟΡΕΥΣΙΜΟΤΗΤΑΣ ΚΑΙ ΚΑΤΑΛΛΗΛΟΤΗΤΑΣ ΓΙΑ ΣΥΓΚΕΚΡΙΜΕΝΟ ΣΚΟΠΟ. ΟΡΙΣΜΕΝΑ ΚΡΑΤΗ Ή ΔΙΚΑΙΟΔΟΣΙΕΣ, ΔΕΝ ΕΠΙΤΡΕΠΟΥΝ ΕΞΑΙΡΕΣΕΙΣ Ή ΠΕΡΙΟΡΙΣΜΟΥΣ ΣΙΩΠΗΡΩΝ ΕΓΓΥΗΣΕΩΝ ΚΑΙ ΣΕ ΑΥΤΈΣ ΤΙΣ ΠΕΡΙΠΤΩΣΕΙΣ Ο ΠΑΡΑΠΑΝΩ ΠΕΡΙΟΡΙΣΜΟΣ ΜΠΟΡΕΙ ΝΑ ΜΗΝ ΕΦΑΡΜΟΖΕΤΑΙ ΣΕ ΕΣΑΣ.

8. Περιορισμός ευθύνης. ΣΤΟΝ ΜΕΓΙΣΤΟ ΒΑΘΜΟ ΠΟΥ ΕΠΙΤΡΕΠΕΤΑΙ ΑΠΟ ΤΟ ΕΦΑΡΜΟΣΤΕΟ ΔΙΚΑΙΟ, ΣΕ ΚΑΜΙΑ ΠΕΡΙΠΤΩΣΗ Η ΕΡSON Ή ΟΙ ΠΡΟΜΗΘΕΥΤΕΣ ΤΗΣ ΔΕΝ ΘΑ ΕΙΝΑΙ ΥΠΕΥΘΥΝΟΙ ΓΙΑ ΟΠΟΙΕΣΔΗΠΟΤΕ ΖΗΜΙΕΣ, ΕΙΤΕ ΑΜΕΣΕΣ, ΕΜΜΕΣΕΣ, ΕΙΔΙΚΕΣ, ΣΥΜΠΤΩΜΑΤΙΚΕΣ Ή ΕΠΑΚΟΛΟΥΘΕΣ, ΕΙΤΕ ΠΡΟΚΥΠΤΟΥΝ ΑΠΟ ΣΥΜΒΑΣΗ, ΑΔΙΚΟΠΡΑΞΙΑ (ΣΥΜΠΕΡΙΛΑΜΒΑΝΟΜΕΝΗΣ ΤΗΣ ΑΜΕΛΕΙΑΣ) ΠΕΡΙΛΑΜΒΑΝΟΜΕΝΩΝ ΧΩΡΙΣ ΠΕΡΙΟΡΙΣΜΟ, ΖΗΜΙΩΝ ΓΙΑ ΑΠΩΛΕΙΑ ΕΠΙΧΕΙΡΗΜΑΤΙΚΩΝ ΚΕΡΔΩΝ, ΔΙΑΚΟΠΗΣ ΕΠΙΧΕΙΡΗΜΑΤΙΚΗΣ ΛΕΙΤΟΥΡΓΙΑΣ, ΑΠΩΛΕΙΑΣ ΕΠΑΓΓΕΛΜΑΤΙΚΩΝ ΠΛΗΡΟΦΟΡΙΩΝ Ή ΑΛΛΩΝ ΟΙΚΟΝΟΜΙΚΩΝ ΑΠΩΛΕΙΩΝ ΠΟΥ ΠΡΟΚΥΠΤΟΥΝ ΑΠΟ ΤΗ ΧΡΗΣΗ Ή ΤΗΝ ΑΔΥΝΑΜΙΑ ΧΡΗΣΗΣ ΤΟΥ ΛΟΓΙΣΜΙΚΟΥ Ή ΠΡΟΚΥΠΤΟΥΝ ΑΠΟ ΤΗΝ ΠΑΡΟΥΣΑ ΣΥΜΒΑΣΗ, ΑΚΟΜΑ ΚΑΙ ΕΑΝ Η ΕΡSΟΝ Ή Ο ΑΝΤΙΠΡΟΣΩΠΟΣ ΤΗΣ ΕΧΟΥΝ ΕΝΗΜΕΡΩΘΕΙ ΓΙΑ ΤΗΝ ΠΙΘΑΝΟΤΗΤΑ ΤΕΤΟΙΩΝ ΖΗΜΙΩΝ. ΟΡΙΣΜΕΝΑ ΚΡΑΤΗ ΔΕΝ ΕΠΙΤΡΕΠΟΥΝ ΤΗΝ ΕΞΑΙΡΕΣΗ Ή ΤΟΝ ΠΕΡΙΟΡΙΣΜΟ ΤΩΝ ΖΗΜΙΩΝ ΣΕ ΟΡΙΣΜΕΝΕΣ ΣΥΝΑΛΛΑΓΕΣ ΚΑΙ ΣΕ ΑΥΤΑ ΤΑ ΚΡΑΤΗ ΟΙ ΑΝΩΤΕΡΩ ΠΕΡΙΟΡΙΣΜΟΙ ΚΑΙ ΕΞΑΙΡΕΣΕΙΣ ΕΝΔΕΧΕΤΑΙ ΝΑ ΜΗΝ ΕΦΑΡΜΟΖΟΝΤΑΙ.

9. Λήψη του λογισμικού από την Κυβέρνηση των ΗΠΑ. Η παρούσα ενότητα ισχύει για όλες τις λήψεις του Λογισμικού από ή για λογαριασμό της κυβέρνησης των ΗΠΑ («Κυβέρνηση») ή από οποιονδήποτε κύριο ανάδοχο ή υπεργολάβο (σε οποιαδήποτε βαθμίδα) βάσει οποιασδήποτε σύμβασης, επιχορήγησης, συνεργασίας («Άλλη συναλλαγή»), ή άλλης δραστηριότητα με την Κυβέρνηση. Με την αποδοχή της παράδοσης του Λογισμικού, η Κυβέρνηση, οποιοσδήποτε κύριος ανάδοχος και οποιοσδήποτε υπεργολάβος συμφωνούν ότι το Λογισμικό χαρακτηρίζεται ως «εμπορικό» λογισμικό υπολογιστή κατά την έννοια του Μέρους 12, παράγραφος (b) του FAR, Τμήμα 27.405 ή του DFARS, Τμήμα 227.7202, ανάλογα με την περίπτωση, και ότι δεν ισχύει καμία άλλη ρύθμιση ή ρήτρα περί δικαιωμάτων δεδομένων FAR ή DFARS για την παράδοση αυτού του Λογισμικού στην Κυβέρνηση. Κατά συνέπεια, οι όροι και οι προϋποθέσεις της παρούσας Συμφωνίας διέπουν τη χρήση και την αποκάλυψη του Λογισμικού από την Κυβέρνηση (και τον κύριο ανάδοχο και τον υπεργολάβο) και αντικαθιστούν τυχόν αντίθετους όρους της σύμβασης, συμφωνίας, συνεταιριστικής συμφωνίας, άλλης συναλλαγής ή άλλης δραστηριότητα, συμφωνίας, συνεταιριστικής συμφωνίας, άλλης συναλλαγής ή άλλης ναυτίθετους όρους της σύμβασης, συμφωνίας, συνεταιριστικής συμφωνίας, άλλης συναλλαγής ή άλλης όραστηριότητας σύμφωνα με την οποία το Λογισμικό παραδίδεται στην Κυβέρνηση. Εάν το παρόν Λογισμικό δεν ανταποκρίνεται στις ανάγκες της Κυβέρνησης, εάν η παρούσα Σύμβαση είναι ασυμβίβαστη με την ομοσπονδιακή νομοθεσία ή αν οι προαναφερθείσες διατάξεις FAR και DFARS δεν διέπουν τη συμφωνία, η Κυβέρνηση συμφωνεί να επιστρέψει το Λογισμικό, αχρησιμοποίητο, στην Εpson.

10. Περιορισμός εξαγωγών. Συμφωνείτε ότι το Λογισμικό δεν θα αποστέλλεται, μεταφέρεται ή εξάγεται σε οποιαδήποτε χώρα και δεν θα χρησιμοποιείται με οποιονδήποτε τρόπο απαγορεύεται από τον Νόμο περί Εξαγωγών των Ηνωμένων Πολιτειών ή από οποιονδήποτε άλλο νόμο, περιορισμούς ή κανονισμούς περί εξαγωγών.

11. Πλήρης συμφωνία. Η παρούσα Συμφωνία είναι η πλήρης συμφωνία μεταξύ των μερών που σχετίζεται με το Λογισμικό και αντικαθιστά οποιαδήποτε εντολή αγοράς, επικοινωνία, διαφήμιση ή αντιπροσώπευση σχετικά με το Λογισμικό.

12. Δεσμευτική σύμβαση, Αποδέκτες. Η παρούσα Άδεια χρήσης είναι δεσμευτική και ισχύει προς όφελος των συμβαλλομένων και των αντίστοιχων διαδόχων, εκδοχέων και νόμιμων αντιπροσώπων τους.

13. Διαιρετότητα, Τροποποιήσεις. Εάν κάποια διάταξη του παρόντος κηρυχθεί άκυρη ή μη εκτελεστή από δικαστήριο αρμόδιας δικαιοδοσίας (υπό την επιφύλαξη των Ενοτήτων 22.8 και 22.9 εάν βρίσκεστε στις ΗΠΑ), αυτό δεν θα επηρεάσει την εγκυρότητα του υπολοίπου της Συμφωνίας, η οποία παραμένει έγκυρη και εκτελεστή σύμφωνα με τους όρους της. Η παρούσα Συμφωνία μπορεί να τροποποιηθεί μόνο εγγράφως με υπογραφή από εξουσιοδοτημένο αντιπρόσωπο της Epson.

14. Αποζημίωση. Συμφωνείτε ότι θα αποζημιώνετε και απαλλάσσετε από κάθε ευθύνη και, κατόπιν αιτήματος της Epson, θα υπερασπίζεστε την Epson και τους διευθυντές, στελέχη, μετόχους, υπαλλήλους και αντιπροσώπους της από οποιεσδήποτε απώλειες, υποχρεώσεις, αποζημιώσεις, έξοδα, δαπάνες (συμπεριλαμβανομένων εύλογων δαπανών δικηγόρου), αγωγές, μηνύσεις και απαιτήσεις που προκύπτουν από (i) οποιαδήποτε παραβίαση οποιασδήποτε από τις υποχρεώσεις σας στην παρούσα συμφωνία ή (ii) οποιαδήποτε χρήση του λογισμικού ή του υλικού της Epson. Εάν η Epson σάς ζητήσει να την υπερασπιστείτε έναντι οποιασδήποτε τέτοιας αγωγής ή αξίωσης, η Epson θα έχει το δικαίωμα, με δικά της έξοδα, να συμμετάσχει στην υπεράσπισή της με δικηγόρο της επιλογής της. Δεν θα προχωρήσετε σε διευθέτηση τυχόν αξιώσεων τρίτων, για τις οποίες η Epson δικαιούται αποζημίωση, χωρίς προηγούμενη γραπτή έγκριση της Epson.

15. Καταγγελία. Με την επιφύλαξη τυχόν άλλων δικαιωμάτων της Epson, τα δικαιώματα χρήσης που αναφέρονται στην Ενότητα 1 ανωτέρω και τα δικαιώματα εγγύησης που αναφέρονται στην Ενότητα 7 ανωτέρω τερματίζονται αυτομάτως σε περίπτωση μη συμμόρφωσής σας με την παρούσα Συμφωνία. Με τον τερματισμό των δικαιωμάτων αυτών, συμφωνείτε ότι το Λογισμικό και όλα τα αντίγραφα αυτού θα καταστραφούν αμέσως.

16. Ικανότητα και δικαίωμα σύναψης συμβάσεων. Δηλώνετε ότι έχετε νόμιμη ηλικία στο κράτος ή τη δικαιοδοσία κατοικίας σας και ότι έχετε όλες τις αναγκαίες εξουσίες για να συνάψετε αυτήν τη Συμφωνία, συμπεριλαμβανομένης, ενδεχομένως, της έγκρισης του εργοδότη σας.

17. Απόρρητο, Επεξεργασία πληροφοριών. Το Λογισμικό ενδέχεται να έχει τη δυνατότητα σύνδεσης μέσω του Διαδικτύου για τη μετάδοση δεδομένων προς και από τη Συσκευή σας. Για παράδειγμα, εάν εγκαταστήσετε το Λογισμικό, το Λογισμικό ενδέχεται να οδηγήσει τη Συσκευή σας να στείλει πληροφορίες σχετικά με το υλικό της Epson, όπως μοντέλο και σειριακό αριθμό, αναγνωριστικό χώρας, κωδικό γλώσσας, πληροφορίες λειτουργικού συστήματος και πληροφορίες χρήσης του Υλικού Epson σε μια τοποθεσία της Epson στο Διαδίκτυο, η οποία μπορεί να επιστρέψει πληροφορίες προώθησης ή υπηρεσιών στη συσκευή σας. Οποιαδήποτε επεξεργασία πληροφοριών παρέχεται μέσω του Λογισμικού πρέπει να γίνεται σύμφωνα με τους ισχύοντες νόμους περί προστασίας δεδομένων και την Πολιτική Απορρήτου της Epson που είναι διαθέσιμη στη διεύθυνση https://global.epson.com/privacy/area\_select\_confirm\_eula.html. Στον βαθμό που επιτρέπεται από τους ισχύοντες νόμους, συμφωνώντας με τους όρους της παρούσας Συμφωνίας και εγκαθιστώντας το Λογισμικό, συναινείτε στην επεξεργασία και αποθήκευση των πληροφοριών σας εντός ή/και εκτός της χώρας διαμονής σας. Εάν υπάρχει συγκεκριμένη πολιτική απορρήτου που είναι ενσωματωμένη στο Λογισμικό ή/και εμφανίζεται όταν χρησιμοποιείτε το Λογισμικό (για παράδειγμα, σε περίπτωση συγκεκριμένου λογισμικού εφαρμογών λογισμικού), αυτή η συγκεκριμένη πολιτική απορρήτου υπερισχύει της Πολιτικής Απορρήτου της Epson που αναφέρεται παραπάνω.

18. Ιστοσελίδες τρίτων. Μπορείτε να αποκτήσετε πρόσβαση, μέσω υπερκειμένου ή άλλων συνδέσμων στο Λογισμικό, σε ιστότοπους και να χρησιμοποιήσετε ορισμένες υπηρεσίες που δεν ελέγχονται ή λειτουργούν από την Epson, αλλά από τρίτους. Αναγνωρίζετε και συναινείτε ότι η Epson δεν ευθύνεται για τέτοιους ιστότοπους ή υπηρεσίες τρίτων, συμπεριλαμβανομένης της ακρίβειας, της πληρότητας, της επικαιρότητας, της εγκυρότητας, της συμμόρφωσης με πνευματικά δικαιώματα, της νομιμότητας, της ευπρέπειας, της ποιότητας ή άλλης ιδιότητάς τους. Αυτοί οι ιστότοποι/υπηρεσίες τρίτων υπόκεινται σε διαφορετικούς όρους και προϋποθέσεις και όταν αποκτάτε πρόσβαση και χρησιμοποιείτε ιστότοπους/υπηρεσίες τρίτων, θα δεσμεύεστε νομικά από τους όρους και τις προϋποθέσεις αυτών των ιστότοπων/υπηρεσιών. Σε περίπτωση σύγκρουσης μεταξύ της παρούσας Συμφωνίας και των όρων και προϋποθέσεων των ιστότοπων/υπηρεσιών τρίτων, οι όροι και οι προϋποθέσεις των ιστότοπων/ υπηρεσιών τρίτων θα διέπουν την πρόσβαση και τη χρήση αυτών των ιστότοπων/υπηρεσιών. Παρόλο που η Epson μπορεί να παρέχει κάποιον σύνδεσμο προς έναν ιστότοπο/υπηρεσία τρίτων από το Λογισμικό, ένας τέτοιος σύνδεσμος δεν αποτελεί εξουσιοδότηση, έγκριση, χορηγία ή συνεργασία από την Epson σε σχέση με τον εν λόγω ιστότοπο/υπηρεσία, το περιεχόμενό του, τους ιδιοκτήτες του ή τους παρόχους του. Η Epson παρέχει τέτοιους συνδέσμους μόνο για σκοπούς αναφοράς και ευκολίας. Κατά συνέπεια, η Epson δεν προβαίνει σε καμία εκπροσώπηση σχετικά με τέτοιους ιστότοπους/υπηρεσίες και δεν παρέχει καμία υποστήριξη σχετικά με τέτοιους ιστότοπους ή υπηρεσίες τρίτων. Η Epson δεν έχει ελέγξει καμία πληροφορία, προϊόντα ή λογισμικό που βρίσκονται σε τέτοιους ιστότοπους/υπηρεσίες και συνεπώς δεν μπορεί να προβεί σε καμία σχετική εκπροσώπηση. Συμφωνείτε ότι η Epson δεν ευθύνεται για το περιεχόμενο ή τη λειτουργία αυτών των ιστότοπων/υπηρεσιών και εναπόκειται σε εσάς να λάβετε προφυλάξεις για να διασφαλίσετε ότι η επιλογή σας είναι απαλλαγμένη από ιούς, worms, δούρειους ίππους και άλλα στοιχεία καταστροφικής φύσης. Είστε αποκλειστικά υπεύθυνοι για τον καθορισμό του βαθμού στον οποίο μπορείτε να χρησιμοποιήσετε οποιοδήποτε περιεχόμενο σε οποιονδήποτε άλλο ιστότοπο/υπηρεσία με τα οποία συνδέεστε από αυτό το Λογισμικό.

# (ΕΑΝ ΒΡΙΣΚΕΣΤΕ ΣΤΙΣ ΗΝΩΜΕΝΕΣ ΠΟΛΙΤΕΙΕΣ, ΟΙ ΠΑΡΑΚΑΤΩ ΕΝΟΤΗΤΕΣ 19–23 ΕΦΑΡΜΟΖΟΝΤΑΙ ΓΙΑ ΕΣΑΣ)

19. Αγορές μελανιού. Για ορισμένα προϊόντα εκτυπωτών της Epson που πωλούνται στη Βόρειο Αμερική, το Λογισμικό μπορεί επίσης να εμφανίσει μια επιλογή αγοράς μελανιού από την Epson. Εάν κάνετε κλικ στο κουμπί αγοράς, το Λογισμικό θα εμφανίσει στη συσκευή σας τους τύπους δοχείων μελανιού Epson και τα επίπεδα μελανιού θα παρέχει άλλες πληροφορίες σχετικά με τα δοχεία μελανιού σας, όπως τα χρώματα, τα διαθέσιμα μεγέθη δοχείων και τις τιμές για δοχεία αντικατάστασης, τα οποία μπορείτε να αγοράστε ηλεκτρονικά από την Epson.

20. Ενημερώσεις με δυνατότητα λήψης. Ενδέχεται επίσης να μπορείτε να πραγματοποιήσετε λήψη ενημερωμένων εκδόσεων ή αναβαθμίσεων του λογισμικού της Epson από έναν ιστότοπο της Epson, εφόσον οι εν λόγω ενημερώσεις ή αναβαθμίσεις είναι διαθέσιμες. Εάν συμφωνήσετε να εγκαταστήσετε το Λογισμικό, οποιεσδήποτε μεταδόσεις από και προς το Διαδίκτυο και η συλλογή και χρήση δεδομένων θα είναι σύμφωνες με την ισχύουσα Πολιτική Απορρήτου της Epson και, επιπροσθέτως, με την εγκατάσταση του Λογισμικού συμφωνείτε ότι η εκάστοτε ισχύουσα τότε Πολιτική Απορρήτου θα διέπει τις εν λόγω δραστηριότητες.

21. Λογαριασμοί Epson και διαφημιστικά μηνύματα. Επιπλέον, αν εγκαταστήσετε το Λογισμικό και καταχωρίσετε το Υλικό Epson στην Epson ή/και δημιουργήσετε έναν λογαριασμό στο Epson Store και εφόσον συμφωνήσετε για τη χρήση αυτή, συμφωνείτε ότι η Epson μπορεί να συγχωνεύει τα δεδομένα που συλλέχθηκαν σε σχέση με την εγκατάσταση του Λογισμικού, την καταχώρηση του Υλικού Epson ή/και τη δημιουργία του λογαριασμού σας στο Epson Store, τα οποία αποτελούνται από προσωπικές πληροφορίες και μη προσωπικές πληροφορίες, και να χρησιμοποιεί αυτά τα συγχωνευμένα δεδομένα για να σας αποστέλλει πληροφορίες προώθησης ή υπηρεσιών της Epson. Αν δεν θέλετε να στέλνετε πληροφορίες σχετικά με το Υλικό Epson ή να λαμβάνετε πληροφορίες προώθησης ή υπηρεσιών, θα μπορείτε να απενεργοποιήσετε αυτές τις λειτουργίες σε ένα λειτουργικό σύστημα Mac, μπορείτε να απενεργοποιήσετε αυτές τις λειτουργίωντας την εγκατάσταση του λογισμικού Epson Customer Research Participation και Low Ink Reminder.

### 22. ΔΙΑΦΟΡΕΣ, ΔΕΣΜΕΥΣΗ ΑΤΟΜΙΚΗΣ ΔΙΑΙΤΗΣΙΑΣ ΚΑΙ ΑΠΑΓΟΡΕΥΣΗ ΣΥΛΛΟΓΙΚΩΝ ΑΓΩΓΩΝ ΚΑΙ ΔΙΑΙΤΗΣΙΑΣ.

22.1 Διαφορές. Οι όροι αυτής της Ενότητας 22 ισχύουν για όλες τις διαφορές μεταξύ εσάς και της Epson. Ο όρος «Διαφορά» έχει το ευρύτερο νόημα που επιτρέπεται από τον νόμο και περιλαμβάνει οποιαδήποτε διαφωνία, αξίωση, αντιδικία ή αγωγή μεταξύ εσάς και της Epson που προκύπτει από ή σχετίζεται με αυτή τη Συμφωνία, το Λογισμικό, το Υλικό Epson ή άλλη συναλλαγή που αφορά εσάς και την Epson, είτε λόγω σύμβασης, εγγύησης, ψευδούς δήλωσης, απάτης, αδικοπραξίας, εκ προθέσεως αδικοπραξίας, νόμου, κανονισμού, διατάγματος ή σε οποιαδήποτε άλλη νομική ή ισότιμη βάση. Ο ΟΡΟΣ «ΔΙΑΦΟΡΑ» ΔΕΝ ΠΕΡΙΛΑΜΒΑΝΕΙ ΑΞΙΩΣΕΙΣ ΠΝΕΥΜΑΤΙΚΗΣ ΙΔΙΟΚΤΗΣΙΑΣ ή ειδικότερα αξιώσεις ή προσφυγές για (a) παραβίαση ή αφαίρεση εμπορικού σήματος, (b) παράβαση ευρεσιτεχνίας, (c) παραβίαση πνευματικών δικαιωμάτων ή κακή χρήση, ή (d) υπεξαίρεση εμπορικού μυστικού (μια «Αξίωση πνευματικής ιδιοκτησίας»). Εσείς και η Epson συμφωνείτε επίσης, κατά παρέκκλιση της Ενότητας 22.6, ότι ένα δικαστήριο, όχι διαιτητής, μπορεί να αποφασίσει αν μια αξίωση ή αιτία προσφυγής αφορά μια Αξίωση πνευματικής ιδιοκτησίας.

22.2 Δεσμευτική διαιτησία. Εσείς και η Epson συμφωνείτε ότι όλες οι Διαφορές θα επιλύονται με δεσμευτική διαιτησία σύμφωνα με την παρούσα Συμφωνία. ΔΙΑΙΤΗΣΙΑ ΣΗΜΑΙΝΕΙ ΟΤΙ ΠΑΡΑΤΕΙΣΤΕ ΑΠΟ ΤΟ ΔΙΚΑΙΩΜΑ ΣΑΣ ΓΙΑ ΥΠΟΒΟΛΗ ΑΞΙΩΣΗΣ ΕΝΩΠΙΟΝ ΔΙΚΑΣΤΗΡΙΟΥ ΚΑΙ ΟΙ ΛΟΓΟΙ ΠΡΟΣΦΥΓΗΣ ΕΙΝΑΙ ΠΕΡΙΟΡΙΣΜΕΝΟΙ. Σύμφωνα με την παρούσα Συμφωνία, η JAMS, μια εθνικά αναγνωρισμένη διαιτητική αρχή, σύμφωνα με τον κώδικα διαδικασιών που ισχύει για τις διαφορές που σχετίζονται με τους καταναλωτές, διαχειρίζεται τη δεσμευτική διαιτησία, εξαιρουμένων όμως τυχόν κανόνων που επιτρέπουν τη συλλογική προσφυγή σε διαιτησία (για περισσότερες λεπτομέρειες σχετικά με τη διαδικασία, δείτε την Ενότητα 22.6 παρακάτω). Εσείς και η Epson κατανοείτε και συμφωνείτε ότι (a) ο νόμος της Ομοσπονδιακής Διαιτησίας (9 USC \$1 και επόμενα) διέπει την ερμηνεία και την εφαρμογή της παρούσας Ενότητας 22, (b) η παρούσα Συμφωνία αναφέρει μια συναλλαγή στο διακρατικό εμπόριο και (c) η Ενότητα 22 θα παραμείνει σε ισχύ και μετά τη λήξη της παρούσας Συμφωνίας.

22.3 Βήματα προ-διαιτησίας και ειδοποίηση. Πριν από την υποβολή αξίωσης για διαιτησία, εσείς και η Epson συμφωνείτε να προσπαθήσετε επί εξήντα (60) ημέρες να επιλύσετε τυχόν διαφωνίες ανεπίσημα. Εάν η Epson και εσείς δεν καταλήξετε σε συμφωνία για την επίλυση της Διαφοράς εντός των εξήντα (60) ημερών, εσείς ή η Epson έχετε το δικαίωμα να υποβάλετε αίτηση για διαιτησία. Η ειδοποίηση προς την Epson πρέπει να απευθύνεται στη διεύθυνση: Epson America, Inc., ATTN: Legal Department, 3840 Kilroy Airport Way, Long Beach, CA 90806 («Διεύθυνση Epson»). Η Ειδοποίηση διαφοράς προς εσάς θα σταλεί στην πιο πρόσφατη διεύθυνση που έχει η Epson στα αρχεία της. Για τον λόγο αυτό, είναι σημαντικό να μας ενημερώνετε σε περίπτωση αλλαγής της διεύθυνσής σας στέλνοντας μήνυμα μέσω ηλεκτρονικού ταχυδρομείου στη διεύθυνση ΕΑΙLegal@ea.epson.com ή με επιστολή στη Διεύθυνση Epson παραπάνω. Η Ειδοποίηση διαφοράς προς απου οδήγησαν στη διαφορά και την απαίτηση που ζητείται («Ειδοποίηση διαφοράς»). Μετά την παραλαβή της Ειδοποίησης διαφοράς, η Epson και εσείς συμφωνείτε να ενεργήσετε με καλή πίστη για την επίλυση της διαφοράς προς διαφοράς πριν από την έναρξη της διατησία.

22.4 Δικαστήριο μικροδιαφορών. Ανεξάρτητα από τα παραπάνω, μπορείτε να ασκήσετε ατομική προσφυγή στο δικαστήριο μικροδιαφορών του κράτους ή του δήμου σας εάν η αγωγή βρίσκεται εντός της δικαιοδοσίας του εν λόγω δικαστηρίου και εκκρεμεί μόνο σε αυτό το δικαστήριο.

22.5 ΑΠΑΓΟΡΕΥΣΗ ΣΥΛΛΟΓΙΚΩΝ ΑΓΩΓΩΝ ΚΑΙ ΣΥΛΛΟΓΙΚΗΣ ΔΙΑΙΤΗΣΙΑΣ. ΕΣΕΙΣ ΚΑΙ Η EPSON ΣΥΜΦΩΝΕΙΤΕ ΟΤΙ ΟΠΟΙΟΣΔΗΠΟΤΕ ΑΠΟ ΤΟΥ ΣΥΜΒΑΛΛΟΜΕΝΟΥΣ ΔΥΝΑΤΑΙ ΝΑ ΕΓΕΙΡΕΙ ΑΞΙΩΣΕΙΣ ΕΝΑΝΤΙ ΤΟΥ ΑΛΛΟΥ ΣΥΜΒΑΛΛΟΜΕΝΟΥ ΜΟΝΟ ΩΣ ΑΝΕΞΑΡΤΗΤΟ ΠΡΟΣΩΠΟ ΚΑΙ ΟΧΙ ΩΣ ΜΕΛΟΣ ΜΙΑΣ ΣΥΛΛΟΓΙΚΗΣ Ή ΑΝΤΊΠΡΟΣΩΠΕΥΤΙΚΗΣ ΔΙΑΔΙΚΑΣΙΑΣ, ΣΥΜΠΕΡΙΛΑΜΒΑΝΟΜΕΝΩΝ ΧΩΡΙΣ ΠΕΡΙΟΡΙΣΜΟΥΣ ΣΥΛΛΟΓΙΚΕΣ ΟΜΟΣΠΟΝΔΙΑΚΕΣ Ή ΚΡΑΤΙΚΕΣ ΑΓΩΓΕΣ Ή ΣΥΛΛΟΓΙΚΕΣ ΔΙΑΙΤΗΣΙΕΣ. ΟΙ ΣΥΛΛΟΓΙΚΕΣ ΑΓΩΓΕΣ, ΟΙ ΣΥΛΛΟΓΙΚΕΣ ΔΙΑΙΤΗΣΙΕΣ, ΟΙ ΙΔΙΩΤΙΚΕΣ ΣΥΛΛΟΓΙΚΕΣ ΑΓΩΓΕΣ ΚΑΙ ΟΠΟΙΑΔΗΠΟΤΕ ΑΛΛΗ ΔΙΑΔΙΚΑΣΙΑ, ΣΤΗΝ ΟΠΟΙΑ ΕΝΑ ΠΡΟΣΩΠΟ ΕΝΕΡΓΕΙ ΥΠΟ ΑΝΤΙΠΡΟΣΩΠΕΥΤΙΚΗ ΙΔΙΟΤΗΤΑ ΔΕΝ ΕΠΙΤΡΕΠΟΝΤΑΙ. ΚΑΤΑ ΣΥΝΕΠΕΙΑ, ΣΥΜΦΩΝΑ ΜΕ ΤΙΣ ΔΙΑΔΙΚΑΣΙΕΣ ΔΙΑΙΤΗΣΙΑΣ ΠΟΥ ΠΑΡΑΤΙΘΕΝΤΑΙ ΣΤΗΝ ΠΑΡΟΥΣΑ ΕΝΟΤΗΤΑ, ΕΝΑΣ ΔΙΑΙΤΗΤΗΣ ΔΕΝ ΘΑ ΣΥΝΔΥΑΖΕΙ Ή ΣΥΝΕΝΩΝΕΙ ΠΕΡΙΣΣΟΤΕΡΑ ΑΠΟ ΕΝΑ ΑΙΤΗΜΑΤΑ ΧΩΡΙΣ ΤΗ ΓΡΑΠΤΗ ΣΥΝΑΙΝΕΣΗ ΟΛΩΝ ΤΩΝ ΕΜΠΛΕΚΟΜΕΝΩΝ ΜΕΡΩΝ.

22.6 Διαδικασία διαιτησίας. Αν εσείς ή Η Epson προχωρήσετε σε διαδικασίες διαιτησίας, η διαιτησία διέπεται από τους κανόνες της JAMS που είναι σε ισχύ κατά την κατάθεση του αιτήματος διαιτησίας, εξαιρουμένων των κανόνων που επιτρέπουν τη διαιτησία σε μια συλλογική ή αντιπροσωπευτική βάση («Κανόνες JAMS»), οι οποίοι είναι διαθέσιμοι στη διεύθυνση http://www.jamsadr.com ή στο 1-800-352-5267 και σύμφωνα με τους κανόνες που καθορίζονται στην παρούσα Συμφωνία. Όλες οι Διαφορές θα επιλύονται από έναν μόνο ουδέτερο διαιτητή και αμφότερα τα μέρη θα έχουν εύλογη ευκαιρία να συμμετάσχουν στην επιλογή του διαιτητή. Ο διαιτητής δεσμεύεται από τους όρους της παρούσας Συμφωνίας. Ο διαιτητής, και όχι οποιοδήποτε ομοσπονδιακό, κρατικό ή τοπικό δικαστήριο ή οργανισμός, έχει αποκλειστική αρμοδιότητα να επιλύει όλες τις διαφορές που προκύπτουν από ή σχετίζονται με την ερμηνεία, την εφαρμογή, την εκτελεστότητα ή τη διαμόρφωση της παρούσας Συμφωνίας, συμπεριλαμβανομένου τυχόν ισχυρισμού ότι το σύνολο ή μέρος της παρούσας Συμφωνίας είναι άκυρο ή ακυρώσιμο. Παρά την ευρεία αυτή μεταβίβαση εξουσίας στον διαιτητή, ένα δικαστήριο μπορεί να καθορίσει το περιορισμένο ζήτημα κατά πόσο μια αξίωση ή μια αγωγή αφορά μια αξίωση πνευματικής ιδιοκτησίας, η οποία εξαιρείται από τον ορισμό των «Διαφορών» στην Ενότητα 22.1 παραπάνω. Ο διαιτητής είναι εξουσιοδοτημένος να ορίζει οποιαδήποτε αποζημίωση θα ήταν διαθέσιμη σε ένα δικαστήριο βάσει του νόμου ή της δικαιοσύνης. Ο διαιτητής μπορεί να απονείμει τις ίδιες αποζημιώσεις με τις δικαστικές αρχές και να προβεί σε ανακριτική ή ανασταλτική αποζημίωση μόνο υπέρ του μεμονωμένου μέρους που ζητεί αποζημίωση και μόνο στο μέτρο που είναι αναγκαίο για την παροχή της αποζημίωσης που δικαιολογείται από την ατομική απαίτηση του εν λόγω μέρους. Σε ορισμένες περιπτώσεις, το κόστος της διαιτησίας μπορεί να υπερβαίνει το κόστος μιας προσφυγής και το δικαίωμα διερεύνησης μπορεί να είναι πιο περιορισμένο κατά τη διαιτησία παρά στο δικαστήριο. Η απόφαση του διαιτητή είναι δεσμευτική και μπορεί να κατατεθεί ως απόφαση σε οποιοδήποτε αρμόδιο δικαστήριο.

Μπορείτε να επιλέξετε να συμμετάσχετε σε ακροάσεις διαιτησίας μέσω τηλεφώνου. Οι ακροάσεις διαιτησίας που δεν διεξάγονται τηλεφωνικώς πρέπει να πραγματοποιούνται σε χώρο ευλόγως προσβάσιμο από την κύρια κατοικία σας ή στην Κομητεία Όραντζ της Καλιφόρνια, κατά την επιλογή σας.

a) Έναρξη διαδικασίας διαιτησίας. Αν εσείς ή η Epson αποφασίσετε να επιλύσετε μια Διαφορά με διαιτησία, αμφότερα τα μέρη συμφωνούν στην ακόλουθη διαδικασία:

(i) Εγγραφή απαίτησης για διαιτησία. Η απαίτηση πρέπει να περιλαμβάνει περιγραφή της διαφοράς και το ποσό των ζημιών που ζητείται να εισπραχθεί. Μπορείτε να βρείτε ένα αντίγραφο μιας Απαίτησης για διαιτησία στη διεύθυνση http://www.jamsadr.com («Απαίτηση για διαιτησία»).

(ii) Αποστολή τριών αντιγράφων της Απαίτησης για διαιτησία, μαζί με την αντίστοιχη αμοιβή υποβολής, στη διεύθυνση: JAMS, 500 North State College Blvd., Suite 600 Orange, CA 92868, U.S.A.

(iii) Αποστολή ενός αντιγράφου της Απαίτησης για διαιτησία στον άλλο συμβαλλόμενο (στην ίδια διεύθυνση με την Ειδοποίηση διαφοράς) ή όπως έχει συμφωνηθεί διαφορετικά από τα συμβαλλόμενα μέρη.

b) Μορφή ακρόασης. Κατά τη διάρκεια της διαιτησίας, το ποσό οποιασδήποτε προσφοράς διακανονισμού δεν θα γνωστοποιηθεί στον διαιτητή παρά μόνο αφού ο διαιτητής καθορίσει το ποσό, εάν υπάρχει, το οποίο δικαιούστε ή εσείς ή η Epson. Η ανακάλυψη ή η ανταλλαγή μη προνομιακών πληροφοριών σχετικών με τη διαφορά μπορεί να επιτραπεί κατά τη διάρκεια της διαιτησίας.

c) Αμοιβές διαιτησίας. Η Epson θα καταβάλει ή θα σας αποζημιώσει (αν ισχύει) για όλες τις αμοιβές υποβολής απαίτησης και διαιτησίας JAMS για οποιαδήποτε διαιτησία που ξεκινά (από εσάς ή την Epson) σύμφωνα με τις διατάξεις της παρούσας Συμφωνίας.

d) Απόφαση υπέρ σας. Για Διαφορές στις οποίες εσείς ή η Epson ζητάτε αποζημίωση ύψους \$75000 ή μικρότερη, χωρίς την αμοιβή και τις δαπάνες των δικηγόρων, εάν η απόφαση του διαιτητή οδηγήσει σε αποζημίωση ποσού μεγαλύτερου από την τελευταία γραπτή προσφορά της Epson, εάν υπάρχει, για τη διευθέτηση της διαφοράς, η Epson: (i) θα σας καταβάλλει το ποσό των \$1000 ή το επιδικασθέν ποσό, όποιο είναι μεγαλύτερο, (ii) θα σας καταβάλλει το ποσό των \$1000 ή το επιδικασθέν ποσό, όποιο είναι μεγαλύτερο, (ii) θα σας καταβάλλει το ποσό των \$1000 ή το επιδικασθέν ποσό, όποιο είναι μεγαλύτερο, (ii) θα σας καταβάλει το διπλάσιο των εύλογων αμοιβών του δικηγόρου σας, εάν υπάρχουν και (iii) θα σας αποζημιώσει για οποιεσδήποτε δαπάνες (συμπεριλαμβανομένων των εξόδων και των δαπανών ένορκων μαρτυριών) που θα πραγματοποιήσει ευλόγως ο δικηγόρος σας για τη διερεύνηση, την προετοιμασία και την επίλυση της Διαφοράς με διαιτησία. Εκτός αν έχει συμφωνηθεί εγγράφως κάτι διαφορετικό μεταξύ εσάς και της Epson, ο διαιτητής θα καθορίσει το ποσό των τελών, των εξόδων και των δαπανών που πρέπει να καταβληθούν από την Epson σύμφωνα με την παρούσα Ενότητα 22.6d).

e) Αμοιβές δικηγόρων. Η Epson δεν θα επιδιώξει τις αμοιβές δικηγόρου και τις δαπάνες της για οποιαδήποτε διαιτησία που ξεκίνησε σε σχέση με την επίλυση Διαφοράς βάσει της παρούσας Συμφωνίας. Το δικαίωμά σας στις αμοιβές και δαπάνες δικηγόρων σύμφωνα με την Ενότητα 22.6(d) παραπάνω, δεν περιορίζει τα δικαιώματά σας σε τέλη δικηγόρου και έξοδα σύμφωνα με το εφαρμοστέο δίκαιο. Παρά τα ανωτέρω, ο διαιτητής δεν μπορεί να ορίσει διπλές καταβολές δικηγορικών αμοιβών και δαπανών.

22.7 Δικαίωμα εξαίρεσης. Μπορείτε να επιλέξετε να εξαιρεθείτε από την τελική, δεσμευτική, ατομική διαδικασία διαιτησίας και την παραίτηση από συλλογικές αγωγές και διαδικασίες αντιπροσώπευσης που καθορίζονται στην παρούσα Συμφωνία στέλνοντας γραπτή επιστολή στη Διεύθυνση της Epson εντός τριάντα (30) ημερών από τη αποδοχή της παρούσας Συμφωνίας (συμπεριλαμβανομένων, ενδεικτικά, της αγοράς, της λήψης, της εγκατάστασης του Λογισμικού ή άλλης εφαρμοστέας χρήσης του υλικού, προϊόντων και υπηρεσιών της Epson) που προσδιορίζει (i) το όνομά σας, (ii) τη διεύθυνση αλληλογραφίας σας και (iii) περιλαμβάνει το αίτημά σας για εξαίρεση από την τελική, δεσμευτική, ατομική διαδικασία διαιτησίας και την παραίτηση από συλλογικές αγωγές και διαδικασία σας του υλικού, προϊόντων και υπηρεσιών της Epson) που προσδιορίζει (i) το όνομά σας, (ii) τη διεύθυνση αλληλογραφίας σας και (iii) περιλαμβάνει το αίτημά σας για εξαίρεση από την τελική, δεσμευτική, ατομική διαδικασία διαιτησίας και την παραίτηση από συλλογικές αγωγές και διαδικασίες αντιπροσώπευσης που επιλέξετε να εξαιρεθείτε από τη διαδικασία που περιγράφεται παραπάνω, θα εξακολουθήσουν να ισχύουν όλοι οι άλλοι όροι, συμπεριλαμβανομένης της υποχρέωσης ειδοποίησης πριν από την επίλυση διαφορών.

22.8 Τροποποιήσεις στην Ενότητα 22. Κατά παρέκκλιση οποιασδήποτε διάταξης αυτής της Συμφωνίας, εσείς και η Epson συμφωνείτε ότι εάν η Epson προβεί σε μελλοντικές τροποποιήσεις στη διαδικασία επίλυσης διαφορών και στις διατάξεις περί παραίτησης από συλλογικές αγωγές (εκτός από τυχόν αλλαγή της διεύθυνσης της Epson) στην παρούσα Συμφωνία, η Epson θα λαμβάνει την καταφατική σας συγκατάθεση στην εκάστοτε τροπολογία. Εάν δεν συμφωνείτε ότι με την εκάστοτε τροποποίηση, συμφωνείτε ότι θα ασκήσετε διαιτησία για οποιασδήποτε διαφορά μεταξύ των μερών σύμφωνα με το λεκτικό της παρούσας Ενότητας 22 (ή θα επιλύσετε τις διαφορές όπως προβλέπεται στην ενότητα 22.7 αν επιλέξατε έγκαιρα να ασκήσετε το δικαίωμα εξαίρεσης κατά την αρχική αποδοχή της παρούσας Συμφωνίας).

22.9 Διαιρετότητα. Εάν οποιαδήποτε διάταξη της παρούσας Ενότητας 22 κριθεί μη εκτελεστή, η διάταξη αυτή θα καταργηθεί με το υπόλοιπο της παρούσας Συμφωνίας να παραμένει σε πλήρη ισχύ. Τα προαναφερθέντα δεν ισχύουν για την απαγόρευση συλλογικών αγωγών ή αντιπροσωπευτικών διαδικασιών, όπως προβλέπεται στην Ενότητα 22.5. Αυτό σημαίνει ότι εάν η Ενότητα 22.5 κριθεί μη εκτελεστή, ολόκληρη η Ενότητα 22 (αλλά μόνο η Ενότητα 22) θα κριθεί άκυρη.

23. Για τους κατοίκους του Νιου Τζέρσεϊ. ΚΑΤΑ ΠΑΡΕΚΚΛΙΣΗ ΤΥΧΟΝ ΟΡΩΝ ΠΟΥ ΟΡΙΖΟΝΤΑΙ ΣΤΗΝ ΠΑΡΟΥΣΑ ΣΥΜΦΩΝΙΑ, ΑΝ ΟΠΟΙΕΣΔΗΠΟΤΕ ΑΠΟ ΤΙΣ ΔΙΑΤΑΞΕΙΣ ΠΟΥ ΟΡΙΖΟΝΤΑΙ ΣΤΙΣ ΕΝΟΤΗΤΕΣ 7 Η 8 ΚΡΙΘΟΥΝ ΜΗ ΕΦΑΡΜΟΣΙΜΕΣ, ΑΚΥΡΕΣ Η ΑΝΕΦΑΡΜΟΣΤΕΣ ΣΥΜΦΩΝΑ ΜΕ ΤΟ ΝΟΜΟ ΤΟΥ ΝΙΟΥ ΤΖΕΡΣΕΪ, ΤΟΤΕ ΟΠΟΙΑΔΗΠΟΤΕ ΤΕΤΟΙΑ ΔΙΑΤΑΞΗ ΔΕΝ ΘΑ ΕΦΑΡΜΟΖΕΤΑΙ ΓΙΑ ΕΣΑΣ, ΑΛΛΑ ΟΙ ΛΟΙΠΕΣ ΔΙΑΤΑΞΕΙΣ ΤΗΣ ΣΥΜΦΩΝΙΑΣ ΘΑ ΠΑΡΑΜΕΙΝΟΥΝ ΔΕΣΜΕΥΤΙΚΕΣ ΓΙΑ ΕΣΑΣ ΚΑΙ ΤΗΝ ΕΡSON. ΚΑΤΑ ΠΑΡΕΚΚΛΙΣΗ ΤΥΧΟΝ ΔΙΑΤΑΞΗΣ ΣΤΗΝ ΠΑΡΟΥΣΑ ΣΥΜΦΩΝΙΑ, ΚΑΜΙΑ ΔΙΑΤΑΞΗ ΣΤΗΝ ΠΑΡΟΥΣΑ ΣΥΜΦΩΝΙΑ ΔΕΝ ΠΡΟΚΕΙΤΑΙ ΝΑ ΑΠΟΤΕΛΕΣΕΙ Η ΝΑ ΘΕΩΡΗΘΕΙ ΟΤΙ ΠΕΡΙΟΡΙΖΕΙ ΤΥΧΟΝ ΔΙΚΑΙΩΜΑΤΑ ΣΑΣ ΣΥΜΦΩΝΑ ΜΕ ΤΗΝ ΠΡΑΞΗ ΣΥΜΒΑΣΗΣ, ΕΓΓΥΗΣΗΣ ΚΑΙ ΕΙΔΟΠΟΙΗΣΗΣ ΚΑΤΑΝΑΛΩΤΗ.

Αναθ. Δεκέμβριος 2018

# Αναζήτηση βοήθειας

# Ιστοσελίδα τεχνικής υποστήριξης στο Web

Η τοποθεσία web τεχνικής υποστήριξης της Epson παρέχει βοήθεια για τα προβλήματα που δεν μπορείτε να αντιμετωπίσετε με τις πληροφορίες επίλυσης προβλημάτων, οι οποίες περιλαμβάνονται στην τεκμηρίωση του προϊόντος που διαθέτετε. Αν διαθέτετε πρόγραμμα περιήγησης στο Web και μπορείτε να συνδεθείτε στο Διαδίκτυο, μεταβείτε στην τοποθεσία:

### https://support.epson.net/

Για τα πιο πρόσφατα προγράμματα οδήγησης, συνήθεις ερωτήσεις, εγχειρίδια ή άλλα στοιχεία προς λήψη, μεταβείτε στην τοποθεσία:

### https://www.epson.com

Στη συνέχεια, επιλέξτε την ιστοσελίδα της υπηρεσίας υποστήριξης Epson της περιοχής σας.

# Επικοινωνία με την Υποστήριξη της Epson

# Πριν από την επικοινωνία με την Epson

Εάν το προϊόν της Epson που διαθέτετε δεν λειτουργεί κανονικά και δεν μπορείτε να αντιμετωπίσετε το πρόβλημα χρησιμοποιώντας τις πληροφορίες επίλυσης προβλημάτων, οι οποίες περιλαμβάνονται στην τεκμηρίωση του προϊόντος, επικοινωνήστε με τις υπηρεσίες υποστήριξης της Epson για βοήθεια. Αν στην παρακάτω λίστα δεν περιλαμβάνεται η υπηρεσία υποστήριξης της Epson της περιοχής σας, απευθυνθείτε στο κατάστημα αγοράς του προϊόντος.

Η υποστήριξη της Epson θα σας εξυπηρετήσει πολύ πιο γρήγορα εάν παρέχετε τις ακόλουθες πληροφορίες:

- Σειριακό αριθμό προϊόντος
  (Η ετικέτα του σειριακού αριθμού βρίσκεται συνήθως στο πίσω μέρος του προϊόντος.)
- Μοντέλο προϊόντος
- Έκδοση λογισμικού προϊόντος (Κάντε κλικ στο About, Version Info ή σε ανάλογο κουμπί στο λογισμικό του προϊόντος.)
- Μάρκα και μοντέλο του υπολογιστή σας
- Όνομα και έκδοση του λειτουργικού συστήματος του υπολογιστή σας
- Ονόματα και εκδόσεις των εφαρμογών λογισμικού που χρησιμοποιείτε συνήθως με το προϊόν

# Βοήθεια για χρήστες Ευρώπης

Ελέγξτε το Έγγραφο πανευρωπαϊκής εγγύησης για πληροφορίες σχετικά με το πώς μπορείτε να επικοινωνήσετε με την εξυπηρέτηση της Epson.

# Βοήθεια για χρήστες της Ταϊβάν

Στοιχεία επικοινωνίας για πληροφορίες, υποστήριξη και υπηρεσίες:

### Αναζήτηση βοήθειας

## Παγκόσμιος ιστός (https://www.epson.com.tw)

Διατίθενται πληροφορίες σχετικά με τις προδιαγραφές των προϊόντων, τα προγράμματα οδήγησης για λήψη, καθώς και πληροφορίες για την αγορά.

## Epson Helpdesk (Τηλέφωνο: +0800212873)

Η ομάδα Helpdesk μπορεί να σας δώσει πληροφορίες μέσω τηλεφώνου σχετικά με τα εξής:

- Πληροφορίες για την αγορά και πληροφορίες για τα προϊόντα
- Ερωτήσεις ή προβλήματα σχετικά με τη χρήση του προϊόντος
- Πληροφορίες σχετικά με τις υπηρεσίες επισκευής και την εγγύηση

| 17 1   |         | ,    |
|--------|---------|------|
| Κεντρο | επισκει | ιων: |
|        |         |      |

| Αριθμός τη-<br>λεφώνου | Αριθμός<br>φαξ | Διεύθυνση                                                                              |
|------------------------|----------------|----------------------------------------------------------------------------------------|
| 02-23416969            | 02-23417070    | No.20, Beiping E. Rd.,<br>Zhongzheng Dist.,<br>Taipei City 100, Taiwan                 |
| 02-27491234            | 02-27495955    | 1F., No.16, Sec. 5,<br>Nanjing E. Rd.,<br>Songshan Dist., Taipei<br>City 105, Taiwan   |
| 02-32340688            | 02-32340699    | No.1, Ln. 359, Sec. 2,<br>Zhongshan Rd.,<br>Zhonghe City, Taipei<br>County 235, Taiwan |
| 039-605007             | 039-600969     | No.342-1, Guangrong<br>Rd., Luodong<br>Township, Yilan<br>County 265, Taiwan           |
| 038-312966             | 038-312977     | No.87, Guolian 2nd Rd.,<br>Hualien City, Hualien<br>County 970, Taiwan                 |
| 03-4393119             | 03-4396589     | 5F., No.2, Nandong Rd.,<br>Pingzhen City,<br>Taoyuan County<br>32455, Taiwan (R.O.C.)  |

| Αριθμός τη-<br>λεφώνου | Αριθμός<br>φαξ | Διεύθυνση                                                                               |
|------------------------|----------------|-----------------------------------------------------------------------------------------|
| 03-5325077             | 03-5320092     | 1F., No.9, Ln. 379, Sec.<br>1, Jingguo Rd., North<br>Dist., Hsinchu City 300,<br>Taiwan |
| 04-23011502            | 04-23011503    | 3F., No.30, Dahe Rd.,<br>West Dist., Taichung<br>City 40341, Taiwan<br>(R.O.C.)         |
| 04-23805000            | 04-23806000    | No.530, Sec. 4, Henan<br>Rd., Nantun Dist.,<br>Taichung City 408,<br>Taiwan             |
| 05-2784222             | 05-2784555     | No.463, Zhongxiao Rd.,<br>East Dist., Chiayi City<br>600, Taiwan                        |
| 06-2221666             | 06-2112555     | No.141, Gongyuan N.<br>Rd., North Dist., Tainan<br>City 704, Taiwan                     |
| 07-5520918             | 07-5540926     | 1F., No.337, Minghua<br>Rd., Gushan Dist.,<br>Kaohsiung City 804,<br>Taiwan             |
| 07-3222445             | 07-3218085     | No.51, Shandong St.,<br>Sanmin Dist.,<br>Kaohsiung City 807,<br>Taiwan                  |
| 08-7344771             | 08-7344802     | 1F., No.113, Shengli<br>Rd., Pingtung City,<br>Pingtung County 900,<br>Taiwan           |

# Βοήθεια για χρήστες Αυστραλίας/Νέας Ζηλανδίας

Η Epson Australia/New Zealand επιθυμεί να σας παράσχει υψηλό επίπεδο εξυπηρέτησης πελατών. Εκτός από την τεκμηρίωση του προϊόντος σας, παρέχουμε τις ακόλουθες πηγές εύρεσης πληροφοριών:

## Ο προμηθευτής σας

Μην ξεχνάτε ότι ο προμηθευτής σας μπορεί συχνά να εντοπίσει και να επιλύσει τα προβλήματα που αντιμετωπίζετε. Ο προμηθευτής θα πρέπει να είναι ο πρώτος που θα συμβουλευτείτε. Μπορεί επίσης να αντιμετωπίσει προβλήματα εύκολα και γρήγορα και να σας παράσχει συμβουλές σχετικά με τις ενέργειες στις οποίες θα πρέπει να προβείτε.

## Διεύθυνση URL στο Διαδίκτυο

Αυστραλία https://www.epson.com.au

Nέα Ζηλανδία https://www.epson.co.nz

Επισκεφτείτε τις σελίδες της Epson Australia/New Zealand στον παγκόσμιο ιστό. Η τοποθεσία περιλαμβάνει περιοχή τηλεφόρτωσης για προγράμματα οδήγησης, σημεία επικοινωνίας με την Epson, πληροφορίες για νέα προϊόντα και υπηρεσία τεχνικής υποστήριξης (μέσω e-mail).

## **Epson Helpdesk**

Η μονάδα Helpdesk της Epson παρέχεται ως εφεδρική για τις παραπάνω υπηρεσίες, ώστε να διασφαλίζεται ότι οι πελάτες μας έχουν κάθε δυνατότητα πρόσβασης σε υπηρεσίες παροχής συμβουλών. Οι τηλεφωνητές της μονάδας μπορούν να σας βοηθήσουν με την εγκατάσταση, τη διαμόρφωση και τη λειτουργία του προϊόντος Epson που διαθέτετε. Το προσωπικό υποστήριξης πωλήσεων (Pre-sales) της μονάδας Helpdesk μπορεί να σας παράσχει βιβλιογραφία σχετικά με τα καινούρια προϊόντα της Epson και να σας πληροφορήσει για τη διεύθυνση του κοντινότερου καταστήματος ή συνεργείου. Εδώ θα βρείτε την απάντηση σε πολλές ερωτήσεις σας.

Οι αριθμοί της μονάδας Helpdesk είναι:

| Αυστραλία    | Τηλέφωνο: | 1300 361 054   |  |
|--------------|-----------|----------------|--|
|              | Φαξ:      | (02) 8899 3789 |  |
| Νέα Ζηλανδία | Τηλέφωνο: | 0800 237 766   |  |

Συνιστάται να έχετε συγκεντρώσει όλες τις σχετικές πληροφορίες προτού τηλεφωνήσετε. Όσο περισσότερες πληροφορίες έχετε συγκεντρώσει, τόσο γρηγορότερα θα σας βοηθήσουμε να επιλύσετε το πρόβλημά σας. Στις πληροφορίες αυτές περιλαμβάνονται η τεκμηρίωση του προϊόντος Epson που διαθέτετε, ο τύπος του υπολογιστή, το λειτουργικό σύστημα, τα προγράμματα των εφαρμογών και οποιεσδήποτε άλλες πληροφορίες θεωρείτε χρήσιμες.

# Βοήθεια για χρήστες Σιγκαπούρης

Οι διαθέσιμες πηγές πληροφοριών, υποστήριξης και υπηρεσιών από την Epson Singapore είναι οι εξής:

### Παγκόσμιος ιστός (https://www.epson.com.sg)

Διατίθενται πληροφορίες μέσω e-mail σχετικά με προδιαγραφές προϊόντων, προγράμματα οδήγησης για τηλεφόρτωση, συνήθεις ερωτήσεις, πληροφορίες για αγορά και τεχνική υποστήριξη.

## Epson Helpdesk (Χωρίς χρέωση: 800-120-5564)

Η ομάδα Helpdesk μπορεί να σας δώσει πληροφορίες μέσω τηλεφώνου σχετικά με τα εξής:

- Πληροφορίες για την αγορά και πληροφορίες για τα προϊόντα
- Ερωτήσεις ή προβλήματα σχετικά με τη χρήση του προϊόντος
- Πληροφορίες σχετικά με τις υπηρεσίες επισκευής και την εγγύηση

# Βοήθεια για χρήστες Ταϊλάνδης

Στοιχεία επικοινωνίας για πληροφορίες, υποστήριξη και υπηρεσίες:

### Παγκόσμιος ιστός (https://www.epson.co.th)

Διατίθενται πληροφορίες σχετικά με προδιαγραφές προϊόντων, προγράμματα οδήγησης για τηλεφόρτωση, συνήθεις ερωτήσεις και αποστολή e-mail.

## Epson Hotline (Τηλέφωνο: (66) 2685-9899)

Η ομάδα Hotline μπορεί να σας δώσει πληροφορίες μέσω τηλεφώνου σχετικά με τα εξής:

 Πληροφορίες για την αγορά και πληροφορίες για τα προϊόντα

- Ερωτήσεις ή προβλήματα σχετικά με τη χρήση του προϊόντος
- Πληροφορίες σχετικά με τις υπηρεσίες επισκευής και την εγγύηση

## Βοήθεια για χρήστες Βιετνάμ

Στοιχεία επικοινωνίας για πληροφορίες, υποστήριξη και υπηρεσίες:

| Epson Hotline<br>(Τηλέφωνο): | +84 28 3925 5545                            |
|------------------------------|---------------------------------------------|
| Κέντρο υπηρεσιών:            | 68 Nam Ky Khoi Nghia<br>Street, Nguyen Thai |
|                              | Binh Ward, District 1,                      |

# Βοήθεια για χρήστες Ινδονησίας

Ho Chi Minh City, Vietnam

Στοιχεία επικοινωνίας για πληροφορίες, υποστήριξη και υπηρεσίες:

## Παγκόσμιος ιστός (https://www.epson.co.id)

- Πληροφορίες σχετικά με προδιαγραφές
  προϊόντων, προγράμματα οδήγησης για λήψη
- Συνήθεις ερωτήσεις, πληροφορίες για αγορά, ερωτήσεις μέσω e-mail

## **Epson Hotline**

- Πληροφορίες για την αγορά και πληροφορίες για τα προϊόντα
- Τεχνική υποστήριξη
  Τηλέφωνο: (62) 21-572 4350

Φαξ: (62) 21-572 4357

## Κέντρο υπηρεσιών Epson

| Jakarta    | Mangga Dua Mall 3rd floor No. 3A/B<br>Jl. Arteri Mangga Dua,<br>Jakarta |
|------------|-------------------------------------------------------------------------|
|            | Τηλέφωνο/Φαξ: (62) 21-62301104                                          |
| Bandung    | Lippo Center 8th floor<br>Jl. Gatot Subroto No. 2<br>Bandung            |
|            | Τηλέφωνο/Φαξ: (62) 22-7303766                                           |
| Surabaya   | Hitech Mall lt IIB No. 12<br>Jl. Kusuma Bangsa 116 – 118<br>Surabaya    |
|            | Τηλέφωνο: (62) 31-5355035<br>Φαξ: (62) 31-5477837                       |
| Yogyakarta | Hotel Natour Garuda<br>Jl. Malioboro No. 60<br>Yogyakarta               |
|            | Τηλέφωνο: (62) 274-565478                                               |
| Medan      | Wisma HSBC 4th floor<br>Jl. Diponegoro No. 11<br>Medan                  |
|            | Τηλέφωνο/Φαξ: (62) 61-4516173                                           |
| Makassar   | MTC Karebosi Lt. Ill Kav. P7-8<br>JI. Ahmad Yani No. 49<br>Makassar     |
|            | Τηλέφωνο:<br>(62) 411-350147/411-350148                                 |

# Βοήθεια για χρήστες Χονγκ Κονγκ

Για τεχνική υποστήριξη και παροχή υπηρεσιών μετά την πώληση, οι χρήστες καλούνται να επικοινωνήσουν με την Epson Hong Kong Limited.

### Αναζήτηση βοήθειας

## Κεντρική σελίδα στο Διαδίκτυο

Η Epson Hong Kong δημιούργησε μια τοπική κεντρική σελίδα στο Διαδίκτυο στην Κινεζική και την Αγγλική γλώσσα, για να παρέχει στους χρήστες τις ακόλουθες πληροφορίες:

- Πληροφορίες για το προϊόντα
- Απαντήσεις σε συνήθεις ερωτήσεις
- Πρόσφατες εκδόσεις των προγραμμάτων οδήγησης προϊόντων της Epson

Οι χρήστες μπορούν να αποκτήσουν πρόσβαση στην κεντρική σελίδα στον παγκόσμιο ιστό, στη διεύθυνση:

https://www.epson.com.hk

## Τηλέφωνο (Hotline) τεχνικής υποστήριξης

Επίσης, μπορείτε να επικοινωνήσετε με το προσωπικό τεχνικής υποστήριξης στους ακόλουθους αριθμούς τηλεφώνων και φαξ:

| Τηλέφωνο: | (852) 2827-8911 |
|-----------|-----------------|
| Φαξ:      | (852) 2827-4383 |

# Βοήθεια για χρήστες Μαλαισίας

Στοιχεία επικοινωνίας για πληροφορίες, υποστήριξη και υπηρεσίες:

### Παγκόσμιος ιστός (https://www.epson.com.my)

- Πληροφορίες σχετικά με προδιαγραφές
  προϊόντων, προγράμματα οδήγησης για λήψη
- Συνήθεις ερωτήσεις, πληροφορίες για αγορά, ερωτήσεις μέσω e-mail

## Epson Trading (M) Sdn. Bhd.

Κεντρικά γραφεία.

Τηλέφωνο: 603-56288288

Φαξ:

603-56288388/399

### Epson Helpdesk

- Πληροφορίες για την αγορά και πληροφορίες για τα προϊόντα (Infoline)
  Τηλέφωνο: 603-56288222
- Πληροφορίες για τις εργασίες επισκευής και την εγγύηση, τη χρήση των προϊόντων και την τεχνική υποστήριξη (Techline)
   Τηλέφωνο: 603-56288333

# Βοήθεια για χρήστες Ινδίας

Στοιχεία επικοινωνίας για πληροφορίες, υποστήριξη και υπηρεσίες:

### Παγκόσμιος ιστός (https://www.epson.co.in)

Διατίθενται πληροφορίες σχετικά με τις προδιαγραφές των προϊόντων, τα προγράμματα οδήγησης για λήψη, καθώς και πληροφορίες για την αγορά.

## Helpline

Για υπηρεσίες, πληροφορίες προϊόντων ή παραγγελία αναλωσίμων — 18004250011 (9 π.μ. – 6 μ.μ.) — Αριθμός χωρίς χρέωση.

Για υπηρεσίες (χρήστες CDMA και κινητών συσκευών) — 3900 1600 (9 π.μ. – 6 μ.μ.) Πληκτρολογήστε πρώτα τον κωδικό της περιοχής.

# Βοήθεια για χρήστες Φιλιππίνων

Για τεχνική υποστήριξη και παροχή υπηρεσιών μετά την πώληση, οι χρήστες καλούνται να επικοινωνήσουν με την Epson Philippines Corporation στους αριθμούς τηλεφώνου και φαξ, καθώς και στη διεύθυνση e-mail που αναγράφονται παρακάτω:

> Γραμμή άμεσης (63-2) 706 2609 εξυπηρέτησης:

Φαξ: (63-2) 706 2665

Άμεση γραμμή (63-2) 706 2625 Helpdesk:

E-mail: epchelpdesk@epc.epson.com.ph

**Παγκόσμιος ιστός** (https://www.epson.com.ph)

Διατίθενται πληροφορίες σχετικά με προδιαγραφές προϊόντων, προγράμματα οδήγησης για τηλεφόρτωση, συνήθεις ερωτήσεις και αποστολή πληροφοριών μέσω e-mail.

### Αριθμός χωρίς χρέωση: 1800-1069-EPSON(37766)

Η ομάδα Hotline μπορεί να σας δώσει πληροφορίες μέσω τηλεφώνου σχετικά με τα εξής:

- Πληροφορίες για την αγορά και πληροφορίες για τα προϊόντα
- Ερωτήσεις ή προβλήματα σχετικά με τη χρήση του προϊόντος
- Πληροφορίες σχετικά με τις υπηρεσίες επισκευής και την εγγύηση